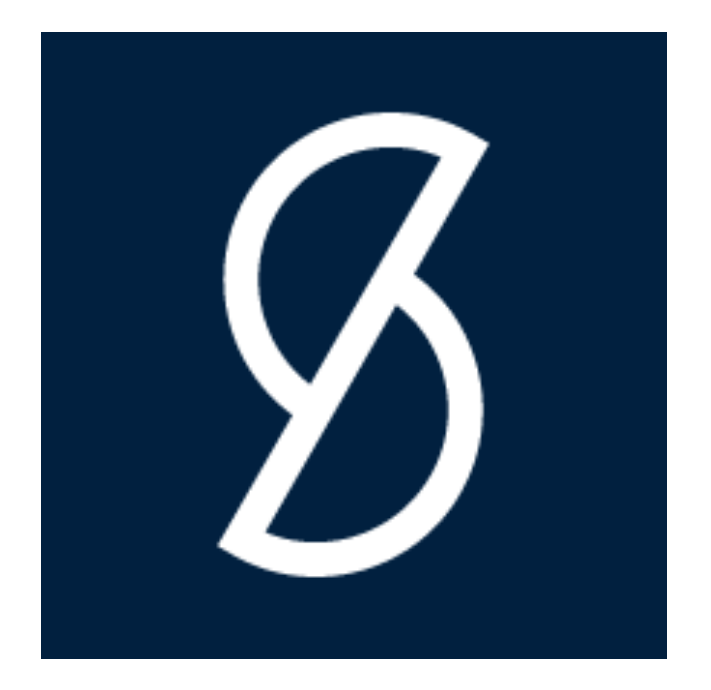

# Swebase

Swebase is an add on to Dynamics 365 Business Central. Swebase is a smart add-on app for Microsoft Dynamics 365 Business Central that offers versatile functionality and makes things easier for companies in every industry.

The documentation lists the changes and additions made to the product. The changes are presented in a modular way.

Copyright © 2025 Programekonomi Svenska AB.

Published by Programekonomi Svenska AB. Subject to printing errors

## Table of Contents

| About this app                                    |
|---------------------------------------------------|
| Prerequisites                                     |
| Function List with Video Instructions in Swedish9 |
| Release Notes                                     |
| User Guide 13                                     |
| General Ledger                                    |
| Year End Journal13                                |
| Post with Closing Date14                          |
| Translation of General Accounts 14                |
| Allowed posting14                                 |
| Charge Type on G/L Account15                      |
| Deferral16                                        |
| Setup of accounting templates for journal17       |
| Default Posting Groups17                          |
| G/L Register in Navigate                          |
| Print G/L Register                                |
| Print G/L Account Description in English19        |
| Balance Control of Document Type19                |
| Source on the General Ledger Entries19            |
| SIE                                               |
| Allocate Budget for 12 periods 29                 |
| Balance after posting                             |
| Receivables                                       |
| Avoid Finance Charge                              |
| No Rounding of reminders                          |
| Original Document attachments to Reminders        |
| Payables                                          |
| Initial Due Date on Vendor Ledger entries32       |
| Banking                                           |
| General                                           |
| Create payments 45                                |
| Reconciliation                                    |
| Setup Payment file format51                       |
| Workflow for vendor bank account59                |

| Workflow for payment suggestion                     | 61  |
|-----------------------------------------------------|-----|
| Direct Debit                                        |     |
| Receivables                                         |     |
| Pagero Integration                                  | 73  |
| Inyett Detect Integration                           | 77  |
| Sales                                               |     |
| Posting Date                                        |     |
| Note of Goods                                       |     |
| Control of Quantity on G/L Account Lines            |     |
| Manage price calculation                            |     |
| Manage Salesperson                                  |     |
| No Question when changing Bill-to Customer Number   |     |
| Text Lines and Extended Text Lines                  |     |
| Default Value for Post & Print                      |     |
| Text line on a Combined Shipment Invoice            |     |
| Source on the General Ledger Entries                |     |
| Print OCR No on Sales Document                      |     |
| Description 2 on item to documents                  |     |
| Exchange rate Message on documents                  |     |
| Reverse tax liability on certain goods and services |     |
| Tax reduction ROT, RUT and Green technology         |     |
| Purchase                                            |     |
| Posting Date                                        |     |
| Inward registration                                 |     |
| Incoming Document                                   |     |
| Note of Goods                                       |     |
| Rounding of Purchase                                |     |
| Use the same External Document No. more than once   |     |
| No question when changing Bill-to Vendor No         |     |
| Show the Document No. after posting                 |     |
| Extended search feature for Vendors                 |     |
| Control of quantity on G/L account lines            | 106 |
| Source on the General Ledger Entries                | 106 |
| Exchange rate Message on documents                  |     |
| Fast Vendor Registration                            | 107 |

| Inventory                                        | 108 |
|--------------------------------------------------|-----|
| Default values on the Item Journal               | 108 |
| Item Description 2 on documents                  | 109 |
| Resources                                        | 111 |
| Translate resources                              | 111 |
| Reports & Documents                              | 111 |
| Reports                                          | 111 |
| Documents                                        | 111 |
| Page Footer                                      | 113 |
| Page Header and Lines                            | 116 |
| Report Selection from menus                      | 126 |
| Standard reports replaced by new ones            | 126 |
| General                                          | 127 |
| Filter totals with all dimensions                | 127 |
| Default Customer, Vendor, Item, Resource, Job    | 128 |
| External Document No. on customer                | 129 |
| Contact in Address                               | 129 |
| Document text                                    | 129 |
| OCR on Document for printout                     | 132 |
| Preview the Invoice                              | 133 |
| Permissions                                      | 133 |
| Demo data                                        | 134 |
| Inactivate SweBase functions                     | 134 |
| API Pages                                        | 135 |
| Charge of the SweBase App                        | 135 |
| Register payment information                     | 135 |
| Registering Process                              | 137 |
| Contact SmartApps                                | 141 |
| Important to consider when uninstalling SweBase  | 142 |
| Legals                                           | 143 |
| About this app                                   | 143 |
| Prerequisites                                    |     |
| Function List with Video Instructions in Swedish | 144 |
| Release Notes                                    | 145 |
| User Guide                                       | 148 |

| General Leugel                                                                                                    | 148  |
|----------------------------------------------------------------------------------------------------|------|
| Year End Journal                                                                                                    | 148  |
| Post with Closing Date                                                                                                    | 149  |
| Translation of General Accounts                                                                                                    | 149  |
| Allowed posting                                                                                                    | 150  |
| Charge Type on G/L Account                                                                                                    | 150  |
| Deferral                                                                                                    | 151  |
| Setup of accounting templates for journal                                                                                                    | 152  |
| Default Posting Groups                                                                                                    | 153  |
| G/L Register in Navigate                                                                                                    | 153  |
| Print G/L Register                                                                                                    | 154  |
| Print G/L Account Description in English                                                                                                    | 154  |
| Balance Control of Document Type                                                                                                    | 154  |
| Source on the General Ledger Entries                                                                                                    | 155  |
| SIE                                                                                                    | 155  |
| Allocate Budget for 12 periods                                                                                                    | 165  |
| Balance after posting                                                                                                    | 167  |
| Receivables                                                                                                    | 168  |
| Avoid Finance Charge                                                                                                    | 168  |
| No Rounding of reminders                                                                                                    | 168  |
| Original Document attachments to Reminders                                                                                                    | 168  |
| Payables                                                                                                    | 1.00 |
|                                                                                                    |      |
| Initial Due Date on Vendor Ledger entries                                                                                                    |      |
| Initial Due Date on Vendor Ledger entries<br>Banking                                                                                                    |      |
| Initial Due Date on Vendor Ledger entries<br>Banking<br>General                                                                                                    |      |
| Initial Due Date on Vendor Ledger entries<br>Banking<br>General<br>Create payments                                                                                                    |      |
| Initial Due Date on Vendor Ledger entries<br>Banking<br>General<br>Create payments<br>Reconciliation                                                                                                    |      |
| Initial Due Date on Vendor Ledger entries<br>Banking<br>General<br>Create payments<br>Reconciliation<br>Setup Payment file format                                                                                                    |      |
| Initial Due Date on Vendor Ledger entries<br>Banking<br>General<br>Create payments<br>Reconciliation<br>Setup Payment file format<br>Workflow for vendor bank account                                                                                                    |      |
| Initial Due Date on Vendor Ledger entries<br>Banking<br>General<br>Create payments<br>Reconciliation<br>Setup Payment file format<br>Workflow for vendor bank account<br>Workflow for payment suggestion                                                                                   |      |
| Initial Due Date on Vendor Ledger entries<br>Banking<br>General<br>Create payments<br>Reconciliation<br>Setup Payment file format<br>Workflow for vendor bank account<br>Workflow for payment suggestion<br>Direct Debit                                                                   |      |
| Initial Due Date on Vendor Ledger entries<br>Banking<br>General<br>Create payments<br>Reconciliation<br>Setup Payment file format<br>Workflow for vendor bank account<br>Workflow for payment suggestion<br>Direct Debit<br>Receivables                                                    |      |
| Initial Due Date on Vendor Ledger entries<br>Banking<br>General<br>Create payments<br>Reconciliation<br>Setup Payment file format<br>Workflow for vendor bank account<br>Workflow for payment suggestion<br>Direct Debit<br>Receivables<br>Pagero Integration                              |      |
| Initial Due Date on Vendor Ledger entries<br>Banking<br>General<br>Create payments<br>Reconciliation<br>Setup Payment file format<br>Workflow for vendor bank account<br>Workflow for payment suggestion<br>Direct Debit<br>Receivables<br>Pagero Integration<br>Inyett Detect Integration |      |

| Posting Date                                        | 215 |
|-----------------------------------------------------|-----|
| Note of Goods                                       |     |
| Control of Quantity on G/L Account Lines            | 216 |
| Manage price calculation                            |     |
| Manage Salesperson                                  |     |
| No Question when changing Bill-to Customer Number   | 217 |
| Text Lines and Extended Text Lines                  |     |
| Default Value for Post & Print                      | 218 |
| Text line on a Combined Shipment Invoice            |     |
| Source on the General Ledger Entries                |     |
| Print OCR No on Sales Document                      | 219 |
| Description 2 on item to documents                  | 220 |
| Exchange rate Message on documents                  | 220 |
| Reverse tax liability on certain goods and services | 220 |
| Tax reduction ROT, RUT and Green technology         | 222 |
| Purchase                                            | 228 |
| Posting Date                                        | 228 |
| Inward registration                                 | 229 |
| Incoming Document                                   | 236 |
| Note of Goods                                       | 237 |
| Rounding of Purchase                                | 238 |
| Use the same External Document No. more than once   |     |
| No question when changing Bill-to Vendor No         |     |
| Show the Document No. after posting                 |     |
| Extended search feature for Vendors                 |     |
| Control of quantity on G/L account lines            |     |
| Source on the General Ledger Entries                |     |
| Exchange rate Message on documents                  |     |
| Fast Vendor Registration                            |     |
| Inventory                                           |     |
| Default values on the Item Journal                  |     |
| Item Description 2 on documents                     |     |
| Resources                                           |     |
| Translate resources                                 |     |
| Reports & Documents                                 |     |

|      | Reports                                         |     |
|------|-------------------------------------------------|-----|
|      | Documents                                       |     |
|      | Page Footer                                     | 249 |
|      | Page Header and Lines                           | 252 |
|      | Report Selection from menus                     |     |
|      | Standard reports replaced by new ones           |     |
| Ge   | eneral                                          | 263 |
|      | Filter totals with all dimensions               |     |
|      | Default Customer, Vendor, Item, Resource, Job   |     |
|      | External Document No. on customer               |     |
|      | Contact in Address                              |     |
|      | Document text                                   |     |
|      | OCR on Document for printout                    |     |
|      | Preview the Invoice                             |     |
|      | Permissions                                     |     |
|      | Demo data                                       | 270 |
|      | Inactivate SweBase functions                    | 270 |
|      | API Pages                                       |     |
| Cł   | narge of the SweBase App                        |     |
|      | Register payment information                    |     |
|      | Registering Process                             |     |
|      | Contact SmartApps                               |     |
|      | Important to consider when uninstalling SweBase |     |
| Lega | ls                                              |     |
|      |                                                 |     |

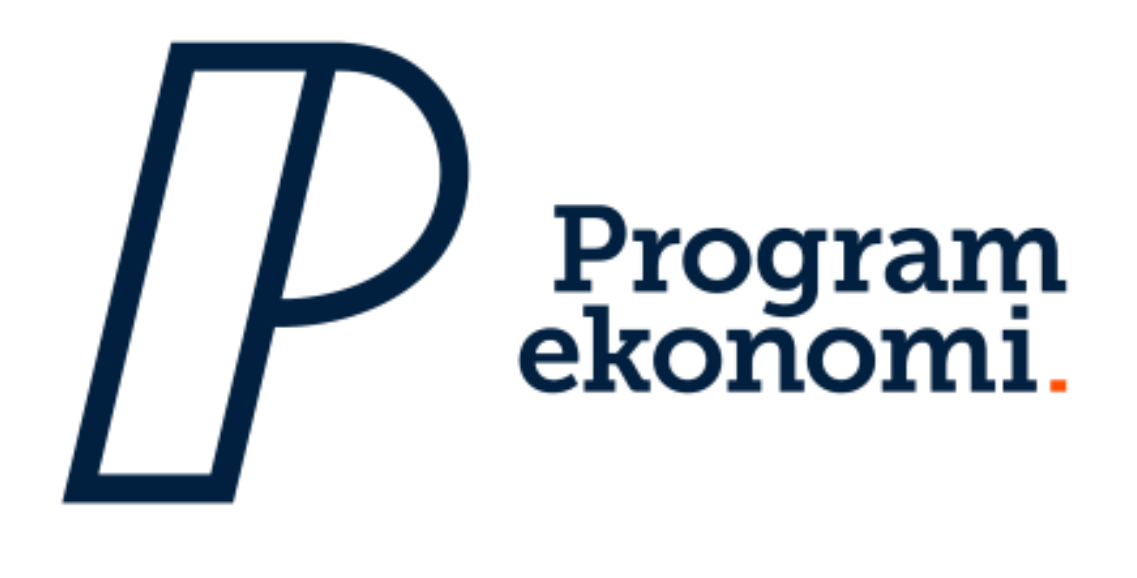

## About this app

Simplify your daily work and reduce the need for customizations! SweBase is an essential app if you operate in Sweden.

#### Handling new requirements

Have you been concerned about being able to create SEPA payment files in the new pain format? Have you had significant development costs adjusting outgoing documents like order confirmations and invoices? Do you manually work with incoming payments?

#### Simplicity

With SweBase, you can easily create both swedish and foreign vendor payments with the ISO 20022 pain file

Send payments directly to the bank via Pagero Online

You can import Camt053/054 payments files for easy balancing of customer ledger transactions

You can easily change headers and columns on your documents for invoices, credit memos, etc

You can create inward registrations of invoices and credit memos

Manage your tax deductions such as ROT/RUT and Green technology

And much more ...

#### See Also

Support and pricing

Read more about SweBase

Find the app on AppSource

## Prerequisites

#### Version of Microsoft Dynamics 365 Business Central

SweBase is supported from version 13 of Dynamics 365 Business Central.

#### **Supported Editions**

SweBase supports both Essential and Premium editions of Business Central.

#### Cloud

SweBase can be installed in Business Central Cloud, just navigate to the *AppSource page for SweBase* and install.

\_\_\_\_\_\_

\_\_\_\_\_

#### **On-Premises**

SweBase can be installed On-Premises. *Contact us* for details.

\_\_\_\_\_\_

## Function List with Video Instructions in Swedish

Here you will find the function list *Function List* 

\_\_\_\_\_

\_\_\_\_\_

## **Release Notes**

| Version | Туре     | Description                                                                                                    |
|---------|----------|----------------------------------------------------------------------------------------------------|
| 24.3    | Requires | Version 24.4 of Business Central                                                                                                    |
| 24.3    | Added    | Banking: Connection to Inyett Detect. Do you want to easily ensure that you have control over your payments and vendors, just a click away? <i>See the manual</i>                     |
| 24.3    | Added    | Banking: New event "OnBeforeProcessPaymentReferenceSearch" in codeunit 12047992 "PEB Camt054 Credit", makes it possible to interpret PaymentReference strings in the CAMT054C process |
| 24.3    | Added    | Documents: Possibility to attach original pdf invoices/credit memos to emailed reminders                                                                                              |

| Version | Туре     | Description                                                                                                    |
|---------|----------|----------------------------------------------------------------------------------------------------|
| 24.3    | Added    | Documents: Added the possibility to put net weight on lines in the<br>"PEB Proforma Inv. from Order" (12048010) using "DATA[2]" in the<br>page header setup |
| 24.3    | Added    | General: Added the possibility to "Cancel Finance Charge" from a<br>"Finance Charge line"                                                                   |
| 24.3    | Changed  | General: When a "Sales Quote" is converted to an order, erase the<br>"VAT reporting date" if posting date is blank                                          |
| 24.3    | Changed  | General: "PEB Note of goods" is added to "Sales Quote" and "Sales Quotes", and editable in "Sales Quote"                                                    |
| 24.3    | Changed  | Banking: When importing Direct Debit payments, connecting to oldest Customer ledger entry is possible                                                       |
| 24.3    | Changed  | Banking: Changed the increment in general journal line numbers when using direct debit from 10000 to 100                                                    |
| 24.3    | Changed  | Banking: Improvements in Pain001 file                                                                                                    |
| 24.3    | Changed  | Banking: New tag for Citibank domestic payments in Sweden<br>(CITI147)                                                                                      |
| 24.3    | Changed  | Banking: When using the SIE-import function, choose number series based on "Fiscal Year End (Current) date, instead of workdate                             |
| 24.3    | Changed  | Documents: In the report "PEB Customer Reminder" (12047978) VAT summary is printed if the reminder line includes VAT                                        |
| 24.3    | Changed  | Documents: Possibility to add Item-fields and Item Attribute-fields to report "PEB Inventory Picking List" (12047962)                                       |
| 24.3    | Fixed    | Documents: "OnBeforeSetHeaderAndLineColumnCaption" in "PEB<br>Document Text Mgt." (12047969) now properly handles "IsHandled"                               |
| 24.3    | Fixed    | Banking: SIE-export, UB-1 on balance accounts fixed                                                                                                    |
| 24.2    | Requires | Version 24.4 of Business Central                                                                                                    |
| 24.2    | Added    | Documents: New layout for reminder with a QR code on is now available.                                                                                      |
| 24.2    | Added    | Documents: Possibility to e-mail blanket orders, both purchases and sales, including predefined e-mail body texts.                                          |
| 24.2    | Added    | Documents: Possibility to send service invoices by e-mail, including predefined e-mail body texts.                                                          |
| 24.2    | Added    | Documents: New event "OnAfterSetPageFooterFilter" which allows to change the filter to select the right footer.                                             |
| 24.2    | Added    | SIE: Support for export balances summed per dimension. Tagged in the SIE file as OIB and OUB. Comes with type 3 and 4 of the file.                          |
| 24.2    | Changed  | Banking: Option to choose whether to only read transactions with payment status 0 when importing withdrawals via direct debit.                              |
| 24.2    | Changed  | Documents: New field on the order line "Qty. On Pro Forma Invoice", is used to set the quantity printed on the Pro Forma Invoice.                           |

| Version | Туре     | Description                                                                                                    |
|---------|----------|----------------------------------------------------------------------------------------------------|
| 24.2    | Changed  | General: Permission sets do not have access internal anymore.                                                                                                    |
| 24.2    | Changed  | Documents: Filters set in the Accounts Payable and Accounts Receivable reports are saved.                                                                                                    |
| 24.2    | Fixed    | General Ledger: Adjustment to round e.g. a purchase invoice that has 3 decimal places.                                                                                                    |
| 24.1    | Requires | Version 24.4 of Business Central                                                                                                    |
| 24.1    | Added    | General: Compatible with Business Central 25.0                                                                                                    |
| 24.1    | Added    | Banking: Support for payment files via Bank of Valetta.                                                                                                    |
| 24.1    | Added    | Documents: New document "Pick Instruction" is available, integrated with the page header setup.                                                                                                    |
| 24.1    | Added    | Documents: The vendor template is added with the field "Document Code".                                                                                                    |
| 24.1    | Changed  | Banking: Manage multiple bank account reconciliations simultaneously with transfer from banking import files.                                                                                                    |
| 24.1    | Changed  | Banking: New events in report 12048860 "PEB VP Get Pack Ledger<br>Entry", OnBeforeInsertGenJnlLineFromVendor,<br>OnBeforeInsertGenJnlLineFromCustomer,<br>OnBeforeInsertGenJnlLineFromEmployee,<br>OnBeforeInsertGenJnlLineBalAccount |
| 24.1    | Changed  | Banking: Ability to format the pain filename using % formatting. New options are %5 = YYYY Year, %6 = MM Month, %7 = DD Day, %8 = HH Hour, %9 = mm Minute, %10 = ss Second, %11 = sss Mille second.                                   |
| 24.1    | Changed  | Documents: Hyperlinks can now be used in all reports and documents.                                                                                                    |
| 24.1    | Changed  | Documents: Work description is printed on the pro forma invoice.                                                                                                    |
| 24.1    | Changed  | Documents: If an invoice discount is specified on an order, it is printed on the proforma invoice.                                                                                                    |
| 24.1    | Changed  | Email: Ability to format subject and attachment filename when email<br>is sent. New options are %13 = Note of Goods, %14 = External<br>Document No./Vendor Order No.                                                                  |
| 24.1    | Fixed    | Banking: Changes in the Painfile to better support JyskeBank,<br>SydBank and CitiBank.                                                                                                    |
| 24.1    | Fixed    | Documents: If an order is handled via warehouse shipment and picking created, the quantity printed on the proforma invoice is retrieved from the Take line.                                                                           |
| 24.0    | Requires | Version 24.4 of Business Central                                                                                                    |
| 24.0    | Added    | Banking: Support for payment file SUS by Swedbank.                                                                                                    |
| 24.0    | Added    | Banking: A new way is introduced to configure the Banking module.<br><i>See the manual</i> .                                                                                                    |

| Version | Туре     | Description                                                                                                    |
|---------|----------|----------------------------------------------------------------------------------------------------|
| 24.0    | Added    | Tax Reduction: It is now possible to preview tax reduction entries before posting.                                                                                                    |
| 24.0    | Added    | Email: It is now possible to translate the subject and attachment filename for the reminder and finance charge memo documents.                                                                                                    |
| 24.0    | Changed  | Banking: The file format of Total IN is changed from ASCII to UTF8.                                                                                                    |
| 24.0    | Changed  | Banking: When changing status, e.g. deletion, of a pack or pack entry, the user ID and time of the status change are now logged.                                                                                                    |
| 24.0    | Changed  | Banking: The date format in the tag CreDtTm in the pain file regarding Citibank has changed.                                                                                                    |
| 24.0    | Fixed    | Banking: When the "Check Giro Account" field in SweBase Setup is selected, the vendor's bank giro and plusgiro are now also checked.                                                                                                    |
| 24.0    | Fixed    | Tax Reduction: Detailed tax reduction entries were always displayed in the "Find entries" function.                                                                                                    |
| 23.14   | Requires | Version 23.1 of Business Central                                                                                                    |
| 23.14   | Changed  | Tax Reduction: The maximum amount for ROT deductions will be<br>increased on 1 July 2024. This means that you can receive SEK 75,000<br>in both ROT and RUT deductions. The increase applies for the rest of<br>the year. The due date controls your tax reduction: You get a<br>maximum of SEK 50,000 in deductions for work that you pay before<br>July 1 - later payments are based on the new amount. |
| 23.13   | Requires | Version 23.1 of Business Central                                                                                                    |
| 23.13   | Fixed    | Banking: The tag ChrgBr in the pain file was populated in a wrong way.                                                                                                    |
| 23.12   | Requires | Version 23.1 of Business Central                                                                                                    |
| 23.12   | Added    | Email: Predefined email body text when sending the Shipment Document.                                                                                                    |
| 23.12   | Added    | API: New API pages are available with added SweBase fields. The<br>pages added in this version are: Sales Header and Lines, Sales<br>Shipment and Lines, Purchase Header and Lines and Purchase Receipt<br>Header and Lines. <i>See the manual</i>                                                                                                    |
| 23.12   | Added    | Banking: Improved support for CitiBank Denmark.                                                                                                    |
| 23.12   | Added    | Banking: Support for managing one where a currency account is located. <i>See the manual</i>                                                                                                    |
| 23.12   | Added    | General: New function to find Dimension Set ID with a search function. <i>See the manual</i>                                                                                                    |
| 23.12   | Changed  | Documents: When e.g. an invoice number contains a prefix with letters, the check digit is calculated on the numerical part of the number. Which is then returned for printing.                                                                                                    |
| 23.12   | Fixed    | Tax Reduction: The calculation per person of already used tax reduction.                                                                                                    |

| Version | Туре     | Description                                                          |
|---------|----------|----------------------------------------------------------------------|
| 23.11   | Requires | Version 23.1 of Business Central                                     |
| 23.11   | Added    | General: Compatible with Business Central 24.0                       |
| 23.10   | Requires | Version 23.1 of Business Central                                     |
| 23.10   | Added    | Banking: Support for payment files via Swedbank Latvia.              |
| 23.10   | Added    | Banking: Support for payment files via Sydbank.                      |
| 23.10   | Fixed    | Documents: Sales Credit Memo was printed with a blank layout (rdlc). |

#### Earlier release notes

\_\_\_\_\_\_

## User Guide

## **General Ledger**

#### Year End Journal

A commonly observed practice involves examining the impact of various transactions or transfers on results without actually posting them. This feature facilitates the simulation of balance sheets and income statements. However, the utilization of balance accounts in the journal is not supported.

#### Find the function

Search (Alt + Q) for "General Journals".

#### Use the function

Add a new general journal batch and name the journal batch for example YEAREND

Enter the lines to simulate:

| ~             | General Journals                                                                                 |  |              |                 |             |                           |                           |               |                         |                      |                            |                             |            |              | √ Saved              | 0 0                 | x <sup>e</sup>         |
|---------------|--------------------------------------------------------------------------------------------------|--|--------------|-----------------|-------------|---------------------------|---------------------------|---------------|-------------------------|----------------------|----------------------------|-----------------------------|------------|--------------|----------------------|---------------------|------------------------|
|               | Batch Name ····································                                                  |  |              |                 |             |                           |                           |               |                         |                      |                            |                             |            |              |                      |                     |                        |
|               | Manage Home Request Approval Line Incoming Document Page More options                            |  |              |                 |             |                           |                           |               |                         |                      | 18 Y                       | 0                           |            |              |                      |                     |                        |
|               | 🖬 Post   🗸 🔹 🕼 Get Standard Journals 🗮 Renumber Document Numbers 🛛 🔝 Reconcile 🛛 🖓 Apply Entries |  |              |                 |             |                           |                           |               |                         |                      |                            |                             |            |              |                      | 56                  |                        |
|               | Posting Date                                                                                     |  | Document No. | Account<br>Type | Account No. | Account Name              | Description               | Currency Code | EU 3-<br>Party<br>Trade | Gen. Posting<br>Type | Gen. Bus.<br>Posting Group | Gen. Prod.<br>Posting Group | Amount     | Amount (LCY) | Bal. Account<br>Type | Bal. Account<br>No. | Bal. Gen.<br>Posting 1 |
|               | 3/28/2023                                                                                        |  | G00001       | G/L Account     | 5610        | Sales VAT 25 %            | Sales VAT 25 %            |               |                         |                      |                            |                             | -10.000.00 | -10.000.00   | G/L Account          |                     |                        |
| $\rightarrow$ | 3/28/2023                                                                                        |  | G00001       | G/L Account     | 6190        | Job Sales Applied, Retail | Job Sales Applied, Retail |               |                         |                      |                            |                             | -20,000.00 | -20.000.00   | G/L Account          |                     |                        |
|               |                                                                                                  |  |              |                 |             |                           |                           |               |                         |                      |                            |                             |            |              |                      |                     |                        |

#### Note! DO NOT post the entries

The added lines to the journal will be included in the following reports:

"Balance Report" (12048006 - SweBase)

"Income Statement" (12048007 - SweBase)

"Account Schedule" (25 - Standard)

To print a report based on the Account Schedule, get the transactions by entering the General Journal Name in the Journal Template Name and Journal Batch Name fields.

| Financial Reports             |                                 |                                            |                            |
|-------------------------------|---------------------------------|--------------------------------------------|----------------------------|
|                               | nalyze 🕂 New 🐺 Edit List 🛛      | 🗊 Delete 🛛 🖉 Edit Financial Report 🖶 Print | … ∲∑ ≣                     |
| Name †                        | Description                     | Row Definition Row Analysis View Name      | Column<br>Definition Colum |
| $\rightarrow$ <u>ANALYS</u> : | Kapitalstruktur                 | ANALYS                                     | END. SALDO                 |
| I_CACYCLE                     | Data för Kassacykel-diagram     | I_CACYCLE                                  | PERIODER                   |
| I_CASHFLOW                    | Data för Kassaflöde-diagram     | I_CASHFLOW                                 | PERIODER                   |
| I_INCEXP                      | Data för Inkomst och utgift-dia | . I_INCEXP                                 | PERIODER                   |
| I_MINTRIAL                    | Data för reducerad råbalans, in | I_MINTRIAL                                 | PERIODER                   |

#### Post with Closing Date

In standard Business Central it is not possible to close a year end if some dimensions are set to mandatory. To close the year the dimension requirement has to be removed temporary during the posting.

SweBase removes the dimension control for closing date.

#### **Translation of General Accounts**

Sales and purchase documents will support translations of the general account description with this function. When a General Ledger Account is used on a Sales or Purchase Line.

#### Find the function

Search (Alt + Q) for "Chart of Accounts".

Choose the account to insert a translation for and then either search (Alt + Q) for "Translations" or find it under Related -> Account -> Translations.

#### Use the function

For each G/L Account this view is presented and here translations are inserted. Enter "Language Code" and the text for the description. If "Company Name" is blank all companies will have the same translations.

| Lang  | guage Code †        | Description         |
|-------|---------------------|---------------------|
| : ENU | J                   | Rounding            |
|       | Lan <u>o</u><br>ENU | Language Code ↑ ENU |

#### Allowed posting

On the user setup it is possible to limit the period for posting for a certain user to better secure posting in the right period.

#### Find the function

Search (ALT + Q) for "User Setup"

#### Use the function

By default the user can only post transactions with posting date same as workdate. This SweBase function is for users that need to post on other dates and are limited by standard functionality.

Enter the user and mark the field "Allow Posting <> Today"

| ι | User Setup    |             |    |                              |                          |                     |                                      |                                 |              |                       |                 | Ľ       | 2    |
|---|---------------|-------------|----|------------------------------|--------------------------|---------------------|--------------------------------------|---------------------------------|--------------|-----------------------|-----------------|---------|------|
|   | ¢             | Search + Ne | ew | 🐯 Edi                        | 😨 Edit List 🗎 Delete     |                     |                                      |                                 |              | Ŕ                     | $\mathbb{Y}$    |         |      |
|   |               | User ID ↑   |    | Allow<br>Post<br><><br>Today | Allow<br>Posting<br>From | Allow<br>Posting To | Allow<br>Deferral<br>Posting<br>From | Allow<br>Deferral<br>Posting To | Regi<br>Time | Salespers./Pu<br>Code | Sales<br>Filter | Resp. ( | Ctr. |
|   |               | ESSENTIAL   |    | ~                            | 2021-01-01               | 2022-10-05          |                                      | 2022-10-31                      |              |                       |                 |         |      |
|   |               | SUPER       |    |                              |                          |                     |                                      |                                 |              |                       |                 |         |      |
|   | $\rightarrow$ | ~           |    |                              |                          |                     |                                      |                                 |              |                       |                 |         |      |
|   |               |             |    |                              |                          |                     |                                      |                                 |              |                       |                 |         |      |

#### Charge Type on G/L Account

"Charge Type" on the "G/L Account" is for tracking "Rounding Amount" for printed documents. In Sweden a common way to print rounding amount is to print it in a separate field used for that purpose.

Example is Sales Invoice and Credit Memo.

#### Find the function

Search (ALT + Q) for "Chart of Accounts".

#### Use the function

Either edit the list and change the column "Charge Type" to Rounding, or open the preferred account and change "Charge Type" to Rounding.

If this field is blank it will look like this on the printed document. And because of No VAT on the Rounding line it will be a VAT specification.

| No.    | Description       | Shipment Date | Quantity Unit of | Unit Price | Discount | Amount   |
|--------|-------------------|---------------|------------------|------------|----------|----------|
| 1896-S | ATEN Skrivbord    | 22-10-07      | 1 Piece          | 6 562,00   | 10       | 5 905,80 |
|        | Fakturaavrundning | 22-10-07      | 1                | 0,20       |          | 0,20     |

If this field is set to "Rounding" it will look like this and there is no VAT specification for of the "Rounding Amount".

| Net Amount | VAT Amount | VAT % | Invoice Rounding | Total Payment |
|------------|------------|-------|------------------|---------------|
| 5 905,80   | 1 476,45   | 25    | -0,25            | SEK 7 382,00  |

It is also a opportunity to use this field for other functions.

- Rounding
- Freight
- Service Fee
- Packing Fee

Reports included in SweBase handle rounding. Other options are for the future.

#### Deferral

To facilitate the work with deferrals SweBase have made two additions. One gives the opportunity to extend the date when accounting for deferrals and the other is a report showing deferral entries.

#### **Extended** Dates

The date check can be extended with a date formula where the field "Allow Deferral Posting To" is calculated with the SweBase Setup field "Extend Allow Posting To". The calculation is based on the field "Allow Posting To", both in the "General Ledger Setup" and the "User Setup".

The setting for this SweBase addition is found in the "SweBase Setup" field "Extend Allow Posting To". If this field is blank, the standard test for posting date is used. For example, enter 4Y to extend "Allow Accounting To" with four years.

| (v)                                                | ,      |                    |        | v barca              | × | _      |
|----------------------------------------------------|--------|--------------------|--------|----------------------|---|--------|
| SweBase Setup                                      |        |                    |        |                      |   |        |
| 🔀 Create Demo Data Cronus 🛛 More options           |        |                    |        |                      |   |        |
| General                                            |        |                    |        |                      |   |        |
| Description from Pur                               |        | Salesperson Code   | from · | Bill-to Customer No. |   | ~      |
| Vendor OCR No. Con Vot Active                      | $\sim$ | Sales Exchange Ra  | te     | Current              |   | $\sim$ |
| Maximum Rounding                                   | 0.00   | Purchase Exchange  | e R ·  | Current              |   | $\sim$ |
| Extend Allow Posting 4Y                            |        | Fast Vendor Regist | rat    |                      |   |        |
| Price Calculating from \dotsb Bill-to Customer No. | $\sim$ | Item Description 2 | as     |                      |   |        |
|                                                    |        |                    |        |                      |   |        |
| Deserves                                           |        |                    |        |                      |   |        |

#### **Report Deferral Entries**

Search (ALT + Q) for report "Deferral Entries"

This report is based on the deferral function of Dynamics 365 Business Central. If manual periodization has been done on this account, these transactions will be included in the

report. There is a feature to select the accounting transactions that should be excluded in the report.

Search (ALT + Q) for "General Ledger Entries"

On the page search (Alt + Q) for "Exclude from Deferral Report". It is possible to select more than one line at a time.

#### Setup of accounting templates for journal

By default, the field "Copy VAT Setup to Jnl. Lines" will be set to true. This can cause unwanted VAT postings. SweBase sets this value by default to false, preventing the unwanted VAT postings.

#### Use the function

When a new company is set up, several journal templates are created. The field "Copy VAT Setup to Jnl. Lines" will be set to false.

When opening the journal window for the first time, a standard journal is also generated. The default journal inherits the settings found on the journal template. The field "Copy VAT Setup to Jnl. Lines" will be set to false.

| General Journal Te                        | neral Journal Templates   Work Date: 2020-04-06 |             |          |                                       |     |                      |                     |              |                       |                           | ~                 | Saved                  | L C                              | з,<br>Г             |
|-------------------------------------------|-------------------------------------------------|-------------|----------|---------------------------------------|-----|----------------------|---------------------|--------------|-----------------------|---------------------------|-------------------|------------------------|----------------------------------|---------------------|
|                                           |                                                 | Edit List   | 前 Delete | j Delete 📲 Open in Excel More options |     |                      |                     |              |                       |                           | 5                 | 7 🗉                    |                                  |                     |
| Name †                                    |                                                 | Description |          | Туре                                  | Rec | Bal. Account<br>Type | Bal. Account<br>No. | No. Series   | Posting No.<br>Series | Source Code               | Reason Code       | Force<br>Doc.<br>Bala  | Copy.<br>VAT<br>Setup<br>to Jnl. | Incr.<br>Batc<br>Na |
| → BETALNING                               | ÷                                               | Betalningar |          | Payments                              |     | G/L Account          |                     | REJNL-UTBE   |                       | BETALJNI                  |                   |                        |                                  | C                   |
| INBETAL                                   |                                                 | Inbetalning |          | Cash Recei                            |     | G/L Account          |                     | REJNL-INBE   |                       | INBETALI                  | y VAT Setup to    | Jnl. Lines             |                                  | C                   |
| REDOV                                     |                                                 | REDOV       |          | General                               |     | G/L Account          |                     | REJNL-RED    |                       | REDOVIN calo              | ulate VAT for acc | e program<br>ounts and | το                               | C                   |
| TILLGÅNGAR Anl.tillg. redovisningsjournal |                                                 | Assets      |          | G/L Account                           |     | AN-J                 |                     | ANLREDJ bala | of the selected j     | on the jour<br>ournal tem | nal<br>plate.     | C                      |                                  |                     |
|                                           |                                                 |             |          |                                       |     |                      |                     |              |                       | Lea                       | rn more           |                        |                                  | _                   |

All new journals that are initiated will be set up in the same way.

#### **Default Posting Groups**

To make setting up the Chart of Accounts easier there is a Default setting in SweBase Setup. In standard it is mandatory to enter the "Gen. Bus. Posting Group" and "Gen. Prod. Posting Group" when entering a "G/L Account" on document sales/purchase lines. In standard Business Central, this has to be set up on each "G/L Account".

#### Use the function

Setting up a "Def. Prod. Post. Group" and "Def VAT Prod. Post. Group" in the "SweBase Setup" will instead of showing an error when trying to post without these mandatory fields, fill up the lines with these default values. This means the only mapping that has to be done in the "Chart of Accounts" is the exceptions from default.

#### Find the function

Search (ALT + Q) for "SweBase Setup"

Under the "Default" tab

| SweBase Setup                    |         |                       |        |   |
|----------------------------------|---------|-----------------------|--------|---|
| 🔀 Create Demo Data Cronus 🛛 More | options |                       |        |   |
| General>                         |         |                       |        |   |
| Documents >                      |         |                       |        |   |
| Default Customer No.             | ~       | Default Job No.       |        | ~ |
| Default Vendor No.               | ~       | Def. Prod. Post. Grou | DETALJ | ~ |
| Default Item No.                 | $\sim$  | Def. VAT Prod. Post   | MOMS25 | ~ |
| Default Resource No.             | $\sim$  |                       |        |   |

## G/L Register in Navigate

To make it easier to find the "G/L Register" from a Document No, G/L Register is now included in the search "Find entries".

| Find entr     | ies                                                                                                  |                             | √ Saved |   | 2        |
|---------------|----------------------------------------------------------------------------------------------------|-----------------------------|---------|---|----------|
| Search f      | or documents                                                                                         |                             |         |   | $\sim$   |
| Documer       | nt No. · · · · · · 103205                                                                            | External Document No. · · · |         |   |          |
| Posting [     | Date 04/10/23                                                                                        |                             |         |   |          |
| 🗟 Show        | Related Entries   🏙 Find 🛛 🖶 Print                                                                   |                             |         | Ŕ | 7        |
|               |                                                                                                    |                             |         |   |          |
|               |                                                                                                    |                             |         |   |          |
|               | Related Entries                                                                                      |                             |         |   | No. of E |
| $\rightarrow$ | Related Entries<br><u>G/L Entry</u>                                                                  | :                           |         |   | No. of E |
| $\rightarrow$ | Related Entries<br><u>G/L Entry</u><br>VAT Entry                                                     | :                           |         |   | No. of E |
| $\rightarrow$ | Related Entries<br><u>G/L Entry</u><br>VAT Entry<br>Cust. Ledger Entry                               | :                           |         |   | No. of E |
| $\rightarrow$ | Related Entries<br><u>G/L Entry</u><br>VAT Entry<br>Cust. Ledger Entry<br>Detailed Cust. Ledg. Entry | :                           |         |   | No. of E |

## Print G/L Register

Print the G/L Register report direct from the G/L Registers page.

On the page search (Alt + Q) for "G/L Register"

|          |          |            | A                      | ccounting Voucher       |                    |                        |                   |
|----------|----------|------------|------------------------|-------------------------|--------------------|------------------------|-------------------|
| CRONUS   | SE       |            |                        |                         |                    | Documen                | t No 109001       |
|          |          |            |                        |                         |                    | 201                    | 19-11-12 10:05:47 |
|          |          |            |                        |                         |                    |                        | Page 1            |
|          |          |            |                        |                         |                    |                        | dan.erngard       |
| Entry No | Date     | Account No | Account Name           | Description             | Department<br>Code | Customergro<br>up Code | Amount            |
| 3313     | 18-04-01 | 1460       | Lager varor            | Direct Cost on 04/01/18 |                    |                        | 971,00            |
| 3314     | 18-04-01 | 4060       | Förändring lager varor | Direct Cost on 04/01/18 |                    |                        | -971,00           |
| 3315     | 18-04-01 | 1460       | Lager varor            | Direct Cost on 04/01/18 |                    |                        | -971,00           |
| 3316     | 18-04-01 | 4060       | Förändring lager varor | Direct Cost on 04/01/18 |                    |                        | 971,00            |

#### Print G/L Account Description in English

Print out the G/L account descriptions in English.

These reports support descriptions in English: "Document No. Report", "Accounting Voucher", "General Ledger", "Daybook", "Balance Report" and "Income statement". Provided that all accounts are translated into English, see "Translation of General Accounts".

To activate this, the Language need to be set to English (United States) in "My Settings".

#### Balance Control of Document Type

#### **Standard Function**

When posting to the G/L Journal, there will be a check for balance per date, document number and document type. Given that in the General Journal Template the boolean "Force Doc. Balance" is checked.

Given that this boolean is set to false, the check of balance will only be by date. This opens up for errors which are imbalances per "Document No."

#### SweBase Function

SweBase have added a check for "Date" and "Document No". So there will be a balance check before posting to check for both date and document No." given that the field "Force Doc. Balance" is set to false.

#### Source on the General Ledger Entries

To get a better overview and traceability from accounting transactions, Source Name is now included in the list. "Source Type" and "Source No" can be added to the list by personalization.

>

|               | Posting Date<br>↓ | Document<br>Type | Document No. | G/L Account<br>No.↓ <b>▼</b> | Description    | Source Name        |
|---------------|-------------------|------------------|--------------|------------------------------|----------------|--------------------|
| $\rightarrow$ | 2022-10-07        | Invoice          | 103216       | 1510                         | Invoice 102225 | Adatum Corporation |
|               | 2022-04-11        | Invoice          | 103215       | 1510                         | Faktura 102223 | Adatum Corporation |
|               | 2022-04-11        | Payment          | 103205       | 1510                         | 102212         | Trey Research      |
|               | 2022-03-31        | Invoice          | 103197       | 1510                         | Faktura 102197 | Relectoud          |
|               | 2022-03-29        | Invoice          | 103195       | 1510                         | Faktura 102195 | Trey Research      |
|               | 2022-03-26        | Payment          | 103192       | 1510                         | Faktura 102192 | Relectoud          |
|               | 2022-03-26        | Invoice          | 103192       | 1510                         | Faktura 102192 | Relectoud          |
|               | 2022-03-24        | Payment          | 103191       | 1510                         | Faktura 102191 | Adatum Corporation |
|               | 2022-03-24        | Invoice          | 103191       | 1510                         | Faktura 102191 | Adatum Corporation |
|               | 2022-03-24        | Payment          | 103190       | 1510                         | Faktura 102190 | Trey Research      |
|               | 2022-03-24        | Invoice          | 103190       | 1510                         | Faktura 102190 | Trey Research      |
|               | 2022-03-22        | Payment          | 103188       | 1510                         | Faktura 102188 | Relectoud          |
|               | 2022-03-22        | Invoice          | 103188       | 1510                         | Faktura 102188 | Relectoud          |
|               | 2022-03-20        | Payment          | 103186       | 1510                         | Faktura 102186 | Adatum Corporation |
|               | 2022-03-20        | Invoice          | 103186       | 1510                         | Faktura 102186 | Adatum Corporation |

#### SIE

#### SIE Export

There are several times a SIE export might be needed in an ERP-software some examples are when moving to a competing ERP solution, or creating a new company. It is also used by accountants (auditors), on a monthly basis if the accounting is needed in another software.

#### Find the function

Search (ALT + Q) for "SIE Export List"

| $\leftarrow$ | SIE Export List   Work Dat |     |                        | 3 2          |   |     |
|--------------|----------------------------|-----|------------------------|--------------|---|-----|
|              | ✓ Search + New             | Mai | nage 🛛 🚺 Open in Excel | More options | 7 | 7 🔳 |
|              | Code †                     |     | Description            | Name         |   |     |
|              | TO THE AUDITOR             | ÷   | To the auditor         | CRONUS SE    |   |     |
|              |                            |     |                        |              |   |     |

#### Setup

Create a New or open an existing SIE Export

| SIE Export Card                                |                | È   | +          | 1                         |               | √ Saved | đ   | 2 |
|------------------------------------------------|----------------|-----|------------|---------------------------|---------------|---------|-----|---|
| to the A                                       | UDITOR · 0     |     |            |                           |               |         |     |   |
| Actions $\checkmark$ Automate $\smallsetminus$ | /              |     |            |                           |               |         |     |   |
| File Information                               |                |     |            |                           |               |         |     | _ |
| Code                                           | TO THE AUDITOR |     | Contact P  | erson                     |               |         |     |   |
| Description                                    | To the auditor |     | Phone No   | )                         | 0666-666-6    | 666     |     |   |
| SIE Type                                       | Type 4 V       |     | Registrati | on No.                    | 565-44-448    |         |     |   |
| File Name                                      | Year2023.se    | ]   | VAT Regis  | tration No.               | SE7777777     | 77701   |     |   |
| Text Format                                    | ASCII ~        |     | Fiscal Yea | r · · · · · · · · · · · · |               |         | 202 | 3 |
| Name                                           | CRONUS SE      | ] : | Start Date | 2                         | 2023-01-01    |         |     | 1 |
| Address                                        | Ringvägen 5    |     | End Date   |                           | 2023-12-31    |         |     | 1 |
| Post Code                                      | 415 06         |     | G/L Entry  | Filter                    | Set the Filte | r here  |     | • |
| City · · · · · · · · · · · · · · · · · · ·     | GÖTEBORG       |     | Budget N   | ame                       |               |         | ~   | / |

Comment

Country/Region Code

| Field                   | Function                                                                                                    |
|-------------------------|----------------------------------------------------------------------------------------------------|
| Code                    | Code for this SIE Export.                                                                                       |
| Description             | Description for this SIE Export.                                                                                |
| SIE Type                | You can choose whether to export the SIE file in type 2, 3 or 4.                                                |
| File Name               | The name of the exported file.                                                                                  |
| Text Format             | The format of the exported file it should be ASCII (from the SIE Specification). However some systems use ANSI. |
| Name                    | From the Company Information.                                                                                   |
| Address                 | From the Company Information.                                                                                   |
| Post Code               | From the Company Information.                                                                                   |
| City                    | From the Company Information.                                                                                   |
| Country/Region<br>Code  | From the Company Information.                                                                                   |
| Contact Person          | Contact Person for the Export.                                                                                  |
| Phone No.               | From the Company Information.                                                                                   |
| VAT Registration<br>No. | From the Company Information.                                                                                   |
| Fiscal Year             | Enter starting Year for Fiscal Year.                                                                            |
| Start Date              | G/L Entries from this date will be exported.                                                                    |
| End Date                | G/L Entries to this date will be exported.                                                                      |
| G/L Entry Filter        | Sets a filter on the G/L Entry. Use the Assist Edit. This will open a Filter Page.                              |

| Field       | Function                                                                                   |
|-------------|--------------------------------------------------------------------------------------------|
| Budget Name | When you export SIE type 2, you can get a budget. In this field you enter the budget name. |
| Comment     | Any Comment to the receiver.                                                               |

#### Dimensions

Dimensions will be exported if the dimension is in this List.

**SIE Dimension No.** Declares a single dimension. The reserved dimension number should be used if the dimension intend to declare one of the universal dimensions. A dimension number within the unrestricted range should otherwise be specified.

| Export Dimensions |                  |   |           |                   |                   |  |  |  |  |
|-------------------|------------------|---|-----------|-------------------|-------------------|--|--|--|--|
| $\sim$            |                  |   |           |                   |                   |  |  |  |  |
|                   | Dimension Code † |   | Name      | SIE Dimension No. | To Dimension Code |  |  |  |  |
| $\rightarrow$     | AVDELNING        | : | Avdelning | 2                 | AVDELNING         |  |  |  |  |
|                   | KUNDGRUPP        |   | Kundgrupp | 20                | KUNDGRUPP         |  |  |  |  |
|                   |                  |   |           |                   |                   |  |  |  |  |

#### Use the function

#### Action, Export File.

The file will end up in the folder for Downloaded files (general settings on the users computer).

#### SIE Import

Importing a SIE file has several use cases, when moving from another ERP to Business Central, or when starting a new company to get the chart of accounts. Can also be used to import transactions from for example, payroll software and others.

#### Features

- File format selectable ASCII & ANSI.
- Mapping of accounts and dimensions.
- If an account or dimension is missing, it can be inserted automatically.
- Function for importing opening balances in journal.
- Load and post directly without entering the journal.
- Add several predefined settings for SIE to a list.
- Interface to automate the import of SIE.
- Import entries in another currency with conversion to local currency.

• Get posting groups from the G/L Account.

#### Find the function

#### Search (ALT + Q) for "SIE Import List"

| Ļ         | O Search + New | Manage 🛛 🚺 Open in Excel | More options | $\nabla \equiv$  |
|-----------|----------------|--------------------------|--------------|------------------|
| Co        | ode †          | Description              | Name         | Imported Entries |
| <u>ST</u> | TART UP        | Start up a new Company   |              | 0                |

#### Use the function

Create a New or open an existing SIE Import

| ← SIE Import Card                          |                        | + iii √Saved □                 |  |  |  |  |  |  |  |  |  |
|--------------------------------------------|------------------------|--------------------------------|--|--|--|--|--|--|--|--|--|
| START UP                                   | · 0                    |                                |  |  |  |  |  |  |  |  |  |
| Actions $\vee$ Automate $\vee$             |                        |                                |  |  |  |  |  |  |  |  |  |
| File Information                           | File Information       |                                |  |  |  |  |  |  |  |  |  |
| Code                                       | START UP               | Phone No.                      |  |  |  |  |  |  |  |  |  |
| Description                                | Start up a new company | Registration No.               |  |  |  |  |  |  |  |  |  |
| Text Format                                | ASCII ~                | VAT Registration No.           |  |  |  |  |  |  |  |  |  |
| Gen. Journal Template                      | ~                      | Fiscal Year (Current)          |  |  |  |  |  |  |  |  |  |
| Gen. Journal Batch                         |                        | Fiscal Year (Previous)         |  |  |  |  |  |  |  |  |  |
| Line No. Interval                          |                        | Get Document No. Fr File       |  |  |  |  |  |  |  |  |  |
| Name · · · · · · · · · · · · · · · · · · · |                        | Currency Code                  |  |  |  |  |  |  |  |  |  |
| Address                                    |                        | Create new G/L Accou           |  |  |  |  |  |  |  |  |  |
| Post Code                                  |                        | Create new Dimensions \cdots 💽 |  |  |  |  |  |  |  |  |  |
| City · · · · · · · · · · · · · · · · · · · |                        | Sort Journal                   |  |  |  |  |  |  |  |  |  |
| Country/Region Code                        |                        | Post                           |  |  |  |  |  |  |  |  |  |
| Contact Person                             |                        | Ignore Document No 🕐 💽         |  |  |  |  |  |  |  |  |  |
|                                            |                        | Copy VAT Setup to Jnl          |  |  |  |  |  |  |  |  |  |

## Import file

- - - - -

The file will only be imported to this SIE Import entry, the G/L Entry is not updated. It will be done later, see "Process Entries".

| $\leftarrow$ | SIE Import Card                            |                    |       | Ŀ      | +          | ۱<br>۱              |             | √ Saved     | ď        | 2 |
|--------------|--------------------------------------------|--------------------|-------|--------|------------|---------------------|-------------|-------------|----------|---|
|              | START UP                                   | · ()               | Ŭ     |        |            |                     |             |             |          |   |
|              | Actions $\vee$ Automate                    | ~                  |       |        |            |                     |             |             |          |   |
|              | File Information                           |                    |       |        |            |                     |             |             |          |   |
|              | Code · · · · · · · · · · · · · · · · · · · | START UP           |       |        | Phone N    | 0                   |             |             |          |   |
|              | Description                                | Start up a new com | ipany |        | Registrat  | ion No.             |             |             |          |   |
|              | Text Format                                | ASCII              |       | $\sim$ | VAT Regi   | stration No. 🕠      |             |             |          |   |
|              | Gen. Journal Template                      | REDOV              |       | $\sim$ | Fiscal Yea | ar (Current) · · ·  |             |             |          |   |
|              | Gen. Journal Batch                         | STANDARD           |       |        | Fiscal Yea | ar (Previous)       |             |             |          |   |
|              | Line No. Interval                          |                    |       |        | Get Docu   | ument No. Fr        | File        |             | ×        | / |
|              | Name · · · · · · · · · · · · · · · · · · · |                    |       |        | Get Posti  | ng Date From        | Transaction | Line/Docume | nt Lin N | / |
|              | Address                                    |                    |       |        | Create ne  | ew G/L Accou        |             |             |          |   |
|              | Post Code                                  |                    |       |        | Create ne  | ew Dimensions       |             |             |          |   |
|              | City                                       |                    |       |        | Sort Jour  | nal · · · · · · · · |             |             |          |   |
|              | Country/Region Code                        |                    |       |        | Post · · · |                     |             |             |          |   |
|              | Contact Person                             |                    |       |        | Ignore D   | ocument No          |             |             |          |   |

| Field                    | Function                                                                                                    |
|--------------------------|----------------------------------------------------------------------------------------------------|
| Code                     | Code for this SIE Import                                                                                     |
| Description              | Description for this SIE Import                                                                              |
| Text Format              | The format for the imported file it should be ASCII (from the SIE Specification). But some systems use ANSI. |
| Gen. Journal<br>Template | Enter Template for the Journal used to import the G/L Entries                                                |
| Gen. Journal Batch       | Enter the Batch for the Journal used to import the G/L Entries                                               |
| Line No. Interval        | Specifies the line number interval used in the journal. If blank, the value 10000 is used.                   |
| Name                     | From the file                                                                                                |
| Address                  | From the file                                                                                                |
| Post Code                | From the file                                                                                                |
| City                     | From the file                                                                                                |
| Country/Region Code      | From the file                                                                                                |
| Contact Person           | From the file                                                                                                |
| Phone No.                | From the file                                                                                                |
| VAT Registration No.     | From the file                                                                                                |
| Fiscal Year (Current)    | From the file                                                                                                |
| Fiscal Year (Previous)   | From the file                                                                                                |

Ignore Automatic Acc... 🛛 💽

| Field                                                        | Function                                                                                                    |
|--------------------------------------------------------------|----------------------------------------------------------------------------------------------------|
| Get Document<br>No. From                                     | Choose from where the "Document No." is fetched, "File" means<br>that the number is retrieved from the file. "Journal - same all<br>lines" means that the number is taken from settings found in the<br>journal. All lines get the same number. "Journal - Per Document<br>No." means that for each document in the file a new number is<br>assigned from the journal number setup. |
| Get Posting Date<br>From                                     | Choose from where you want to get the posting date either from<br>the verification line (#VER) or the transaction line (#TRANS). If you<br>choose transaction line and there is no date on this level, the date<br>will be retrieved from the verification line.                                                                                                    |
| Currency Code                                                | To recalculate the entries using an exchange rate, a currency code<br>can be entered in this field. The rate is taken from the exchange<br>rate settings as of the posting date found in the file.                                                                                                    |
| Create New G/L<br>Accounts                                   | This will Create missing G/L Accounts                                                                                                    |
| Create New<br>Dimensions                                     | This will Create missing Dimensions                                                                                                    |
| Sort Journal                                                 | This Boolean will sort the journal by Document No. and Posting Date. Can only be used if the "Process Entries" is set not to post.                                                                                                    |
| Post                                                         | This will Post direct without inserting in the Journal.                                                                                                    |
| Ignore Document<br>No. series when<br>importing the SIE file | The SIE file supports different "Document No. Series", but<br>Business Central do not support this. The "Document No." will be<br>a combination of "No. Series" and the "Document No." from the<br>SIE File. If this is not suitable use this setting, Only the Document<br>No. In the file will be used.                                                                           |
| Copy VAT Setup to Jnl.<br>Lines                              | The posting groups from the G/L Account are validated on the journal line. The field Copy VAT Setup to Jnl. Lines in the journal must also be turned on.                                                                                                    |
| Ignore Automatic<br>Account Group                            | Through this setting, you can choose whether you want the<br>Automatic Account Group from the G/L account to be imported<br>into the journal.                                                                                                    |

#### Remap G/L Accounts

If a G/L Account from the imported file is entered in this list it will be changed to either a G/L Account or a Bank account on the right side of the list. For all other G/L Accounts no Remapping will be done and if the G/L Account does not exist, there will be an Error. See also information about field "Create New G/L Accounts".

Remap G/L Accounts

| $\sim$        |                      |   |                   |                    |                |                  |                           |
|---------------|----------------------|---|-------------------|--------------------|----------------|------------------|---------------------------|
|               | From Account<br>No.↑ |   | From Account Name | To Account<br>Type | To Account No. | To Account Name  | Default Dimensions        |
| $\rightarrow$ | 1940                 | ÷ | Bank              | G/L Account        | 1941           | Bank valutakonto | Press here for dimensions |
|               |                      |   |                   |                    |                |                  |                           |

#### **Default Dimensions**

Click on "Press here for dimensions" and insert the dimensions to be added to the line during processing of the import. The top row that has blank "From Account No" and "To Account No", will insert the dimension on all imported G/L Accounts. Except if there is a G/L Account in the Remapping list, there will be no "Default Dimensions" from the top line with blank accounts.

| Ren           | hap G/L Accounts   |                   |                 |                |                          |                           |
|---------------|--------------------|-------------------|-----------------|----------------|--------------------------|---------------------------|
| $\sim$        |                    |                   |                 |                |                          |                           |
|               | From Account No. 1 | From Account Name | To Account Type | To Account No. | To Account Name          | Default Dimensions        |
|               |                    |                   | G/L Account     |                |                          | AVDELNING>ADM             |
|               | 1220               |                   | G/L Account     | 1210           | Maskiner och inventarier | OMRÅDE>10                 |
| $\rightarrow$ | 1940               |                   | G/L Account     | 1941           | Bank valutakonto         | Press here for dimensions |
|               |                    |                   |                 |                |                          |                           |

#### **Remap Dimensions**

If the "From Dimension Value Code" is left blank: All values will be inserted "To Dimension Code". See lines AVDELNING to AVDELNING and KUNDGRUPP to SALE.

If Dimension value is set on both sides that line will bee used instead of the line with Blank Dimension Value. If a Dimension Code is not in the Remap List that Dimension Code will be excluded. If the definition of the dimension (#DIM) is missing in the SIE file, the number of the dimension can be entered instead of code in "From Dimension Code".

| Remap Dimensions                |   |                                   |                           |                      |                            |                         |  |  |  |
|---------------------------------|---|-----------------------------------|---------------------------|----------------------|----------------------------|-------------------------|--|--|--|
| ✓<br>From<br>Dimension<br>Code↑ |   | From<br>Dimension<br>Value Code † | From Dimension Value Name | To Dimension<br>Code | To Dimension<br>Value Code | To Dimension Value Name |  |  |  |
| ightarrow avdelning             | ÷ |                                   |                           | AVDELNING            |                            |                         |  |  |  |
| KUNDGRUPP                       |   |                                   |                           | SALE                 |                            |                         |  |  |  |
| KUNDGRUPP                       |   | LITEN                             | Mindre företag            | SALE                 | SMALL                      | Small                   |  |  |  |
|                                 |   |                                   |                           |                      |                            |                         |  |  |  |

#### **Process Entries**

After all setup for the SIE Import is done, run "Process Entries" to Import to the Journal or Post (depending of the Setup).

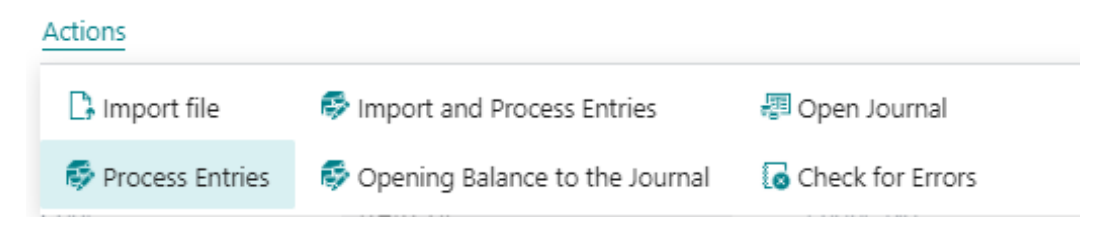

#### **Import and Process Entries**

This will run both steps, Import and Process Entries.

| Actions           |                                  |                  |    |
|-------------------|----------------------------------|------------------|----|
| 🗅 Import file     | Import and Process Entries       | 📳 Open Journal   |    |
| 🕏 Process Entries | 🕏 Opening Balance to the Journal | Check for Errors |    |
| COUL              | JIAN U                           | THOME ING.       | 0. |

#### **Opening Balance to the Journal**

The opening balance for the year is imported to the Journal.

|   | Actions         |                                  |                  |
|---|-----------------|----------------------------------|------------------|
|   | 🗅 Import file   | 🕏 Import and Process Entries     | 📳 Open Journal   |
|   | Process Entries | 🚭 Opening Balance to the Journal | Check for Errors |
| 0 | pen Journal     |                                  |                  |

This will open the Journal with the Imported Entries.

#### Actions

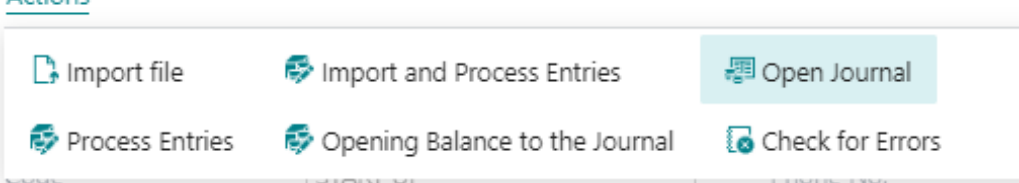

#### **Check for errors**

This will go through all lines and check for errors. If there are errors, a list with the errors will be produced.

Actions

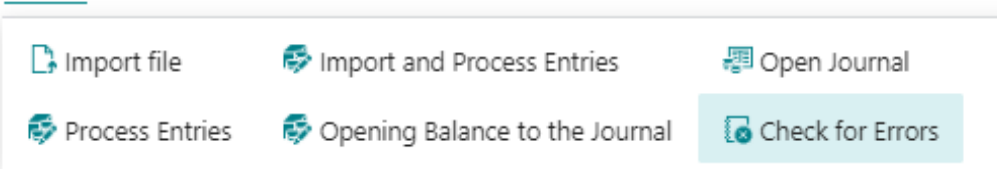

#### View - SIE Error Message

| 🔎 Search 🛛 🖉 Open in Excel                                  | 1                                                 |
|-------------------------------------------------------------|---------------------------------------------------|
| Error Message                                               | Text Line                                         |
| The field Account No. of table Gen. Journal Line contains a | #TRANS 1910 {} -12225 20200106 "Invoice 107170"   |
| The field Account No. of table Gen. Journal Line contains a | #TRANS 1910 {} -24855 20200106 "Invoice 107171"   |
| The field Account No. of table Gen. Journal Line contains a | #TRANS 1910 {} -5826 20200107 "Invoice 107172"    |
| The field Account No. of table Gen. Journal Line contains a | #TRANS 1910 {} -8496.25 20200108 "Invoice 107173" |
| The field Account No. of table Gen. Journal Line contains a | #TRANS 1910 {} -14705 20200109 "Invoice 107174"   |
| The field Account No. of table Gen. Journal Line contains a | #TRANS 1910 {} -8865 20200109 "Invoice 107175"    |
| The field Account No. of table Gen. Journal Line contains a | #TRANS 1910 {} -63987.5 20200110 "Invoice 107176" |
| The field Account No. of table Gen. Journal Line contains a | #TRANS 1910 {} -8618.75 20200111 "Invoice 107177" |
| The field Account No. of table Gen. Journal Line contains a | #TRANS 1910 {} -3091 20200112 "Invoice 107178"    |

2 X

#### Insert missing G/L Accounts into Mapping Table

This function is useful if you want to remap missing accounts that are in the SIE file to new accounts. The function will go through all the G/L accounts in the file and those that are not registered in the chart of accounts will be inserted in to the mapping table.

| $\leftarrow$ | SIE Import Card                                    | ß        |
|--------------|----------------------------------------------------|----------|
|              | START UP · 0                                       |          |
|              | Actions $\sim$ Automate $\sim$                     |          |
|              | 🕞 Import file                                      |          |
|              | Process Entries                                    |          |
|              | Import and Process Entries                         |          |
|              | 🕏 Opening Balance to the Journal                   |          |
|              | 🗐 Open Journal                                     | $\sim$   |
|              | G Check for Errors                                 | <u> </u> |
|              | lnsert missing G/L Accounts into the Mapping Table |          |
|              | Line No. Interval Insert missing G/L Ac            | coun     |

Copy VAT setup from G/L Account

"Always copy VAT setup" is a field on the G/L Account that overrides all other setups so the VAT setup on this G/L Account always is used, this is on the Journal lines and SIE Import. This feature is great to use on VAT accounts, so the VAT report will be updated for manual entries and SIE Import.

#### Allocate Budget for 12 periods

Through this function, you can enter a total amount on G/L account level for the entire year and then distribute it via a key for 12 periods. If you want to distribute by dimension, you first set dimension filters in the budget when the total amount is registered.

#### Use the function

Go to the G/L Budgets page. On the page search (Alt + Q) for "Allocate to 12 periods".

|                |                                                                                                    |                  |                                                                                                    | $\bigcirc$                                                                                       |                     |                                                      |                     |
|----------------|----------------------------------------------------------------------------------------------------|------------------|----------------------------------------------------------------------------------------------------|--------------------------------------------------------------------------------------------------|---------------------|------------------------------------------------------|---------------------|
| 2              | 023                                                                                                    |                  |                                                                                                    |                                                                                                  |                     |                                                      |                     |
| Ho             | ome Period                                                                                                    | Colum            | n Report                                                                                                    |                                                                                                  |                     |                                                      |                     |
| 盤              | Import from I                                                                                                    | Excel            | 陷 Copy Budget                                                                                                    | 🔊 Reve                                                                                           | erse Lines and Colu | mns                                                  |                     |
| ŧ              | KEXPORT to Exc                                                                                                    | el               | 间 Delete Budget                                                                                                    | 🔠 Alloc                                                                                          | cate to 12 periods  |                                                      |                     |
| Ge             | neral                                                                                                    |                  |                                                                                                    |                                                                                                  |                     | Use this function t                                  | o allocate the budg |
| Bud            | lget Name                                                                                                    |                  | 2023                                                                                                    |                                                                                                  | ··· View by         |                                                      | Month               |
| Sho            | w as Lines                                                                                                    |                  | G/L Account                                                                                                    |                                                                                                  | ··· Rounding        | g Factor                                             | None                |
|                |                                                                                                    |                  |                                                                                                    |                                                                                                  | Show Co             | umn Name                                             |                     |
| Sho<br>Buc     | w as Columns<br>dget Matrix                                                                                                    | Bala<br>Balance  | nce<br>/Budget                                                                                                    |                                                                                                  | 5100 Co             |                                                      |                     |
| Sho<br>Buc     | w as Columns<br>dget Matrix<br>G/L Account                                                                                                    | Bala<br>Balance, | nce<br>/Budget                                                                                                    |                                                                                                  | Show Co             |                                                      |                     |
| Buc            | dget Matrix<br>G/L Account                                                                                                    | Bala<br>Balance, | nce<br>/Budget                                                                                                    |                                                                                                  | Budgeted Amount     | Jan 2023                                             | Feb 2023            |
| Buc            | dget Matrix<br>G/L Account<br>Code<br>3065                                                                                                    | Balance,         | Period<br>nce<br>/Budget<br>Name<br>Försäljning råmater                                                                                                    | ial utom                                                                                         | Budgeted Amount     | Jan 2023                                             | Feb 2023            |
| Buc            | dget Matrix<br>G/L Account<br>Code<br>3065<br>3066                                                                                                    | Balance,         | rce<br>/Budget<br>Name<br>Försäljning råmater<br>Försäljning råmater                                                                                                    | ial utom                                                                                         | Budgeted Amount     | Jan 2023                                             | Feb 2023            |
| Buc            | dget Matrix<br>G/L Account<br>Code<br>3065<br>3066<br>3067                                                                                                    | Balance,         | Period<br>nce<br>/Budget<br>Name<br>Försäljning råmater<br>Försäljning råmater<br>Projektförs. kopplat                                                                                                    | ial utom<br>ial inom                                                                             | Budgeted Amount     | Jan 2023                                             | Feb 2023            |
| Buc            | dget Matrix<br>G/L Account<br>3065<br>3066<br>3067<br><b>3069</b>                                                                                                    | Balance,         | Period<br>nce<br>/Budget<br>Name<br>Försäljning råmater<br>Försäljning råmater<br>Projektförs. kopplat<br><b>Försäljning råmater</b>                                                                          | ial utom<br>ial inom<br>: råmat.<br>ial totalt                                                   | Budgeted Amount     | Jan 2023                                             | Feb 2023            |
| Buc            | dget Matrix<br>G/L Account<br>G/L Account<br>3065<br>3066<br>3067<br><b>3069</b><br><b>3070</b>                                                                                                    | Balance,         | Period<br>nce<br>/Budget<br>Försäljning råmater<br>Försäljning råmater<br>Projektförs. kopplat<br>Försäljning råmater<br>Försäljning råmater                                                                  | ial utom<br>ial inom<br>: råmat.<br>ial totalt                                                   | Budgeted Amount     | Jan 2023                                             | Feb 2023            |
| Buc            | dget Matrix<br>G/L Account<br>3065<br>3066<br>3067<br>3069<br>3070<br>3071                                                                                                    | Balance,         | Period<br>nce<br>/Budget<br>Name<br>Försäljning råmater<br>Projektförs. kopplat<br>Försäljning råmater<br>Försäljning resurser<br>Försäljning resurser                                                        | ial utom<br>ial inom<br>råmat.<br>ial totalt                                                     | Budgeted Amount<br> | Jan 2023                                             | Feb 2023            |
| Buc            | dget Matrix<br>G/L Account 1<br>Code<br>3065<br>3066<br>3067<br><b>3069</b><br><b>3070</b><br>3071<br>3075                                                                                                    | Balance,         | nce<br>/Budget<br>/Budget<br>Försäljning råmater<br>Försäljning råmater<br>Projektförs. kopplat<br>Försäljning resurser<br>Försäljning resurser<br>Försäljning resurser                                       | ial utom<br>ial inom<br>i råmat.<br>ial totalt<br>i inom SE<br>i utom EU                         | Budgeted Amount<br> | Jan 2023<br>-100 000,00<br>-20 000,00                | Feb 2023            |
| Sho<br>Buc<br> | <ul> <li>as Columns</li> <li>dget Matrix</li> <li>G/L Account</li> <li>G/L Account</li> <li>3065</li> <li>3066</li> <li>3067</li> <li>3069</li> <li>3070</li> <li>3071</li> <li>3075</li> <li>3076</li> </ul> | Balance,         | Period<br>nce<br>/Budget<br>Name<br>Försäljning råmater<br>Försäljning råmater<br>Projektförs. kopplat<br><b>Försäljning resurser</b><br>Försäljning resurser<br>Försäljning resurser<br>Försäljning resurser | ial utom<br>ial inom<br>i råmat.<br><b>ial totalt</b><br>i inom SE<br>utom EU<br>r inom EU       | Budgeted Amount<br> | Jan 2023<br>-100 000,00<br>-20 000,00<br>-500 000,00 | Feb 2023            |
| Sho<br>Buc<br> | w as Columns         dget Matrix         g G/L Account         3065         3066         3067         3069         3071         3075         3076         3077                                                | Balance          | Period nce /Budget /Budget Vame Försäljning råmater Försäljning råmater Försäljning råmater Försäljning resurser Försäljning resurser Försäljning resurser Försäljning resurser Försäljning resurse           | ial utom<br>ial inom<br>ial inotalt<br>ial totalt<br>inom SE<br>utom EU<br>r inom EU<br>de resur | Budgeted Amount<br> | Jan 2023<br>-100 000,00<br>-20 000,00<br>-500 000,00 | Feb 2023            |

Enter the allocation in the period fields, date filter and run the function.

| Allocate budget 12 period | ls Z                                 | × |
|---------------------------|--------------------------------------|---|
| Use default values from   | Last used options and filters $\sim$ |   |
| Allocations               |                                      | . |
| Period 1                  | 10,00                                |   |
| Period 2                  | 10,00                                |   |
| Period 3                  | 10,00                                |   |
| Period 4                  | 10,00                                |   |
| Period 5                  | 10,00                                |   |
| Period 6                  | 8,00                                 |   |
| Period 7                  | 3,00                                 |   |
| Period 8                  | 8,00                                 |   |
| Period 9                  | 5,00                                 |   |
| Period 10                 | 6,00                                 |   |
| Period 11                 | 10,00                                |   |
| Period 12                 | 10,00                                |   |
| Filter: G/L Budget Name   |                                      | _ |
| × Name                    | 2023 ~                               |   |
| + Filter                  |                                      |   |
| Filter: G/L Budget Entry  |                                      | _ |
| × Date                    | 23-01-0123-12-31                     | 1 |
| ⊠G/L Account No.          | ~                                    |   |
| × Department Code         | ~                                    |   |
| × Customergroup Code      | ~                                    |   |
| × Budget Dimension 1 Code |                                      | ] |

× Budget Dimension 2 Code

|               | Code | Name                           | Budgeted Amount | Jan 2023   | Feb 2023   | Mar 2023   | Apr 2023   | May 2023   | Jun 3  |
|---------------|------|--------------------------------|-----------------|------------|------------|------------|------------|------------|--------|
|               | 3071 | Försäljning resurser inom SE   | -100 000,00     | -10 000,00 | -10 000,00 | -10 000,00 | -10 000,00 | -10 000,00 | -8 00  |
|               | 3075 | Försäljning resurser utom EU   | -20 000,00      | -2 000,00  | -2 000,00  | -2 000,00  | -2 000,00  | -2 000,00  | -1 60  |
| $\rightarrow$ | 3076 | Försäljning resurser inom EU   | -500 000,00     | -50 000,00 | -50 000,00 | -50 000,00 | -50 000,00 | -50 000,00 | -40 00 |
|               | 3077 | Projektförs. kopplade resurser | -               |            |            |            |            |            |        |
|               | 3079 | Försäljning resurser totalt    | -620 000,00     | -62 000,00 | -62 000,00 | -62 000,00 | -62 000,00 | -62 000,00 | -49 60 |
|               | 3080 | Försäljning projekt            | -               |            |            |            |            |            |        |
|               | 3081 | Försäljning projekt övrigt     | -               |            |            |            |            |            |        |

#### **Balance after posting**

#### Find the function

The field "Balance After Posting" can be found in the General Journal, Cash Receipt Journal and Payment Journal.

| $\leftarrow$  | General Journa | als |                  |                |                 |                |        |                               |                                                    |                                           |                    |                          |                        |                          |                     |
|---------------|----------------|-----|------------------|----------------|-----------------|----------------|--------|-------------------------------|----------------------------------------------------|-------------------------------------------|--------------------|--------------------------|------------------------|--------------------------|---------------------|
|               | Batch Name     |     |                  |                |                 |                |        |                               |                                                    |                                           | STAN               | IDARD                    |                        |                          |                     |
|               | Analy          | /ze | Manage H         | tome Request / | Approval Line   | Incoming Do    | cument | Page A                        | Actions $\vee$ Related                             | $\sim$ Automate $\sim$                    | Fewer options      |                          |                        |                          |                     |
|               | 🛅 Post 🗸 🗸     |     | Get Standa       | rd Journals    | 🗐 Reconcile     | 翻 Apply Entrie | es     | 📕 Calculate B                 | alance After Posting                               |                                           |                    |                          |                        |                          |                     |
|               |                |     |                  |                |                 |                |        | Calculate Bal<br>the function | lance After Posting of G<br>needs to be run again. | L Account, Bank Account<br>Shift+Ctrl+F7) | , Customer, Vendor | and Employee Account Typ | es. If a change has ta | ken place on the line,   |                     |
|               | Posting Date   |     | Document<br>Type | Document No.   | Account<br>Type | Account No.    | Accour | t Name                        | Descrip                                            | ion                                       | Currency Co        | de Amount                | Amount (LCY)           | Balance After<br>Posting | Bal. Accour<br>Type |
| $\rightarrow$ | 2023-12-21     | ÷   |                  | 100            | G/L Account     | 1940           | Bank,  | BVA                           | Bank,                                              | VA                                        |                    | 100,00                   | 100,00                 | 117 040,55               | G/L Accor           |
|               | 2023-12-21     |     |                  | 101            | G/L Account     | 1940           | Bank,  | BVA                           | Bank,                                              | VA                                        |                    | 200,00                   | 200,00                 | 117 240,55               | G/L Accor           |
|               | 2023-12-21     |     |                  | 102            | G/L Account     | 1940           | Bank,  | BVA                           | Bank,                                              | VA                                        |                    | 300,00                   | 300,00                 | 117 540,55               | G/L Accor           |
|               | 2023-12-21     |     |                  | 103            | G/L Account     | 1940           | Bank,  | BVA                           | Bank,                                              | VA                                        |                    | 400,00                   | 400,00                 | 117 940,55               | G/L Accor           |
|               | 2023-12-21     |     |                  | 104            | G/L Account     | 1940           | Bank,  | BVA                           | Bank,                                              | VA                                        |                    | 500,00                   | 500,00                 | 118 440,55               | G/L Accor           |
|               |                |     |                  |                |                 |                |        |                               |                                                    |                                           |                    |                          |                        |                          |                     |

#### Use the function

When the registration of the journal is complete, press the menu action "Calculate Balance After Posting". Then the value in the field is calculated after the current row has been posted. This facilitates reconciliation of e.g. a bank account. By drilling down on the amount, you get the entries that are posted, only works on general ledger entries and bank account entries. The fields taken into account in the calculation are Posting Date, Account Type, Account No., Currency Code, Currency Factor, Amount and Amount (LCY). If calculation has taken place and you change any of these fields, the field Balance After Posting will be set to zero on all lines and calculation must be done again.

| $\leftarrow$  | General Journa | ıls |                  |                |                 |                |         |                                        |                                                                         |                          |                 |                |                        |                          |                     |
|---------------|----------------|-----|------------------|----------------|-----------------|----------------|---------|----------------------------------------|-------------------------------------------------------------------------|--------------------------|-----------------|----------------|------------------------|--------------------------|---------------------|
|               | Batch Name     |     |                  |                |                 |                |         |                                        |                                                                         |                          | IANDARD         |                |                        |                          |                     |
|               | Analy          | ze  | Manage H         | tome Request / | Approval Line   | Incoming Do    | ument   | Page Actio                             | ns $\lor$ Related $\lor$ Autom                                          | ate $\lor$ Fewer options |                 |                |                        |                          |                     |
|               | 🛅 Post 🗸 🗸     |     | 🖪 Get Standa     | rd Journals    | 📰 Reconcile     | 副 Apply Entrie | is (    | Calculate Balan                        | ce After Posting                                                        |                          |                 |                |                        |                          | _                   |
|               |                |     |                  |                |                 |                |         | Calculate Balance<br>the function need | After Posting of G/L Account, Bar<br>s to be run again. (Shift+Ctrl+F7) | k Account, Customer, Ven | for and Employe | e Account Type | s. If a change has tak | en place on the line,    |                     |
|               | Posting Date   |     | Document<br>Type | Document No.   | Account<br>Type | Account No.    | Account | t Name                                 | Description                                                             | Currency                 | Code            | Amount         | Amount (LCY)           | Balance After<br>Posting | Bal. Accour<br>Type |
| $\rightarrow$ | 2023-12-21     | ÷   |                  | 100            | G/L Account     | 1940           | Bank, B | BVA                                    | Bank, BVA                                                               |                          |                 | 100,00         | 100,00                 | 117 040,55               | G/L Accor           |
|               | 2023-12-21     |     |                  | 101            | G/L Account     | 1940           | Bank, B | BVA                                    | Bank, BVA                                                               |                          |                 | 200,00         | 200,00                 | 117 240,55               | G/L Accor           |
|               | 2023-12-21     |     |                  | 102            | G/L Account     | 1940           | Bank, B | BVA                                    | Bank, BVA                                                               |                          |                 | 300,00         | 300,00                 | 117 540,55               | G/L Accor           |
|               | 2023-12-21     |     |                  | 103            | G/L Account     | 1940           | Bank, B | BVA                                    | Bank, BVA                                                               |                          |                 | 400,00         | 400,00                 | 117 940,55               | G/L Accor           |
|               | 2023-12-21     |     |                  | 104            | G/L Account     | 1940           | Bank, B | BVA                                    | Bank, BVA                                                               |                          |                 | 500,00         | 500,00                 | 118 440,55               | G/L Accor           |

#### Limitations

- It is not allowed to use a Balance Account No. on the line
- Any kind of automatic accounting such as VAT postings, automatic accounting and deferrals are not included in the calculation of the balance after posting
- A maximum of 50 lines can be calculated

## Receivables

#### Avoid Finance Charge

When utilizing the Create Finance Charge Invoices functionality, the outstanding payment transactions will be displayed on the Finance Charge Document. In certain cases, it may be necessary to exempt the customer from interest charges. However, simply removing the line from the Issued Charge Memos does not resolve the issue. Upon initiating a subsequent Create Finance Charge process, the line reappears. How to avoid this:

#### Find the function

Search (ALT + Q) for "Customer Ledger Entries"

#### Use the function

On the page search (Alt + Q) for "Cancel Finance Charge".

#### No Rounding of reminders

In Dynamics 365 Business Central, a reminder is rounded to even amounts. SweBase have removed this, and will not round reminders.

#### Original Document attachments to Reminders

When sending a reminder through email, it is now possible to generate the original invoices, finance charges and credit memos that are included in the reminder, as pdf.

#### Find the function

In the "Swebase setup" you activate the function "Include Original Documents in Reminder Email".

#### Use the function

When activated, and you send a reminder as an email the attachments will automatically render in.

## **Payables**

#### Initial Due Date on Vendor Ledger entries

The functionality enables the visibility of the Initial Due Date for a Vendor Ledger transaction. This refers to the Due Date assigned to the transaction at the time of posting. It is possible to manually modify the Standard Due Date if necessary.

#### Use the function

The Due Date of a Vendors Ledger can be changed after the invoice has been posted. It can be changed both manually and through banking.

To see the due date used at the time of booking, the Initial Due Date field has been added. The field shows the Due Date specified on the posted invoice.

| Ve            | ndor Ledger Entries | 🔎 Search 📑      | Edit List Hom | e Entry      | More options        |                         |            |                     |                          |                          |
|---------------|---------------------|-----------------|---------------|--------------|---------------------|-------------------------|------------|---------------------|--------------------------|--------------------------|
| [             | Show Document       | ✓ Apply Entries | s 🗸 🖸 🖸 Find  | entries 🛃 Cr | eate Payment        | 🖉 Reverse Transac       | tion       |                     |                          |                          |
|               | Posting Date<br>↓   | Original Amount | Amount        | Amount (LCY) | Remaining<br>Amount | Remaining Amt.<br>(LCY) | Due Date   | Initial Due<br>Date | Pmt.<br>Discount<br>Date | Pmt. E<br>Tolera<br>Date |
| $\rightarrow$ | 2022-10-07          | 985,00          | 985,00        | 985,00       | 985,00              | 985,00                  | 2022-10-07 | 2022-10-07          |                          |                          |
|               | 2022-10-07          | -4 607,10       | -4 607,10     | -4 607,10    | -4 607,10           | -4 607,10               | 2022-11-15 | 2022-11-15          | 2022-10-07               | 2022                     |
|               | 2022-10-07          | -5 119,00       | -5 119,00     | -5 119,00    | -5 119,00           | -5 119,00               | 2022-10-31 | 2022-10-31          | 2022-10-07               | 2022                     |
|               |                     |                 |               |              |                     |                         |            |                     |                          |                          |

## Banking

#### General

This module enhances and simplifies the sending of a vendor payment file.Bankgiro for Sweden is supported. Pain001 (SEPA) is supported for a lot of countries, for example SE, NO, FI and DK.

There are a few prerequisites before using the Banking module, check the following setups below.

#### Merge Credit Memo with Invoice

The new file formats do not allow sending Credit Memos to banks (pain001). There is a limitation to use only positive amounts (some domestic formats support zero).

This module allows merging payments in the Journal.

To merge lines together, the amount has to be positive or zero. It is also possible to merge multiple Invoices together to reduce the number of physical payments with the bank. This will reduce the cost for foreign payments.

Before starting, make sure that the transactions support merge. If there is Credit Memo in the Payment Suggestion, you must use Merge funciton to connect credits with Invoices, if any other file type than "Bankgiro".

The File Type "Bankgiro", does not support merge.

Do the merge with these functions.

|            | nent Sugge     | stion      | Manage Merg   | e Fewer options       |
|------------|----------------|------------|---------------|-----------------------|
| Descriptio | n · · · · · ·  |            |               |                       |
| Giro Type  | Code · · · · · |            |               |                       |
| 🛃 Crea     | ite Payment S  | Suggestion | 🔓 Create File | 🔊 pain002 Feedback St |
| Home       | Report         | More opt   | ions          |                       |
| IINKIK     | (ES            |            |               |                       |
|            |                |            |               |                       |

Mark the lines to be Merged and use Action "Merge".

alternatively

1

Merge all lines with the Action "Merge All Lines".

Lines marked with the same Merge No. will be Merged together in one payment to the vendor. To manually merge, enter a Merge No. for the Lines to merge.

O Merge Credit Memo Settlement

Merge All Lines

| [  |        |
|----|--------|
| OK | Cancel |
| ti |        |

#### Merge Invoices

The following is concerning file type pain001.

Some banks do not support Merging of payments, so the purpose of this function is to reduce the cost per Invoice.

Merge as many Invoices or Credit Memos as needed like per vendor in the same Payment.

SEPA and foreign Payment support 140 characters maximum in the message to the Vendor. The resent is limitation in the pain001 format. Our solution is to put all references in the string with separated by Comma, if it doesn't fit in the string ends with three dots ... indicating there are more references.

There is a setup to reduce the number merged. This is found in the setup on VP Giro Type.

Every group of merged payments must have the same Due Date (Payment Date). If the dates is changed on one line, all will be changed automatically.

On the Banking Setup there is a field to get the same Due Date on each Merged group of invoices. "Merge Due Date" set to blank, "With Earliest" or "Per Date". Per date will not change the date, just merge all with the same due date.

#### Domestic/Foreign and country code

If the country code is the same on the vendor's bank account and the giro type, it is handled as a domestic payment.

If the country code is blank then it will fetch the country code from the SweBase Setup, the field "Local Country Code".

#### Multiple bank accounts on the Vendor (Currency Accounts)

It is possible to add multiple bank accounts to the Vendor with the same Giro Type Code, however all bank accounts must have different Currency Codes. There has to be a bank account with blank currency code, this will be used for all other currencies. When the file is created, the bank account use the same currency code as the payment. To manage a bank account in another country, you can specify the Country/Region for that account. Payments made with that country code will be handled as a domestic payment.

#### Enter the supplier's bank account manually

Add the field "Recipient Bank Account" to the Purchase Invoice by using Personalize (On the cogwheel).

Any bank account can be chosen for the Vendor during the registering of the Purchase Invoice into Recipient Bank Account. Keep in mind that there must be at least one bank account with the Giro Type Code for the current VP Giro Type. Purchase Invoice

| 107209 · Fabrikam, Inc.                                |                      |
|--------------------------------------------------------|----------------------|
| Home Prepare Request Approval Invoice More options     |                      |
| 🛗 Post 🛛 🗠 Release 🗠 🗈 🖻 Get latest coding from vendor | 🗎 Update VAT Product |
| General                                                |                      |
| Vendor Name · · · · · · · · · · · · Fabrikam, Inc.     |                      |
| Recipient Bank Account                                 | $\sim$               |
| Contact · · · · · · · · Krystal York                   |                      |
| Posting Date 2022-04-08                                |                      |

#### Non Banking Days

Applies only to Sweden. The following days are shown with a red due date.

- Saturday and Sunday
- New Years Day
- Good Friday
- Easter Monday
- Ascension Day
- Walpurgis Night / Valborg 30:th of April
- May 1:th
- National Day 6:th June
- Midsummer Eve
- Christmas Eve
- Christmas Day
- Boxing Day (UK)
- New Year's Eve

#### The Pack disappears from the list

When all the invoices are closed that belong to the Pack, the Pack disappears from the list. To view the completed Packs, click Show Closed.

| VP Pack Manage |           |                     |               |             |  |
|----------------|-----------|---------------------|---------------|-------------|--|
| 🔆 Delete Line  | 🕞 Entries | 🕄 Recreate the File | 🞍 Show Closed | ↑ Show Open |  |
There is a status on the VP Pack and VP Pack Entries that shows the status of that line. If it's closed by a payment or it has been deleted by the user. To see the status field add the field by personalize (using the cogwheel).

#### Undo LB payment

After creating a file, and want to redo everything from the start all over again. Delete the pack, and the entire payment has now been reset and a new suggestion can be created.

**Important!** If deleting a Pack where the file is sent to the bank, the same payment will be added again, there will be a double payment, be careful when changing a payment. It is also possible to remove individual rows from the Pack. Same thing again as above, this line comes back the next time a Payment Suggestion is created.

## Recreate the file

The VP Pack page allows exporting the file once more. On the line to recreate, select the "Recreate File" button.

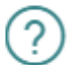

File for "SEB PAIN" with Pack No 3 is already created.

Do you want to create the file again with name 3-SEB\_PAIN-2021.11.29.xml?

| Yes | No |
|-----|----|
|     |    |

#### Manual Vendor Payment

Enter the vendor number in the payment suggestion line, drill down in the field "Ledger Entry No" and pick the line.

| Payment Suggestion                                              |                       | $(\mathcal{O})$  | <i>⊵</i> +  |
|-----------------------------------------------------------------|-----------------------|------------------|-------------|
| INRIKES                                                         |                       |                  |             |
| Home Report More options                                        |                       |                  |             |
| 🎇 Create Payment Suggestion 🛛 🗋 Create File 🛛 🔊 pain002 Feedbac | ck Status             |                  |             |
|                                                                 |                       |                  |             |
| Giro Type Code                                                  |                       | INRIKES          |             |
| Description                                                     |                       | Inrikes          |             |
| VP Payment Suggestion Manage Merge Fewer options                |                       |                  |             |
| Tura Davana Tura Ala                                            | Ladara Fata Na - Nava | Invoice/Credit   | Description |
| → Vandor i Invoice 10000                                        | 2362 Eabrikam Inc     | Memo No. OCK No. | Eaktura 10  |
|                                                                 | radikdii, iic         | 8                | Paktura IV  |
|                                                                 |                       |                  |             |

## Partial Payment

To make a partial payment on the vendor invoice, change the "Remaining Amount" and enter the date for next payment in the field "Due Date Next Payment".

A message shows the Document number for the posting for the remaining amount (Next payment). The settled invoice will be closed and a new invoice with that "Document No." will be posted.

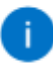

File Utrikes created with: Name=utrikes.Xml Amount=1 000 Remaining amount for partly payment is posted with Document No.: From ÅANL00001 To ÅANL00002.

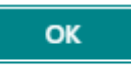

## Control of OCR no

Entering an "OCR No." on a Vendor Invoice will check if this setting is active.

Search (ALT + Q) for "SweBase Setup". Enter the "Vendor OCR-no Control" field.

First time for each new vendor and the field "Vendor Invoice No" is entered, a choice has to be made.

OCR no. control with message

This setup is done on each vendor.

Default Yes - Message:

The SweBase setup for this will be the default value.

| Show Attached    |                   |                       |                   |
|------------------|-------------------|-----------------------|-------------------|
| EDIT - UPDATE VE | NDOR OCR INFO 100 | 000 · POSTMASTER AB   | 2                 |
| Update Vendor O  | OCR Information   | OCR No. Co            | Yes - Message 🛛 🔻 |
| No               | 10000             | OCR No. For           | Swedish 🔻         |
| Name · · · · · · | Postmaster AB     | OCR No. sa            | Yes 🔻             |
|                  |                   |                       |                   |
|                  |                   |                       |                   |
|                  |                   |                       |                   |
|                  |                   |                       | Close             |
|                  |                   |                       |                   |
| The following    | options exists.   |                       |                   |
| Not Active:      | -                 | The function is not i | n use             |
| Default No:      | I                 | Have to select on ea  | ch vendor         |
| Default Yes - N  | landatory:        | OCR no. control with  | n errors          |

| - | Default Yes - Mandatory |
|---|-------------------------|
| , | Not Active              |
| , | Default No              |
|   | Default Yes - Mandatory |
|   | Default Yes - Message   |
|   |                         |

## On the vendor card:

| Invoicing                                                  |                          |
|------------------------------------------------------------|--------------------------|
| VAT Registration No. · · · · · · · · · · · · · · · · · · · | Prices Including VAT     |
| EORI Number                                                | OCR No. Control          |
| GLN                                                        | OCR No. Format           |
| Pay-to Vendor No. · · · · · · · · · · · · · · · · · · ·    | OCR No. same as Inv. No. |
|                                                            |                          |

| Field                       | Function                                                                                                    |
|-----------------------------|----------------------------------------------------------------------------------------------------|
| OCR<br>No. Control          | Type of OCR ControlBlank = no selected OCR control, if the function is<br>active, a selection has to be made. "Yes - mandatory" = Mandatory to<br>enter a valid OCR No. on a document for this vendor. "Yes - message" =<br>Will get a message if the OCR No. is invalid. "No" = there is no OCR control<br>on this vendor. |
| OCR<br>No. format           | The way to check the OCR no is different for different countries. Select Swedish, Finnish or Norwegian format.                                                                                                    |
| OCR No. same<br>as Inv. No. | The vendors invoice no. is automatically copied to the OCR No. field.                                                                                                    |

## Reconciliation of the Vendor Payments

To make the reconciliation for the Vendors more simple, there are a few reports to handle that.

Search (ALT + Q) for "Payment Journals".

On the page search (Alt + Q) for "Transfer from VP Pack".

# Get Ledger Entries from Pack

| Use default values from                      | Last used options and filters | $\sim$ |
|----------------------------------------------|-------------------------------|--------|
| Options                                      |                               |        |
| VP Giro Type                                 |                               | $\sim$ |
| Due Date                                     |                               | Ħ      |
| Method · · · · · · · · · · · · · · · · · · · |                               | $\sim$ |
| Account Type                                 | G/L Account                   | $\sim$ |
| Account No                                   |                               |        |
| Currency Filter                              |                               | $\sim$ |
| Posting Date                                 |                               |        |
|                                              |                               |        |
|                                              | OK Cano                       | el     |

Fill in the fields as described below. Field Description:

| Field             | Function                                                                                                    |
|-------------------|----------------------------------------------------------------------------------------------------|
| Giro Type<br>Code | Enter which Giro type intended to pick payments from.                                                                                                    |
| Due Date          | Specify The due date (payment date) as specified in the payment specification from the Bank.                                                                                                    |
| Method            | Choose how the payment will be posted.By Due Datelf this option is chosen,<br>the program suggests that the invoices are recorded as paid on their Due Date.<br>The bank account will be offset by Due Date.All on the accounting date.With<br>this option, all invoices that have expired until specified will be canceled. Due<br>date to be entered with the payment date as specified in the Book Date field. |
| Account<br>Type   | Enter G/L Account if payments are booked directly to a G/L Account. If using the Bank Account module in Dynamics 365 Business Central this field is used to select Bank Account.                                                                                                    |
| Account<br>No.    | If "Account Type" G/L Account is selected above, enter the G/L account No. in this field. If Bank Account is selected above, enter the Bank Account No. here.                                                                                                    |

| Field   | Function                                                             |
|---------|----------------------------------------------------------------------|
| Posting | Enter the date the payment should be posted if the All method on the |
| Date    | Accounting date is selected.                                         |

The method By Due Date, the payment will be grouped by Due Date for the balance account.

The method All at the Posting Date, all invoices will balance by one account line.

## Payment of Sales Credit Memo

Payout from a Sales Credit Memo is supported. Setup the Customer in the same way as for a Vendor, Bank Account on the Customer.

Keep in mind that there is no requirement that External Document No. must be filled in on a Customer Document. However, it is important that there is a description of payment filled in, so that the Customer will have a reference to that payment.

# VP Create Payment Suggestions

# ZX

# Options

| Last Payment Date                |   |
|----------------------------------|---|
| Exclude Vendors with Balances th | ~ |
| Merge Selection                  | ~ |

## Include

| Vendor Payments   |   |  |  |  |  |  |  |
|-------------------|---|--|--|--|--|--|--|
| Customer Payments |   |  |  |  |  |  |  |
| Employee Payments | , |  |  |  |  |  |  |

## Set Payment Date

| Find Payment Discounts |  |
|------------------------|--|
| Payment Immediately    |  |
| Payment Date           |  |

| Filter: Vendor Ledger Entry >   |    | 0 filters set |
|---------------------------------|----|---------------|
| Filter: Cust. Ledger Entry >    |    | 0 filters set |
| Filter: Employee Ledger Entry > |    | 0 filters set |
|                                 | ок | Cancel        |

There are three choices Including Vendor Payments, Include Customer payments and Include Employee Payment. Even if the Customer Payments is not in use, it is OK to always have all functions active.

## Payment to an Employee

There is support for making payments by VP to Employees. The setting on the Employee is done in the same way as for a Vendor, the setup i on the Employee Card.

Keep in mind that there is no requirement that External Document No. must be filled in for an Employee. However, it is important that there is a description of payment filled in, so that the Employee knows what the payment is about.

# VP Create Payment Suggestions

## ZX

## Options

| Last Payment Date                |   |
|----------------------------------|---|
| Exclude Vendors with Balances th | ~ |
| Merge Selection                  | ~ |

## Include

| Vendor Payments   |     |  |  |   | , |  |  |  |
|-------------------|-----|--|--|---|---|--|--|--|
| Customer Payments | , , |  |  |   |   |  |  |  |
| Employee Payments | ,   |  |  | , |   |  |  |  |

## Set Payment Date

| Find Payment Discounts |  |
|------------------------|--|
| Payment Immediately    |  |
| Payment Date           |  |

| Filter: Vendor Ledger Entry >   |    | 0 filters set  |
|---------------------------------|----|----------------|
| Filter: Cust. Ledger Entry >    |    | () filters set |
| ·                               |    |                |
| Filter: Employee Ledger Entry > |    | 0 filters set  |
|                                 |    |                |
|                                 | ОК | Cancel         |

Even if the Employee Payments is not in use, it is OK to always have all functions active.

#### Incomplete Payment Information

Function "Create Payment Suggestion" checks if there is an incomplete or missing vendor bank account. If missing information is detected, a message will appear.

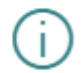

The following vendors are missing complete payment information.

To include these vendors in the Payment Suggestion, add a Bank Account with Giro Type Code INRIKES

| OK |
|----|
|    |

On the next page it is easy to update the vendor or the vendors bank account.

| $\leftarrow$ | INCOMPLETE PAYMENT INFORMATION   ARB | 3ETSDATUM: 2021-11-01  |               |           |                  |
|--------------|--------------------------------------|------------------------|---------------|-----------|------------------|
|              | 🔎 Sök 🛔 Vendor Card 🛛 🛅 Bank Acc     | counts 📑 Open in Excel |               |           |                  |
|              | No. †                                | Name                   | Location Code | Phone No. | Contact          |
|              | 10000                                | Fabrikam, Inc.         |               |           | Krystal York     |
|              | 20000                                | First Up Consultants   |               |           | Julian Bergqvist |
|              | 50000                                | Nod Publishers         |               |           | Yusuf Mattsson   |
|              | L00010                               | : test                 |               |           |                  |
|              |                                      |                        |               |           |                  |

#### Banking Configuration

Search (ALT + Q) for "Banking Setup" and then select menu item Configuration.

This is a more advanced way of configuring different parts of the Banking module.

Activate the function by checking Active. You can then, if the Value Type is e.g. Text change the default values that we have in the function.

| Config Bar    | iking            |                                                                                           |          |            |           |
|---------------|------------------|-------------------------------------------------------------------------------------------|----------|------------|-----------|
| Р 🖪           | 👿 Redigera lista |                                                                                           |          |            |           |
|               |                  |                                                                                           |          |            |           |
|               | Code †           | Description                                                                               | Active   | Value Type | Value     |
| $\rightarrow$ | PEC0001          | <br>Camt Credit: Adjust "Family" with the values desired in a comma separated string      | <b>S</b> | Text       | RCDT,NTAV |
|               | PEC0002          | Camt Credit: Nordea reads the wrong amount, change the order for reading "InstdAmt" and " |          | No Value   |           |
|               |                  |                                                                                           |          |            |           |

#### Create payments

The central part of banking is the page "Payment Suggestion", generate a suggestion and create a file for the bank. The payment suggestion used for certifying of the payments can also be printed.

Search (ALT + Q) for "Payment Suggestion".

#### Generate Payment Suggestion

With "Last payment Date" allows limiting for a certain date.

| Payment Suggestion     Payment Suggestion     INRIKES  Process Report  Giro Type Code  Description Inikes |               |      |                  |           |                              |                |                        |         |                               |                          |         |       |
|----------------------------------------------------------------------------------------------------|---------------|------|------------------|-----------|------------------------------|----------------|------------------------|---------|-------------------------------|--------------------------|---------|-------|
| INR                                                                                                    | RIKES         |      |                  |           |                              | <u> </u>       |                        |         |                               |                          |         |       |
| Process                                                                                                   | s Repor       | t    |                  |           |                              |                |                        |         |                               |                          |         |       |
| Giro Ty                                                                                                   | /pe Code      |      |                  |           |                              | INRIKES        |                        |         |                               |                          |         |       |
| Descrip                                                                                                   | ption · · · · |      |                  |           |                              | Inrikes        |                        |         |                               |                          |         |       |
| VP Pay                                                                                                    | yment Su      | gges | tion             | Manage Me | rge Fewer opti               | ons            |                        |         |                               |                          |         | Ċ     |
| Туј                                                                                                    | pe            |      | Document<br>Type | No.       | Ledger Entry<br><u>No.</u> ~ | Name           | Invoice/Cr<br>Memo No. | OCR No. | Description                   | Due<br>Date/Paym<br>Date | Currenc | y Cod |
| $\rightarrow$ Ve                                                                                          | ndor          | ÷    | Invoice          | 10000     | 3378                         | Fabrikam, Inc. | LRS3                   |         | Prepayment Invoice, Order 106 | 2021-12-09               | SEK     |       |
| Ver                                                                                                    | ndor          |      | Invoice          | 10000     | 3382                         | Fabrikam, Inc. | ASFSF324234            |         | Invoice 107217                | 2021-12-09               | SEK     |       |
| Ver                                                                                                    | ndor          |      | Invoice          | 10000     | 3386                         | Fabrikam, Inc. | AFAF4545               |         | Invoice 107218                | 2021-12-09               | SEK     |       |
|                                                                                                    |               |      |                  |           |                              |                |                        |         |                               |                          |         |       |

Enter the date for which to receive payment suggestions in the Last Payment Date field.

### VP Create Payment Suggestions

| 7 | $\sim$ |
|---|--------|
| ∠ | $\sim$ |

| Options                          |               |
|----------------------------------|---------------|
| Last Payment Date                |               |
| Use Due Date on Credit Memos     |               |
| Exclude Vendors with Balances th | ~             |
| Merge Selection                  | ~             |
| Include                          |               |
| Vendor Payments                  |               |
| Customer Payments                |               |
| Employee Payments                |               |
| Set Payment Date                 |               |
| Find Payment Discounts           |               |
| Payment Immediately              |               |
| Payment Date                     |               |
| Filter: Vendor Ledger Entry >    | 0 filters set |
| Filter: Cust. Ledger Entry >     | 0 filters set |
| Filter: Employee Ledger Entry >  | 0 filters set |
|                                  |               |
|                                  | OK Cancel     |

To restrict which vendors and account entries to be included in the Payment Suggestion, additional filters may be specified.

The field "Use Due Date on Credit Memos" means that in filtering which credit memos are to be included, the due date on the credit memo is taken into account. If the field is not marked, all credit memos are included.

Exclude Vendors with balances that are by following choices.

There are different ways to determine how the payment date should be set. The three settings Find Discount Date, Payment Immediately and Payment Date handle this.

- Find discount date means that the payment date is set to a possible payment discount date.
- Payment immediately means that the payment is made immediately, i.e. today's date.
- Payment date means that a fixed date is set for all lines in the proposal.
- If none of the above settings are made, payment will be made on the due date.

Note! If the payment date is before or the same as a payment discount date, the discount is deducted regardless of the setting made according to above.

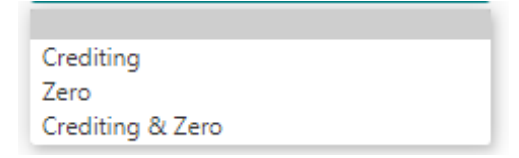

## Auto create payment suggestion

A payment suggestion can be created automatically each time you open the suggestion, the journal has to be empty.

Search (ALT + Q) for "VP Giro Type" on the card in then "Payment Suggestion" section set "Auto create payment suggestion" to true.

Enter filters in that section if needed.

In the field "Last Payment Date Calc. Formula" e.g. enter 30D and the suggestion will be run with filtering of working date + 30 days as the last payment date.

## Payment Suggestion

Due Date/Payment Date shown in red will occur on a "non banking day" (applies to Sweden), in the field you can change the date

| Pay                                                                                                    | ment Sugges   | tion  |                        | (        | D B           | +       | Î                        | √ Saved       | 미머     |              |  |
|----------------------------------------------------------------------------------------------------|---------------|-------|------------------------|----------|---------------|---------|--------------------------|---------------|--------|--------------|--|
| U                                                                                                    | UTRIKES       |       |                        |          |               |         |                          |               |        |              |  |
| P                                                                                                    | rocess Re     | eport |                        |          |               |         |                          |               |        |              |  |
| Payment Suggestion       Image       Image< |               |       |                        |          |               |         |                          |               |        |              |  |
| Girc                                                                                                    | Type Code     |       |                        |          | UTRIKES       |         |                          |               |        |              |  |
| Des                                                                                                    | cription ···· |       |                        |          | Utrikes       |         |                          |               |        |              |  |
| VP                                                                                                    | Payment S     | ugge  | stion                  | Manage M | erge Fewer    | options |                          |               | e e    |              |  |
| Description<br>VP Payme<br>Type                                                                                                    | Туре          |       | Invoice/Cr<br>Memo No. | OCR No.  | Description   |         | Due<br>Date/Paym<br>Date | Currency Code | Remai  | iinir<br>10u |  |
| $\rightarrow$                                                                                                    | Vendor        | 1     | 107197                 |          | Invoice 10719 | 7       | 10/7/2021                | SEK           | 24,85  | 355          |  |
|                                                                                                    | Vendor        |       | 107205                 |          | Invoice 10720 | 5       | 10/7/2021                | SEK           | 107,19 |              |  |
|                                                                                                    | Vendor        |       | 107206                 |          | Invoice 10720 | 6       | 10/30/2021               | SEK           | 8,61   |              |  |
|                                                                                                    |               |       |                        |          |               |         |                          |               |        |              |  |
|                                                                                                    |               |       |                        |          |               |         |                          |               |        |              |  |

## Create the file

On the page search (Alt + Q) for "Create File".

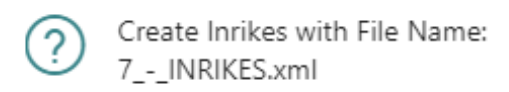

| Yes No |
|--------|
|--------|

The file will be downloaded to the folder "Downloaded Files". Upload the file to the Bank by using the appropriate Communication Software.

Created payment files is saved in the VP Pack list

| VP Pack       | Manage     |   |            |          |        | ළ සි               |
|---------------|------------|---|------------|----------|--------|--------------------|
|               | Entry No.↑ |   | Date       | Time     | Status | Total Amount (LCY) |
| $\rightarrow$ | Z          | ÷ | 2021-12-09 | 18:13:29 |        | 18 598,86          |

In the list there are one or more Giro Journals. They are numbered with a serial number. It is also shown when the file was created and total amount.

To see what the file contains, use the menu item Entries on the VP Pack.

| VP            | Pack Entry            |     |        |       |                |                      |                               |                             |                           |                 |      |            |                        | √S         | aved | ď      | 7 <sup>4</sup> |
|---------------|-----------------------|-----|--------|-------|----------------|----------------------|-------------------------------|-----------------------------|---------------------------|-----------------|------|------------|------------------------|------------|------|--------|----------------|
| 5             | O Search Mana         | age | Entry  |       |                |                      |                               |                             |                           |                 |      |            |                        |            | È    | V      |                |
|               | Ledger Entry<br>No. ↑ |     | Type↑  | No.   | Name           | Bank Account<br>Code | Payment from<br>Currency Code | Payment to<br>Currency Code | Code<br>for<br>Bank<br>of | Document<br>No. | Open | Due Date   | Invoice/Cr<br>Memo No. | OCR<br>No. |      | Amount |                |
| $\rightarrow$ | 3378                  | ÷   | Vendor | 10000 | Fabrikam, Inc. | LEVBET2              | SEK                           | SEK                         |                           | 108220          |      | 2021-12-09 | LRS3                   |            | -1   | 023,80 | 1              |
|               | 3382                  |     | Vendor | 10000 | Fabrikam, Inc. | LEVBET2              | SEK                           | SEK                         |                           | 108221          |      | 2021-12-09 | ASFSF324234            |            | -2   | 218,00 | 1              |
|               | 3386                  |     | Vendor | 10000 | Fabrikam, Inc. | LEVBET               | SEK                           | SEK                         |                           | 108222          |      | 2021-12-09 | AFAF4545               |            | -15  | 357,06 | ý.             |

### Print Payment Suggestion

Print out the Payment Suggestion. There is an option to group the report by due date/payment date. By default the report is grouped by Vendor No.

| Payment Suggestion $\checkmark$ X                            |                        |
|--------------------------------------------------------------|------------------------|
| Printer · · · · · · · · · · · (Handled by the browser) · · · | ]                      |
| Options                                                      |                        |
| Group by due date                                            |                        |
| Advanced >Send to Print Preview Cancel                       | -                      |
| Payment Suggestion                                           | 2019-11-07<br>13:58:55 |
| CRONUS SE                                                    | +00:00<br>1            |
| Gruppera per Due Date/Payment Date                           |                        |

| No.   | Name           | Inv. No./Cr.<br>Memo No. | Due<br>Date/Payment<br>Date | Curren<br>cy | Remaining<br>Amount | Remaining<br>Amount (LCY) |
|-------|----------------|--------------------------|-----------------------------|--------------|---------------------|---------------------------|
| 10000 | Fabrikam, Inc. | 107201                   | 19-11-07                    | SEK          | 12 805,00           | 12 805,00                 |
| 10000 | Fabrikam, Inc. | 54657                    | 19-11-07                    | SEK          | 5 119,00            | 5 119,00                  |
| 10000 |                |                          |                             |              | 17 924,00           | 17 924,00                 |
|       |                |                          |                             |              | 17 924,00           | 17 924,00                 |

## Reconciliation

Reconciliation file from Bankgiro Central

## **BGC - Bank Giro Centralen**

Search (ALT + Q) for "Payment Journals". On the page search (Alt + Q) for "BG File Feedback". First time running this import a page for setup Accounts has to be entered. After the setup is complete, run the import again.

## *Reconciliation pain001 with the File Camt053 or Camt054*

## Setup

Search (ALT + Q) for "Payment Journals". On the page search (Alt + Q) for "CAMT053" or "CAMT054". First time running this import a page for setup Accounts has to be entered. After the setup is complete, run the import again.

## Setup Payment file format

## The File to Bankgiro

A description of the Setup follows.

**Important:** This file type will be obsolete in 2022, recommendation is to use pain001 file for all types of payments.

## VP Giro Type

| Field            | Function                                                                                                    |
|------------------|----------------------------------------------------------------------------------------------------|
| Code             | Enter a code                                                                                                    |
| File Name        | Path to where the export file ends up.File names can be created with pack<br>number, giro type code or date, so that the file name becomes unique.Enter:<br>%1 for Pack no. %2 for Giro Type Code or %3 for Today's date, Example:<br>BankPayment%1-%2-%3. If you want a more specific Date and Time format<br>you can use the following formatting %5 = YYYY Year, %6 = MM Month, %7 =<br>DD Day, %8 = HH Hour, %9 = mm Minute, %10 = ss Second, %11 = sss Mille<br>second. |
| Bank Giro<br>No. | Enter the bank giro number from which the money is to be paid from.                                                                                                    |
| Codeunit<br>No.  | Number of the codeunit used for the file format.E.g. enter: 12048859 for VP<br>File BG Sweden                                                                                                    |

## Vendor Bank Account

| Field               | Function                                                                                                    |
|---------------------|----------------------------------------------------------------------------------------------------|
| Code                | Enter the same code on all vendors.Tip! Place a bank account with the code VP on the template vendor and it will be created automatically when setting up a new vendor.                                                                                                    |
| Bank<br>Account No. | The vendors account number for payments. The field must contain 16 characters. Start with clearing number, then fill in with zero in front of the account number: CCCCNNNNNNNNNNNIf necessary, fill with zero in front of the account number. When paying to Swedbank, the last digit in the clearing number should not be stated. |
| Plus Giro<br>No.    | The vendors plus giro number for payments.                                                                                                    |
| Bank Giro<br>No.    | The vendors bank giro number for payments.                                                                                                    |

| Field    | Function                                                                   |
|----------|----------------------------------------------------------------------------|
| Account  | Check the box if the bank account deposit should be notified to the        |
| Payment  | recipient. This field is used in combination with the payment type Account |
| with     | and VP Giro Type which is linked to the file format BG Sweden.             |
| Advising |                                                                            |

## **Payment order**

The payment is done in this order: Bank Giro No, Plus Giro No., Bank Account No. and last Send a "printed notification". The payment is made depending on what is filled in the order mentioned.

## The File pain001 (SEPA)

There are some limitations in the file format pain001. Read more: Merge Credit Memo with Invoice Merge Invoices Aggregate on Debtor Level ISO 20022 is an interface for standardized financial payments the purpose is to simplify, facilitate and reduce the time for payments between countries that support ISO 20022. *URL to a document that shows the countries.* Banks provide an interface to business systems based on ISO 20022. Unfortunately, it seems that the interface will be different depending on the bank. There are different ways to interpret how to use the format for non-SEPA payments, such as Bankgiro and Plusgiro payments in Sweden.

There is support for most payment services through this file.

Here are the settings that will be made for this file type.

The file supports both domestic, SEPA and foreign payments. They could be sent in the same file.

Important: When installing or upgrading, the first time the file format is used, always perform testing together with bank (send test files).

The file does not support all possible scenarios that the Bank supports. For example, to make payments to another country that has not previously been tested. Check with the Bank and the supplier of Dynamics 365 Business Central, then do tests together. There may be a need for adjustment and possible upgrade of the payment function. Consult your partner concerning that issue.

## Domestic

There will be a Domestic payment when "from country code" and "to currency code" have the same value for payers and payees. The currency code must also be the same for both countries.

Currently there is support for domestic payment to the following countries: SE, NO, DK, FI and GB.

## Paying

The country of the payer is determined by the country located on the VP Giro Type. Unless specified there, it is used on SweBase Setup under Documents, Local Country Code.

The payer's currency code is determined by the currency code field located on the VP Giro Type. If the field is blank, the setup for LCY Code on General Ledger Setup will be used.

## Receiver

The payee's country is determined by the country on Vendor Bank Account. If the field is blank, the setup for LCY Code on General Ledger Setup will be used.

The payee's currency code is determined by the Currency Code on the Vendor Bank Account. If the field is blank, the setup for LCY Code on General Ledger Setup will be used.

## SEPA

To perform a SEPA payment, the following is required: Pay from and pay to must have IBAN and SWIFT and the currency has to be EUR. The country has to support SEPA.

## Foreign

To be a foreign payment from country code and to country code (on the vendor bank account) has to be different. IBAN and Bank account No. is supported.

## Name on the Vendor

Some Vendors have very long names and the bank sometimes requires the name to be correct. Use Name and Name2 together on the vendor they are 200 and 100 characters each. Keep in mind that a space in the last position in Name comes with Name2. Is is also possible add a space first in Name2.

To make sure the name is correct with Name and Name2 together. In the Payment Suggestion one click on the field "Name" shows the full name in a message.

## **Currency Account**

In VP Giro Type there is an action called "Currency Account", to enter currency code and bank account information in the list.

| Field            | Function                                                                                                    |
|------------------|----------------------------------------------------------------------------------------------------|
| Currency<br>Code | Enter currency code.                                                                                                    |
| Inactive         | Inactivate the currency account setup by marking this field. This field is copied to the payment suggestion and can be changed there. |
| IBAN             | Enter IBAN.                                                                                                    |
| SWIFT Code       | Enter Swift Code.                                                                                                    |

## VP Giro Type

| Field | Function   |
|-------|------------|
| Code  | Enter Code |

| Field                      | Function                                                                                                    |
|----------------------------|----------------------------------------------------------------------------------------------------|
| Description                | Enter Description.                                                                                                    |
| Enter bank                 | Enter the correct bank.If the bank is not included, then select "Other<br>Banks".Now only the fields that are relevant for that bank are<br>displayed. To see all fields click on "Show all fields".                      |
| Filename                   | Default name for the file.Enter:%1 for pack no.%2 for giro type<br>code%3 for today%4 for timeExample: %1 - %2 - %3                                                                                                    |
| Pain001 No. Serie          | Enter number serie for the file pain001 message. The number is used later for reference to a single payment. This will be used for the reconciliation from the bank to find the invoice in BC.                            |
| Codeunit Name              | The name of the codeunit used for this bank.                                                                                                    |
| Codeunit No.               | Number of the codeunit used for the file format. This could be used<br>to enter the number of a customized codeunit not delivered together<br>with SweBase. To use this field you have to add it by using<br>personalize. |
| Country/Region<br>Code     | Specify "from country" for the payment. If blank, the local country code will be set (SweBase Setting).Use ISO standard for country SE, DK etc.                                                                           |
| Bank Branch No.            | Enter Clearing No for the Bank Account No.Some banks include clearing in the Account No.                                                                                                    |
| Bank Account No.           | Enter Bank Account No.                                                                                                    |
| IBAN                       | Enter IBAN number for which the money will be paid from.                                                                                                    |
| SWIFT Code                 | Must be specified for the bank for which the money is paid from. It is mandatory when IBAN is used.                                                                                                    |
| Code for Bank of<br>Sweden | Enter a default code that is relevant to most purchases. If entering the code on vendor's bank account, that will be used.                                                                                                |
| Currency Code              | Paying currency.This is the default currency used for the payment.If it is blank, the LCY code in the General Ledger Setup will be used.                                                                                  |
| SEB Sub Customer<br>No.    | Used only for the Bank SEB. Should be set to four digits, 0004 or<br>0005. Verify with the bank what code should be used. In the file<br>there will be a 14digits organization number with that sub-number at<br>the end. |
| Bank Agreement<br>No.      | The paying (Debtor) is usually identified with an IBAN number in combination with SWIFT / BIC. There are exceptions with some banks that instead use a Agreement No., verify with the bank what should be used.           |
| Plus Giro<br>Customer No   | This field is for the bank SwedBank and is no longer relevant.                                                                                                    |
| Registration No.           | If the Registration No. is entered in this field, this will be used instead of "Registration No." on the "Company Information".                                                                                           |
| Org ID BANK                | This field refers to the XML tag, which is used differently depending on the bank. Verify with the bank what's applicable.                                                                                                |

| Field                              | Function                                                                                                    |
|------------------------------------|----------------------------------------------------------------------------------------------------|
| Org ID CUST                        | This field refers to the XML tag that is used for different purpose<br>depending on the bank. Check with the bank what appliesIf nothing<br>is entered in this field, the organization number found on "Company<br>Information" will be used for this tag.                                                                                                    |
| SEB Sub Customer<br>No.            | Used only to Bank SEB. Should be four digits, 0004 or 0005. Check<br>with the bank what to use. In the file there will be a 14 digits<br>organization number with that sub-number at the end.                                                                                                    |
| Bank Agreement<br>No.              | Used only to Bank SEB. Should be four digits, 0004 or 0005. Check<br>with the bank what to use. In the file there will be a 14 digits<br>organization number with that sub-number at the end.                                                                                                    |
| Registration No.                   | Used only to Bank SEB. Should be four digits, 0004 or 0005. Check<br>with the bank what to use. In the file there will be a 14 digits<br>organization number with that sub-number at the end.                                                                                                    |
| Bank Giro No.                      | This field is only used for Swedbank domestic payment. For SEPA and foreign enter IBAN instead.                                                                                                    |
| Country/Region<br>Code             | Enter the Country Code for the payer (Debtor). If this field is blank will it will be set to "Local Country Code" on "SweBase Setup".                                                                                                    |
| Batch Booking                      | Combined amount that charges the account per account currency,<br>etc. The support for this setting varies by bank. Check with the bank<br>what is applicable. The tag in the XML file is BtchBookg. It is just an<br>information in the file to the bank.                                                                                                    |
| Aggregate on<br>Debtor Level       | There are separate ways to structure the payments in the XML file. If<br>this field is true, the Debtor part will be aggregated to the extent<br>possible.This means there will be fewer Debtors element in the file.<br>Depending on the bank, it may be necessary to set this.What we<br>know right now has no other effect than the interface with the bank.<br>Check with the bank what is applicable. NOTE! It is strongly<br>recommended to turn this feature on for the bank Nordea. Nordea<br>interface requires the approval per Debtor (polling). |
| Structured Remit.<br>Information   | Try to always use this function for all types of payments in Pain001.<br>Check with the bank and do some tests.                                                                                                    |
| Faster Payment<br>UK               | Faster payments in UK are Credit Transfers with Creditor bank<br>account in BBAN or IBAN formatting. In case of BBAN is used the local<br>UK creditor bank clearing system member id (Sort Code) is also given.<br>A Faster Payment have a maximum amount of £250 000 per<br>payment. If amount limit is exceeded the transfer will automatically<br>be converted to a CHAPS Payment based on best effort basis.                                                                                                    |
| Max No. of Merge<br>Lines Domestic | Merge lines place all the merged payments in one payment to the<br>Vendor, the reference to the payment is placed different in different<br>type of payments. This can truncate the number of references. Enter<br>the maximum of payment to merged of this type of payment.                                                                                                    |

| Field                           | Function                                                                                                    |
|---------------------------------|----------------------------------------------------------------------------------------------------|
| Max No. of Merge<br>Lines SEPA  | Merge lines place all the merged payments in one payment to the<br>Vendor, the reference to the payment is placed different in different<br>type of payments. This can truncate the number of references. Enter<br>the maximum of payment to merged of this type of payment |
| Max No. of Merge<br>Lines Other | Merge lines place all the merged payments in one payment to the<br>Vendor, the reference to the payment is placed different in different<br>type of payments. This can truncate the number of references. Enter<br>the maximum of payment to merged of this type of payment |

# Vendor/Customer Bank Account or Employee

| Field                  | Function                                                                                                    |
|------------------------|----------------------------------------------------------------------------------------------------|
| Code                   | It is possible to enter the same value to all suppliers.For example. LB or LEVBET. Add a Bank Account with the LB code on the default Vendor, then it will be automatically created, when entering a new vendor.                                                                                                    |
| Bank Branch No.        | Enter the Clearing Code for the bank. For payment to US such as BZ or<br>Fedwire No., it is called Sort-code, it is supposed to be entered with<br>two initial slashes "//".Verify with the bank how it should be used. It is<br>not used together with IBAN.                                                                                                    |
| Bank Account<br>No.    | Enter the Vendor's account number unless IBAN is used.Swedish<br>payments:Nordea with bank account number: Always start with a 4-<br>digit clearing number. Minimum length is 11 digits and maximum<br>length is 14 digits (including clearing number).Nordea Private<br>("personal account") the clearing code is always "3300".Nordea<br>PlusGiro Accounts, the clearing code is always "9960". <b>Note:</b> Exception<br>for payment to a Swedbank account. When the clearing code begins<br>with an 8, the clearing code must be 5 digits and thus the maximum<br>length will be 15 digits including clearing code.                                                                                                    |
| Transit No.            | For the bank SEB and on payment via a Corresponding bank, SWIFT /<br>BIC is specified for that bank in the Transit No. Use the field at the<br>Vendors Bank Account. It is uncertain how other banks handle it. Verify<br>with the bank. Example below from a supplier in India that uses<br>Corresponding bank: Here is entered CHASUS33 in Transit<br>No. Beneficlary Name: INDO ASIA LEISURE SERVICES LTDBeneficlary<br>Address: 56, Institutional Area,Sector 44Gurgaon -122002, Haryana,<br>IndiaUSD Account No: 502000019670 "SWIFT code: HDFCINBBDELBank<br>Name: HDFC BANK LTDBank Address: E-13/29, 2nd Floor<br>HarshaBhavan, Connaught Place New Delhi110001, IndiaCorresponding<br>bank for effecting USD Payment:Bank: JP MORGAN CHASE BANK, NEW<br>YORK, CHIPS ABA UDI ## 3S4459: A |
| Country/Region<br>Code | Must be specified for the country in which the bank is located. Use ISO standard for country SE, DK etc If left blank, it will use "Local Country Code" on "SweBase Setup".                                                                                                    |

| Field               | Function                                                                                                    |
|---------------------|----------------------------------------------------------------------------------------------------|
| SWIFT Code          | Enter SWIFT code for the receiving bank. Must be specified for together with IBAN.                                                                                                    |
| IBAN                | Enter the vendor's IBAN No.                                                                                                    |
| Charge Paid by      | Enter who will take the cost for a foreign payment.The Debtor is the payer and the creditor is the receiver. This field has three option value.SHAR = Shared equallyCRED = ReceiverDEBT = Sender |
| Category<br>Purpose | Supplier Payments, Intra Company Payment, Salary Payment                                                                                                    |

## Differences for countries pain001

## Denmark (DK)

Local payments can be made in many ways in Denmark. To control which type is used per provider, a prefix on the Bank Account Number is added to three characters. +01, +04, +15, +71, +73 and +75. The code is well known to the person who make the payments in Denmark. Example how an account number 6543433 is specified: +046543433 Bank transfer does not specify a prefix. Some formats require OCR, and there may also be different lengths of OCR. The control of OCR is made when the file is created.

In order to provide an opportunity to correct errors, it is possible to edit OCR in the "Vender Ledges Entries".

## Sweden (SE)

There are several options available for payment support, including Bankgiro numbers, Plusgiro numbers, and bank accounts with bank account numbers (clearing).

When using Bankgiro, it is important to ensure the correct usage of the OCR number. Suppliers who require a valid OCR number must enter it in the designated OCR field. Failing to do so will result in payment rejection. Additionally, the OCR number must be accurately filled out. It is the responsibility of the customer to determine which providers require an OCR number and ensure that the information is placed correctly.

For Bankgiro and Plusgiro payments, netting is supported. To confirm if your bank supports this feature, it is advisable to check with them directly. Furthermore, if you need to handle structured remittance information, you can activate it on the girotype using the "Structured Remit. Information" field.

## Norway (NO)

The KID code is commonly used, and it is recommended to utilize the OCR field on the purchase invoice for entering the KID code. If the KID code is not specified, an external verification code will be used instead.

In the case of cross-border payments to Norway, specific rules apply for the "Code for Bank of Sweden." Norway requires both the code itself and a corresponding description for this code. You can find the table for entering the description at a designated location. To access it, perform a search (ALT + Q) for "VP Cross-Border Payment Code." Enter the code and its description accordingly.

If there is no corresponding line in the table for the provided code, only the code itself will be included in the file or documentation.

## Finland (FI)

There is support for OCR or External Document No. as a reference. On the VP Giro Type, the Org ID BANK must be set. Check with the bank what information should be entered.

## Differences in banks pain001

## General

Search (ALT + Q) for "VP Giro Type" to do the setup. In the field Bank enter the correct bank. The correct code unit will be set and for all mandatory fields will be marked vid a star. On the giro type always enter IBAN and SWIFT for the consignation account.

## DNB

Enter Subscription No. for DNB in the field "Org ID CUST". Some agreements with DNB, use Division (Divisjon) as required, enter the Division in to "Org ID BANK".

## Nordea

Enter "Signer ID" in the "Org ID CUST". Enter "Contract number" (Avtalsnummer) in the "Bank Agreement No.

## SEB

Enter "Subscription Number" (Underkundnummer) in the field "SEB Subscription No.". For foreign payments, always enter SWIFT (BIC).

## Swedbank

Swebank is unable to utilize IBAN and SWIFT for all types of transactions. However, there is an exception for domestic payments within Sweden, where the "Bank Giro No." must be used instead. In such cases, two separate files need to be sent to Swedbank—one for domestic payments and another for other types of payments. The format for the "Org ID BANK" should be 06 + RegistrationNo + B001 (e.g., 06RegistrationNoB001 / 06organisationsnrB001).

## *Feedback of status pain002*

The pain002 file comprises details regarding potential errors in individual payments, specifically rejected payments. This file is in XML format and can be read directly. To simplify the troubleshooting process, you have the option to import the file into Dynamics 365 Business Central. The status of the pain002 file will be reflected in the "VP Pack Entry," where you can find relevant information concerning the incorrect payments.

Bank Status

### • Bank Status Code

| • Ba         | nk                            |                                           |         |            |
|--------------|-------------------------------|-------------------------------------------|---------|------------|
| $\leftarrow$ | VP PAYMENT SUGGESTION         |                                           | √ SAVED | <b>□</b> 2 |
|              | DOMESTIC                      |                                           |         |            |
|              | Process Report <u>Actions</u> | Report Fewer options                      |         |            |
|              | 🗱 Create Payment Suggestion   | 🗋 Create File 👘 🔊 pain002 Feedback Status |         | Ŕ          |

## Workflow for vendor bank account

When utilizing a workflow for a vendor account, any modifications to the vendor bank account require approval through the designated approval process. Only vendor bank accounts that have been officially released are eligible for use within the vendor payment module.

#### Setup

#### Find the function Search (Alt-Q) after workflow

| Tell me what you want to do | 2 ×           |
|-----------------------------|---------------|
| Workflows                   |               |
| Go to Pages and Tasks       | Show less (3) |
| > Workflows                 | Lists         |

## Use the function

Select menu item New and "New Workflow from Template".

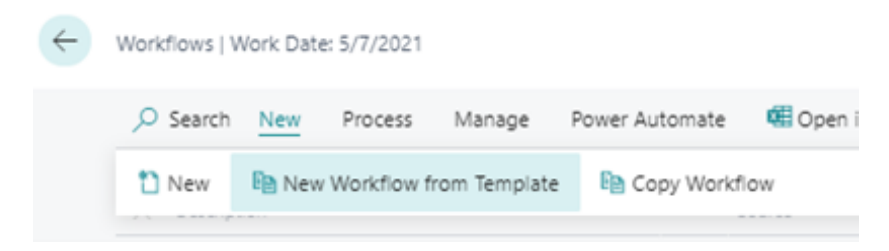

Select "Vendor bank account approval workflow".

|               | $\approx$ | Description                             |
|---------------|-----------|-----------------------------------------|
|               | ~         | Administration                          |
|               |           | Overdue Approval Requests Workflow      |
|               | ~         | Finance                                 |
|               |           | General Journal Batch Approval Workflow |
|               |           | General Journal Line Approval Workflow  |
|               |           | Payment suggestion approval workflow    |
| $\rightarrow$ |           | Vendor bank account approval workflow   |
|               | ~         | Integration                             |

There is now a newly implemented workflow that follows the same parameter setup as the standard functionality. Once all the preparations are complete, the workflow can be set to an active state.

| Countries in Classifiers Biterite Incidents Bit                                                                                                    | Frank Marchae Beer Federate   Auflance - Reader - Annar auflance                                                                                                    |                                                                 |  |
|----------------------------------------------------------------------------------------------------|----------------------------------------------------------------------------------------------------|-----------------------------------------------------------------|--|
|                                                                                                    |                                                                                                    | _                                                               |  |
|                                                                                                    |                                                                                                    | 2018                                                            |  |
| Sec year                                                                                                    |                                                                                                    | WHE SET ADJUT AND A METHOD                                      |  |
| (mage)                                                                                                    |                                                                                                    | la la la la la la la la la la la la la l                        |  |
| 1 and                                                                                                    |                                                                                                    |                                                                 |  |
| water ingo                                                                                                    |                                                                                                    |                                                                 |  |
| The last                                                                                                    | To Contract                                                                                                    | Technology                                                      |  |
| 1 Index according to according to the second strength of the second strength of the seco | 100.700.0001                                                                                                    | in bother damp which has would been been appeared.              |  |
| Solice approaches on a state tank approach a spectral                                                                                                    | Name of Address of Address of Add | Indian importante taris accordinates in essent                  |  |
| insides approximation into according approximation                                                                                                    | Name and Address of Address of Ad | The expected means the first most and contribution.             |  |
| the first agence for some card account a special                                                                                                    | and the second second sec                                                                                                    | In fight the agreed result for the second or contraction        |  |
| builtes aprove for write tark accord a program.                                                                                                    | - Anger                                                                                                    | to favo its space against to the space of sales without         |  |
| therefore any part in particulary and a location                                                                                                    |                                                                                                    | has sense a second by the sense and second second second second |  |

Change or enter a new vendor bank account

After activating the workflow, the payment suggestion will display the Status field, which can have one of three values: Open, Released, or "Pending Approval." To make changes to a vendor bank account, the status must be Open initially. Subsequently, the status needs to be changed to Released. Only when the status is Released can the vendor bank account be used in the payment suggestion.

| ~ | nk Account Card   Work D  | ate: 5/7/2021 | $\oslash$   | +         | 8                   | √ Saved | 8 Z    |
|---|---------------------------|---------------|-------------|-----------|---------------------|---------|--------|
|   | 50000 · BA                | NK            | Ŭ           |           |                     |         |        |
|   | Approve Request Appro     | val Release   | Related Fer | ier optio | ns                  |         |        |
|   | General                   |               |             |           |                     |         |        |
|   | Code                      | BANK          |             | Phone     | No                  |         |        |
|   | Name                      |               |             | Conta     | ct                  |         |        |
|   | Address · · · · · · · · · |               |             | Curren    | cy Code · · · · · · |         | $\sim$ |
|   | Address 2                 |               |             | Bank B    | Iranch No.          |         |        |
|   | Post Code                 |               |             | Bank A    | Account No.         |         |        |
|   | City                      |               |             | Transit   | No                  |         |        |
|   | Country/Region Code       |               | $\sim$      | Status    |                     | Open    |        |

To transition the status to Released, choose the option "Request Approval." Following that, you must wait for the approval process to complete. However, if you possess the necessary authority to approve, this particular step will be inactive.

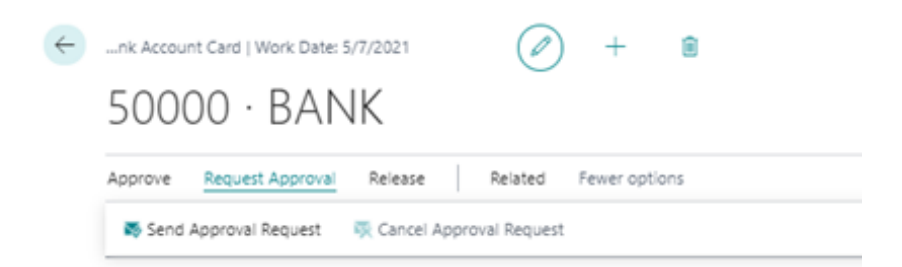

An authorized person can now Approve the change and the bank account is set to Status Released.

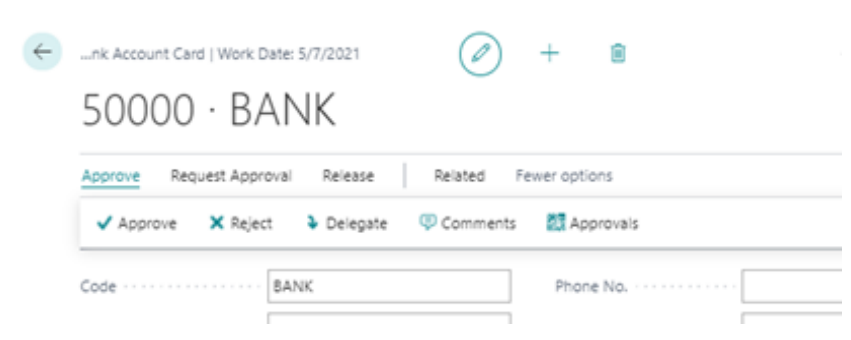

## Create a file to the bank

All vendor bank accounts to be used must have the status released.

Status must be equal to 'Released' in Vendor Bank Account: Vendor No.=20000, Code=SEB. Current value is 'Open'.

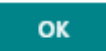

## Workflow for payment suggestion

When utilizing a workflow for payment suggestions, it is essential to note that generating a payment file for the bank is not possible without approval through the designated approval process. Only payment suggestions that have been released are eligible for file creation.

### Setup

## Find the function

#### Search (Alt-Q) for workflow

| Tell me what you want to do |       | $\scriptstyle \scriptstyle \sim \scriptstyle \times$ |
|-----------------------------|-------|------------------------------------------------------|
| Workflows                   |       |                                                      |
| Go to Pages and Tasks       |       | Show all (8)                                         |
| > Workflows                 | Lists |                                                      |

#### Use the function

Select menu item New and "New Workflow from Template".

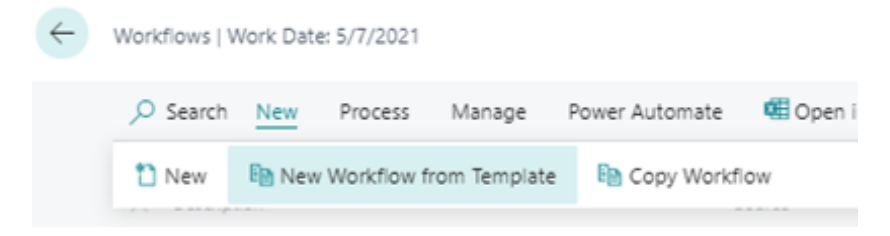

Select "Payment suggestion approval workflow".

| Workflow Templates $\ \ \mathcal{P} \lor \ \cdots$ |  |  |  |  |  |
|----------------------------------------------------|--|--|--|--|--|
|                                                    |  |  |  |  |  |
| ✓ Administration                                   |  |  |  |  |  |
| Overdue Approval Requests Workflow                 |  |  |  |  |  |
| V Finance                                          |  |  |  |  |  |
| General Journal Batch Approval Workflow            |  |  |  |  |  |
| General Journal Line Approval Workflow             |  |  |  |  |  |
| → Payment suggestion approval workflow             |  |  |  |  |  |
| Vendor bank account approval workflow              |  |  |  |  |  |

Now there is a new workflow, parameter set in the same way as for the standard functionality. When everything is ready, set the workflow to Active.

| ۰,                                                                                                    | ene molecular<br>BPS-01 - Payment suggestion approval world      | low .                                                                                                    | 0 - •                                                                                                    |    |  |
|----------------------------------------------------------------------------------------------------|------------------------------------------------------------------|----------------------------------------------------------------------------------------------------|----------------------------------------------------------------------------------------------------|----|--|
| Bearters Sarrers Concession Beneroteneous and her hereit                                                                                                    |                                                                  |                                                                                                    |                                                                                                    |    |  |
|                                                                                                    | -                                                                |                                                                                                    | 200                                                                                                    |    |  |
|                                                                                                    | anghai                                                           |                                                                                                    | Notest agents assess within                                                                                                    |    |  |
|                                                                                                    |                                                                  |                                                                                                    | a.                                                                                                    |    |  |
|                                                                                                    |                                                                  |                                                                                                    | -                                                                                                    |    |  |
|                                                                                                    | within these in the second                                       |                                                                                                    |                                                                                                    | é, |  |
|                                                                                                    |                                                                  | de la serie                                                                                                    | No fears                                                                                                    |    |  |
|                                                                                                    | <ul> <li>Index specially appendix appendix is maximal</li> </ul> | The fire serve                                                                                                    | <ul> <li>Section (and the section of the section of the sectio</li></ul> |    |  |
| Kolisa aanta in jaanan sajatiin i saatsiin 🦳 Meetra Aanta i                                                                                                    |                                                                  | Annual Agencies 1                                                                                                    | formal and the particular and the second                                                                                                    |    |  |
| Selection in the second second s |                                                                  | And the second second se | Set appendix to the set of the set of the se       |    |  |
|                                                                                                    | balles parter in cartal appella i strategi                       |                                                                                                    |                                                                                                    |    |  |
|                                                                                                    | indice aprice in content capation complex.                       | -                                                                                                    | the second second to the second second second second second second second second second second second second se                                                                                                    |    |  |
|                                                                                                    |                                                                  |                                                                                                    |                                                                                                    |    |  |

Payment suggestion

Once the workflow has been activated, the Status field will be visible on the payment suggestion. Status can be Open, Released or "Pending Approval" To be able to change a payment suggestion the status must be Open, and to create a file the status must be Released.

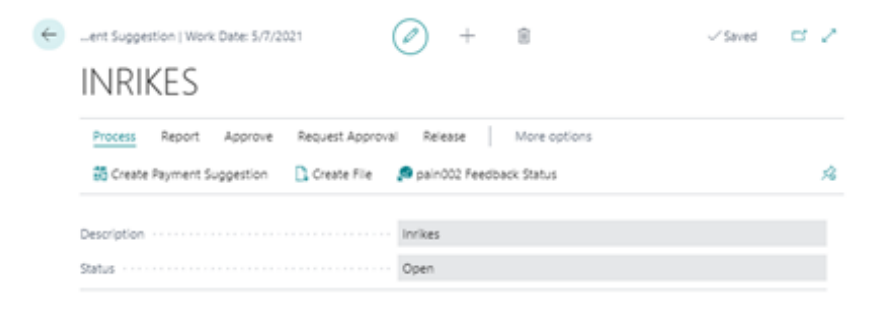

To change the status to Released, select "Request Approval". Wait for approval. If the user have the authority to approve, that step is not active.

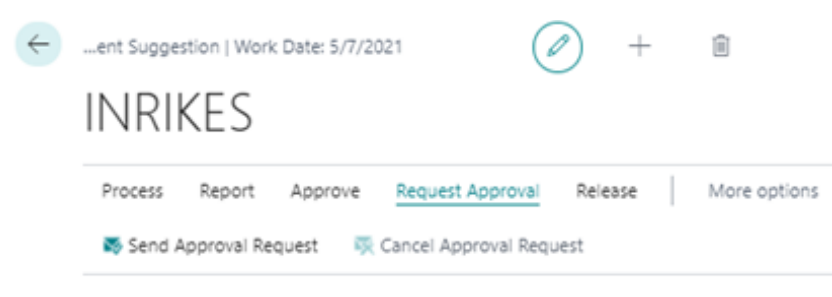

An authorized person can now Approve the change and the bank account is set to Status Released.

| ÷ | ent Suggestion | n   Work Date: 5/  | /7/2021    | Ø        | ) -     | F    | Î            |
|---|----------------|--------------------|------------|----------|---------|------|--------------|
|   | INRIKE         | ES                 |            |          |         |      |              |
|   | Process Re     | eport <u>Appro</u> | ve Request | Approval | Release |      | More options |
|   | ✓ Approve      | × Reject           | Delegate   | Commo    | ents    | Appr | rovals       |

#### Create a file to the bank

Status must be Released to be able to create a file to the bank.

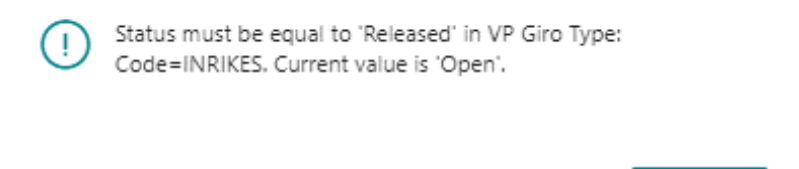

#### **Direct Debit**

SweBase has functionality for managing Direct Debit for individuals and companies.

In short, the account holder, company or private person, gives his consent to withdraw money from their account. The receiving company then sends a payment assignment to the bank which on the due date withdraws the money, the reporting of payments made is then by BG Max or Direct Debit Payment Specification.

ок

#### Setup

Within the SweBase Setup, navigate to the Direct Debit tab. In this section, various settings can be accessed such as the designated file name, payer number types for different categories (company and private person), and the ability to manage the document types processed within the Direct Debit system.

| Direct Debit                                             |                                        |                                |
|----------------------------------------------------------|----------------------------------------|--------------------------------|
| Filename autogiro %1 - %2.txt                            | Document Type Payment Allowed          | Document Type Reminder Allowed |
| Type of Payment No. (Company)                            | Document Type Invoice Allowed          | Document Type Refund Allowed   |
| Type of Payment No. (Private) · · · · · · · Personal No. | Document Type Cr. Memo Allowed         |                                |
| Document Type Blank Allowed                              | Document Type Fin. Charge Memo Allowed |                                |

| Field                                        | Function                                                                                                    |
|----------------------------------------------|----------------------------------------------------------------------------------------------------|
| File Name                                    | Enter the name of the file to export.To make the file easy to trace in<br>the file system, you can enter %1 and %2 in the file name.% 1 = pack<br>number% 2 = date and time when the file is createdAn<br>example:"C: Direct Debit - %1 - %2.txt" gives the file name"C: Direct<br>Debit - 11 – 191001 14_11.txt" |
| Type of Payment<br>No. (Private)             | If the customer's payment number refers to a private person. Here are<br>the options:• Bank Giro No.• Registration No.• Personal No.• Bank<br>Account No.• OtherCheck digit control of the number is made for the<br>choices where possible.                                                                      |
| Type of payment<br>number<br>(company)       | If the customer's payment number refers to a private person. Here are<br>the options:• Bank Giro No.• Registration No.• Personal No.• Bank<br>Account No.• OtherCheck digit control of the number is made for the<br>choices where possible.                                                                      |
| Document Type<br>Blank Allowed               | Check the box for this type of document to be included in the file.                                                                                                    |
| Document Type<br>Payment Allowed             | Check the box for this type of document to be included in the file.                                                                                                    |
| Document Type<br>Invoice Allowed             | Check the box for this type of document to be included in the file.                                                                                                    |
| Document Type<br>Credit Memo<br>Allowed      | Check the box for this type of document to be included in the file.                                                                                                    |
| Document Type<br>Fin. Charge Memo<br>Allowed | Check the box for this type of document to be included in the file.                                                                                                    |
| Document Type<br>Reminder<br>Allowed         | Check the box for this type of document to be included in the file.                                                                                                    |
| Document Type<br>Refund Allowed              | Check the box for this type of document to be included in the file.                                                                                                    |

On the customer card under the direct debit tab indicates whether the customer has given his approval. One condition for the customer to be included in the payment assignment file is that the customer has an approved permission. Only "Approval Status" Approved will be included in the file, other options are used only to manually manage the approval process.

| Direct Debit                                                           |                                                                   |
|------------------------------------------------------------------------|-------------------------------------------------------------------|
| Direct Debit Type Direct Debit Payment No Direct Debit Approval Status |                                                                   |
| Shipping >                                                             | Apply for approval<br>Apply for cancellation<br>Sent for approval |
|                                                                        | Accepted                                                          |
| Intrastat >                                                            | Not accepted<br>Canceled                                          |

| Field                | Function                                                                                                    |
|----------------------|----------------------------------------------------------------------------------------------------|
| Direct<br>Debit Type | Enter if the customer is a company or a private person.                                                                                                    |
| Payment<br>No.       | Enter the number that identifies the customer.See SweBase Setup "Type of<br>Payment No. (Company)" and (Private) to see what Payment No. means.It is<br>checked that the number is filled in correctly, it is done depending on what<br>the field means. |
| Approval<br>Status   | Only "Approval Status" Approved will be included in the file, other options are used only to manually manage the approval process.                                                                                                    |

## **Approval File**

To make it easier, is it possible to import approved and canceled permissions. The file is downloaded from your bank.

## Find the function

Search for Direct Debit Import Approvals

## Use the function

Click OK and select the file that has been received from the bank. Now the customer is updated with the approval status Approved or Canceled. The Payment No. field on the customer card is used to find the right customer. If there is no match, the permission must be handled manually.

2

DIRECT DEBIT IMPORT APPROVALS

| Schedule | ОК | Cancel |
|----------|----|--------|
|          |    |        |

## **Create Payment File**

To provide the bank with details regarding the debits to be deducted from each customer, a payment file is generated and subsequently delivered to the bank. Find the function Search for Direct Debet Pack

## Use the function

When charging a customer, a new Direct Debit pack is created automatically during the posting process. If the "Total amount (BVA)" field in the most recent autogiro bundle is empty, it indicates an open bundle where multiple debits can be added. Once the file is exported, the pack is closed, and the amount is updated to reflect the total payment for all entries in the file, denominated in the local currency (LCY).

The "Number of open entries" field displays the count of unpaid invoices within the pack. When this field becomes blank or zero, it signifies that all charges have been successfully paid. If there are customers of both types, private individuals and companies, two separate packs are created. It is important to handle the open packs separately, which means generating two separate files for processing.

| $\leftarrow$ | DIRECT DEBIT | RECT DEBIT PACK   WORK DATE: 2021-01-28 |                |                     |                       |                            |                          |                       |  |  |  |  |  |
|--------------|--------------|-----------------------------------------|----------------|---------------------|-----------------------|----------------------------|--------------------------|-----------------------|--|--|--|--|--|
|              | ✓ Search     | 📝 Entries                               | 📑 Create File  | 🗟 Show Open 🛛 🗟 Sho | w Closed 🛛 🗟 Show All | Open in Excel Actions      | Fewer options            | \ ≡                   |  |  |  |  |  |
|              |              | No.↓                                    | Pack Type      | Pack Created Date   | Last File Created     | Date Total Amount (LCY) ir | file No. of open entries | No. of closed entries |  |  |  |  |  |
|              |              | 1 :                                     | Private persor | 2019-11-07 14:56    | 2019-11-07 15         | :16 41 45                  | 5,25 1                   | 0                     |  |  |  |  |  |

The payment file is created using the menu item "Create File". Deliver the file to the bank.

To view the entries included in the file, click on "Entries." From there, navigate to the customer ledger entries and access the customer card for the corresponding line. Under the Actions tab, select the desired menu items for further actions.

| DIRECT DEBIT PAY | MENTE | ENTRY   WORK DA  | TE: 2021-01-28   |               |              |                 |              |                           | √ SAVEI   | ) [    | , |
|------------------|-------|------------------|------------------|---------------|--------------|-----------------|--------------|---------------------------|-----------|--------|---|
|                  | nage  | Open in Exc      | el <u>Actio</u>  | ns Fewer opti | ons          |                 |              |                           |           | Y      |   |
| 🚨 Customer       | 🖳 Cu  | stomer Ledger Er | ntries           |               |              |                 |              |                           |           |        |   |
| Posting Date     |       | Pack Type        | Document<br>Type | Document No.  | Customer No. | Customer Name   | Pack No. † 🝸 | Cust. Ledger<br>Entry No. | Entry No. | Status |   |
| → 2021-01-20     | 1     | Private person   | Invoice          | 103028        | 10000        | Fotograferna AB | 1            | 2793                      | 1         | Active |   |

To delete one or more entries that should not go with the file, select the menu item Manage and Delete.

| $\leftarrow$ | DIRECT DEBIT PAYMENT ENTRY   WORK DATE: 2021-01-28 |                |                  |                 |              |        |  |  |  |  |  |
|--------------|----------------------------------------------------|----------------|------------------|-----------------|--------------|--------|--|--|--|--|--|
|              |                                                    | Vi Open in Ex  | cel Action       | s Fewer options |              |        |  |  |  |  |  |
|              | 💼 Delete                                           |                |                  |                 |              |        |  |  |  |  |  |
|              | Posting Date                                       | Pack Type      | Document<br>Type | Document No.    | Customer No. | Custor |  |  |  |  |  |
|              | → 2021-01-20 :                                     | Private person | Invoice          | 103028          | 10000        | Fotog  |  |  |  |  |  |

The file can be created once more using the "Create File" menu item again in the Direct Debit Pack. A warning will then appear that it has already been exported.

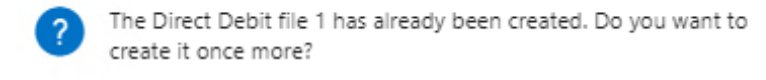

| Yes | No |
|-----|----|
|-----|----|

#### **Reporting of made payments**

Once the customer has paid the invoices, the reconciliation can be done via BG Max or Direct Debit Payment Specification.

#### Find the function

Search for Cash Receipt Journals

#### Use the function

See Payments and BG Max and Direct Debit.

| $\leftarrow$  | Cash Receipt J | lourna | lls              |               |                     |                |                          |                           |                     |  |
|---------------|----------------|--------|------------------|---------------|---------------------|----------------|--------------------------|---------------------------|---------------------|--|
|               | Batch Name     |        |                  |               |                     |                |                          |                           |                     |  |
|               | Analy          | yze    | Manage Ho        | ome Request A | pproval <u>Line</u> | Actions $\lor$ | Related $\smallsetminus$ | Automate $\smallsetminus$ | Fewer options       |  |
|               | 🔑 Dimensio     | ons    | 🔯 Approva        | ls 🛅 Incomi   | ng Document         |                | Account                  | >                         |                     |  |
|               |                |        |                  |               |                     |                | Payment                  | , >                       | 📑 BG Max            |  |
|               | Posting Date   |        | Document<br>Type | Document No.  | Account<br>Type     | Account No.    | Other                    | >                         | 📑 Total IN          |  |
| $\rightarrow$ | 4/8/2024       |        |                  | G02001        | G/L Account         |                |                          |                           | Direct Debit        |  |
|               |                |        |                  |               |                     |                |                          |                           | Camt053             |  |
|               |                |        |                  |               |                     |                |                          |                           | Camt054             |  |
|               |                |        |                  |               |                     |                |                          |                           | 🕞 Show Line Entries |  |

#### Add/remove Direct Debit Entry manually

If at a later time it is decided that a Direct Debit needs to be included in the next file, it can be added manually.

### Find the function

Search for Customer Ledger Entries

#### Use the function

On the Customer Ledger Entry, there is an option to either remove or add it to the upcoming Direct Debit pack. By selecting the menu item "Actions," followed by "Functions" and "Set Direct Debit Pack No.," a confirmation prompt will appear before proceeding. It's important to note that this action is restricted to document types that are valid within the SweBase Setup configuration.

|    | Q             | Search 🀺 E        | dit L | ist Home         | Entry       | Actions $\lor$ Autom     | ate $\lor$ | Fewer options                                  |            |
|----|---------------|-------------------|-------|------------------|-------------|--------------------------|------------|------------------------------------------------|------------|
|    | Ê             | Show Docume       | nt    | <br>∨ 🔠 Ap       | ply Entries | Functions                | >          | 🚰 Update Payment Prediction                    | s eate Rer |
|    |               |                   |       |                  |             | Other                    | >          | Incoming Document                              | _          |
|    |               | Posting Date<br>↓ |       | Document<br>Type | Document    | Customer No.<br>It No. ↓ | Custo      | 🔆 Cancel Finance Charge                        | iption     |
|    | $\rightarrow$ | 2023-04-17        | ÷     | Invoice          | 400003      | K10102                   | Atra       | 麺 Set Direct Debit Pack No.                    | ıra FF10   |
|    |               | 2023-04-01        |       | Invoice          | 700019      | 20348                    | Netç       | Other >                                        | ıra FF10   |
|    | ?             | Do you            | 1 M   | ant to p         | ut this li  | nvoice in to a l         | Direct     | t Debit Pack No.                               |            |
|    | ?             | Do you            | 1 M   | vant to p        | ut this li  | nvoice in to a l         | Direct     | t Debit Pack No.<br>/es No                     | ]          |
| Re | ?<br>ma       | Do you            | 1.M   | vant to p        | ut this I   | nvoice in to a l         | Direct     | t Debit Pack No.<br>/es No                     | ]          |
| Re | ?<br>ma       | Do you<br>Do you  |       | vant to p        | ut this li  | nvoice in to a l         | Direct     | t Debit Pack No.<br>/es No<br>Debit Pack No. 1 | ]          |

## Receivables

*Receivable with the filetype Camt053 or Camt054* 

## Use the function

Start by downloading the file from the Bank and save it to the desired location. Then go into the payment journal in Dynamics 365 Business Central an upload the file.

Search (ALT + Q) for "Cash Receipt Journals".

On the page search (Alt + Q) for "Camt053" or "Camt054"

The first time, the following information will appear.

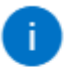

"Cash Receipt Account Mapping CAMT054" should be supplemented with accounts, then run the report again after Account No. is filled in

|              |                 |                    |        |                      |        |                       |              |             | ОК    |        |        |      |     |
|--------------|-----------------|--------------------|--------|----------------------|--------|-----------------------|--------------|-------------|-------|--------|--------|------|-----|
| $\leftarrow$ | Cash            | Receipt Account Ma | apping | CAMT054              | 1      |                       |              |             | √ Sav | ed     |        | ď    | 2   |
|              | Q               | Search + New       | B≱ B   | Edit List            | 前 Dele | te                    |              |             |       |        | Ŕ      | Y    | ≣   |
|              | Currency Code ↑ |                    |        | Bank refer<br>Type ↑ | ence   | Bank Account No.<br>↑ | Account Type | Account No. |       | Bank C | Charge | Acco | unt |
|              | $\rightarrow$   | EUR                | :      | Bank Ac              | count  | 123456                | Bank Account | SAVINGS     |       | 30400  | D      |      |     |
|              |                 |                    |        |                      |        |                       |              |             |       |        |        |      |     |

## Cash Receipt Account Mapping Camt053/Camt054

| Cash          | Receipt Account Ma | pping CAMT054           |                              |                                      |                                      |                                      |                                      | √ Saved 🗌                            |                                                  |                                                  | ď                                                                                                    | 2                                                                                                    |
|---------------|--------------------|-------------------------|------------------------------|--------------------------------------|--------------------------------------|--------------------------------------|--------------------------------------|--------------------------------------|--------------------------------------------------|--------------------------------------------------|----------------------------------------------------------------------------------------------------|----------------------------------------------------------------------------------------------------|
| 0             | Search + New       | B∰ E                    | idit List                    | 📋 Dele                               | te                                   |                                      |                                      |                                      |                                                  | ¢                                                | Y                                                                                                    | ≔                                                                                                    |
|               | Currency Code ↑    |                         | Bank refe<br>Type ↑          | rence                                | Bank Account No.<br>↑                | Account Type                         | Account No.                          |                                      | Bank Cł                                          | harge                                            | Αςςοι                                                                                                    | unt                                                                                                    |
| $\rightarrow$ | EUR                | 1                       | Bank Ac                      | count                                | 123456                               | Bank Account                         | SAVINGS                              |                                      | 30400                                            |                                                  |                                                                                                    |                                                                                                    |
|               |                    |                         |                              |                                      |                                      |                                      |                                      |                                      |                                                  |                                                  |                                                                                                    |                                                                                                    |
|               | Cash<br>,∕         | Cash Receipt Account Ma | Cash Receipt Account Mapping | Cash Receipt Account Mapping CAMT05- | Cash Receipt Account Mapping CAMT054 | Cash Receipt Account Mapping CAMT054 | Cash Receipt Account Mapping CAMT054 | Cash Receipt Account Mapping CAMT054 | Cash Receipt Account Mapping CAMT054     ✓ Saves | Cash Receipt Account Mapping CAMT054     ✓ Saved | Cash Receipt Account Mapping CAMT054     ✓ Saved     □       ✓ Search     + New     Image: Edit List     Image: Delete     Image: Edit List     Image: Edit List <td< th=""><th>Cash Receipt Account Mapping CAMT054       ✓ Saved       □       □       □       □       □       □       □       □       □       □       □       □       □       □       □       □       □       □       □       □       □       □       □       □       □       □       □       □       □       □       □       □       □       □       □       □       □       □       □       □       □       □       □       □       □       □       □       □       □       □       □       □       □       □       □       □       □       □       □       □       □       □       □       □       □       □       □       □       □       □       □       □       □       □       □       □       □       □       □       □       □       □       □       □       □       □       □       □       □       □       □       □       □       □       □       □       □       □       □       □       □       □       □       □       □       □       □       □       □       □       □       □       □       □       □</th></td<> | Cash Receipt Account Mapping CAMT054       ✓ Saved       □       □       □       □       □       □       □       □       □       □       □       □       □       □       □       □       □       □       □       □       □       □       □       □       □       □       □       □       □       □       □       □       □       □       □       □       □       □       □       □       □       □       □       □       □       □       □       □       □       □       □       □       □       □       □       □       □       □       □       □       □       □       □       □       □       □       □       □       □       □       □       □       □       □       □       □       □       □       □       □       □       □       □       □       □       □       □       □       □       □       □       □       □       □       □       □       □       □       □       □       □       □       □       □       □       □       □       □       □       □       □       □       □       □       □ |

| Field                  | Function                                                                                                    |
|------------------------|----------------------------------------------------------------------------------------------------|
| Currency Code          | Currency code for which the mapping shall apply.                                                                                   |
| Bank reference<br>Type | Here is the type of account contained in the IBAN or bank account file. It is set automatically the first time the file is loaded. |
| Bank Account<br>No.    | The Number of the bank account contained in the file. It is set automatically the first time you load the file.                    |
| Account Type           | Specified whether account no. should be G/L account number or bank account number.                                                 |
| Account No.            | Enter account number or bank account number.                                                                                       |
| Bank Charge<br>Account | If the file contains fees, this G/L account number will be used to post the fee.                                                   |

## Account mapping is set as below.

## Cash Receipt Invoice No Serie

This function is used for a manual setup of the method to search an invoice no. If there are no lines in this setup, search will by a generic method. To use only this method, you must turn of the generic method.

Go to SweBase functions and turn of PEB0124 "Simplified search when processing cash receipts". After that enter the setup as follows.

The list is used to look for information on the lines that are in the file from the bank. Dynamics 365 Business Central begins by searching according to the settings in the first row, if there is an Invoice or Credit memo that fits, it is used to make a payment. If Dynamics 365 Business Central does not find anything for the first line, it goes on to the next, etc.

| $\leftarrow$ | Casł  | n Receipt Inv. No | -serie   | s        |        |        |                   |                | √ Saved 🛛             |   | ď             | 2  |
|--------------|-------|-------------------|----------|----------|--------|--------|-------------------|----------------|-----------------------|---|---------------|----|
|              |       |                   | 🗓 Delete |          |        |        |                   | Ŀ              | Y                     | ≣ |               |    |
|              |       | Prefix            |          | From No. | To No. | Suffix | OCR No.<br>Format | No. Serie Type | Application<br>Method |   | lgno<br>Prefi | ix |
|              |       | F                 |          | 10000    | 99999  |        |                   | Document No.   | Manual                |   | (             |    |
|              | → F : |                   | 10000    | 99999    |        |        | Document No.      | Manual         |                       |   | /             |    |
|              |       |                   |          |          |        |        |                   |                |                       |   |               |    |

| Field                 | Function                                                                                                    |
|-----------------------|----------------------------------------------------------------------------------------------------|
| Prefix                | If the beginning of the number contains characters other than numbers, is<br>set here. An invoice number that Dynamics 365 Business Central finds with<br>the example above may be KA20210                                                                                                    |
| From No.              | The starting value of the range at which Dynamics 365 Business Central is search for an Invoice or Credit memo.                                                                                                    |
| To No.                | The final value of the range at Dynamics 365 Business Central is search for an Invoice or Credit memo.                                                                                                    |
| Suffix                | If the end of the number contains characters other than numbers, is set here.                                                                                                    |
| OCR<br>No. Format     | If the Invoice No. is formatted as OCR it will be a better interpretation, if<br>this is set. It is OCR type per Country. Swedish, Finnish, Norwegian and<br>Danish                                                                                                    |
| No. Serie<br>Type     | In this field, individuals can select their preferred method for matching<br>payments. Typically, the common approach is to match based on the<br>document number, such as the invoice number or credit memo number.<br>Alternatively, there is the option to choose matching based on the external<br>document number or customer number. |
| Application<br>Method | If the preference is to match payments on a document-by-document basis,<br>the manual option should be selected. On the other hand, if the intention<br>is to prioritize the settlement of the oldest customer ledger entry, the<br>apply to oldest option should be chosen.                                                               |
| Ignore Prefix         | If using prefixes, payers can sometimes enter payment information with prefixes and sometimes without. By adding two rows where one row has                                                                                                    |

| Field | Function                                                               |
|-------|------------------------------------------------------------------------|
|       | this field marked and one does not have, the system will match entries |
|       | both with and without prefixes.                                        |

## Cash Receipt with exception

It is possible to make exceptions for certain payments when imports the Camt file.

If Cash Receipt handles by other media, for example Swish. In this case the applying of the invoices will be double.

Settings for this are made on the pages "Cash Receipt Account Mapping CAMT053" or "Cash Receipt Account Mapping CAMT054".

Set the Exceptions with action "Camt Exceptions" on the page.

Exceptions can be made for certain names or payment methods. It is enough to enter part of the customer's name, to be an exception. With the Method field, you can choose whether you want the exception to include or exclude the search description.

| ٩             | Search 💽 Analyze + New                 | 😨 Edit List | 🗐 Delete           | ¢ 7     |
|---------------|----------------------------------------|-------------|--------------------|---------|
|               | Exception Type                         |             | Search Description | Method  |
| $\rightarrow$ |                                        | <b>~</b> :  |                    | Exclude |
|               | RItdPties/Nm<br>DbtrAcct/SchmeNm/Prtry |             |                    |         |

## Receivable Error Handling

If any payment in the file can not be matched to open Invoices, you will receive an error message.

In the journal the field "Account No." and "Applies to Doc. No." will be blank and, in the Description, (with Red text) field the error message will be displayed. To see what is in the file and use that information to adjust the line manually, use action "Show Line Entries".

| $\leftarrow$  | Cash Receipt Journals |               |           |                           |                   |               |  |  |  |  |
|---------------|-----------------------|---------------|-----------|---------------------------|-------------------|---------------|--|--|--|--|
|               |                       |               |           |                           |                   |               |  |  |  |  |
|               | Manage Proces         | ss Post/Print | Line Acco | ount Actio                | ns <u>Related</u> | Fewer options |  |  |  |  |
|               | 🛄 Line 🗸 🔳            | Account 🗸 🔯   | Approvals | Payments $\smallsetminus$ |                   |               |  |  |  |  |
|               | Posting Date          | Document Type | e Documer | 🔓 BG Max                  | No.               | Acc           |  |  |  |  |
| $\rightarrow$ | 2022-04-11            |               | G02003    | Total IN                  |                   |               |  |  |  |  |
|               |                       |               |           |                           |                   |               |  |  |  |  |
|               |                       |               |           | Camt053                   |                   |               |  |  |  |  |
|               |                       |               |           | 🔓 Camt054                 |                   |               |  |  |  |  |
|               |                       |               |           | 🛃 Show Line Entr          | ies               |               |  |  |  |  |
|               |                       |               |           |                           |                   |               |  |  |  |  |

From this view it is possible to go directly to the ledger with filtering on "Customer No.", "Document No." and "Amount".

| Description                                  |
|----------------------------------------------|
| DEBTOR AB                                    |
| BOX 1                                        |
| 200 00 MALMO                                 |
|                                              |
| CINV +42500 SEK>7077982                      |
| The customer has paid 42 500 SEK             |
| Amount has been posted to Account 42 500 SEK |
|                                              |
| 7077982                                      |
|                                              |

There is also a factbox available with this information.
|                                    | Ŀ | Y | 0   |  |
|------------------------------------|---|---|-----|--|
| Text Line Entries $\smallsetminus$ |   |   |     |  |
|                                    |   |   |     |  |
| Description                        |   |   |     |  |
| DEBTOR AB                          |   |   | ÷   |  |
| BOX 1                              |   |   |     |  |
| 200 00 MALMO                       |   |   |     |  |
|                                    |   |   | - : |  |
| CINV +42500 SEK>7077982            |   |   |     |  |
| The customer has paid 42 500 SEK   |   |   |     |  |

#### **Pagero Integration**

This feature allows sending payment files directly to the bank via Pagero Online, and also transfer files from the bank for reconciliation of completed vendor and customer payments. To be able to use the function, a customer account is needed at Pagero.

#### Signup with Pagero

Search (ALT + Q) for "SweBase Pagero Setup". Follow the instructions in the wizard.

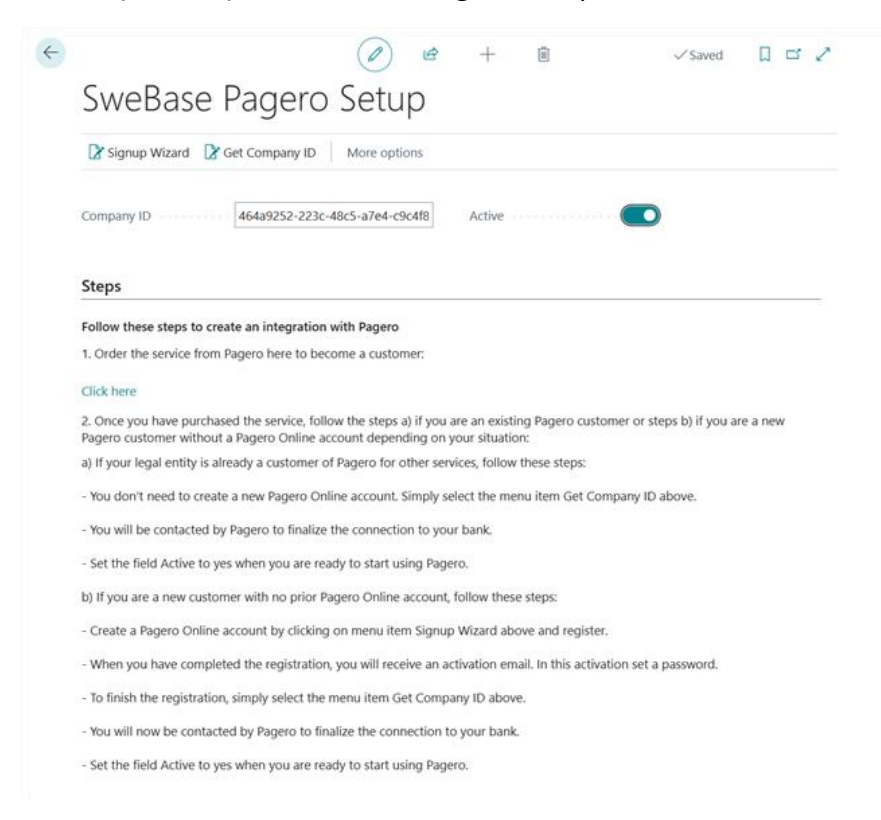

## Send file

Once the payment suggestion has been created and the intention is to send the payments to the bank, navigate to the menu and select "Create File." Subsequently, the file will be transferred to Pagero.

| ~ | Payment Suggestion        |                    | Ŀ   | +          | Î          |     | √ Saved | Ω | ď | 2  |
|---|---------------------------|--------------------|-----|------------|------------|-----|---------|---|---|----|
|   | Home Report More options  | 5                  |     |            |            |     |         |   |   | ~  |
|   | Create Payment Suggestion | Send File to Pager | 0 8 | pain002 Fe | edback Sta | tus |         |   |   | 56 |

If a "Banks website (URL)" has been registered under the giro type, the corresponding page will be displayed. When Pagero Online is activated, the Pagero website is registered in this field.

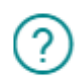

Do you want to open the banks website?

| Yes | No |
|-----|----|
|-----|----|

## PAGERO

| eВа | anking                                                               |              |                        | -            | <b>⊥</b> Outbound |
|-----|----------------------------------------------------------------------|--------------|------------------------|--------------|-------------------|
|     | Sent                                                                 | w            | Pagero reference, bank | Q Filter     |                   |
|     | From date                                                            |              | To date                | Document Typ | )e                |
|     | 2022-02-06                                                           |              | 2022-02-06             | All          | -                 |
|     | Select all for sign<br>151,INRIKES-202<br>Supplier                   | ning<br>2.02 |                        |              |                   |
|     | Date<br>2022-02-06 18:4<br>Amount<br>14,656 SEK<br>Transactions<br>1 | 2            |                        |              |                   |
|     | File is sent                                                         |              |                        |              |                   |

## Reconciliation

Search (ALT + Q) for "Banking import files". Select menu item "Get files to handle". The list now shows the files that are new and need to be processed.

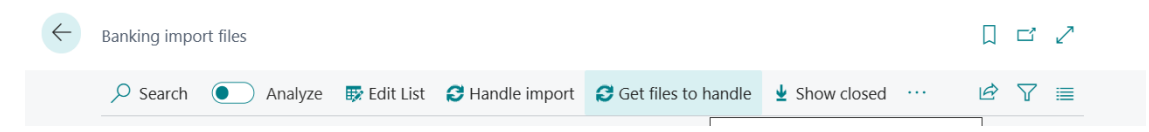

When generating a file, it can result in two separate files. One file contains lines for reconciling vendor payments (debit), while the other file includes lines for customer payments (credit).

| $\leftarrow$ | Bankir        | ng import files         |      |          |                 |                       |           |       | 32    |
|--------------|---------------|-------------------------|------|----------|-----------------|-----------------------|-----------|-------|-------|
|              | ۶ مر          | Search <b>O</b> Analyze | 🐯 Ed | dit List | 😂 Handle import | 😂 Get files to handle |           | <br>Ŕ | 7 ≡   |
|              |               | Bank file type ↑        |      | Name     |                 |                       | Date      | Comp  | leted |
|              | $\rightarrow$ | Camt053 Debit           | ÷    | GEUT.    | CAMTUTOK_202312 | 208_062140.XML        | 3/25/2024 |       |       |
|              |               |                         |      |          |                 |                       |           |       |       |
|              |               | Camt053 Credit          |      | GEUT     | CAMTUTOK_202312 | 208_062140.XML        | 3/25/2024 |       |       |

To process the lines, stand on the first line and select menu item "Handle import". Matching takes place and the journal is opened. Make any adjustments and then post the journal.

| Dagara import filog | AU    |     | O Search   | The Endit Lint | A Handla import |
|---------------------|-------|-----|------------|----------------|-----------------|
| ragero import mes.  | All V |     | > Search   |                | Nancie import   |
|                     |       |     |            |                |                 |
| Bank file type ↑    |       | Nan | ne         |                |                 |
| Camt053 Debit       | ÷     | GEU | UT_CAMTUTO | K_20220208_062 | 2659.XML        |
| Camt053 Credit      |       | GEU | UT_CAMTUTO | K_20220208_062 | 2659.XML        |

Go to the next line and handle it.

| Pagero import files: | ${\rm All}{\scriptstyle\bigvee}$ | O Search     | 🞲 Edit List    | 🕄 Handle import |
|----------------------|----------------------------------|--------------|----------------|-----------------|
| Bank file type 1     |                                  | Name         |                |                 |
| Camt053 Credit       | ÷                                | GEUT_CAMTUTO | <_20220208_062 | 659.XML         |

Upon running the function for the first time, a new page will be presented, requiring the specification of file types. Additionally, users must indicate the payment and cash receipt journals where reconciliation and posting are to be performed.

| $\leftarrow$ | Bank file t   | ype setup       |             |          |                       |                    |
|--------------|---------------|-----------------|-------------|----------|-----------------------|--------------------|
|              | ,             | ch + New        | 🐺 Edit List | 📋 Delete |                       |                    |
|              |               | Bank file type↑ |             |          | Journal Template Name | Journal Batch Name |
|              | $\rightarrow$ | Bank Giro Rec   | onciliation | :        | INBETALNIN            | STANDARD           |
|              |               | Camt053 Debi    | t           |          | BETALNING             | STANDARD           |
|              |               | Camt053 Cred    | it          |          | INBETALNIN            | STANDARD           |

It is possible to import a Camt053 file into the Bank Account Reconciliation. To activate the function go to the Banking Setup and mark the field "Reconciliation is Active".

| Reconciliation           |  |
|--------------------------|--|
| Reconciliation is Active |  |

When you select the menu option Handle import on a line with Bank file type "Camt053 Reconciliation", the file will be read in the bank account reconciliation module. If there is no account reconciliation registered, a new one will be created, otherwise the existing one will be filled.

| Bank  | Acc. Rec | conciliation       |    |                        |                  |                        | $\bigcirc$ | Ċ       | +             | +        | ١       |                |                  |                 |                        |             |
|-------|----------|--------------------|----|------------------------|------------------|------------------------|------------|---------|---------------|----------|---------|----------------|------------------|-----------------|------------------------|-------------|
| CH    | HECK     | KER·26             |    |                        |                  |                        |            |         |               |          |         |                |                  |                 |                        |             |
| Hon   | ne Bar   | nk Matching Sl     | ow | More options           |                  |                        |            |         |               |          |         |                |                  |                 |                        |             |
| 73    | Transfer | to General Journal |    | Suggest Lines 🛗 Post 🗸 |                  |                        |            |         |               |          |         |                |                  |                 |                        |             |
| Gen   | eral     |                    |    |                        |                  |                        |            |         |               |          |         |                |                  |                 |                        |             |
| Bank  | Account  | t No               |    | CHECKER                |                  | Statement Date         |            | 12/8/20 | 123           |          |         |                |                  | titi St         | atement Ending Balance |             |
| State | ment No  |                    |    | 26                     |                  | Balance Last Statement |            |         |               |          |         |                |                  | 0.00            |                        |             |
| Bank  | Stateme  | ent Lines 🗸        |    |                        |                  |                        |            | :       | Ban           | nk Accou | int Lei | dger Entries 🗸 |                  |                 |                        |             |
|       |          | Transaction Date   |    | Description            | Statement Amount | Applied Amount         | Differen   | ce      |               | App      |         | Posting Date   | Document<br>Type | Document<br>No. | Description            | Amount      |
|       |          | 12/7/2023          |    | 13128                  | 8,750.00         | 8,750.00               |            |         | $\rightarrow$ | 13       | 1       | 12/7/2023      |                  | 100             | 13128                  | 8,750.00    |
|       |          | 12/7/2023          |    |                        | -937,500.00      | -937,500.00            |            |         |               | 53       |         | 12/7/2023      |                  | 101             |                        | -937,500.00 |
|       |          | IL/I/LOLD          |    |                        |                  |                        |            |         |               |          |         |                |                  |                 |                        |             |

## Inyett Detect Integration

Inyett Detect integrates with Microsoft Dynamics 365 Business Central to provide comprehensive control over vendor transactions and payment management. This solution enables real-time tracking, reconciliation, and compliance, ensuring accuracy and efficiency in your financial operations. This function provides guidance on setting up and using Inyett Detect within Business Central to streamline vendor and payment processes.

## Signup with Inyett

Visit the *Inyett* homepage to get in contact with Inyett. When you become a customer at Inyett, you will receive an API key that you enter in the Banking Setup page.

#### Setup

Search (ALT + Q) for "Banking Setup".

| Inyett Detect Connection |                |
|--------------------------|----------------|
| API Key                  | ••••••         |
| Select language for w    | Swedish $\vee$ |
| Mandatory Registrati (   |                |
| Mandatory to get war     |                |
| Send to Inyett when C (  |                |

| Field                                                                        | Function                                                                                                    |
|------------------------------------------------------------------------------|----------------------------------------------------------------------------------------------------|
| АРІ Кеу                                                                      | This API key enables you to connect to Inyett. You will find the key in the Inyett portal under Settings, Account Settings and Inyett Automation (API). |
| Select language for warnings                                                 | Select the language to receive your warnings in.                                                                                                    |
| Mandatory Registration No.                                                   | If you want to make the registration number mandatory, select this check box.                                                                           |
| Mandatory to get warnings<br>from Inyett before creating<br>the payment file | If you want to make it mandatory to get warnings from<br>Inyett Detect before creating/sending the payment file,<br>select this check box.              |

| Field                      | Function                                               |
|----------------------------|--------------------------------------------------------|
| Send to Inyett when Create | If you want to send the payment suggestion directly to |
| Payment Suggestion         | Inyett Detect, select this check box.                  |

#### Find the function

Search (ALT + Q) for "Payment Suggestion".

The connection to Inyett Detect is based on first creating a payment suggestion and then sending the suggestion to Inyett. The entries are then analyzed at Inyett and when this has happened, any warnings can be retrieved. Depending on the volume of entries, this analysis can take different lengths of time.

#### Use the function

First, you create a payment suggestion. If "Send to Inyett when Create Payment Suggestion" in Banking Setup is set, the payment suggestion has now been sent to Inyett. If it is not set, you can continue working on the suggestion and when it is finished, you send the suggestion to Inyett via the menu item "Send to Inyett".

| Pay           | /ment Suggestic   | n      |           |                  |              |                     |                       |                     | Ø   | ß       | + 🗊            |                          |                                  |              |
|---------------|-------------------|--------|-----------|------------------|--------------|---------------------|-----------------------|---------------------|-----|---------|----------------|--------------------------|----------------------------------|--------------|
| ١Ņ            | <b>NRIKES</b>     |        |           |                  |              |                     |                       |                     | Ŭ   |         |                |                          |                                  |              |
| Е             | lome Report       |        | More opti | ons              |              |                     |                       |                     |     |         |                |                          |                                  |              |
|               | 🖥 Create Paym     | ent Su | uggestion | 🗅 Create File    | 🔊 pain002 F  | eedback Status      | 🕏 Send to Inyett 🗸 🗸  |                     |     |         |                |                          |                                  |              |
| Gir           | o Type Code       |        |           |                  |              |                     |                       | INRIKES             | ;   |         |                |                          |                                  |              |
| _             |                   |        |           |                  |              |                     |                       |                     |     |         |                |                          |                                  |              |
| De            | scription         |        |           |                  |              |                     |                       | Inrikes             |     |         |                |                          |                                  |              |
| Iny           | ett Detect is act | ive ·  |           |                  |              |                     |                       | •••••               |     |         |                |                          |                                  |              |
| VP            | Payment Sug       | jgest  | tion      | Manage Merge     |              |                     |                       |                     |     |         |                |                          |                                  |              |
|               | Vendor/Custo      | omer/  | /Employee | 🖪 Bank Accou     | nt 🛛 🔓 Get w | varnings 🛛 🎄 Show   | warnings 📑 📲 New Line | 誺 Delete Line       |     |         |                |                          |                                  |              |
|               | Warning<br>status |        | Туре      | Document<br>Type | No.          | Ledger Entry<br>No. | Name                  | Invoice/0<br>Memo N | Sre | OCR No. | Description    | Due<br>Date/Paym<br>Date | Do<br>not<br>use<br>Curr<br>Acco | Currency Coo |
| $\rightarrow$ | +                 | ÷      | Vendor    | Invoice          | 10000        | 3202                | Fabrikam, Inc.        | 107201              |     |         | Faktura 107201 | 3/31/2025                |                                  | SEK          |
|               | +                 |        | Vendor    | Invoice          | 20000        | 3175                | First Up Consultants  | 107196              |     |         | Faktura 107196 | 3/31/2025                |                                  | SEK          |
|               | +                 |        | Vendor    | Invoice          | 20000        | 3191                | First Up Consultants  | 107199              |     |         | Faktura 107199 | 3/31/2025                |                                  | SEK          |
|               | +                 |        | Vendor    | Invoice          | 20000        | 3212                | First Up Consultants  | 107203              |     |         | Faktura 107203 | 3/31/2025                |                                  | SEK          |
|               | +                 |        | Vendor    | Invoice          | 40000        | 3180                | Wide World Importers  | 107197              |     |         | Faktura 107197 | 3/31/2025                |                                  | SEK          |
|               | +                 |        | Vendor    | Invoice          | 40000        | 3223                | Wide World Importers  | 107205              |     |         | Faktura 107205 | 3/31/2025                |                                  | SEK          |
|               | +                 |        | Vendor    | Invoice          | 40000        | 3228                | Wide World Importers  | 107206              |     |         | Faktura 107206 | 3/31/2025                |                                  | SEK          |
|               | +                 |        | Vendor    | Invoice          | 50000        | 3198                | Nod Publishers        | 107200              |     |         | Faktura 107200 | 3/31/2025                |                                  | SEK          |
|               | +                 |        | Vendor    | Invoice          | 50000        | 3207                | Nod Publishers        | 107202              |     |         | Faktura 107202 | 3/31/2025                |                                  | SEK          |
|               | +                 |        |           |                  |              |                     |                       |                     |     |         |                |                          |                                  |              |

The payment suggestion is now being analyzed at Inyett. After a minute or so it is time to get warnings. Select the menu item "Get warnings". The lines that have a warning are marked with a red cross and those that do not have warnings are marked with a green okay symbol.

| /P P                     | ayment Sug        | gest | ion    | Manage      | Merge       |       |        |                 |             |            |
|--------------------------|-------------------|------|--------|-------------|-------------|-------|--------|-----------------|-------------|------------|
| Vendor/Customer/Employee |                   |      | 🖪 Ba   | ink Account | 🗄 Get warn  | ings  | 🎝 Show | warnings        | 📲 New Line  |            |
| 1                        | Warning<br>status |      | Туре   | Doc<br>Typ  | :ument<br>e | No.   | Ledg   | er Entry<br>No. | Name        |            |
| (                        | $\checkmark$      |      | Vendor | Inv         | oice        | 10000 |        | 3202            | Fabrikam,   | nc.        |
| $\rightarrow$ (          | X                 | ÷    | Vendor | Inv         | oice        | 20000 |        | 3175            | First Up Co | onsultants |
| Q                        | X                 |      | Vendor | Inv         | oice        | 20000 |        | 3191            | First Up Co | onsultants |
| 6                        | $\checkmark$      |      | Vendor | Inv         | oice        | 20000 |        | 3212            | First Up Co | onsultants |
| 1                        | $\sim$            |      |        |             |             |       |        |                 |             | A          |

To see the warning, go to the line and select the menu item "Show warnings". A new page will now appear with the warning. There may be multiple warnings on a payment line.

| Inyett Detect wa | arnings |       |                      |                            |         |                             |               |                  |                                      | ⊂" ,*              |
|------------------|---------|-------|----------------------|----------------------------|---------|-----------------------------|---------------|------------------|--------------------------------------|--------------------|
| Р 🖪              |         |       |                      |                            |         |                             |               |                  |                                      | ┢ 7 ■              |
| Туре             | r       | No.   | Name                 | Invoice/Credit<br>Memo No. | OCR No. | Due<br>Date/Payment<br>Date | Currency Code | Remaining Amount | Warning Description                  | Show warning       |
| Vendor           | 1.1     | 20000 | First Up Consultants | 107196                     |         | 3/31/2025                   | SEK           | 1,000,050.00     | Limit Amount - The Payment exceeds/f | Click here to view |
|                  |         |       |                      |                            |         |                             |               |                  |                                      |                    |

By clicking on "Click here to view details about the warning in Inyett Detect" you will be redirected to Inyett's portal where you can see more information about the warning.

If you want to see all warnings for the payment suggestion, select the menu item "Show warnings" under the "Send to Inyett" button.

If you want to revoke a payment suggestion that has already been sent to Inyett, you can select the menu item "Revoke sent task" under the "Send to Inyett" button.

## Sales

## **Posting Date**

In the standard application, you can choose whether the Posting Date of a sales document should be empty or set to "Work Date". This feature has been enhanced with SweBase.

Find the function

| Sales Blanket Order |
|---------------------|
| Sales Order         |
| Sales Invoice       |
| Sales Return Order  |
| Sales Credit note   |
|                     |

#### Use the function

If the Default Posting Date is set to "No Date" on the Sales & Receivables Setup, Orders, Invoices, etc. the Posting Date will be blank for a new Document. When the Document is Posted the Blank Posting Date will be set to "Work Date"

## Note of Goods

It is common to mark the Sales Documents with Note of Goods. This field has therefore been added to orders, Shipment, Invoices and Credit notes.

Find the function

| 1. | Sales Order        |
|----|--------------------|
| 2. | Sales Invoice      |
| 3. | Sales Credit Memo  |
| 4. | Sales Return Order |

## Use the function

Enter the Note of Goods that the customer wishes for their documents. The Note of Goods is printed on the SweBase Documents Picking list, Shipping, Invoice etc.

## Control of Quantity on G/L Account Lines

When employing the G/L Account as the Account Type, particularly on a Purchase Invoice, it is crucial to remember to input a Quantity (Qty). The Quantity is typically set to one for G/L Account Lines. Failing to enter a Quantity will result in the amount not being invoiced, effectively generating a Zero Invoice.

Find the function

| 1. | Sales Quote        |
|----|--------------------|
| 2. | Sales Order        |
| 3. | Sales Return Order |
| 4. | Sales Invoice      |
| 5. | Sales Credit note  |

#### Use the function

The Qty is automatically updated with 1 when using the G/L Account on the line. If the number differs from 1, you can change this manually.

#### Manage price calculation

In Dynamics 365 Business Central, the selection of the customer who controls the price calculation is typically not configurable. In situations where the Customer and Bill-to Customer differ on orders or invoices, the price list of the Bill-to customer always takes precedence. However, with this functionality, there is the possibility to determine whether to use the price list of the Customer or the Bill-to Customer for price calculations.

#### Manage Salesperson

In Dynamics 365 Business Central, the option to select which customer should govern the Salesperson for orders and invoices, particularly when dealing with a Customer and a separate Bill-to Customer, is not typically available. However, through this functionality, this gives the ability to control which Salesperson Code that is to be used.

## Find the function

#### SweBase setup Salesperson from

| Price Calculating from | Bill-to Customer No.                         | ~ |
|------------------------|----------------------------------------------|---|
| Salesperson Code from  | Bill-to Customer No.                         | ~ |
|                        | Bill-to Customer No.<br>Sell-to Customer No. |   |

No Question when changing Bill-to Customer Number

This feature means that the default confirm page when changing "Bill-to Customer No." is not active. This has caused paying the wrong Customer.

#### Text Lines and Extended Text Lines

The comment text lines added to an order are usually not linked to any Item Line. This has, for example, caused problems with printing from orders where partial deliveries have been made. If subtracting the lines that are missing Qty, the text lines associated with the Item Lines are still printed. This has been solved as follows: Function connects comment text lines and extended text lines with Item lines. The connection is automatic, but you can manually remove that link.

If you do not want a connection of an extended text by default, you can mark the field "No Connection to Item Line" on the extended text header.

On the SweBase Document Shipment, Picking list and Invoice. The documents are printing only text line connected to an Item line which has Qty.

#### Find the function

Sales Order

#### Use the function

When entering an order, all comment text lines that you enter will be automatically connected to the next Item above. The text rows above first Item will not be linked to any Item row.

There are two text lines in the picture.

At the top there is a row that is not connected and below is a line that is connected. If the row is connected or not, you can see in the link linked to the Item row. If the field is marked with an  $\vee$  the line is linked to the above Item.

| ТҮРЕ    |     | CO<br>TO<br>ITEM<br>LINE | NO.    | DESCRIPTION     | QUANTITY |
|---------|-----|--------------------------|--------|-----------------|----------|
| Comment | ••• |                          |        | Ref: 1254325    |          |
| Item    |     |                          | 1896-S | ATEN Skrivbord  | 5        |
| Comment |     | ✓                        |        | Direct Delivery |          |
|         |     |                          |        |                 |          |
|         |     |                          |        |                 |          |
|         |     |                          |        |                 |          |

Several lines can be connected to an Item. If you do not want the line to be connected, simply uncheck Connected to Item Line.

#### Default Value for Post & Print

Using Action Post or Post & Print on a Sales Order will always have the default Ship and Invoice. This is changes so that "Combine Shipments" will have Ship as Default.

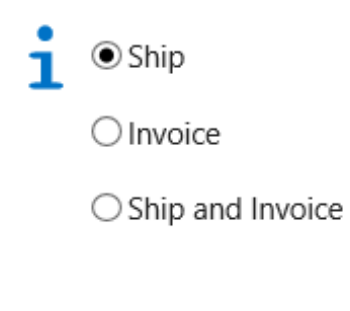

| OK Cancel |  |
|-----------|--|
|-----------|--|

This feature is used to avoid accidentally Ship and Invoice.

#### Text line on a Combined Shipment Invoice

When creating a Combine Shipment Invoice, the shipment number is added as a text line in the top of the Shipment Document.

This text has previously been unable to be translated into other languages or modified by the user. The text is now integrated with the Document Texts feature and can be controlled by the user. The following three lines are available to print the description in different languages.

| SVE | <br>COMBINED SHIP LINE 1 | Följesedel nr: \$[3] |
|-----|--------------------------|----------------------|
| SVE | <br>COMBINED SHIP LINE 2 | -                    |
| SVE | <br>COMBINED SHIP LINE 3 | -                    |

Rows that have a minus sign will not be printed. If all lines have a minus sign, the default text will be printed.

The example above prints the Shipment No on the first row. Shipment No. is field number three in the Shipment Header. You can choose freely from all fields located on the Shipment Header. The syntax is \$[FieldNo] to print a field in the text. You can also format the field \$[FieldNo, FormatStr]. Examples of FormatStr ' - ' print '2020 - January', see more information about the formatting on MSDN

In addition to this, the following information can be inserted:

| \$[C12]                | CompanyInformation, field no. 12 |
|------------------------|----------------------------------|
| \$[COMPANYNAME]        | Company Name                     |
| \$[SESSIONID]          | Active Session                   |
| \$[SERVICE INSTANCEID] | Server instance name             |
| \$[TODAY]              | Today                            |
| \$[TIME]               | Time now                         |
| \$[BLANK]              | Blank line                       |

More information about how the document texts work, can be found under the Document Texts.

## Source on the General Ledger Entries

To get a better overview and traceability from accounting transactions, Source Name is now included in the list. "Source Type" and "Source No." can also be added to the list.

|   | Posting Date<br>↓ |   | Document<br>Type | Document No. | G/L Account<br>No.↓ <b>▼</b> | Description    | Source Name        |
|---|-------------------|---|------------------|--------------|------------------------------|----------------|--------------------|
| ÷ | 2022-10-07        | ÷ | Invoice          | 103216       | 1510                         | Invoice 102225 | Adatum Corporation |
|   | 2022-04-11        |   | Invoice          | 103215       | 1510                         | Faktura 102223 | Adatum Corporation |
|   | 2022-04-11        |   | Payment          | 103205       | 1510                         | 102212         | Trey Research      |
|   | 2022-03-31        |   | Invoice          | 103197       | 1510                         | Faktura 102197 | Relectoud          |
|   | 2022-03-29        |   | Invoice          | 103195       | 1510                         | Faktura 102195 | Trey Research      |
|   | 2022-03-26        |   | Payment          | 103192       | 1510                         | Faktura 102192 | Relectoud          |
|   | 2022-03-26        | ÷ | Invoice          | 103192       | 1510                         | Faktura 102192 | Relectoud          |
|   | 2022-03-24        |   | Payment          | 103191       | 1510                         | Faktura 102191 | Adatum Corporation |
|   | 2022-03-24        |   | Invoice          | 103191       | 1510                         | Faktura 102191 | Adatum Corporation |
|   | 2022-03-24        |   | Payment          | 103190       | 1510                         | Faktura 102190 | Trey Research      |
|   | 2022-03-24        |   | Invoice          | 103190       | 1510                         | Faktura 102190 | Trey Research      |
|   | 2022-03-22        |   | Payment          | 103188       | 1510                         | Faktura 102188 | Relectoud          |
|   | 2022-03-22        |   | Invoice          | 103188       | 1510                         | Faktura 102188 | Relectoud          |
|   | 2022-03-20        |   | Payment          | 103186       | 1510                         | Faktura 102186 | Adatum Corporation |
|   | 2022-03-20        |   | Invoice          | 103186       | 1510                         | Faktura 102186 | Adatum Corporation |

#### Print OCR No on Sales Document

To print the Invoice and Credit memos numbers in OCR format with additional digits, including a length digit and a modulus 10 digit, navigate to the SweBase Setup settings. Use

the "Search" function (ALT + Q) to find the specific setting labeled "Settings: SweBase Setup".

| Invoice                   |  |
|---------------------------|--|
| Format Invoice No. as OCR |  |

#### Description 2 on item to documents

This function is obsolete and replaced by item description 2 on documents by extended texts. See chapter "Item Description 2 on documents"

#### Exchange rate Message on documents

If Exchange Rate has been changed this message will come up when Entering Posting Date on a document.

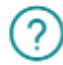

Do you want to update the exchange rate?

| Yes | No |
|-----|----|
|-----|----|

To simplify the process for users posting an order, the option to make a choice has been removed. Consequently, the SweBase Setup's "Sales Exchange Rate Update" setting will always default to either "Current" or "Keep". If users wish to view this message, they can refer to the "Inactivate SweBase functions" section.

#### Reverse tax liability on certain goods and services

The upcoming bill, effective from 1st April 2021, includes a proposed introduction of the Reverse tax in national trade transactions involving taxable individuals. This applies specifically to the sale of mobile phones, integrated circuits, telecommunications services, game consoles, tablets, and laptops. The primary objective behind this proposal is to mitigate the occurrence of widespread VAT fraud.

#### Setup

Reverse VAT Certain Goods

On the SweBase setup, there are fields that control the handling of VAT.

| Active VAT Bus. Postin | DOMESTIC |        | New VAT Prod. Post  | IT PROD OMV | Ý         |
|------------------------|----------|--------|---------------------|-------------|-----------|
| Origin VAT Prod. Post  | IT PROD  | $\sim$ | Amount Limit VAT Ch |             | 10,000.00 |

| Field                                | Function                                                                                                    |
|--------------------------------------|----------------------------------------------------------------------------------------------------|
| Active VAT<br>Bus. Posting<br>Groups | Within this field, specify the VAT business posting group that should be managed in the function. If no group is selected, all groups will be handled by default.                                                                                                    |
| Origin VAT<br>Prod. Post.<br>Group   | For certain items like cell phones, tablets, and laptops, reverse charge<br>should be applied when the sale exceeds a specific amount. In this field,<br>input the "VAT Prod. Posting Group" that will trigger the transition to a<br>VAT-free or reverse "VAT Prod. Posting Group". |
| New VAT<br>Prod. Post.<br>Group      | Enter the new VAT code to be registered on a sales line that meets the requirements for invoicing with VAT-free / reverse "VAT Prod. Posting Group"                                                                                                    |
| Amount Limit<br>VAT Change           | Enter the net amount limit that applies to a sale that is to be classified as VAT-free / reverse VAT                                                                                                    |

#### Use the function

#### Sales Order and Sales Invoice

The function is only used when posting an order or an invoice. Enter the sales line. If an item / resource or similar is covered by the legislation, it must be marked with the "VAT Prod. Posting Group" that is in the field origin "Origin VAT Prod. Posting Group" in the SweBase settings. If the sum of the lines that have this template exceeds SEK 100,000, the VAT product accounting template will be replaced with the one in the field new VAT product accounting template in the SweBase settings. This is done in the invoicing accounting.

#### Before posting:

|               | Type |   | No.    | Description             | Quantity | VAT Prod. Posting<br>Group | Unit of<br>Measure Code | Unit Price Excl.<br>VAT | Line Amount<br>Excl. VAT | Qty: to |
|---------------|------|---|--------|-------------------------|----------|----------------------------|-------------------------|-------------------------|--------------------------|---------|
| $\rightarrow$ | ltem | 1 | 80001  | Dator III 533 Mhz       | 10       | IT MOMS 25                 | STYCK                   | 8 500.00                | 85 000.00                |         |
|               | Item |   | 80002  | Dator III 600 Mhz       | 10       | IT MOMS 25                 | STYCK                   | 7 500.00                | 75 000,00                |         |
|               | ltem |   | 1996-S | ATLANTA Whiteboard, bas | 5        | MOMS25                     | STYCK                   | 9 162.00                | 45 810.00                |         |
|               |      |   |        |                         |          |                            |                         |                         |                          |         |

#### After posting:

|   | Type |   | No.    | Description             | Quantity | VAT Prod. Posting<br>Group | Unit of<br>Measure Code | Unit Price Excl.<br>VAT | Line Amount<br>Excl. VAT |  |
|---|------|---|--------|-------------------------|----------|----------------------------|-------------------------|-------------------------|--------------------------|--|
| ÷ | ltem | 3 | 80001  | Dator III 533 Mhz       | 10       | IT OMVÄND MOMS             | STYCK                   | 8 500.00                | 85 000,00                |  |
|   | ltem |   | 80002  | Dator III 600 Mhz       | 10       | IT OMVÄND MOMS             | STYCK                   | 7 500.00                | 75 000.00                |  |
|   | ltem |   | 1996-S | ATLANTA Whiteboard, bas | 5        | MOMS25                     | STYCK                   | 9 162,00                | 45 810,00                |  |
|   |      |   |        |                         |          |                            |                         |                         |                          |  |

The invoice now has zero VAT on the lines covered by the regulations. By setting a VAT clause, the text "Reverse tax liability" is printed

| Nr      | Beskr             | rivning             | Leveransdat   | tum Antal    | Enhet | A-pris   | Belopp    |
|---------|-------------------|---------------------|---------------|--------------|-------|----------|-----------|
| 80001   | Dator             | 11 533 Mhz          | 21-04-12      | 10           | Styck | 8 500,00 | 85 000,00 |
| 80002   | Dator III 600 Mhz |                     | 21-04-12      | 10           | Styck | 7 500,00 | 75 000,00 |
| 1996-5  | ATLAN             | (TA Whiteboard, bas | 21-04-12      | 5            | Styck | 9 162,00 | 45 810,00 |
| Momsspe | ecifikatio        | 90                  |               |              |       |          |           |
| Momssat | ts %              | Momsbelopp          | Nettobelopp 8 | Bruttobelopp |       |          |           |
| 25 %    |                   | 11 452,50           | 45 810,00     | 57 262,50    |       |          |           |
| 0 %     |                   |                     | 160 000,00    | 160 000 00   |       |          |           |
|         |                   | 11 452,50           | 205 810.00    | 217 262.50   |       |          |           |

## Purchase documents

The functionality for updating the "VAT Prod. Posting Group" on the lines is available for purchase orders, purchase invoices, purchase returns, and purchase credit memos. This feature operates similarly to what occurs on sales documents during posting. It proves particularly helpful when receiving an invoice from a supplier. By utilizing this function, you can conveniently assign the appropriate "VAT Prod. Posting Group" to the lines based on the amounts, items/resources, and accounting accounts involved.

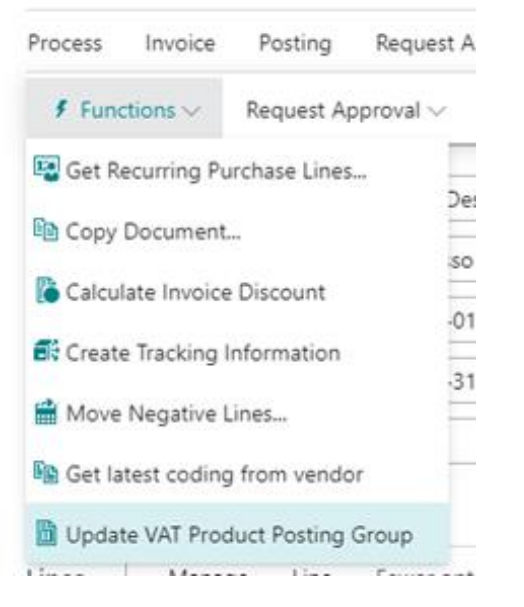

#### Tax reduction ROT, RUT and Green technology

This module supports tax reduction for ROT, RUT and Green technology. After registering the information needed to meet the tax authority's requirements, the system will keep track of the deductions made. It is supported to send the deduction by a file to the authority.

#### Enter tax reduction

On the sales order or sales invoice. Search (ALT + Q) for "Enter Tax Reduction"

#### Use the function

When using the function the first time a message is shown: "The tax reduction functionality is not activated, do you want to do that?" answer yes.

Next massage: "Prices must be including VAT, do you want to continue?" answer yes.

Customers who are to receive a tax reduction must be marked with prices including VAT.

The registration page below indicates the information required by the tax authority.

| Tax R         | eduction Registration       |          |                       | Ŕ | +         | ۱.            |         | √ Saved    | ď                | Ľ |
|---------------|-----------------------------|----------|-----------------------|---|-----------|---------------|---------|------------|------------------|---|
| 0             | rder · 10                   | 100      | )1                    |   |           |               |         |            |                  |   |
| Gen           | eral                        |          |                       |   |           |               |         |            |                  |   |
| Туре          |                             | ROT      |                       | ~ | Tenant As | soc. Registra |         |            |                  |   |
| Prope         | erty Designation            | Fastigh  | neten 1:12            |   | Apartmen  | nt No.        |         |            |                  |   |
|               |                             |          |                       |   |           |               |         |            |                  |   |
| Tax F         | Reduction Registra          | tion Liı | nes Manage            |   |           |               |         |            | 12 E             | 3 |
|               |                             |          |                       |   |           |               |         |            |                  |   |
|               | Personal Id                 |          | Name                  |   |           |               | Share % | Max Amount | to Apply         |   |
| $\rightarrow$ | Personal Id<br>191234567897 | :        | Name<br>Sven Svensson |   |           |               | Share % | Max Amount | to Apply<br>0,00 |   |

<

| Field                            | Function                                                                                                    |
|----------------------------------|----------------------------------------------------------------------------------------------------|
| Туре                             | Enter ROT, RUT or Green technology.                                                                                                    |
| Property<br>Designation          | Enter the property designation                                                                                                    |
| Tenant Assoc.<br>Registrated No. | If the deduction refers to an apartment in a tenant-owner association, enter the association's organization number in this field.                      |
| Apartment No.                    | If the application concerns a condominium, the apartment number must be entered in this field.                                                         |
| Person Id                        | The social security number of the individual or individuals applying for a deduction should be entered as a 12-digit number without hyphens or spaces. |
| Name                             | Name of the person or persons applying for a deduction.                                                                                                |
| Share %                          | If the deduction is to be allocated among the applicant persons, the percentage must be indicated in this field. The sum of all lines must be 100%     |
| Max Amount to<br>Apply           | If there is a limit to how much the person can request, that amount is entered here.                                                                   |

If a new document is registered with the same customer number, the information above will be copied from the previous document.

On the document lines, three new fields become visible. The fields are only displayed for documents with tax reduction. "Tax Reduction Type", "Hours" and "Material Cost"

| Field     | Function                                                                   |
|-----------|----------------------------------------------------------------------------|
| Тах       | Depending on whether ROT, RUT or Green technology is selected, the list    |
| Reduction | for the tax reduction type will show different options, choose one that is |
| Туре      | relevant.                                                                  |

| Field         | Function                                                                                                    |
|---------------|----------------------------------------------------------------------------------------------------|
| Hours         | If the line registered refers to labor, the number of hours spent must be registered in this field. The hours are not shown to the customer but are only used in the application to the tax authority. |
| Material Cost | If the line registered refers to material cost, the cost amount must be registered in this field. This cost is not shown to the customer but is only used in the application to the tax authority.     |

Within the list of orders or invoices, a new field called "Tax reduction" has been introduced. This field allows filtering the list, displaying only the entries associated with tax reductions. By creating a custom filter, you can obtain a comprehensive overview tailored to your needs. Additionally, there is a fact box available that presents information specifically related to tax reductions.

## Search for information

Once the documents have been posted, there will be tax reduction entries available. These entries provide information about the current status of the case.

Search (ALT + Q) for "Tax Reduction Entries".

| Tax Reduction                      | Entri | es                                      |                                      |              |                    |                                              |                             |               |                 | Ľ              |
|------------------------------------|-------|-----------------------------------------|--------------------------------------|--------------|--------------------|----------------------------------------------|-----------------------------|---------------|-----------------|----------------|
| ✓ Search                           | Acti  | ons Relat                               | ed                                   |              |                    |                                              |                             |               | Ê               | Y              |
| Posting Date<br>↓                  |       | Source<br>Document<br>Type              | Source<br>Document No.               | Invoice No.↓ | Invoiced Amount    | Paid Amount                                  | Remaining<br>Amount         | Net Amount    | Property Design | nation         |
| 2022-02-03                         | ÷     | Order                                   | 101001                               | 103215       | 19 625,00          | 0,00                                         | 19 625,00                   | 16 063,00     | Fastigheten 1   | 1:12           |
|                                    |       |                                         |                                      |              |                    |                                              |                             |               |                 |                |
| 4                                  |       |                                         |                                      |              |                    |                                              |                             |               |                 |                |
| 4                                  |       |                                         |                                      |              |                    |                                              |                             |               |                 |                |
| ۲ax Reduc                          | tion  | Person Line                             | es Manaç                             | je           |                    |                                              |                             |               |                 |                |
| Tax Reduce Posting Date            | tion  | Person Line                             | 25   Mana <u>c</u><br>Name           | je           | Share % R          | Possible Tax<br>Reduction Amount             | Possible Amount<br>to Apply | Applied Amoun | Not (           | Grante<br>Amou |
| Tax Reduce Posting Date 2022-02-03 | tion  | Person Line<br>Personal Id<br>191234567 | es   Manag<br>Name<br>8 Sven Svensso | je<br>pn     | Share % R<br>50,00 | Possible Tax<br>Reduction Amount<br>1 781,00 | Possible Amount<br>to Apply | Applied Amoun | Not G           | Grante         |

The status of the tax reduction is displayed. In the lower part it is visible to which persons the application applies.

#### Print invoice

The invoice will include information about the tax reduction, resulting in a reduced amount that the customer needs to pay. However, in the customer ledger, the full amount is recorded as the tax authority is responsible for paying the second part, provided that the application is approved. If the application is not approved, the customer retains full payment responsibility.

# cronus

2022-04-11

2022-04-30

Aktuell månad

Marc Göransson

Involce Date

Payment Terms

Shipment Method

Salesperson

Due Date

| Invoice                                   |              |    |
|-------------------------------------------|--------------|----|
| Invoice No.                               | Customer No. | Pi |
| 103217                                    | 30000        |    |
| Storagatan 10<br>Miami, FL US-FL 3<br>USA | 17125        |    |
| Your Order No.<br>Note of Goods           |              |    |
| Sell-to Contect                           | Meagan Bond  |    |

| No.    | Description                            | Shipment Date                    | Quantity Unit of     | Unit Price | Amount    |  |  |  |  |  |  |
|--------|----------------------------------------|----------------------------------|----------------------|------------|-----------|--|--|--|--|--|--|
|        | Measure                                |                                  |                      |            |           |  |  |  |  |  |  |
| 1896-S | Labor cost                             | 22-04-11                         | 10 HOUR              | 687,50     | 6 875,00  |  |  |  |  |  |  |
| 1896-S | Labor cost and material cost           | 22-04-11                         | 1 Piece              | 10 000,00  | 10 000,00 |  |  |  |  |  |  |
| 1896-S | Material cost                          | 22-04-11                         | 1 Piece              | 2 500,00   | 2 500,00  |  |  |  |  |  |  |
| 1896-S | Travel expenses                        | 22-04-11                         | 40 Kilometer         | 6,25       | 250,00    |  |  |  |  |  |  |
|        | Total Amount on Invoice                |                                  |                      |            | 19 625,00 |  |  |  |  |  |  |
|        | Deduction Tax Reduction                |                                  |                      |            | -4 762,00 |  |  |  |  |  |  |
|        | This tax reduction refers to ROT-wor   | k                                |                      |            |           |  |  |  |  |  |  |
|        | Property Designation Stora bygget 1:12 |                                  |                      |            |           |  |  |  |  |  |  |
|        | Personal Id of the buyer: 195001202331 |                                  |                      |            |           |  |  |  |  |  |  |
|        | According to you as a buyer, the set   | finds the possibility of a preli | minary tax reduction |            |           |  |  |  |  |  |  |
|        | Tax reduction amount 4 762             |                                  |                      |            |           |  |  |  |  |  |  |

| Amount Excl. VAT         | VAT Amount               |               |                        | Total Payment                         |
|--------------------------|--------------------------|---------------|------------------------|---------------------------------------|
| 19 625,00                | 0,00                     |               |                        | SEK 14 863,00                         |
| bááres:                  | Victors öddress          | Phane No.     | Registered for F-Tax   | Bank Name World Wide Bankon           |
| CRONUS SE                | CRONUS SE                | 0666-666-6666 | Corporate Identity No. | (BdN)                                 |
| Ringvägen 5              | Ringvägen 5              | Ray No.       |                        | SEGE (2010 SCIET SEGE (2010 TIST) SEE |
| Box 105                  | Box 105                  | 0666-666-6660 | VAT Registration No.   | SWIFT                                 |
| 415 06 GÖTEBORG, Sverige | 415 06 GÖTEBORG, Sverige |               | SE77777777701          |                                       |
|                          |                          |               | Registered Office      |                                       |

## Cash receipt

The cash receipt for the invoice is done in the usual way, first the customer's part and second the tax reduction part from the tax authorities. To the right of the payment journal is a fact box with information about the tax reduction.

|   | Posting Date Y |   | Document<br>Type | Document No. | Account<br>Type | Applies-to<br>Doc. No. | Account No. | Account Name       | Description | Amount     |
|---|----------------|---|------------------|--------------|-----------------|------------------------|-------------|--------------------|-------------|------------|
| > | 2022-04-11     | ÷ | Payment          | G02001       | Customer        | 103215                 | 10000       | Adatum Corporation | 103215 Inv  | -16 063,00 |
|   |                |   |                  |              |                 |                        |             |                    |             |            |
|   |                |   |                  |              |                 |                        |             |                    |             |            |

## Tax Reduction Information $\smallsetminus$

| Property Designation          | Fastigheten 1:12 |
|-------------------------------|------------------|
| Tenant Assoc. Registrated No. |                  |
| Apartment No.                 |                  |
| Source Document Type          | Order            |
| Source Document No.           | 101001           |
| Invoiced Amount               | 19 625,00        |
| Paid Amount                   | 0,00             |
| Remaining Amount              | 19 625,00        |
| Possible Tax Reduction Amou   | 3 562,00         |
| Possible Amount to Apply      | 0,00             |
| Applied Amount                | 0,00             |
| Not Granted Amount            | 0,00             |
| Hours                         | 16,00            |
| Work                          | 11 876,00        |
| Material Cost                 | 7 000,00         |
| Other Cost                    | 749,00           |
| Туре                          | ROT              |

## Create file

Search (ALT + Q) for "Tax Reduction Entries to Apply"

Select the lines to apply for. If the customer hasn't paid his part of the invoice, the invoice will not be shown in this page and it will not be possible to apply for tax reduction.

NOTE! it is not possible to mix ROT, RUT and Green technology in the same file.

Press menu item Create file. An xml file that looks like the one below is created. Find the file with a name like this **Request for tax reduction\_220205\_1532\_1.xml** in the download folder. This file is then uploaded to the Swedish Tax Authority page.

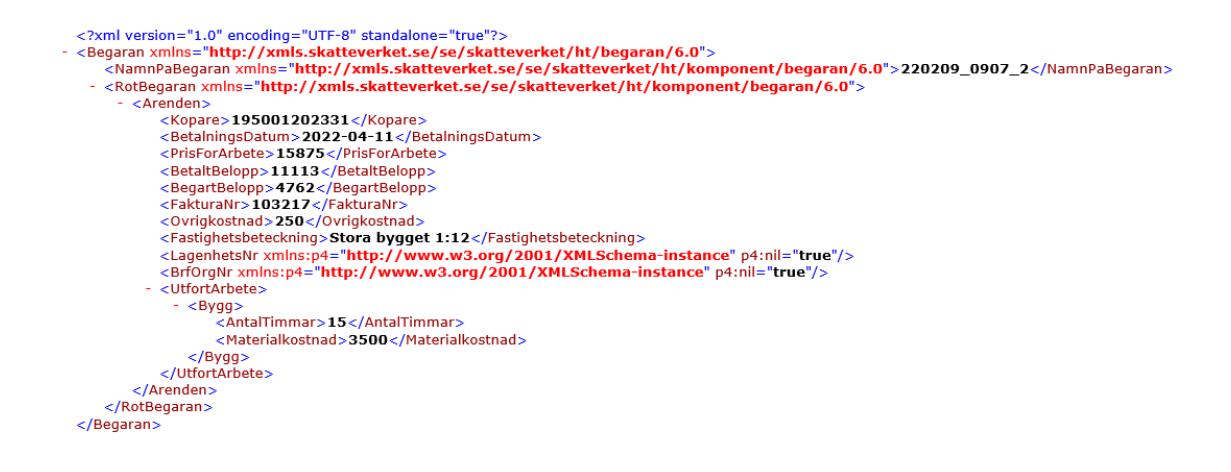

#### No deduction granted

If the tax authority does not grant the applied deduction for tax reduction, this must be registered to get the right amount that the customer is obliged to pay in case of e.g. reminder printout.

In the page for tax reduction entries, there is a function at the personal level where the "Not Granted Amount" is adjustable.

#### Reminders

Search (ALT + Q) for "Tax Reduction Reminders"

On this page, find lines associated with customers that require reminders. Simply navigate to the desired line and proceed with printing.

|                   | cro               | nuic                             |                          | Remind                 | er                   |            |                                            |
|-------------------|-------------------|----------------------------------|--------------------------|------------------------|----------------------|------------|--------------------------------------------|
|                   |                   | nus                              |                          | nvoice No.             | Customer             | No.        | Page                                       |
|                   |                   |                                  |                          | 103217                 | 30000                |            | 1                                          |
|                   |                   |                                  |                          | Address                |                      |            |                                            |
|                   |                   |                                  |                          | School of Fine A       | rt                   |            |                                            |
|                   |                   |                                  |                          | Meagan Bond            |                      |            |                                            |
|                   |                   |                                  |                          | Storagatan 10          |                      |            |                                            |
|                   |                   |                                  |                          | Miami, FL US-FL<br>USA | 37125                |            |                                            |
|                   |                   |                                  |                          |                        |                      |            |                                            |
| Invoice D         | Date              | 2022-04-11                       |                          | Your Order No.         |                      |            |                                            |
| Due Date          | 2                 | 2022-04-30                       | 1                        | Note of Goods          |                      |            |                                            |
| Payment           | t Terms           | Aktuell månad                    |                          | Sell-to Contact        | Meagan               | Bond       |                                            |
| Shipmen           | nt Method         |                                  |                          | AT Registration No.    | 7334957              | 89         |                                            |
| Salesper          | son               | Marc Göransson                   |                          |                        |                      |            |                                            |
| lo.               | Descripti         | Description                      |                          | Quantity               | Unit of<br>Measure   | Unit Price | Amount                                     |
| 896-S             | Labor cost        |                                  | 22-04-11                 | 10                     | HOUR                 | 687,50     | 6 875,00                                   |
| 96-S              | Labor cost        | and material cost                | 22-04-11                 | 1                      | Piece                | 10 000,00  | 10 000,00                                  |
| 96-S              | Material co       | st                               | 22-04-11                 | 1                      | Piece                | 2 500,00   | 2 500,00                                   |
| 96-S              | S Travel expenses |                                  | 22-04-11                 | 40                     | Kilometer            | 6,25       | 250,00                                     |
|                   | Total Amo         | unt on Invoice                   |                          |                        |                      |            | 19 625,00                                  |
|                   | Earlier Paid      | Amount                           |                          |                        |                      |            | -14 863,00                                 |
|                   | Deduction         | Tax Reduction                    |                          |                        |                      |            | -4 762,00                                  |
|                   | Not Grante        | d Tax Reduction                  |                          |                        |                      |            | 500,00                                     |
|                   | This tax rec      | duction refers to ROT-work       |                          |                        |                      |            |                                            |
|                   | Property D        | esignation Stora bygget 1:12     |                          |                        |                      |            |                                            |
|                   | Personal Id       | of the buyer: 195001202331       |                          |                        |                      |            |                                            |
|                   | According         | to you as a buyer, the set finds | s the possibility of a p | reliminary tax red     | uction               |            |                                            |
|                   | Tax reduct        | ion amount 4 262                 |                          |                        |                      |            |                                            |
|                   |                   |                                  |                          |                        |                      |            |                                            |
|                   |                   |                                  |                          |                        |                      |            |                                            |
|                   |                   |                                  |                          |                        |                      |            |                                            |
|                   |                   |                                  |                          |                        |                      |            |                                            |
|                   |                   |                                  |                          |                        |                      |            |                                            |
|                   |                   |                                  |                          |                        |                      |            |                                            |
|                   |                   |                                  |                          |                        |                      |            |                                            |
|                   |                   |                                  |                          |                        |                      |            |                                            |
|                   |                   |                                  |                          |                        |                      |            |                                            |
|                   |                   |                                  |                          |                        |                      |            |                                            |
|                   |                   |                                  |                          |                        |                      |            |                                            |
| mount             | t Excl. VAT       | VAT Am                           | ount                     |                        |                      |            | Total Paymen                               |
| 9 625,0           | 0                 |                                  | 0,00                     |                        |                      |            | SEK 500,00                                 |
| (recc             |                   | Vicitors öddress                 | Phar                     | e No.                  | Registered for       | F-Tax      | bank Namo World Wido bankon                |
| ONUS S            | E                 | CRONUS SE                        | 066                      | 6-665-6665             | Corporato leaverby h | ia         | BLN                                        |
| ngvagen<br>x: 105 | -                 | Box 105                          | Ren N                    | -<br>6-666-6660        | VAT Registration No  |            | anda cave scar 5365 c298 7657 555<br>SWIFT |
| 15 06 GÖ          | TEBORG, Sverig    | 415.06 GÖTEBORG.                 | Sverige                  |                        | SE7777777777         | 101        | -                                          |

## Purchase

## **Posting Date**

Within the standard application, users have the option to determine whether the accounting date of a purchase document should remain empty or be set to the work date. This functionality has undergone enhancements for improved performance.

Registered Office

Find the function

- 1. Purchase Order
- 2. Purchase Return Order

#### Use the function

In the "Purchases & Payables Setup" the field "Default Posting Date" have been set to "No Date", then Orders, Invoices, etc. will have blank date when creating a new Document. During the Posting the Posting Date will be set to Working Date instead of an error.

If posting an Order with Back order Qty the Posting Date will still be Blank.

#### Inward registration

Functionality for Inward Registration of Vendor Invoices and Credit memo is developed for SweBase. This function is for an invoice or credit note which arrives at the company, it will be Inward registered. This means that G/L entries, VAT entries and Inward entries are created. When the Invoice / Credit memo is posted or deleted, the posting will be reversed. The function can only be used from Document Type Invoice and Credit memo, it does not work on Purchase Orders and Purchase Return Orders.

#### Setup

Under the inward registration tab in SweBase Setup, users can access various settings related to source code, posting description, and product posting group when inward and return accounts are posted. Additionally, there is an option to have the inward registration automatically posted when an incoming document is transferred to a purchase invoice or credit note. Users also have the choice to retain or blank out the Posting Date after inward posting.

| $\odot$ - $\cdot$ -                    |                                                   |
|----------------------------------------|---------------------------------------------------|
| SweBase Setup                          |                                                   |
| Create Demo Data Cronus   More options |                                                   |
| General >                              |                                                   |
|                                        |                                                   |
| Documents >                            |                                                   |
| Default >                              |                                                   |
| Invite                                 |                                                   |
|                                        |                                                   |
| Format Invoice No. as OCR              |                                                   |
| Inward Registration                    |                                                   |
| Inward Res. Source Code                | Post inward after transfer from incoming D        |
| inward Reg. Prod. Post Group DIVERSE   | Keep Posting Date after Inward Registration       |
|                                        | Accumulated Inward Registration Lines · · · · · · |

To ensure accurate VAT posting, it is necessary to configure the system accordingly. During the Inward registration process, the VAT Posting setup associated with the Vendor is utilized, and the calculated VAT rate is used to determine the appropriate "VAT Bus. Posting Group" on the counter transaction. To access and adjust this setting, search for "Inward VAT Posting Setup." Below are examples demonstrating how to configure the setup effectively.

| INWARD VAT    | POSTING SETU | √ SAV       | ED 🗌 🗗 🖉                    |                         |                                 |                      |
|---------------|--------------|-------------|-----------------------------|-------------------------|---------------------------------|----------------------|
| 🔎 Search      | + New        | 😥 Edit List | 📋 Delete 🛛 🚺 Op             | oen in Excel            |                                 | 7 🔳                  |
|               | VAT %        | †           | VAT Bus. Posting Group<br>↑ | VAT Prod. Posting Group | Full VAT Prod. Posting<br>Group | VAT Calculation Type |
| $\rightarrow$ |              | 0 :         | EU                          | MOMS25                  |                                 | Reverse Charge VAT   |
|               |              | 0           | EXPORT                      | INGEN MOMS              |                                 | No VAT               |
|               |              | 0           | INRIKES                     | INGEN MOMS              | ENDAST                          | Normal VAT           |
|               |              | 6           | INRIKES                     | MOMS6                   |                                 | Normal VAT           |
|               |              | 12          | INRIKES                     | MOMS12                  |                                 | Normal VAT           |
|               | 2            | 25          | INRIKES                     | MOMS25                  |                                 | Normal VAT           |
|               |              |             |                             |                         |                                 |                      |

If the system finds a template that matches the percentage eg 25% then the template is used. Should it be that the VAT rate registered is not found then the system will create two "VAT entries", one with VAT only and one with no VAT.

To enable smooth processing of the Inward Registration Bridging, it is essential to configure a Balance account on the Vendor Posting Groups. This can be accomplished by making the necessary adjustments within the Vendor Posting Groups settings.

| VEN           | ENDOR POSTING GROUPS   WORK DATE: 2019-11-06 |      |                                  |                          |                     |                        |                             |                              | √ SAVED [                    | ] []                  |
|---------------|----------------------------------------------|------|----------------------------------|--------------------------|---------------------|------------------------|-----------------------------|------------------------------|------------------------------|-----------------------|
| ۶             | Search +                                     | New  | 😨 Edit List 📋 Delete             | 🖍 Edit                   | 🛕 View              | Open in Excel          |                             |                              |                              | 7                     |
| S             | how All Accou                                | ints |                                  |                          |                     |                        |                             |                              |                              |                       |
|               | Code 1                                       |      | Description                      | View<br>All<br>Acc<br>on | Payables<br>Account | Service Charge<br>Acc. | Payment Disc.<br>Debit Acc. | Payment Disc.<br>Credit Acc. | Inward Reg.<br>Bridging Debt | Invoi<br>Rour<br>Accc |
| $\rightarrow$ | EU                                           | 1    | Leverantörer i EU                |                          | 2441                | 7990                   | 4732                        | 3731                         | 2441 ~                       | 374                   |
|               | INRIKES                                      |      | Inrikes leverantörer             |                          | 2441                | 7990                   | 4732                        | 3731                         | 2441                         | 3740                  |
|               | UTRIKES                                      |      | Utrikesleverantörer (utanför EU) |                          | 2442                | 7990                   | 4732                        | 3731                         | 2441                         | 3740                  |
|               |                                              |      |                                  |                          |                     |                        |                             |                              |                              |                       |

In conjunction with the aforementioned account, it is important to specify the balance account designated to receive the inward registration. This can be achieved by entering the appropriate G/L account in the "Inward Reg. Bridging Account" field within the general posting setup.

|                 | KES · INRIKES K |       | √ SAVI             | ED 🗌              |                                 |                    |                    |                     |                            |                     |    |
|-----------------|-----------------|-------|--------------------|-------------------|---------------------------------|--------------------|--------------------|---------------------|----------------------------|---------------------|----|
| G               | eneral          | F     | Posting            | g Setu            | р                               |                    |                    |                     |                            |                     |    |
| Q               | Search + Ne     | ew    | 🐯 Edit List        | 📋 Delete          | 🖌 Edit 🛛 🖻 V                    | ïew 🛛 Sugg         | gest Accounts      | Copy                | Open in Excel              |                     | Y  |
| Sł              | how All Account | s · · |                    |                   |                                 | $\supset$          |                    |                     |                            |                     |    |
|                 |                 |       |                    |                   |                                 |                    |                    |                     |                            |                     |    |
|                 | Gen Bus         |       | Gen Prod           | Inventory         |                                 | Direct Cost        | Overhead           | Purchase            |                            | Inward Rec          |    |
|                 | Posting Group   |       | Posting Group<br>↑ | Adjmt.<br>Account | Invt. Accrual<br>Acc. (Interim) | Applied<br>Account | Applied<br>Account | Variance<br>Account | Purch. FA Disc.<br>Account | Bridging<br>Account | -  |
| $\rightarrow$ [ | INRIKES         | ÷     | DETALJ             | 4060              | 2993                            | 4060               |                    |                     |                            | 7990                | `` |
| ſ               | INRIKES         |       | DIV                |                   |                                 |                    |                    |                     |                            | 7990                |    |
| 1               | INRIKES         |       | INGEN MOMS         | 4060              | 2993                            | 4060               |                    |                     |                            | 7990                |    |
| 1.1.1           |                 |       |                    |                   |                                 |                    |                    |                     |                            |                     |    |
|                 | INRIKES         |       | RÂMAT              |                   |                                 |                    |                    |                     |                            | 7990                |    |
|                 | INRIKES         |       | RÅMAT<br>TILLVERK  |                   |                                 |                    |                    |                     |                            | 7990<br>7990        |    |

Find the function 1. Purchase Invoice 2. Purchase Credit Memo 3. Inward Registration

## Use the function

The functionality can be utilized in two distinct ways. The first approach involves registering arrival details on a Purchase Invoice or Credit Memo and subsequently posting the document directly from there. Alternatively, employing a journal to batch post multiple Invoices or Credit Memos simultaneously.

To initiate an arrival registration, generate a new Purchase Invoice or Credit Memo and proceed to select the respective vendor. Additionally, ensure to populate the required fields listed below to finalize the registration process:

| Field                  | Function                                                                                       |
|------------------------|------------------------------------------------------------------------------------------------|
| Vendor Invoice<br>No.  | Enter the Invoice number found on the Invoice from the Vendor.                                 |
| Document date          | Enter the Document Date, normally the day for registration.                                    |
| Due date               | Calculated automatically based on Document Date and the specified Payment Terms on the Vendor. |
| Amount to Pay          | Enter the amount to pay to the supplier.                                                       |
| Of Which VAT<br>Inward | Enter the amount of VAT shown on the invoice.                                                  |
| VAT %                  | The VAT rate is calculated by the system.                                                      |

← PURCHASE INVOICE | ARBETSDATUM: 2020-04-06

| PURCHA             | SE INVOICE   AR    | BETS   | DATUM: 2020-04 | 4-06                   |                  |        |                                                |                         |                               |                 | + 🖻                      |
|--------------------|--------------------|--------|----------------|------------------------|------------------|--------|------------------------------------------------|-------------------------|-------------------------------|-----------------|--------------------------|
| 107                | 217 · F            | ak     | orikam         | , Inc.                 |                  |        |                                                |                         |                               |                 |                          |
| Process            | Invoice P          | osting | g Request Ap   | proval In              | coming Document  | Releas | e Navigate Action                              | ns Navigate             | e Färre alternat              | iv              |                          |
| 🗲 Fur              | nctions $\lor$ Ref | quest  | Approval 🗸     | ⊳/ <sup>∎</sup> Flow ∨ | Posting ∨ D Post |        |                                                |                         |                               |                 | 7                        |
| Vendor N           | lame · · · · · ·   |        | Fabrikam,      | Inc.                   | Treview Posting  |        | )ue Date · · · · · · · · · · · · · · · · · · · | 2020-03                 | 3-31                          | Ē               | Of which                 |
| Contact            |                    |        | Krystal Yor    | k                      | Test Report      |        | 'endor Invoice No. · · · · · ·                 | 324324                  | 32423                         |                 | VAT % (Ir                |
| Posting [          | Date               |        |                |                        | Post and Print   |        | ross Invoice Amount                            |                         |                               | 1 250,00        | Inward R                 |
| Lines              | Manage             | Fler   | alternativ     |                        | 🎦 Post Batch     |        |                                                |                         |                               |                 |                          |
| Туре               |                    |        | No.            | Description/C          | 🔒 Inward Posting | >      | 🛅 Post                                         | Init of<br>Aeasure Code | Direct Unit Cost<br>Excl. VAT | Line Discount % | Line Amount<br>Excl. VAT |
| $\rightarrow$ Item |                    |        | *              | *                      |                  |        | C Preview Posting                              |                         |                               |                 |                          |
|                    |                    |        |                |                        |                  |        | 🕞 Inward Reg. Lines                            |                         |                               |                 |                          |
|                    |                    |        |                |                        |                  |        | 🕞 Inward Reg. Entries                          |                         |                               |                 |                          |
|                    |                    |        |                |                        |                  |        |                                                |                         |                               |                 |                          |

Once the necessary steps have been completed, users can preview the posting by utilizing the "Preview Posting" action. This action will display the generated G/L Entries transactions and VAT Entries that will be established upon posting. To execute the posting of the inward registration, users should utilize the "Post" action (Shift+Ctrl+F9). For a comprehensive overview of the posted inward entries, users can access the "Inward Reg. Entries" action (Ctrl+F7).

Posting is automatically performed using the default settings. However, if desired, users can review and modify the settings before posting by selecting the menu item "Inward Posting" followed by "Inward Reg. Lines".

| 🔎 Sök 🕂 New 🗔                       | Edit List 📋 De     | lete 🛛 🚺 Op | en in Excel | Actions Färre           | alternativ   |                 | Y          |
|-------------------------------------|--------------------|-------------|-------------|-------------------------|--------------|-----------------|------------|
| Home $\vee$                         |                    |             |             |                         |              |                 |            |
| Vendor                              |                    |             |             |                         |              |                 |            |
| Document No.                        | 108209             |             | Gross I     | nvoice Amount · · ·     |              |                 | 76         |
| Buy-from Vendor No. 🕠               | 20000              |             | Of whi      | ch VAT Amount 🧰         |              |                 | 15         |
| Buy-from Vendor Name                | First Up Consultar | nts         |             |                         |              |                 |            |
| VAT Prod.<br>Posting Group          | Net Amout          | VAT %       | VAT Amount  | Amount<br>Including VAT | Amount (LCY) | VAT Amou<br>(LC | int<br>TY) |
| $\rightarrow$ MOM525 $\checkmark$ : | 6 090 00           | 25.00       | 1 522.50    | 7 612.50                | 6 090.00     | 1 522           | 50         |

Reverse a posted inward registration. Use the function Reverse in this window.

INWARD REGISTRATION LINES | ARBETSDATUM: 2021-11-01

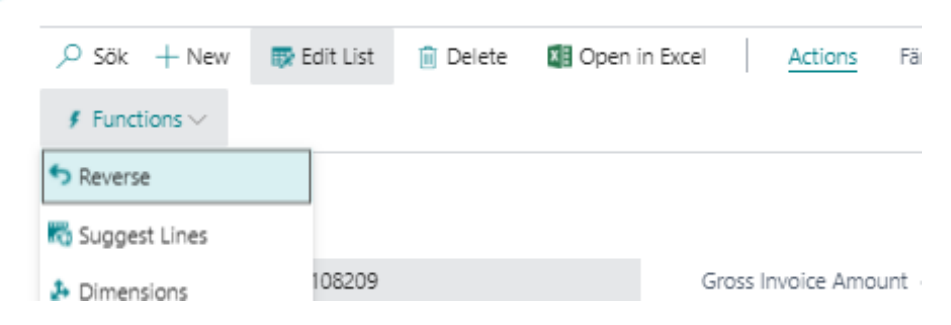

To suggest lines from the registered invoice and credit memo lines, use the function Suggest Lines.

| ,                   | 🐯 Edit List | 📋 Delete | 🚺 Open in Excel | Actions Fi           |
|---------------------|-------------|----------|-----------------|----------------------|
| ∮ Functions ∨       |             |          |                 |                      |
| <b>5</b> Reverse    |             |          |                 |                      |
| 🌄 Suggest Lines     |             |          |                 |                      |
| 🕹 Dimensions        | 108209      |          | G               | iross Invoice Amount |
| Buy-from Vendor No. | 20000       |          | C               | f which VAT Amount   |

Change dimension values for the inward registration. It is done either in the fields on the lines or menu item Dimensions in the Function area.

| Y) | Depa         | rtment Code | ł          |                | Customerg    | roup Code |            |   |
|----|--------------|-------------|------------|----------------|--------------|-----------|------------|---|
| 50 | ADM          | I           |            |                | MEDIUM       |           |            |   |
|    |              |             |            |                |              |           |            |   |
| *  | $\leftarrow$ | INWARD R    | EGISTRATIO | IN LINES   ARB | ETSDATUM: 20 | 21-11-01  | el Artions | F |
|    |              | Funct       | tions ~    |                | in Delete    |           |            |   |
|    |              | Revers      | e          |                |              |           |            |   |
|    |              | K Sugge     | st Lines   |                |              |           |            |   |
|    |              | 🛃 Dimen     | sions      |                |              |           | 108209     |   |
|    |              | Buy-from \  | Vendor No. |                |              |           | 20000      |   |

## **Multiple Inward Registrations**

To enter multiple inward registrations simultaneously, utilize the Inward Journal feature, specifically designed to streamline this workflow. Within the journal, input the same information as you would for a single invoice or credit memo. The distinction lies in the ability to input multiple documents on a single line, which are subsequently posted in a batch.

| $\leftarrow$  | INWARD REGIST                    | RAT | ION   WORK DATE: 2 | 1019-11-06               |             |                  |            |                       | √S            | AVED 🗍 🗆     | 5 x <sup>4</sup> |       |
|---------------|----------------------------------|-----|--------------------|--------------------------|-------------|------------------|------------|-----------------------|---------------|--------------|------------------|-------|
|               | Journal Batch Na                 | ame |                    | [                        |             |                  |            |                       |               |              | $\sim$           |       |
|               | Manage 🏠 Post Batch More options |     |                    |                          |             |                  |            |                       |               |              | 7                |       |
|               | Document<br>Type                 |     | Vendor No.         | Vendor Name              | Responsible | Document<br>Date | Due Date   | Vendor<br>Invoice No. | Amount to Pay | Of which VAT |                  | VAT % |
|               | Invoice                          |     | 10000              | Fabrikam, Inc.           |             | 2019-11-13       | 2019-12-05 | 654654                | 1 000,00      | 0,00         |                  | 0,00  |
|               | Invoice                          |     | 20000              | First Up Consultants     |             | 2019-11-13       | 2019-12-06 | 654654                | 2 000,00      | 400,00       |                  | 25,00 |
| $\rightarrow$ | Invoice                          | ÷   | 30000              | Graphic Design Institute |             | 2019-11-13       | 2019-12-07 | 56546546              | 1 500,00      | 0,00         |                  | 0,00  |
|               |                                  |     |                    |                          |             |                  |            |                       |               |              |                  |       |

When the due date is displayed in red, it means that a non-banking date has been registered, i.e. the invoice will not be paid on this day. When you are done with all Invoices and Credit Memos, use the Action Post Batch. After that, Invoice Documents have been Created and the Inward Registration has been Posted.

| $\leftarrow$ | PURCHASE IN | 10010 | ES I WORK DATE         | E: 2019-11-06            |         |                       |               |                    |              |                         | Д                                  | ď                | <i></i> , <sup>⊭</sup> |
|--------------|-------------|-------|------------------------|--------------------------|---------|-----------------------|---------------|--------------------|--------------|-------------------------|------------------------------------|------------------|------------------------|
|              | 🔎 Search    | +     | New Manage             | Invoice Posting          | Release | Navigate              | 🚺 Open in Exc | el Mo              | ore options  |                         | $\nabla$                           | ≣                | 0                      |
|              | No. †       |       | Buy-from<br>Vendor No. | Buy-from Vendor Name     |         | Vendor<br>Invoice No. | Location Code | Assigned Use<br>ID | er<br>Amount | Gross Invoice<br>Amount | Of which VAT<br>Amount<br>(Inward) | Inward<br>Regist | d<br>(                 |
|              | 107209      | - 1   | 10000                  | Fabrikam, Inc.           |         | 107209                |               |                    | 1 405,00     | 1 000,00                | 200,00                             | No               |                        |
|              | 107210      |       | 20000                  | First Up Consultants     |         | 107210                |               |                    | 11 820,00    | 0,00                    | 0,00                               | No               |                        |
|              | 107211      |       | 30000                  | Graphic Design Institute |         | 107211                |               |                    | 27 886,00    | 0,00                    | 0,00                               | No               |                        |
|              | 107214      |       | 10000                  | Fabrikam, Inc.           |         | 654654                |               |                    | 0,00         | 1 000,00                | 0,00                               | Yes              |                        |
|              | 107215      |       | 20000                  | First Up Consultants     |         | 654654                |               |                    | 0,00         | 2 000,00                | 400,00                             | Yes              |                        |
|              | 107216      |       | 30000                  | Graphic Design Institute |         | 56546546              |               |                    | 0,00         | 1 500,00                | 0,00                               | Yes              |                        |
|              |             |       |                        |                          |         |                       |               |                    |              |                         |                                    |                  |                        |

To view the status of the inward registration and access information about the posted G/L accounts and other data, the Inward Entries can be accessed. These entries are located within the invoice and credit note purchase sections directly on the Vendor Card, accessible through the History menu.

VENDOR CARD | WORK DATE: 2019-11-06

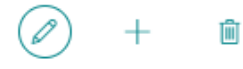

## 10000 · Fabrikam, Inc.

| Process Request App | oroval New Documen  | t Navig                | gate Vendor                           | Actions    | Navigate |
|---------------------|---------------------|------------------------|---------------------------------------|------------|----------|
| 🛓 Vendor 🗸 🛛 🏭 P    | urchases 🗸 🛛 🖳 Docu | ments $\smallsetminus$ | ${f \Theta}$ History $\smallsetminus$ |            |          |
| No                  | 10000               |                        | 🖳 Ledger Entrie                       | s          |          |
| Name                | Esbrikam Inc        |                        | Statistics                            | -          |          |
|                     |                     |                        | 🔒 Purchases                           | _          | _        |
| Blocked             |                     | •                      | Entry Statistic                       | s –        |          |
| Balance (LCY)       | 13                  | 705,00                 | Statistics by C                       | Currencies |          |
| Balance Due (LCY)   |                     | 0,00                   | 📑 Item Tracking                       | Entries    |          |
| Address & Contact   |                     |                        | 🗎 Inward Reg. E                       | ntries     |          |

When viewing an Inward Reg. Entries, selecting the amount of the inward will allow you to access the detailed entries. These entries share the same entry number as the G/L accounting entries. This facilitates potential reconciliation between the ledger and the inward entry.

To view the Inward postings in their entirety, access the Accounts Payable Inwards report. Apply a date filter to display the balance as of the desired date.

|           |                | Acco                   | unts Payabl | e Inward  |              |             |
|-----------|----------------|------------------------|-------------|-----------|--------------|-------------|
| CRONUS SE |                |                        |             |           | 2019-11-     | 13 08:58:35 |
| Balance o | n 20-12-31     |                        |             |           |              | Page 1      |
|           |                |                        |             |           |              | SUPER       |
| Date      | Source         | Document No            | Due Date    | Amount    | Amount (LCY) | Entry No    |
|           | 10000          | ) Fabrikam, Inc.       |             |           |              |             |
| 19-11-13  | Invoice 107214 | 108211                 | 19-11-30    | -1 000,00 | -1 000,00    | 3           |
|           |                | Fabrikam, Inc.         |             |           | -1 000,00    |             |
|           | 20000          | ) First Up Consultants | 5           |           |              |             |
| 19-11-13  | Invoice 107215 | 108212                 | 19-11-30    | -2 000,00 | -2 000,00    | 4           |
|           |                | First Up Consultants   | 5           |           | -2 000,00    |             |
|           | 30000          | ) Graphic Design Insti | itute       |           |              |             |
| 19-11-13  | Invoice 107216 | 108213                 | 19-11-30    | -1 500,00 | -1 500,00    | 5           |
|           |                | Graphic Design Inst    | itute       |           | -1 500,00    |             |
|           |                |                        |             |           | -4 500 00    |             |
|           |                |                        |             |           | -4 500,00    |             |

#### Webservice-API

By publishing codeunit 12048930 "PEB Inward Posting API" and Table 38 "Purchase Header" with the same name, it is possible to post arrival registration and reverse an already

registered arrival transaction. There are three methods available PostInward, PostReverseInward and PostExactReverseInward.

By publishing codeunit 12048929 "PEB Purchase Posting API" and Table 38 "Purchase Header" with the same name, you can post the purchase together with the arrival registration. There is one method available PostPurchase.

#### **Incoming Document**

To enable the integration between incoming documents and SweBase, a setting is required which specifies which codeunit to use after the field mapping. By making this setting, automatic updating of the fields "Gross Invoice Amount" and "Of which VAT Amount (Inward)" on the purchasing header is activated. The rounding found in SweBase for purchasing will also be activated.

#### Setup

| Code †<br>ECB-EXC |      | Name                          | _                | Data Handling | Validation |                             |                 |
|-------------------|------|-------------------------------|------------------|---------------|------------|-----------------------------|-----------------|
| ECB-EXC           |      |                               | lype             | Codeunit      | Codeunit   | Reading/Writing<br>Codeunit | Reading/\<br>XI |
|                   | HA I | European Central Bank Currenc | . Generic Import | 0             | 0          | 1203                        |                 |
| OCRCRE            | DIT  | OCR - Credit Memo             | Generic Import   | 1214          | 0          | 1203                        |                 |
| → OCRINV          |      | OCR - Invoice                 | Generic Import   | 1214          | 0          | 1203                        |                 |
| PEPPOLO           | RE 1 | PEPPOL - Credit Memo          | Generic Import   | 1214          | 0          | 1203                        |                 |
| PEPPOLI           | NV   | PEPPOL - Invoice              | Generic Import   | 1214          | 0          | 1203                        |                 |
| SEDA CA           | ИТ   | SEPA CAMT                     | Bank Statem      | 0             | 0          | 1200                        |                 |

Search for" Data Exchange Definitions"

Select the line for the integration. Press menu item Edit.

| 🕻 Import Data Ex                                                              | (cang | e Definition                                       | 🖹 Export Data Exca | nge Definition | More opt               | ions         |          |
|-------------------------------------------------------------------------------|-------|----------------------------------------------------|--------------------|----------------|------------------------|--------------|----------|
| General                                                                       |       |                                                    |                    |                |                        |              | Show mo  |
| Code · · · · · · ·                                                            |       | OCRINVO                                            | ICE                | TYPE: IMPORT   |                        |              |          |
| Name · · · · · ·                                                              |       | OCR - Inv                                          | oice               | Header Lines   |                        |              | (        |
| File Type                                                                     |       | Xml                                                | •                  | Header Tag 🕠   |                        |              |          |
| Туре                                                                          |       | Generic Ir                                         | nport 🔻            | Footer Tag     |                        |              |          |
| FILE TYPE: VARIA                                                              |       | KED                                                |                    |                |                        |              |          |
|                                                                               |       |                                                    |                    |                |                        |              |          |
| File Encoding                                                                 |       | WINDOW                                             | s 🔻                |                |                        |              |          |
| File Encoding                                                                 |       | WINDOW<br>Comma                                    | is V               |                |                        |              |          |
| File Encoding · · ·<br>Column Separator<br>Custom Column S                    | epa   | WINDOW<br>Comma                                    | 'S ▼               |                |                        |              |          |
| File Encoding · · · ·<br>Column Separator<br>Custom Column S                  | epa   | WINDOW<br>Comma                                    | 'S ¥               |                |                        |              |          |
| File Encoding · · · Column Separator<br>Custom Column S<br>Line Definitions   | epa   | WINDOW<br>Comma                                    | ۲ <u>۲</u>         |                |                        |              | E        |
| File Encoding · · · Column Separator<br>Custom Column S<br>Line Definitions   | epa   | WINDOW     Comma                                   | IS                 |                |                        |              | 13<br>St |
| File Encoding · · · Column Separator<br>Custom Column S<br>Line Definitions   | epa   | WINDOW     Comma                                   | BB Field Mapping   | Colum<br>Cour  | 1<br>t Data Lin        | = Tag        | Namesp   |
| File Encoding ····<br>Column Separator<br>Custom Column S<br>Line Definitions | epa   | WINDOW     Comma Manage elete Line Code 1 CCRINVHE | IS                 | Colum<br>Cour  | t Data Lin<br>7 /Docum | e Tag<br>ent | Namesp   |

Select the line "OCR - Invoice Header" and press menu item Field Mapping.

| _LD MAPPING   WORK DATE: 2021-01-28        | + 🖻                        | √ SAVE      |                 |                        |
|--------------------------------------------|----------------------------|-------------|-----------------|------------------------|
| OCRINVOICE · OCRINV                        | HEADER · 1                 | 214         |                 |                        |
| General                                    |                            |             |                 |                        |
| Table ID · · · · · · · 1214 · ·            | Pre-Mapping Codeunit       |             | 1217 ~          |                        |
| Use as Intermediate T · 🗾                  | Mapping Codeunit           |             | 1218 🗸          |                        |
| Name ····· OCR invoice to Purchase Invoice | Post-Mapping Codeu         | 120         | 48934 🗸         |                        |
|                                            |                            | Object ID † | Object Type † 🔻 | Object Caption         |
| Field Mapping Manage                       |                            | → 12048934  | Codeunit        | PEB Post Data Exchange |
|                                            |                            |             |                 | Select from full li    |
| Column No. † Column Caption Tan            | get Table ID Table Caption | Target F    | eld ID Fiel     |                        |
| → 1 : ID                                   | 38 Purchase Header         |             | 68 V            |                        |

Enter 12048934 "PEB Post Data Exchange" in the field Post-Mapping codeunit.

Do the same for "OCR - Credit Memo".

#### Note of Goods

It is common to mark the Purchase Documents with Note of Goods. Therefore this field has been added to orders, Shipment, Invoices and Credit memos.

#### Find the function

| 1. | Purchase Order        |
|----|-----------------------|
| 2. | Purchase Invoice      |
| 3. | Purchase Credit Memo  |
| 3. | Purchase Return Order |
|    |                       |

#### **Rounding of Purchase**

This feature facilitates rounding of purchase invoices. The user can specify the allowable rounding amount, commonly set to a maximum of 1 SEK.

#### Setup

The allowable rounding amount can be entered in the SweBase settings field "Maximum Rounding Purchase." Specify the amount that can be automatically rounded up in this field.

| SweBase Setup                                                                                              |              | $\odot$                 | · · <u> </u>           |
|----------------------------------------------------------------------------------------------------|--------------|-------------------------|------------------------|
| $\fbox{C}$ Create Demo Data Cronus $\qquad$ Actions $\lor$ $\qquad$ Automate $\lor$ $\qquad$ Fewer options |              |                         |                        |
| General                                                                                                    |              |                         |                        |
| Description from Purchase Line · · · · · · · · ·                                                           |              | Extend Allow Posting To | 4Y                     |
| Vendor OCR No. Control                                                                                     | $\checkmark$ | Price Calculating from  | Bill-to Customer No. 🗸 |
| Maximum Rounding Purchase                                                                                  | i,00         | Salesperson Code from   | Bill-to Customer No.   |

#### Find the function

| 1. | Purchase Order        |
|----|-----------------------|
| 2. | Purchase Invoice      |
| 3. | Purchase Credit Memo  |
| 3. | Purchase Return Order |

## Use the function

When entering a purchase invoice, the vendor invoice amount, including VAT, must be entered in the "Gross Invoice Amount" field. This function is activated by the setup, and the Gross Invoice Amount field should not be left blank.

| < | - | PURCHASE INVOICE   WORK DATE: 2019-11-06 |
|---|---|------------------------------------------|
|   |   |                                          |

107217 · Fabrikam, Inc. 0 Process Invoice Posting Request Approval Incoming Document Release Navigate Actions Navigate Fewer options General Vendor Name Fabrikam, Inc Gross Invoice Amount 3,00 Krystal York Contact Of which VAT Amount (Inward) 0.00 Posting Date 0,00 VAT % (Inward) .... Due Date Inward Registrated Vendor Invoice No. 216570 Lines Manage More options 63 Direct Unit Cost Excl. VAT Unit of Measure Code Line Amount Excl. VAT Туре No. Description/Comment Location Code Quantity Line Discount % Item 1896-S ATEN Skrivbord 1 STYCK 5 119,00 5 119,00 : 1906-S ATEN Mobil piedestal 5 STYCK  $\rightarrow$  Item 2 218,00 11 090,00 LONDON Kontorsstol, blå Item 1908-S 4 STYCK 971,00 3 884,00 Subtotal Excl. VAT (SEK) 20 093,00 Total Excl. VAT (SEK) 20 093,00 0,00 Inv. Discount Amount (SEK) 0,00 Total VAT (SEK) 0 Total Incl. VAT (SEK) 20 093,00 Invoice Discount %

(2) +

Ŵ

√ SAVED

C' ,\*

The lines entered on the Invoice are checked at the time of posting against the amount in the Gross Invoice Amount.

If the difference between the Gross Amount and the Total Incl. VAT is less than 1 SEK (setup), the difference will be booked as a rounding line.

If the deviation is greater than the amount in the settings, an error message in connection with the posting will appear:

| $\leftarrow$ | VENDOR CARD   WORK [      | DATE: 2019-11-06       |                        | + 🖻      |             |
|--------------|---------------------------|------------------------|------------------------|----------|-------------|
|              | 10000 · Fa                | abrikam, Inc.          |                        |          |             |
|              | Process Request App       | oroval New Document Na | vigate Vendor Actions  | Navigate | Report Fewe |
|              | General                   |                        |                        |          | Show more   |
|              | No                        | 10000                  | Registration No.       |          |             |
|              | Name                      | Fabrikam, Inc.         | Document Code          |          | $\sim$      |
|              | Blocked · · · · · · · · · | ~                      | No control of Ext 🔹 🦲  | C        |             |
|              | Balance (LCY)             | 13 705,00              | External Document 1234 | 156      |             |
|              | Balance Due (LCY)         | 0,00                   |                        |          |             |
|              |                           |                        |                        |          |             |

If this message appears, it is necessary to adjust the invoice so that the amount on the lines matches the amount stated in the invoice header.

#### Use the same External Document No. more than once

In Dynamics 365 Business Central, a check can be enabled to detect the reuse of the same invoice number on a supplier. If the same invoice number is detected, posting with that number will not be allowed. This feature provides the flexibility to exclude specific vendors where it is acceptable to reuse the invoice number multiple times.

Examples of suppliers where the feature can be used are the tax authorities that use the registration No as invoice numbers. Setup On the Vendor

| VENDOR CARD   WORK D         | ATE: 2019-11-06         | <ul> <li>+</li> </ul>    |                     |
|------------------------------|-------------------------|--------------------------|---------------------|
| 10000 · Fa                   | abrikam, Inc.           |                          |                     |
| Process Request Appr         | roval New Document Navi | gate Vendor Actions Nav  | vigate Report Fewer |
| General                      |                         |                          | Show more           |
| No [                         | 10000                   | Registration No.         |                     |
| Name · · · · · · · · · · · [ | Fabrikam, Inc.          | Document Code            | ~                   |
| Blocked · · · · · · · · [    | ~                       | No control of Ext 🔹 💶 💽  |                     |
| Balance (LCY)                | 13 705,00               | External Document 123456 |                     |
| Balance Due (LCY)            | 0,00                    |                          |                     |
|                              |                         |                          |                     |

In the field No control of Ext. Doc. No. you put an  $\vee$ . In the field External Document No., you can enter the Invoice No to be used on the Documents.

#### Find the function

- 1. Purchase Order
- 2. Purchase Invoice

#### Use the function

When registering an invoice for this vendor, the suggested invoice number will populate the Supplier's invoice number field on the invoice.

Posting with the same invoice number can be made for this vendor.

#### No question when changing Bill-to Vendor No.

This feature disables the default confirmation page that appears when changing the Bill-to Vendor No., preventing the risk of paying the wrong Vendor.

#### Show the Document No. after posting

If there are separate number series for the Document and Posting Document, a message will be displayed after posting, showing the Document No for the Posted Invoice.

Find the function

- 1. Purchase Order
- 2. Purchase Invoice
- 3. Purchase Credit memo

#### Settings

Purchases & Payables Setup

Invoice Nos.

INK-FAKT

Posted Invoice Nos.

INK-FAKT-B

OK

In case of different number series, a message will be received after the Posting indicating the "Invoice No".

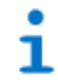

Document No. 108210

#### Extended search feature for Vendors

In the Vendor Name field of the Purchase invoice, the Bankgironr or Plusgironr can be entered.

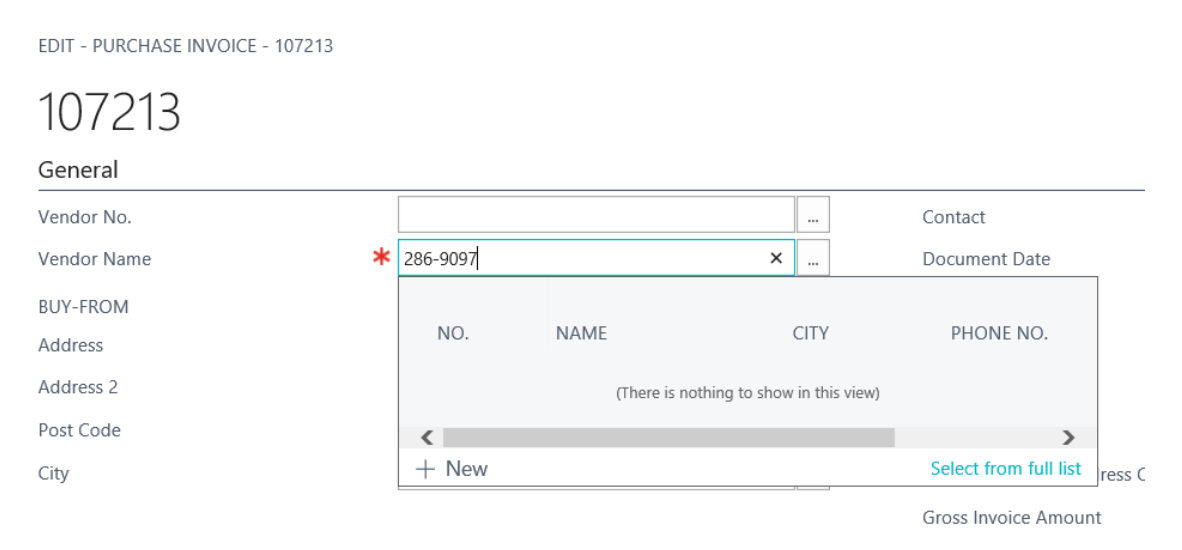

If the number is entered correctly with dashes as a bank or plus giro, a search will be performed in the bank or plus giro column of the vendor bank account. This allows for finding the correct supplier and bank account, even if there are multiple bank accounts for the supplier.

#### Control of quantity on G/L account lines

When using the account type "G/L Account," such as on a Purchase Invoice, it is important to remember to enter a quantity. The quantity is typically always equal to one on a G/L account line. Failure to enter a quantity will result in the amount not being invoiced (Zero Invoice).

#### Find the function

- 1. Purchase Quote
- 2. Purchase Blanket Order
- 3. Purchase Order
- 4. Purchase Invoice
- 5. Purchase Return Order
- 6. Purchase Credit Memo

#### Use the function

The quantity is automatically updated with 1 when using the G/L account on the line. If the number differs from 1, it can be changed manually.

## Source on the General Ledger Entries

To get a better overview and traceability from accounting transactions, Source Name is now included in the list. "Source Type" and "Source No." can also be added to the list.

| CRONUS SE         | Financ             | e 🗸 🛛 Cash M | lanagement $\smallsetminus$ | Sales $\lor$ Purchasing $\lor$ Shopify $\lor$ $\equiv$ |                       |                    |                    |
|-------------------|--------------------|--------------|-----------------------------|--------------------------------------------------------|-----------------------|--------------------|--------------------|
| General Ledger Er | ntries: All $\sim$ |              | 🐺 Edit List                 | Home 🗸 📓 Review Entries 📔 More options                 |                       |                    |                    |
| Posting Date      | Document<br>Type   | Document No. | G/L Account<br>No. †        | Description                                            | Source Name           | IC Partner<br>Code | Department<br>Code |
| 2/17/2022         | Payment            | 103015       | 1510                        | Faktura 102015                                         | Trey Research         |                    |                    |
| 2/17/2022         | Invoice            | 103016       | 1510                        | Faktura 102016                                         | Adatum Corporation Ab |                    |                    |
| 2/17/2022         | Payment            | 103016       | 1510                        | Faktura 102016                                         | Adatum Corporation Ab |                    |                    |
| 2/21/2022         | Invoice            | 103019       | 1510                        | Faktura 102019                                         | Trey Research         |                    |                    |
| 2/21/2022         | Payment            | 103019       | 1510                        | Faktura 102019                                         | Trey Research         |                    |                    |
| 2/21/2022         | Invoice            | 103020       | 1510                        | Faktura 102020                                         | Adatum Corporation Ab |                    |                    |
| 2/21/2022         | Payment            | 103020       | 1510                        | Faktura 102020                                         | Adatum Corporation Ab |                    |                    |
| 2/22/2022         | Invoice            | 103021       | 1510                        | Faktura 102021                                         | Relectoud             |                    |                    |
| 2/22/2022         | Payment            | 103021       | 1510                        | Faktura 102021                                         | Relectoud             |                    |                    |
| 2/25/2022         | Invoice            | 103023       | 1510                        | Faktura 102023                                         | Trey Research         |                    |                    |
| 2/25/2022         | Payment            | 103023       | 1510                        | Faktura 102023                                         | Trey Research         |                    |                    |
| 2/28/2022         | Invoice            | 103026       | 1510                        | Faktura 102026                                         | Relectoud             |                    |                    |
| 2/28/2022         | Payment            | 103026       | 1510                        | Faktura 102026                                         | Relectoud             |                    |                    |
| 3/18/2022         | Invoice            | 103027       | 1510                        | Faktura 102027                                         | Trey Research         |                    |                    |
| 3/18/2022         | Payment            | 103027       | 1510                        | Faktura 102027                                         | Trey Research         |                    |                    |

#### Exchange rate Message on documents

If Exchange Rate has been changed this message will come up when Entering a Posting Date on a document.

?

Do you want to update the exchange rate?

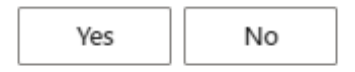

To eliminate confusion for users when posting an order, we have made changes to ensure that the SweBase Setup "Purchase Exchange Rate Update" is always set to either Current or Keep. As a result, the message related to this choice has been removed. If you prefer to disable SweBase functions, please refer to the option "Inactivate SweBase functions."

#### **Fast Vendor Registration**

The function is to facilitate the registration of new suppliers in connection with the registration of purchase invoices. All necessary/important fields are easily accessible on one page.

#### Setup

Enter SweBase Setup.

#### Use the function

Select the fast Vendor Registration field. This field can only be marked if there is a standard vendor with an associated bank account.

| Process Workflow                         |                       |      |                        |                      |  |
|------------------------------------------|-----------------------|------|------------------------|----------------------|--|
| General                                  |                       |      |                        |                      |  |
| Description from Purc                    |                       |      | Salesperson Code from  | Bill-to Customer No. |  |
| Vendor OCR No. Cont                      | Default Yes - Message | ~    | Sales Exchange Rate    | Current              |  |
| Maximum Rounding P.,                     |                       | 1.00 | Purchase Exchange R    | Current              |  |
| Extend Allow Posting                     | 47                    |      | Fast Vendor Registrati |                      |  |
| Price Calculating from                   | Bill-to Customer No.  | ~    |                        |                      |  |
|                                          |                       |      |                        |                      |  |
| Documents >                              |                       |      |                        |                      |  |
| Documents > fault Nuit Customer No. ···· |                       | ~    | Default Job No         |                      |  |
| Documents>                               | MALL                  | ~    | Default Job No         | DETALJ               |  |

#### Enter a vendor on a document

To find or create a new vendor, utilize the vendor's field name. Input the supplier's name, number, Bankgiro number, or Plusgiro number to search for an existing supplier using the extended search function. If the Bank or Plusgiro number is not associated with any vendor, you will be prompted with the following question: "The vendor cannot be found. Do you want to create a new vendor?"

| ? | The vendor c |
|---|--------------|
|   | venuori      |

| The vendor | can | not | be | found, | do | you | want to | create a | new |
|------------|-----|-----|----|--------|----|-----|---------|----------|-----|
| vendor?    |     |     |    |        |    |     |         |          |     |

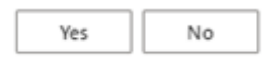

In the next step, the selection of a template will follow (Business Central standard functionality). After that, a simplified vendor card with the central fields. Bankgiro or Plusgiro is filled in from the previous search. The registration can be done very easily as in most cases the name of the vendor is good enough. When this is done, leave the page and return to the document, the supplier has now been entered.

| Eart - vendor Regi                         | stration              |                           | 2 × |
|--------------------------------------------|-----------------------|---------------------------|-----|
| Manage 🛔 Vendor                            | Related Fewer options |                           |     |
| General                                    |                       |                           |     |
| Name · · · · · · · · · · · · · · · · · · · | AB Företaget          | Currency Code · · · · · · | Ý   |
| Accounts                                   |                       |                           |     |
| SWIFT Code                                 |                       | Plus Giro No.             |     |
| IBAN ·····                                 |                       | Bank Branch No.           |     |
|                                            |                       | Bank Account No.          |     |
| Transit No.                                |                       |                           |     |

If something is missing on this page. Select menu item Vendor to enter the standard Vendor card.

#### Inventory

#### Default values on the Item Journal

To facilitate the registration of entries in an Item Journal, The "Item Journal Batch" is expanded with the "Location Code" and "Gen. Bus. Posting Group".

#### Find the function

- 1. Item Journal
- 2. Phys. Inventory Journals
#### Setup

In the Item Journal Batch, the fields for Location Code and General Posting Group can be entered.

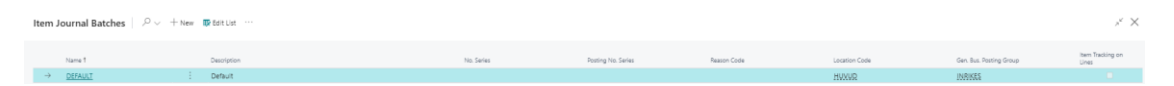

In this example the the values is set to HUVUD and INRIKES.

#### Use the function

When using a Journal with these settings, all lines will be set with those values.

Item Description 2 on documents

Item description 2 can be created as extended text and therefore be registered on the documents that the extended text function supports in the base app.

#### Find the function

Add the field "Description 2" on the item card with the help of personalization.

| Item Card         |                    |                        |
|-------------------|--------------------|------------------------|
| 1896-S ·          | ATHENS De          | sk                     |
| Process Item      | Prices & Discounts | Request A <sub>f</sub> |
| ltem              |                    |                        |
| No                | 1896-S             |                        |
| Description · · · | ATHENS Desk        |                        |
| Description 2     | Some extra text    |                        |
| Blocked · · · · · |                    |                        |

#### Setup

In SweBase Setup, the activation of this function is determined by the field "Item Description 2 as Extended Text". When this option is enabled, a prompt will appear asking if you want to include additional texts from the item description 2.

|                         |                                                | + 1                              | ✓ Saved 🗍 🗖          |
|-------------------------|------------------------------------------------|----------------------------------|----------------------|
| SweBase S               | Setup                                          |                                  |                      |
| 📝 Create Demo Data Cror | nus                                            |                                  |                      |
| General                 |                                                |                                  |                      |
| Description from Purc   |                                                | Salesperson Code from            | Bill-to Customer No. |
| Vendor OCR No. Cont     | Not Active 🗸                                   | Sales Exchange Rate              | Current              |
| Maximum Rounding P      | 0.00                                           | Purchase Exchange R              | Current              |
| Extend Allow Posting    |                                                | Fast Vendor Registrati           |                      |
| Price Calculating from  | Bill-to Customer No. 🗸                         | Item Description 2 as            |                      |
| Documents               |                                                |                                  |                      |
| Local Language for D    | ENU ~                                          | Show prices on purch             | -                    |
| ENU Language for Do     | Do you want to setup an e                      | extended text for every item wit | th a                 |
| Local Country Code      | <ul> <li>Description 2? This update</li> </ul> | e will probably take som time.   |                      |
| No Contact in Addres    |                                                | Yes                              | No                   |
|                         |                                                |                                  |                      |

# Use the function

Item description 2 has now been added as an extended text and will be used in accordance with the base app.

| Extended Text                 | Ŀ      | +           | Ē                     | √ Save | ed 🗖 |
|-------------------------------|--------|-------------|-----------------------|--------|------|
| untitled                      |        |             |                       |        |      |
| General                       |        |             |                       |        |      |
| Language Code                 | $\sim$ | Starting Da | ate · · · · · · · · · |        |      |
| All Language Codes · · · · ·  |        | Ending Dat  | te · · · · · · · ·    |        |      |
| Description 2                 |        | Is Item Des | scription 2           |        |      |
|                               |        |             |                       |        |      |
| Lines Manage                  |        |             |                       |        | é C  |
|                               |        |             |                       |        |      |
| Text                          |        |             |                       |        |      |
| $\rightarrow$ Some extra text |        |             |                       |        | - E  |
|                               |        |             |                       |        |      |

# Resources

#### **Translate resources**

If resources are used in the Sales and Purchasing modules and documents need to be printed in different languages, this feature enables the translation of resources similar to how Items are translated into other languages.

# **Reports & Documents**

A number of documents with a layout that corresponds reasonably to the Swedish standard have been added. The documents can be configured in Page Header and Footer Setup. There is also a set of reports that more clearly show relevant information in relation to those in the Base App. Below follows a list how report/document has been replaced in the Base App. You can read about how they are replaced in the General Report Selection section.

#### Reports

|                                  |           |                           | Replaced Base App |
|----------------------------------|-----------|---------------------------|-------------------|
| Description                      | Report ID | RDLC layout file          | Report ID         |
| General Ledger                   | 12047999  | GeneralLedger.rdl         | 4                 |
| Accounting Voucher               | 12047998  | AccountingVoucher.rdl     | 3                 |
| Accounts Receivable              | 12048001  | AccountsReceivable.rdl    | 121               |
| Accounts Payable                 | 12048003  | AccountsPayable.rdl       | 321               |
| Accounts Payable Inward          | 12048005  | AccountsPayableInward.rdl |                   |
| Balance Report                   | 12048006  | BalanceReport.rdl         | 11200             |
| Income Statement                 | 12048007  | IncomeStatement.rdl       | 11201             |
| Daybook                          | 12048008  | Daybook.rdl               |                   |
| Deferral Entries                 | 12047964  | DeferralEntries.rdl       |                   |
| Document No. Report              | 12047984  | DocumentNoReport.rdl      |                   |
| Shipped/Received not<br>Invoiced | 12048009  | ShippedRcdNotInvoiced.rdl |                   |
| Payment Suggestion               | 12048859  | PaymentSuggestion.rdl     |                   |
|                                  |           |                           |                   |

Documents

|                         |              |                               |                                     | Repla |
|-------------------------|--------------|-------------------------------|-------------------------------------|-------|
|                         |              |                               |                                     | Ceu   |
|                         |              |                               |                                     | Base  |
|                         |              |                               |                                     | Арр   |
|                         | Report       |                               |                                     | Repor |
| Description             | ID           | RDLC layout file              | Word layout file                    | t ID  |
| Finance Charge Me<br>mo | 12047<br>979 | CustFinanceCharge<br>Memo.rdl | CustFinanceChargeEmailBo<br>dy.docx | 118   |
| Reminder                | 12047<br>978 | CustomerReminder.r<br>dl      | CustReminderEmailBody.d<br>ocx      | 117   |

|                              |              |                                |                                        | Repla<br>ced<br>Base<br>App |
|------------------------------|--------------|--------------------------------|----------------------------------------|-----------------------------|
| Description                  | Report<br>ID | RDLC layout file               | Word layout file                       | Repor<br>t ID               |
| Reminder                     | 12047<br>978 | CustomerReminder<br>QR.rdl     | CustReminderEmailBody.d<br>ocx         | 117                         |
| Purchase Quote               | 12048<br>000 | PurchaseQuote.rdl              |                                        | 404                         |
| Purchase Blanket<br>Order    | 12047<br>994 | PurchaseBlanketOrd<br>er.rdl   |                                        | 410                         |
| Purchase Order               | 12047<br>977 | PurchaseOrder.rdl              | PurchaseOrderEmailBody.d<br>ocx        | 1322                        |
| Proforma Invoice             | 12048<br>010 | ProformaInvfromOr<br>der.rdl   |                                        | 1302                        |
| Purchase Invoice             | 12047<br>959 | PurchaseInvoice.rdl            |                                        | 406                         |
| Purchase Return O<br>rder    | 12047<br>996 | PurchaseReturnOrde<br>r.rdl    |                                        | 6641                        |
| Purchase Return S<br>hipment | 12047<br>997 | PurchaseReturnShip<br>ment.rdl |                                        | 6636                        |
| Purchase Blanket<br>Order    | 12047<br>994 | PurchaseBlanketOrd<br>er.rdl   | PurchaseBlanketOrderEmai<br>lBody.docx |                             |
| Sales Quote                  | 12047<br>980 | SalesQuote.rdl                 | SalesQuoteEmailBody.docx               | 1304                        |
| Sales Blanket Orde<br>r      | 12047<br>993 | SalesBlanketOrder.r<br>dl      |                                        | 210                         |
| Sales Order                  | 12047<br>975 | SalesOrder.rdl                 | SalesOrderEmailBody.docx               | 1305                        |
| Sales Shipment               | 12048<br>013 | SalesShipment.rdl              | SalesShipmentEmailBody.d<br>ocx        | 208                         |
| Sales Invoice                | 12047<br>973 | SalesInvoice.rdl               | SalesInvoiceEmailBody.doc<br>x         | 1306                        |
| Sales Invoice                | 12047<br>973 | SalesInvoiceQR.rdl             | SalesInvoiceEmailBody.doc<br>x         | 1306                        |
| Sales Return Order           | 12047<br>995 | SalesReturnOrder.rd            |                                        | 6631                        |
| Sales Credit Memo            | 12047<br>976 | SalesCreditMemo.rd             | SalesCrMemoEmailBody.do<br>cx          | 1307                        |
| Sales Blanket<br>Order       | 12047<br>993 | SalesBlanketOrder.r<br>dl      | SalesBlanketOrderEmailBo<br>dy.docx    |                             |

| Description               | Report<br>ID | RDLC layout file               | Word layout file                      | Repla<br>ced<br>Base<br>App<br>Repor<br>t ID |
|---------------------------|--------------|--------------------------------|---------------------------------------|----------------------------------------------|
| Service Quote             | 12048<br>014 | SalesServiceQuote.r<br>dl      |                                       | 5902                                         |
| Service Order             | 12048<br>015 | SalesServiceOrder.rd           |                                       | 5900                                         |
| Service Invoice           | 12048<br>016 | SalesServiceInvoice.r<br>dl    | SalesServiceInvoiceEmailBo<br>dy.docx | 5911                                         |
| Service Credit Me<br>mo   | 12047<br>974 | SalesServiceCreditM<br>emo.rdl |                                       | 5912                                         |
| Inventory Picking<br>List | 12047<br>962 | InventoryPickingList.<br>rdl   |                                       |                                              |

# Page Footer

The footer printed on different documents quotation, order confirmation, invoice, credit note, etc. can be adjusted. The footer can be controlled based on information on the customer or supplier. What can be used is: Currency, Country, Language and Supplier Customer No. If not, the page footer is written in two versions, one for Swedish customers and one for foreign customers. To handle default values that are blank or are specified with a value. For example, language code can be entered as blank or SVE, both are for Swedish. The same applies to countries and currencies. The BVA Code, Local Language, and Local Country settings are available at: SweBase Settings and Documents.

#### Find the function

Search for "Page Footer List"

#### Setup

| $\leftarrow$ | PAGE FOOTER | AGE FOOTER LIST   WORK DATE: 2019-11-06 |            |               |               |                        |                    |              | 2 |
|--------------|-------------|-----------------------------------------|------------|---------------|---------------|------------------------|--------------------|--------------|---|
|              | 🔎 Search    | +                                       | New Manage | Open in Excel |               |                        |                    | $\mathbb{V}$ | = |
|              | Type †      |                                         | No. †      | Name.         | Currency Code | Country/Regi<br>Code † | Language<br>Code ↑ | Report Name  | e |
|              |             | ÷                                       |            | Blank         |               |                        |                    |              |   |

| 📝 Get Default Se | tup 🛯 🖺 Copy Page Fo | oter 🛛 💽 Copy Page | Footer All Companie | s More c    | options  |
|------------------|----------------------|--------------------|---------------------|-------------|----------|
| General          |                      |                    |                     |             |          |
| Туре             |                      | ~                  | Language Code       |             |          |
| No               |                      | $\sim$             | Report ID           |             | 0        |
| Currency Code    |                      | $\sim$             | Report Name         |             |          |
| Country/Region C | ode                  | ~                  | Responsibility Cen  | ter · · · · |          |
|                  |                      |                    |                     |             |          |
| Information      | COLUMN 1             | COLUMN 2           | COLUMN 3            | COLUMN 4    | COLUMN 5 |
| Information      | COLUMN 1             | COLUMN 2           | COLUMN 3            | COLUMN 4    | COLUMN 5 |
| Information      | COLUMN 1             | COLUMN 2           | COLUMN 3            | COLUMN 4    | COLUMN 5 |
| Information      | COLUMN 1             | COLUMN 2           | COLUMN 3            | COLUMN 4    | COLUMN 5 |
| Information      | COLUMN 1             | COLUMN 2           | COLUMN 3            | COLUMN 4    | COLUMN 5 |

Enter the filter fields to be used for the footer. In the Type field, enter, for example, Customer and in the No. field, enter the customer number. If all other fields are left empty, the footer applies only to the registered customer. If you choose to further specify e.g. Currency code will also include it in the filter. This also applies to country/region, language, Document Code, Responsibility Center, and Report ID. Selecting Report ID will be a definite footer for that print. Responsibility Center comes from Customer/Supplier. Document code is a free term that can be placed on a customer / supplier.

If no filter bar is registered, the page footer will apply to all documents.

In SweBase, default settings are available for the footer if none are created. These default settings allows copying to the new footer by pressing "Get Default Setup".

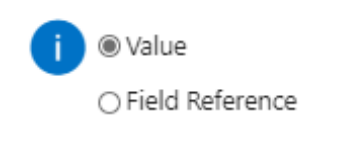

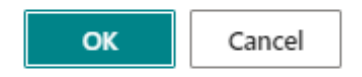

Select Value or "Field Reference"

#### Then adjust the fields that are bound to change.

#### If chosing value, it looks like this

| <u> </u>            | 0                                                                                                    |                                                                                    |        |                                                                                                    |             |                                                                                                |            |                                            |  |
|---------------------|----------------------------------------------------------------------------------------------------|------------------------------------------------------------------------------------|--------|----------------------------------------------------------------------------------------------------|-------------|------------------------------------------------------------------------------------------------|------------|--------------------------------------------|--|
| Custome             | er·O                                                                                                    |                                                                                    |        |                                                                                                    |             |                                                                                                |            |                                            |  |
| 📝 Get Default Setup | 🐚 Copy Page Footer 🛛 💽 Copy                                                                                     | y Page Footer All Compa                                                            | nies   | More options                                                                                                    |             |                                                                                                |            |                                            |  |
| General             |                                                                                                    |                                                                                    |        |                                                                                                    |             |                                                                                                |            |                                            |  |
| Туре                | Customer                                                                                                    |                                                                                    | ~      | Language Code                                                                                                    |             |                                                                                                |            |                                            |  |
| No                  |                                                                                                    |                                                                                    | $\sim$ | Report ID                                                                                                    |             |                                                                                                |            |                                            |  |
| Currency Code       |                                                                                                    |                                                                                    | $\sim$ | Report Name                                                                                                    |             |                                                                                                |            |                                            |  |
|                     |                                                                                                    |                                                                                    |        |                                                                                                    |             |                                                                                                |            |                                            |  |
| Country/Region Code |                                                                                                    |                                                                                    | $\sim$ | Responsibility Cen                                                                                                    | ter · · · · |                                                                                                |            |                                            |  |
| Country/Region Code | COLUMN 1                                                                                                    | COLUMN 2                                                                           | ~      | Responsibility Cen                                                                                                    | ter         | COLUMN 4                                                                                       |            | COLUMN 5                                   |  |
| Country/Region Code | COLUMN 1<br>Adress ····                                                                                         | COLUMN 2 Besöksadress                                                              | ···    | Responsibility Cen<br>COLUMN 3<br>Telefon                                                                                | ter         | COLUMN 4<br>Godkänd för F-skat                                                                 | tt         | COLUMN 5<br>Plusgiro                       |  |
| Country/Region Code | COLUMN 1<br>Adress ····<br>CRONUS SE ····                                                                       | COLUMN 2<br>Besöksadress<br>CRONUS SE                                              | ×<br>  | Responsibility Cen           COLUMN 3           Telefon           0666-666-6666                                          | ter         | COLUMN 4<br>Godkänd för F-skat<br>Organisationsnr                                              | tt ···     | COLUMN 5<br>Plusgiro<br>Bankgiro 99 1-2346 |  |
| Country/Region Code | COLUMN 1 Adress ···· CRONUS SE ···· Ringvägen 5 ····                                                            | COLUMN 2<br>Besöksadress<br>CRONUS SE<br>Ringvägen 5                               | ×<br>  | Responsibility Cen<br>COLUMN 3<br>Telefon<br>0666-666-6666<br>Faxnr                                                      |             | COLUMN 4<br>Godkänd för F-skat<br>Organisationsnr<br>6805252779                                | tt         | COLUMN 5<br>Plusgiro<br>Bankgiro 991-2346  |  |
| Country/Region Code | COLUMN 1<br>Adress ····<br>CRONUS SE ····<br>Ringvägen 5 ····<br>Box 105 ····                                   | COLUMN 2<br>Besöksadress<br>CRONUS SE<br>Ringvägen 5<br>Box 105                    | ×<br>  | COLUMN 3           Telefon           0666-666-6666           Faxnr           0666-666-6660                               |             | COLUMN 4<br>Godkänd för F-skat<br>Organisationsnr<br>6805252779<br>Momsreg.nr                  | tt         | COLUMN 5<br>Plusgiro<br>Bankgiro 991-2346  |  |
| Country/Region Code | COLUMN 1           Adress           CRONUS SE           Ringvägen 5           Box 105           415 06 GÖTEBORG | COLUMN 2<br>Besöksadress<br>CRONUS SE<br>Ringvägen 5<br>Box 105<br>415 06 GÖTEBORG | ×<br>  | Responsibility Cert           COLUMN 3           Telefon           0666-666-6666           Faxnr           0666-666-6660 |             | COLUMN 4<br>Godkänd för F-skat<br>Organisationsnr<br>6805252779<br>Momsreg.nr<br>SE77777777701 | tt<br><br> | COLUMN 5<br>Plusgiro<br>Bankgiro 991-2346  |  |

# If chosing "Field Reference", it looks like this

| COLUMN 1     |                                                               | COLUMN 2                                                                                                    |                                                                                                    | COLUMN 3                                                                                                    |                                                                                                    | COLUMN 4                                                                                                    |                                                                                                    | COLUMN 5                                                                                                    |                                                                                                    |
|--------------|---------------------------------------------------------------|----------------------------------------------------------------------------------------------------|----------------------------------------------------------------------------------------------------|----------------------------------------------------------------------------------------------------|----------------------------------------------------------------------------------------------------|----------------------------------------------------------------------------------------------------|----------------------------------------------------------------------------------------------------|----------------------------------------------------------------------------------------------------|----------------------------------------------------------------------------------------------------|
| Adress       |                                                               | Besöksadress                                                                                                    |                                                                                                    | Telefon                                                                                                    |                                                                                                    | Godkänd för F-skatt ····                                                                                                    |                                                                                                    | Plusgiro \$[12047959]                                                                                                    |                                                                                                    |
| \$[2]        |                                                               | \$[22]                                                                                                    |                                                                                                    | \$[7]                                                                                                    |                                                                                                    | Organisationsnr                                                                                                    | •                                                                                                    | Bankgiro \$[11]                                                                                                    |                                                                                                    |
| \$[4]        |                                                               | \$[24]                                                                                                    |                                                                                                    | Faxnr                                                                                                    |                                                                                                    | \$[20]                                                                                                    |                                                                                                    |                                                                                                    |                                                                                                    |
| \$[5]        |                                                               | \$[25]                                                                                                    |                                                                                                    | \$[10]                                                                                                    |                                                                                                    | Momsreg.nr ···                                                                                                    |                                                                                                    |                                                                                                    |                                                                                                    |
| \$[30] \$[6] |                                                               | \$[32] \$[26]                                                                                                    |                                                                                                    |                                                                                                    |                                                                                                    | \$[19]                                                                                                    | •                                                                                                    |                                                                                                    |                                                                                                    |
|              |                                                               |                                                                                                    |                                                                                                    |                                                                                                    |                                                                                                    | Styrelsesäte \$[1204]; ···                                                                                                    |                                                                                                    |                                                                                                    |                                                                                                    |
|              | COLUMN 1<br>Adress<br>\$[2]<br>\$[4]<br>\$[5]<br>\$[30] \$[6] | COLUMN 1           Adress           \$[2]           \$[4]           \$[5]           \$[5]           \$[30] \$[6] | COLUMN 1         COLUMN 2           Adress         Besöksadress           \$[2]         ···           \$[4]         ···           \$[5]         ···           \$[23]         \$[24]           \$[5]         ···           \$[25]         \$[25]           \$[30] \$[6]         ···            \$[32] \$[26] | COLUMN 1         COLUMN 2           Adress         Besöksadress            \$[2]          \$[22]            \$[4]          \$[24]            \$[5]          \$[25]            \$[30] \$[6]          \$[32] \$[26] | COLUMN 1         COLUMN 2         COLUMN 3           Adress          Besöksadress            \$[2]          \$[22]         \$[7]           \$[4]          \$[24]         Faxnr           \$[5]          \$[25]         \$[10]           \$[30] \$[6]          \$[32] \$[26] | COLUMN 1         COLUMN 2         COLUMN 3           Adress          Besöksadress            \$[2]          \$[22]            \$[4]          \$[24]            \$[5]          \$[25]            \$[5]          \$[25]            \$[30] \$[6]          \$[32] \$[26] | COLUMN 1         COLUMN 2         COLUMN 3         COLUMN 4           Adress          Besöksadress          Telefon          Godkänd för F-skatt            \$[2]          \$[22]          \$[7]          Organisationsnr            \$[4]          \$[24]          Faxnr          \$[20]            \$[5]          \$[25]          \$[10]          \$[20]            \$[30] \$[6]          \$[32] \$[26]          \$[19]                Styrelsesäte \$[1204] | COLUMN 1         COLUMN 2         COLUMN 3         COLUMN 4           Adress         Besöksadress         Telefon         Godkänd för F-skatt         Godkänd för F-skatt           \$[2]         \$[22]         \$[7]         \$[7]         Organisationsnr         Organisationsnr           \$[4]         \$[24]         Faxnr         \$[20]         \$[20]         \$[20]           \$[5]         \$[25]         \$[10]         Momsreg.nr         \$[19]         \$[19]           \$[30] \$[6]         \$[12]         \$[10]         \$[19]         \$[10]         \$[19]         \$[10] | COLUMN 1         COLUMN 2         COLUMN 3         COLUMN 4         COLUMN 5           Adress         Besöksadress         Telefon         Godkänd för F-skatt         Plusgiro \$[12047959]           \$[2]         \$[22]         \$[7]         Organisationsnr         Bankgiro \$[11]           \$[4]         \$[24]         Faxnr         \$[20]         Image: Column 1           \$[5]         \$[25]         \$[10]         Momsreg.nr         Image: Column 2           \$[30] \$[6]         \$[32] \$[26]         \$[10]         \$[19]         Image: Column 3           Image: Column 3         Image: Column 4         Image: Column 5         Image: Column 5 |

Field reference means that the value is taken from the table when the report is printed. The field reference syntax is \$[FieldNo], FieldNo is the field number in table 79 corporate information. Country / region code and Country / region code is not printed without the description in the related country / region table. To print the code for the country instead, the syntax is \$ [FieldNo, Code]

The fields displayed in red italic style indicate that there have been changes in the field's properties. By clicking the button with three points (AssistEdit), you can access a new page where you can specify the properties that will be applied to the field.

Manage

| EDIT - PAGE F                                        | OOTER PROPERTIN                                           | ES - CUSTOMER · 0                                         | 27                    |             |   |              |
|------------------------------------------------------|-----------------------------------------------------------|-----------------------------------------------------------|-----------------------|-------------|---|--------------|
| Font Size                                            |                                                           | 5                                                         | ~                     |             |   |              |
| Font Weight                                          |                                                           | Default                                                   | ~                     |             |   |              |
| Font Style                                           |                                                           | Default                                                   | ~                     |             |   |              |
| Align · · · · ·                                      |                                                           | Default                                                   | ~                     |             |   |              |
| Background C                                         | Color                                                     | Automatic                                                 | ~                     |             |   |              |
|                                                      |                                                           |                                                           |                       |             |   |              |
|                                                      |                                                           |                                                           | Close                 |             |   |              |
| There are two                                        | o functions to co                                         | py the footer.                                            |                       |             |   |              |
| <ol> <li>Copy</li> <li>Copy</li> <li>Copy</li> </ol> | the footer from<br>the footer to all<br>PAGE FOOTER SETUP | the same company<br>companies.<br>I WORK DATE: 2019-11-06 |                       |             | + | Ŵ            |
|                                                      | Custome                                                   | er·0                                                      |                       | (a)         |   |              |
|                                                      | 📝 Get Default Setup                                       | 🗈 Copy Page Footer                                        | 💽 Copy Page Footer Al | l Companies |   | More options |

# **Page Header and Lines**

What is printed in the header and the lines on the documents can be changed. The addresses can be written in various ways, the location and if it is printed. The choices are "None, General, Billing, Delivered" and where they should be printed right or left in the header.

The address is retrieved from the tab on the page with the corresponding name. Additionally, there is the freedom to customize the content that will be printed from the document header.

There are 13 places to print see the selected places below. Field 1 to Field 3 is at the top. The rest of the fields are divided into 5 rows with two columns. The rows can be changed accordingly.

| C                         | ror                         | าเป็                     | c )                   |                        |            | Fal                              | ctura                | 3        |                        |        |                    |                |        |
|---------------------------|-----------------------------|--------------------------|-----------------------|------------------------|------------|----------------------------------|----------------------|----------|------------------------|--------|--------------------|----------------|--------|
|                           |                             | IU                       | <b>3</b> <sup>2</sup> |                        | ĺ          | Fält 1                           |                      | Fält 2   | 2                      |        | Fält 3             |                | Sida   |
|                           |                             |                          |                       |                        |            | 10302                            | 2289                 | 100      | 00                     |        | 10000              |                | 1      |
| Levera<br>Vän:            | an sadress<br>ster adress   |                          |                       |                        |            | Faktura<br>Höge                  | adress<br>r adress   |          |                        |        |                    |                |        |
| Rad 1,<br>Rad 2,<br>Rad 3 | , Kolumn 1<br>, Kolumn 1    | 2014-08-2<br>2014-09-2   | 27<br>27              |                        |            | Rad 1, I<br>Rad 2, I<br>Rad 3, I | Kolumn 2<br>Kolumn 2 |          |                        |        |                    |                |        |
| Rad 4                     | . Kolumn 1                  | Fritt från               | säliarens fa          | yai −270<br>brik/lager |            | Rad 4.1                          | Kolumn 2             | 7894     | 56278001               |        |                    |                |        |
| Rad 5,                    | , Kolumn 1                  | Andreas                  | Berglund              | bind, rager            |            | Rad 5, I                         | Kolumn 2             | 14-0     | 8-27                   |        |                    |                |        |
| Nr                        | Beskriv                     | ning                     |                       | I                      | Leveransda | itum                             | Anta                 | al Enhet |                        | A-pris |                    |                | Belopp |
| <b>Find</b><br>Sear       | <b>the fun</b><br>ch for "F | <b>ction</b><br>Page Hea | ader Se               | tup"                   |            |                                  |                      |          |                        |        |                    |                |        |
| $\leftarrow$              | PAGE HEAD                   | ER SETUP   W             | ORK DATE: 2           | 019-11-06              |            |                                  |                      |          |                        |        | [                  |                | 2      |
|                           | 🔎 Search                    | + New                    | Manage                | 🚺 Open i               | n Excel    |                                  |                      |          |                        |        |                    | V              | =      |
|                           | Repo                        | ort ID †                 | Report Nam            | ne                     |            |                                  | Document (           | Code †   | Responsibi<br>Center † | lity   | Custom<br>Layout ( | Report<br>Code |        |
|                           | 120                         | 047973 :                 | PEB Sales             | Invoice                |            |                                  |                      |          |                        |        |                    |                |        |
|                           |                             |                          |                       |                        |            |                                  |                      |          |                        |        |                    |                |        |

Enter the report to the list and choose what should be printed. If the report is not included in the list, the addresses will be printed in a standard manner as we know before.

| Home Reports More options                                                                                                    |                                                                                 |                                              |                                       |
|----------------------------------------------------------------------------------------------------|---------------------------------------------------------------------------------|----------------------------------------------|---------------------------------------|
| 📴 Get Default Setup 🛛 陷 Copy from Page Header 🛛 🔁 Copy Page Heade                                                                                                    | to All Companies                                                                |                                              | \$                                    |
| General                                                                                                    |                                                                                 |                                              | Î                                     |
| Report ID                                                                                                    | 12047973 ··· Comma Charac                                                       | ter ·····                                    |                                       |
| Report Name PEB Sales Invoice                                                                                                    | 1000 Character                                                                  |                                              |                                       |
| Document Code                                                                                                    | → Date Format                                                                   |                                              |                                       |
| Responsibility Center                                                                                                    | Show Work Des                                                                   | scription on Sales Documents · · · ·         |                                       |
| Custom Report Layout Code                                                                                                    | → Information Lin                                                               | ie 1 · · · · · · · · · · · ·                 |                                       |
| QR Code                                                                                                    | V Information Lin                                                               | ie 2 · · · · · · · · · · · · · · · · · ·     |                                       |
| Compress                                                                                                    | Document Capt                                                                   | tion                                         |                                       |
| Print Always Address at Left                                                                                                    | Logotype ····                                                                   | +                                            |                                       |
|                                                                                                    |                                                                                 |                                              |                                       |
|                                                                                                    |                                                                                 |                                              |                                       |
| Email                                                                                                    |                                                                                 |                                              |                                       |
| Email Email Body Text Code                                                                                                    | Attachment File                                                                 | 2 Name                                       |                                       |
| Email Email Body Text Code Subject                                                                                                    | Attachment File                                                                 | 2 Name · · · · · · · · · · · · · · · · · · · |                                       |
| Email Email Body Text Code Subject                                                                                                    | Attachment File                                                                 | e Name                                       |                                       |
| Email Email Body Text Code Subject Document References                                                                                                    | Attachment File                                                                 | z Name                                       | ]                                     |
| Email Email Body Text Code Subject Document References Cartics Fold 1 Dest Fold 1 Dest Fol | Attachment File                                                                 | z Name                                       |                                       |
| Email Email Body Text Code Email Body Text Code Document References Caption Field 1 Castron Field 2 Castron Field 2 Castron Fi | Attachment File                                                                 | e Name                                       | ··· · · · · · · · · · · · · · · · · · |
| Email Email Body Text Code Email Body Text Code Document References Caption Field 1 CustoMER NO. CustoMER NO. | Attachment File      Attachment File      Suppress Field 1     Suppress Field 2 | e Name                                       |                                       |

| Field                           | Function                                                                                                    |
|---------------------------------|----------------------------------------------------------------------------------------------------|
| Document Code                   | Is designed to create free headers for print headers. Enter a code in the related table, the code can be placed on the Customer / Supplier                                                                                                    |
| Responsibility<br>Center        | Can create a headline for a Customer / Vendor Responsibility Center                                                                                                    |
| Custom Report<br>Layout Code    | Import and use different Report Layouts RDL.                                                                                                    |
| QR Code                         | Define a QR code that is shown on the invoice.                                                                                                    |
| Compress                        | If suppress field is marked, it can be a blank area. Check for<br>Compress, then all fields are replaced and the blank area is gone.                                                                                                    |
| Print Always<br>Address at Left | If the address on the left is identical to the address on the right, the address to the left is not printed. Check the box to disable the function.                                                                                                    |
| Indentation<br>Address Left     | Move the address to the left number of characters to the right.                                                                                                    |
| Indentation<br>Address Right    | Move the address to the right number of characters to the right.                                                                                                    |
| Comma Character                 | Enter decimal digits for all decimal fields in the document. If you<br>specify the format of the field, it applies to all decimal fields on the<br>report. To set the Comma Character for all documents in this<br>company you will find a Comma Character field on the SweBase<br>setup. |
| 1000 Character                  | Specify a thousand separator for all decimal fields within the document. When you define the field format, it will be applied to all decimal fields present in the report. To set the thousand separator                                                                                  |

| Field                                          | Function                                                                                                    |
|------------------------------------------------|----------------------------------------------------------------------------------------------------|
|                                                | for all documents within the company, locate the "Thousand<br>Separator" field in the SweBase setup.                                                                                                    |
| Date Format                                    | Enter date format for all date fields in the document. On MSDN, you can read more about the formatting. To set the Date format for all documents in this company you will find a Date Format field on the SweBase setup.            |
| Show Work<br>Description on<br>Sales Documents | By select this field, an eventual work description will be printed on the document                                                                                                    |
| Information Line 1                             | A fixed text will be printed at the bottom of the document                                                                                                    |
| Information Line 2                             | A fixed text will be printed at the bottom of the document                                                                                                    |
| Document Caption                               | A document heading other than the default is specified in this field.<br>For example Receipt on a sales invoice                                                                                                    |
| Logotype                                       | A logotype other than the one in the company information can be<br>entered in this field. Click on the plus sign and select the picture file                                                                                        |
| Email Body Text<br>Code                        | To create a custom setting of e-mail body texts, this is defined via a standard text code                                                                                                    |
| Subject                                        | The subject line of an email message. It is possible to insert the following fields in the subject line. %1 = Document no., %2 = Company name, %3 = Bill-to/Pay-to name, %4 = Sell-to/Buy-from name, %5 = Today's date              |
| Attachment File<br>Name                        | The name of the attached file in an email message. It is possible to insert the following fields in the subject line. %1 = Document no., %2 = Company name, %3 = Bill-to/Pay-to name, %4 = Sell-to/Buy-from name, %5 = Today's date |
| Addresses                                      | Enter whether and where the addresses should be placed on the document.                                                                                                    |
| Lines                                          | Specify what should be in the respective column, link text, data, format and location.                                                                                                    |

The caption can be chosen from the available list, or you can enter a new caption. However, if you enter a new caption, it must be translated into document texts. Please note that the translated captions will not be displayed until the first printout. They will be marked as untranslated in the document texts. To translate the caption from the header, click on "Assist Edit" for the header.

The fields "Data" specify what to print from the document header or columns on the rows.

# Syntax to retrieve data

There are several ways to retrieve data.

#### **Document Header**

If only a number is entered, data is retrieved from that field on the document header. There is a lookup on the field that shows all the fields available for the table.

If there is a need for a customization with calculated value, DATA [11] to DATA [50] is used, the same variable for header and rows.

# Pick data from different tables in Page Header

| Expression       | Description                                             |
|------------------|---------------------------------------------------------|
| SellTo-3         | Sales header field no. three from "Sell to Customer"    |
| BillTo-3         | Sales header field no. three from "Bill to Customer"    |
| SellToContact-3  | Sales header field no. three from "Sell to Contact"     |
| BillToContact-3  | Sales header field no. three from "Bill to Contact"     |
| Salesperson-5053 | Sales header field no. 5053 from "Salesperson"          |
| BuyFrom-3        | Purchase header field no. three from "Buy from Vendor"  |
| РауТо-З          | Purchase header field no. three from "Pay to Vendor"    |
| BuyFromContact-3 | Purchase header field no. three from "Buy from Contact" |
| PayToContact-3   | Purchase header field no. three from "Pay to Contact"   |
| Purchaser-5053   | Purchase header field no. 5053 from "Purchaser"         |

|C-3|Company information field no. three| |COMPANYNAME|Return the company name| |TODAY|Return the date for today| |TIME|Return the time|

# QR Codes

An report layout that prints QR codes on an invoice or a reminder is available. Either choose to replace the standard report layout in the Report Layout Selection, then this layout applies to all invoice or reminder printouts or create e.g. a copy of the "QR Invoice Layout" and enter the layout in the "Custom Report Layout Code" field on the page header setup.

# Find the function

Search (ALT + Q) for "QR Code List".

#### Setup

| Field                 | Function                                                                                                    |
|-----------------------|----------------------------------------------------------------------------------------------------|
| Code                  | A optional code used in Page Header Setup.                                                                                                    |
| Description           | Enter a description of the QR Code.                                                                                                    |
| Туре                  | It is possible to print either Swish or Banking App QR Code. The Swish<br>type is useful for quickly registering a Swish payment and the Banking<br>App is useful in several Banking Apps to register a payment safe and<br>quickly. |
| Receiver Phone<br>No. | The phone number that the Swish payment should go to.                                                                                                    |

| Field                           | Function                                                                                                    |
|---------------------------------|----------------------------------------------------------------------------------------------------|
| Payment Type                    | Bank Giro or Plus Giro are available payment types. Used in Banking<br>Apps.                                            |
| Receiver<br>Account No.         | If the payment type is Bank Giro, enter the Bank Giro No. and if the Payment Type is Plus Giro, enter the Plus Giro No. |
| Receiver<br>Company Name        | The name of the company that is the receiver of the payment. Used in Banking Apps.                                      |
| Receiver<br>Registration<br>No. | The registration no. of the company that is the receiver of the payment.<br>Used in Banking Apps.                       |

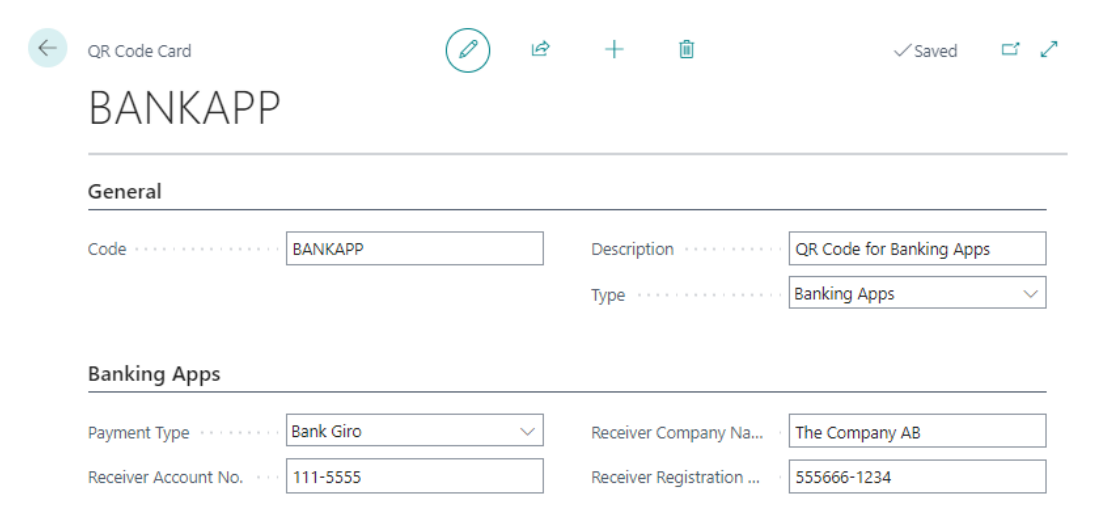

# Email

Setup your own body text when sending an email. Body text management is available for the following documents: - Shipment - Invoice - Credit Memo - Reminder - Finance Charge Memo - Sales Order - Sales Quote - Purchase Order

When you start up a new company, the report options for the above documents are prepopulated with an Email Body Layout. If you want to run the corresponding function in a company that is already set up, you can run the function Init Documents with Email Body. It replaces the report selections that may have been made with the SweBase standard documents and associated email body layout.

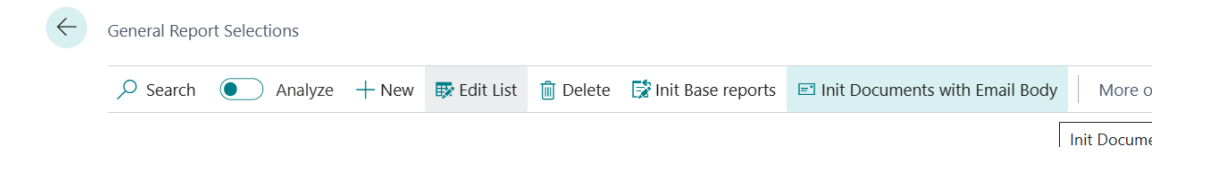

| $\leftarrow$  | Report Selection - Sales |     |           |                |   |  |                          |                           | ✓ Saved         |               |  |
|---------------|--------------------------|-----|-----------|----------------|---|--|--------------------------|---------------------------|-----------------|---------------|--|
|               | Usage ·····              |     |           |                |   |  |                          |                           | $\checkmark$    |               |  |
|               | Analyze                  | Mar | age       |                |   |  |                          |                           |                 | ¢ 7           |  |
|               | Sequence †               |     | Report ID | Report Caption | n |  | Use for<br>Email<br>Body | Use for<br>Email<br>Attac | Email Body Layo | ut Name       |  |
| $\rightarrow$ | 1                        | ÷   | 12047973  | Sales Invoice  | 5 |  |                          | <b>V</b>                  | SalesInvoiceEr  | mailBody.docx |  |
|               |                          |     |           |                |   |  |                          |                           |                 |               |  |

# Find the function

Search (ALT + Q) for "Standard Text Codes".

#### Setup

Enter a code e.g. INVOICE. Select menu item Extended Texts.

| $\leftarrow$ | Standard      | Text Codes          |                 | 🗸 Saved 🗌 🖬 🧷 |              |                     |                                 |         |          |             |
|--------------|---------------|---------------------|-----------------|---------------|--------------|---------------------|---------------------------------|---------|----------|-------------|
|              | ,  P Sea      | rch 💽 Ana           | alyze + New     | 🐯 Edit List   | 📋 Delete     | Extended Texts      | More options                    | Ŀ       | $\nabla$ |             |
|              |               |                     |                 |               |              |                     | Select or set up additional tex | t. Exte | nded     | text can be |
|              |               | Code †              |                 |               | Description  |                     |                                 |         |          |             |
|              | $\rightarrow$ | INVOICE             |                 | :             | Invoice Body | Text                |                                 |         |          |             |
|              |               |                     |                 |               |              |                     |                                 |         |          |             |
| Add          | a new         | Extend Te           | ext.            |               |              |                     |                                 |         |          |             |
|              |               |                     |                 |               |              |                     |                                 |         |          |             |
| $\leftarrow$ | Extended      | Text                |                 | $\bigcirc$    | Ŕ            | + 🛍                 | √ Saved                         | C       | 3 2      | 7           |
|              |               |                     |                 |               | -            |                     |                                 |         |          |             |
|              | INV           | OICE I              | nvoice          | Bod           | y lex        | t SVE 1             |                                 |         |          |             |
|              | -             |                     | 1               |               | -            |                     |                                 |         |          |             |
|              | Inser         | rt Default Email Bo | ody More op     | otions        |              |                     |                                 |         |          |             |
|              | Genera        | 1                   |                 |               |              |                     |                                 |         |          |             |
|              |               |                     |                 |               |              |                     |                                 |         |          |             |
|              | Language      | e Code              | SVE             |               | ~ s          | tarting Date        |                                 |         |          |             |
|              | All Langu     | age Codes           |                 |               | E            | nding Date          |                                 |         |          |             |
|              | Descriptio    | on                  | Swedish Email B | ody Text      | N            | o Connection to Ite |                                 |         |          |             |

It is possible to insert a default email body text to start with. Select menu item Insert Default Email Body.

| Extended Text    |                                                                                                    |
|------------------|----------------------------------------------------------------------------------------------------|
| INVOI            | E Invoice Body Text SVE 1                                                                                                    |
| 📳 Insert Defaul  | mail Body More options                                                                                                    |
| General          | Insert Default Email Body is used together with page header setup to define a body used in the email body section. You can insert these fields with the specified percentage and number. No. = %1, Total Amount Including VAT = %2, Total Amount Excluding VAT = %3, Total Amount Excluding VAT = %3, Tot |
| Language Code    | Customer Name/Buy-to Vendor Name = %12                                                                                                    |
| All Language Cod | Ending Date                                                                                                    |

Select which document the body text is to be created for.

) 🔿 Sales Shipment

- Sales Invoice
- Sales Credit Memo
- O Sales Quote
- O Sales Order
- O Finance Charge Memo
- Reminder
- O Purchase Order

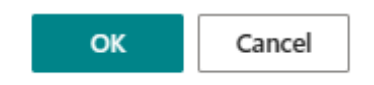

| ines          | 📲 New Line 📑 Delete Line                                                 | Ŀ | 62 |
|---------------|--------------------------------------------------------------------------|---|----|
|               | Text                                                                     |   |    |
| $\rightarrow$ | Bästa kund,                                                              | : |    |
|               | Rifogat datta a-postmaddalanda hittar ni att RDE-dokumant med ar faktura |   |    |
|               | Fakturan: %1                                                             |   |    |
|               | Belopp: %2 %4                                                            |   |    |
|               | Förfallodatum: %5                                                        |   |    |
|               | Om ni har några frågor angående denna faktura, vänligen kontakta oss.    |   |    |
|               | Vänliga hälsningar                                                       |   |    |
|               | 967                                                                      |   |    |
|               |                                                                          |   |    |

The following fields can be inserted into the body text: - Invoice No. = %1 - Total Amount Including VAT = %2 - Total Amount Excluding VAT = %3 - Currency Code = %4 - Due Date/Order Date/Quote Date = %5 - Question email address = %6 - Company Name = %7 -Salesperson/purchaser name = %8 - Bill-to Customer No./Pay-to Vendor No. = %9 - Sell-to Customer No./Buy-from Vendor No. = %10 - Bill-to Name/Pay-to Name = %11 - Sell-to Customer Name/Buy-to Vendor Name = %12 - Note of Goods = %13 - External Document No./Vendor Order No. = %14

A maximum of 15 lines can be inserted as body text.

#### Document Line

When entering only a number, the data is retrieved from the corresponding field on the document line. The field has a lookup feature that displays all the available fields for the table.

There may be calculated values from the document row, which are specified as DATA [1] to DATA [10] If there are and which ones are shown when downloading the default setting. The description of how it is calculated can be found in the report object.

If there is a need for a customization with calculated value, DATA [11] to DATA [50] is used, the same variable for head and rows.

#### Item on the line

Enter I-3 for field no three on the item, if it is not an item on the line, it will be blank.

#### Item Variant on the line

Enter V-3 for field no three on the item variant, if it is not an item on the line, it will be blank.

#### **Resource on the line**

Enter R-3 for field no three on the resource, if it is not a resource on the line, it will be blank.

#### G/L Account on the line

Enter G-3 for field no three in the accounting account, if it is not an account on the line, it will be blank.

#### Service Item on the line

Enter SI3 for field no three on the service item, if it is not a service item on the line it will be blank.

#### Attributes from the Item that are on the line

Enter IA(1) to retrieve the item's attributes. Number one is the attribute ID, it can be zoomed in on the page for the attributes.

| > Page Inspection                                                                                      |                              |  |  |  |  |  |  |  |
|----------------------------------------------------------------------------------------------------|------------------------------|--|--|--|--|--|--|--|
| See information about the page, its different elements,<br>and the source behind the data it displays. |                              |  |  |  |  |  |  |  |
| Page                                                                                                   |                              |  |  |  |  |  |  |  |
| Item Attributes (7500, List)                                                                           | Item Attributes (7500, List) |  |  |  |  |  |  |  |
| Explore page in Visual Studio Code                                                                     |                              |  |  |  |  |  |  |  |
| Table                                                                                                  |                              |  |  |  |  |  |  |  |
| Item Attribute (7500)                                                                                  |                              |  |  |  |  |  |  |  |
| View table                                                                                             |                              |  |  |  |  |  |  |  |
| Table Fields         Extensions         Page Filter                                                    | ers<br>P                     |  |  |  |  |  |  |  |
| ID (1, Integer, PK)<br>1<br>Base Application                                                           | :                            |  |  |  |  |  |  |  |
| Name (2, Text[250])<br>Färg<br>Base Application                                                        | :                            |  |  |  |  |  |  |  |
| Blocked (6, Boolean)<br>No<br>Base Application                                                         | :                            |  |  |  |  |  |  |  |

#### Line Number

Enter DATA[99] to print line numbers. It is a calculator that starts with one for the first line of the document and counts one. Be sure to change the row numbers if inserting a row into the document.

The "Suppress Blank" fields are selected if the intention is to not print the prompt when there is no data to be printed.

The Format field is used to format certain fields. The choice is between Short 14-08-28, Long 2014-08-28 or free format according to developer help. <Year,2>-<Day,2>-<Month,2> 2014-08-28 <Year,2>-<Week,2> 14-45 *At MSDN you can read more about the formatting.* 

Fields that have a related table, for example, box 43 merchant code retrieves the name of the seller. To print the seller code instead, enter Code in the Format field

When the "Compress" field is selected, all fields in the matrix will be organized without any empty rows. Rows 1 to 5 will be shifted upwards and will fill any gaps that may arise when using the "Suppress Blank" fields.

There are two functions for copying the header. Copy from a header in the same company. Copy the header to all companies.

| $\leftarrow$ | Page Footer Setup                                                                         | $\oslash$ | ß | + | ۱. |
|--------------|-------------------------------------------------------------------------------------------|-----------|---|---|----|
|              | · 0                                                                                       |           |   |   |    |
|              | 😭 Get Default Setup 🛛 🙀 Copy Page Footer 🔹 Copy Page Footer to All Companies More options |           |   |   |    |
|              | General                                                                                   |           |   |   |    |

#### **Report Selection from menus**

In Dynamics 365 Business Central, the printing of documents can be controlled through Report Selection.

SweBase redirect reports in the Page "General Report Selections" instead, so the SweBase report and document will be used instead.

#### Standard reports replaced by new ones

There are several standard reports that have been improved. The reports are completely redesigned, which means that there may be differences from the standard reports that the customer does not want. We have therefore made it easy to exchange reports without changing the menus. There is now a function to change reports.

The new function allows for individual control of reports based on company and user settings.

#### Find the function

Search (ALT + Q) for "General Report Selections".

#### Use the function

| GENERAL REPORT SELECTIONS   WORK DATE: 2019-11-06 |                  |   |            |                |                         |                    |             | √ SAVED                                     |    | ď            | 2 |
|---------------------------------------------------|------------------|---|------------|----------------|-------------------------|--------------------|-------------|---------------------------------------------|----|--------------|---|
| Q                                                 | Search + New     | ₩ | Edit List  | 📋 Delete       | 📝 Init Base rep         | orts 🚺 Open        | in Excel    | More optior                                 | ıs | $\mathbb{Y}$ | = |
|                                                   | From Report ID ↑ |   | From Rep   | ort Name       |                         | To Report II       | D To Report | t Name                                      |    |              |   |
| $\rightarrow$                                     | 3 🗸              | ÷ | G/L Regi   | ster           |                         | 1204799            | 8 Account   | ing Voucher                                 |    |              |   |
|                                                   | 4                |   | Detail Tri | al Balance     |                         | 1204799            | 9 General   | Ledger                                      |    |              |   |
|                                                   | 117              |   | Reminde    | r              |                         | 1204797            | 8 Reminde   | er                                          |    |              |   |
|                                                   | 118              |   | Finance (  | Charge Memo    | harge Memo 12047979 Fin |                    |             | Finance Charge Memo                         |    |              |   |
|                                                   | 121              |   | Custome    | r Balance to D | ate                     | 1204800            | 1 Account   | s Receivable                                |    |              |   |
|                                                   | 208              |   | Sales - S  | hipment        |                         | 1204797            | 4 Shipmer   | Shipment                                    |    |              |   |
|                                                   | 210              |   | Blanket S  | Sales Order    |                         | 1204799            | 3 Sales Bla | 3 Sales Blanket Order<br>3 Accounts Payable |    |              |   |
|                                                   | 321              |   | Vendor -   | Balance to Da  | ite                     | 1204800            | 3 Account   |                                             |    |              |   |
|                                                   | 404 Purchase     |   | e - Quote  |                | 1204800                 | 000 Purchase Quote |             |                                             |    |              |   |
|                                                   | 410              |   | Blanket F  | Purchase Orde  | r                       | 1204799            | 4 Purchase  | e Blanket Order                             |    |              |   |
|                                                   | 1302             |   | Pro Form   | na Invoice     |                         | 1204801            | 0 Proform   | a Invoice                                   |    |              |   |

| Field             | Function                                                                                                    |
|-------------------|----------------------------------------------------------------------------------------------------|
| Company           | If the report is to be managed per company, enter the company name here.<br>If the company is not listed then the blank line is used.                     |
| User ID           | If the report is to be managed per user, the user is specified here. If the user is not present, the blank line is used.                                  |
| From<br>Report ID | Enter the standard report no. Only reports supported by the feature can be specified. To implement it for more reports see the chapter For the developers |
| To Report<br>ID   | This specifies the report to be printed instead of the standard report.                                                                                   |

To revert the list back to its original state, delete all rows and select the "Init Base Reports" menu item. The listed reports are the ones currently supported.

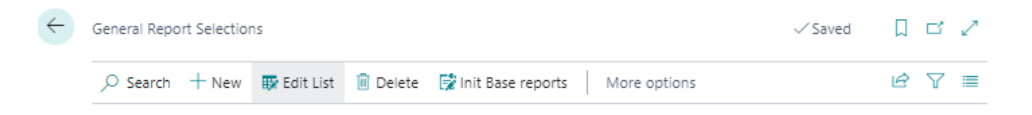

Init Base reports is also used if the developer has supported multiple reports. Those reports will then be included in the list.

# General

#### Filter totals with all dimensions

On the chart of accounts, it is possible to filter totals with all dimensions using the Dimension Set ID Filter Field. Enter an integer for the desired combination of all dimensions, including the global ones. The problem is that you must know which Dimension Set ID it is for the desired combination of Dimensions Values. Use the page Find Dimension ID to find the Dimension Set ID for a combination of Dimensions Value.

# Find Dimension ID

|                  | Dimension Code † |   | Dimension Value Code |  |  |
|------------------|------------------|---|----------------------|--|--|
|                  | AFFÄRSGRUPP      |   |                      |  |  |
|                  | AVDELNING        |   |                      |  |  |
|                  | FÖRSKAMPANJ      |   |                      |  |  |
|                  | INKÖPARE         |   |                      |  |  |
|                  | KUNDGRUPP        |   | STOR                 |  |  |
| $\rightarrow$    | OMRÅDE           | : | 30                   |  |  |
|                  | SÄLJARE          |   |                      |  |  |
|                  |                  |   |                      |  |  |
| Dimension Set ID |                  |   |                      |  |  |

2 X

Enter the Dimension Value to get the Dimension Set ID or enter the Dimension Set ID to get the Dimension Value.

Use the found Dimension Set ID to filter the totals in the Chart of Accounts, Balance Report or Income Statement.

#### Default Customer, Vendor, Item, Resource, Job

To eliminate the need to enter repetitive basic information for newly registered customers, items, and other entities, establish predefined standards for them.

The example addresses the customer, but the function is the same for the other tables.

#### Setup

Customer

Configure a template customer that can be used as a reference when registering new customers. Within the template customer, you can input the consistent information that applies to all customers. This may include fields such as payment terms, customer posting, and payment reminder code.

Block the customer.

SweBase Setup

| SweBase Setup                         |                          |                             |       |                                        |
|---------------------------------------|--------------------------|-----------------------------|-------|----------------------------------------|
| 😨 Create Demo Data Cronus 🛛 Actions 🗸 | Automate 🗸 Fewer options |                             |       |                                        |
| General >                             |                          |                             |       |                                        |
| Documents >                           |                          |                             |       |                                        |
| Default                               |                          |                             |       |                                        |
| Default Customer No.                  | TEMPLATE                 | Default Resource No.        | ~     | Def. VAT Prod. Post. Gr. Acc. V MOMS25 |
| Default Vendor No.                    | TEMPLATE                 | Default Job No.             | ~     |                                        |
| Default Item No.                      | ~ ~                      | Def. Prod. Post. Group Acc. | DIV ~ |                                        |

# Find the function

- 1. Vendor
- 2. Customer
- 3. Item
- 4. Job
- 5. Resource

#### Use the function

Once the settings are configured, the feature becomes active whenever a new customer is added to the customer register. The information specified in the template is automatically copied to the new customer, streamlining the registration process.

#### External Document No. on customer

The field "External Document No." is added to the customer and transferred to the sales documents when created.

#### Contact in Address

It is not common to have the Contact in the Address. On SweBase setup it is possible to remove the contact from all addresses.

In the SweBase Setup mark the field "No Contact in Address Format"

| P                                                                  | ··· -                                                               |                 |
|--------------------------------------------------------------------|---------------------------------------------------------------------|-----------------|
| SweBase Setup                                                      |                                                                     |                 |
| 😨 Create Demo Data Cronus 🛛 Actions 🗸 — Automate 🗸 — Fewer options |                                                                     |                 |
| General >                                                          |                                                                     |                 |
|                                                                    |                                                                     |                 |
| Documents                                                          |                                                                     |                 |
| Local Language for Documents · · · · · · · SVE · ·                 | No Contact in Address Format                                        | Comma Character |
| ENU Language for Documents · · · · · · · ENU V                     | Show prices on purchase order · · · · · · · · · · · · · · · · · · · | 1000 Character  |
| Local Country Code                                                 | Date Format                                                         |                 |

#### Document text

This function is used to set the translations for caption texts on documents.

Supports all documents included in SweBase. Document texts are easy to adapt in other reports and document.

Setup

Local Language

SweBase Settings for Local Language for Documents is used to encode blank Language Code on Customers and Vendors. SVE is recommended for Swedish. ENU Language for Documents is recommended with ENU as Code.

For both customers and vendors, leaving the Language Code blank will result in the default language being assigned.

#### Language

Translation can be made for any language and for any number of languages.

Search (ALT + Q) for "Document Translation".

#### Use the function

#### Translate

In order to translate your documents, it is necessary to have printed or previewed the document at least once. This action will populate the table with all the new captions.

**NOTE!** If the text is missing or if you have a new language, there will be no text on the document. The text must first be translated.

Minus indicate not translated (-) and it will be blank on printing.

The translated text is by default available in all companies.

The Company-specific column is ticked for the text to be used only in the logged-in company. It is possible to add different texts in all the companies.

To make the translation

#### Find the function

**Document Translation** 

← D0

| OCUMENT TR  | ANSLATION   \ | WORK DATE: 2 | 019-11-06       |                     | √ SAVED       | ď    | 2 |
|-------------|---------------|--------------|-----------------|---------------------|---------------|------|---|
| 🔎 Search    | 📪 Edit List   | 前 Delete     | 🚺 Open in Excel |                     |               | Y    | ≣ |
| General     |               |              |                 |                     |               | <br> |   |
| Language (  | Code Filter   |              | $\sim$          | Sort Order          | Language Code | <br> | ~ |
| Code Filter |               |              |                 | Create New Language |               |      | ~ |
| Not Transla | ted Lines     |              |                 |                     |               |      |   |

|               | Languagecode † |   | Code †           | specific | Text                       | Translated |
|---------------|----------------|---|------------------|----------|----------------------------|------------|
| $\rightarrow$ | ENU            | 1 | ACC. INTEREST A  |          | Acc. Interest Amount       |            |
|               | ENU            |   | ADDITIONAL FEE   |          | Additional Fee Fin. Charge |            |
|               | ENU            |   | ADDITIONAL FEE   |          | Additional Fee Reminder    |            |
|               | ENU            |   | ADDRESS          |          | Address                    |            |
|               | ENU            |   | AMOUNT           |          | Amount                     |            |
|               | ENU            |   | AMOUNT EXCL. VAT |          | Amount Excl. VAT           |            |
|               | ENU            |   | AMOUNT INCL, VAT |          | Amount Incl. VAT           |            |
|               | ENU            |   | AMOUNT PAID      |          | Amount Paid                |            |
|               | ENU            |   | APPLIED TO       |          | Applied to                 |            |
|               | ENU            |   | BANK GIRO        |          | Bank Giro                  |            |
|               | ENU            |   | BANK NAME        |          | Bank Name                  |            |
|               | ENU            |   | BILL-TO ADDRESS  |          | Bill-to Address            |            |
|               | ENU            |   | BLANKET ORDER    |          | Blanket Order              |            |
|               | ENU            |   | BLANKET PURCHA   |          | Blanket Purchase Order     |            |
|               | ENU            |   | BUY-FROM ADDR    |          | Buy-from Address           |            |
|               | ENU            |   | BUY-FROM CONT    |          | Buy-from Contact           |            |
|               | ENU            |   | CN NO.:          |          | CN No.:                    |            |
|               | ENU            |   | COMBINED SHIP L  |          | -                          |            |
|               | ENU            |   | COMBINED SHIP L  |          | -                          |            |
|               | ENU            |   | COMBINED SHIP L  |          | -                          |            |
|               | ENU            |   | CONTINUATION     |          | Continuation               |            |
|               | ENU            |   | COPY             |          | сору                       |            |
|               |                |   |                  | -        |                            | _          |

Here are all the different languages and texts.

In the header, filters can be applied to languages by selecting the desired language in the Language Code Filter field. This allows viewing only one language at a time. Additionally, it is possible to filter the code to be translated using the Code Filter field.

There is also the option to select the Not translated lines field. If the field is marked, only the fields that are missing value in the Name field are displayed.

Sort order can be set to Language Code or Code.

In the lower part of the window there are lines where translation takes place. In the first column, the language code is entered. In the second field is the field code. In the third field, enter the text to print on the documents.

Some texts are also corrected in Swedish. There are text lines that appear on the documents (e.g. the invoice). Total %1 ... on invoice where %1 is currency code and %2 is expiration date. There are also comment rows on the documents, such as Invoice Line1 ... etc.

If a new language code is posted afterwards, new lines appear for that language when the document is printed or previewed. Remember to translate the new language code.

To avoid writing a text, such as comments, enter a minus sign (-) in the Text field. In the example below, the text for Quote Line1 and Quote Line2 will not be printed, no comments will be written for Quotations.

#### Add a new Language

To add a new language code and generate lines for this language, enter the language code in the Create new language field.

# OCR on Document for printout

When printing an Invoice, Credit Note, Interest Invoice, Service Invoice, and Service Credit Note, OCRcan now be entered for SE, FI, NO and DK.

This is done with the codes:

DATA[70] = Swedish, calculated with modulus 10 with length digit.

DATA[71] = Danish FIK71.

DATA[75] = Danish FIK75.

DATA[76] = Swedish, calculated with modulus 10 and without length digit.

DATA[77] = Norwegian KID, calculated with modulus 10.

DATA[78] = Norwegian KID, calculated with modulus 11.

DATA[79] = Finnish.

DATA[80] = Finnish, non-numeric characters are removed from the number and check digit is calculated.

The code can be placed on the fields in the document header. Furthermore, it is also possible to include the code in document texts.

The example below prints a Swedish OCR code at the bottom of the invoice.

| DO            | CUMENT         | TRANSLATION         | NIARB | ETSDA     | TUM: 4/6/2020 |        |                   |                               | √ SPARAD | Д |
|---------------|----------------|---------------------|-------|-----------|---------------|--------|-------------------|-------------------------------|----------|---|
| ۶             | ) Sök          | 📪 Edit List         | 📋 D   | elete     | Open in Excel |        |                   |                               |          |   |
|               | Genera         | al                  |       |           |               |        |                   |                               |          |   |
|               | Languag        | e Code Filter       |       |           |               | $\sim$ | Sort O            | Irder · · · · · · · · · · · · | Kod      |   |
|               | Code Filt      | ter · · · · · · · · |       |           |               |        | Create            | New Language                  |          |   |
|               | Not Tran       | slated Lines        |       | $\supset$ |               |        |                   |                               |          |   |
|               |                |                     |       |           |               |        |                   |                               |          |   |
|               | Langu          | agecode 1           |       | Code 1    |               |        | Compa<br>specific | Text                          |          | T |
| $\rightarrow$ | SVE            |                     | ÷     | INVOI     | CE LINE 1     |        |                   |                               |          |   |
|               | DAN            |                     |       | INVOI     | CE LINE 2     |        |                   | DATA[70]                      |          |   |
|               | DEU            |                     |       | INVOI     | CE LINE 2     |        |                   | DATA[70]                      |          |   |
|               | <b>EN 11 1</b> |                     |       | IN IN COL |               |        |                   | D 474 (70)                    |          |   |

| D  | AN  | INVOICE LINE 2 |        | DATA[70]    |
|----|-----|----------------|--------|-------------|
| D  | EU  | INVOICE LINE 2 |        | DATA[70]    |
| E١ | NU  | INVOICE LINE 2 |        | DATA[70]    |
| FI | IN  | INVOICE LINE 2 |        | DATA[70]    |
| N  | ION | INVOICE LINE 2 |        | DATA[70]    |
| S١ | VE  | INVOICE LINE 2 |        | DATA[70]    |
| D  | AN  | INVOICE NO.    |        | Faktura nr. |
| D  | EU  | INVOICE NO.    |        | Invoice No. |
| FI | NU  | INVOICE NO     | $\Box$ | Invoice No  |

#### Preview the Invoice

On the sales invoice there is a menu item Print Draft Billing that prints a preview of the invoice and is called Draft invoice. It has its own design that does not match the correct invoice.

There is a function for printing an invoice document that is a proper preview of the invoice. The function creates a temporary invoice with invoice ##### which is then printed with the invoice document you have chosen. To enable the feature: select report 12047981 Preview invoice in Report Selection, Sales and Draft Invoice.

Important to note is that for a short while there is a Posted invoice with No: ###### with the name Preview. It is deleted at the same time as it is printed.

There is a small risk that the invoice with No: ###### and referred to as Preview can be printed by a print job. To avoid it, Printout is set to 1. If you have a print management customization, it should be handled with an Event contained in Report 12047981 Previewing the invoice. Check with your software vendor that it is OK.

#### Permissions

When SweBase is installed, three permission groups are Created

BASICSweBase for all usersDIRECTDEBITDirect Debit

BANKING Banking INWARD Inward registration

# Demo data

On the SweBase Setup it is possible to create Demo data in a Cronus Company

Use the Action Create Demo Data Cronus

| $\leftarrow$ |                           |    |         | $\oslash$     | + | ۱<br>۱ |  |
|--------------|---------------------------|----|---------|---------------|---|--------|--|
|              | SweBase Se                | tu | р       |               |   |        |  |
|              | 📝 Create Demo Data Cronus |    | Actions | Fewer options | ; |        |  |
|              | General >                 |    |         |               |   |        |  |

### Inactivate SweBase functions

> SweBase Function

The function is used for disabling one or more functions in SweBase.

| Tell me what you want to do | 2 | $\times$ |
|-----------------------------|---|----------|
| SweBase Functon             |   |          |
| Go to Pages and Tasks       |   |          |

The Column Active indicate if the function is active or not. Just change the Active column to deactivate the function.

Administration

| Sw | еB | Base Function   Work Date: 2020-04-06 🗸 Saved |           |    |                                              |                                           |     |              | 2 |
|----|----|-----------------------------------------------|-----------|----|----------------------------------------------|-------------------------------------------|-----|--------------|---|
| \$ | 0  | Search                                        | 📪 Edit Li | st | 💶 Open in Excel                              |                                           |     | 7            | ≣ |
|    |    | Code †                                        |           |    | Description SWE                              | Description ENU                           | Act | ive          |   |
| -  | >  | PEB0002                                       |           | ÷  | Språkmodul för dokument med möjlighet        | Language module for documents with the    |     | <b>~</b>     |   |
|    |    | PEB0003                                       |           |    | Översättning konto och resurs vid inköp o    | Make translations of G/L Accounts and Re  |     | <b>~</b>     |   |
|    |    | PEB0004                                       |           |    | Bokslutsverifikationer som inte behöver b    | Closing Entries in General Journals       |     | <b>~</b>     |   |
|    |    | PEB0007                                       |           |    | Mallhantering kund, leverantör, artikel, res | Template Management Customer, Vendor,     |     | ✓            |   |
|    |    | PEB0008                                       |           |    | Ange samma leverantörsfakturanr flera gå     | Enter the same Vendor invoice number mu   |     | ✓            |   |
|    |    | PEB0009                                       |           |    | Söknamn på leverantör från namn, bankgi      | "Search Name" on the Vendor using Name    |     | $\checkmark$ |   |
|    |    | PEB0010                                       |           |    | Ankomstregistrering                          | Inward Registration                       |     | ~            |   |
|    |    | PEB0013                                       |           |    | Kundkontaktraden vid utskrift går att välja  | "Contact Name" for documents is posible   |     | ✓            |   |
|    |    | PEB0014                                       |           |    | Blankt bokförings- och dokumentdatum p       | Posting Date and Document Date is cleare  |     | <b>~</b>     |   |
|    |    | PEB0017                                       |           |    | Prisberäkning kan väljas att göras från förs | Price Calculation from Sell-to Customer N |     | ✓            |   |
|    |    |                                               |           |    |                                              |                                           |     |              |   |

# **API Pages**

With SweBase, we ship a number of API pages. They contain the fields that are added. Can be useful when integrating with external systems such as Power Automate.

- Sales Header
- Sales Line
- Sales Shipment Header
- Sales Shipment Line
- Purchase Header
- Purchase Line
- Purchase Receipt Header
- Purchase Receipt Line

# Charge of the SweBase App

The billing of all apps from SmartApps4D365 is managed by LicenseProvider. The "SmartApps overview" page allows you to find and manage all SmartApps, whether they are installed or uninstalled.

# **Register payment information**

There are two ways to find the registration view for the billing information. Either click on "Manage subscriptions and payments" link in the notification text (1) which is displayed when you install an App from SmartApps or search (Alt + Q) for "SweBase PaymentProvider overview" or "SmartApps overview" (2)

#### Note:

If you get the message that "there are no SmartApps installed", use PaymentProvider instead.

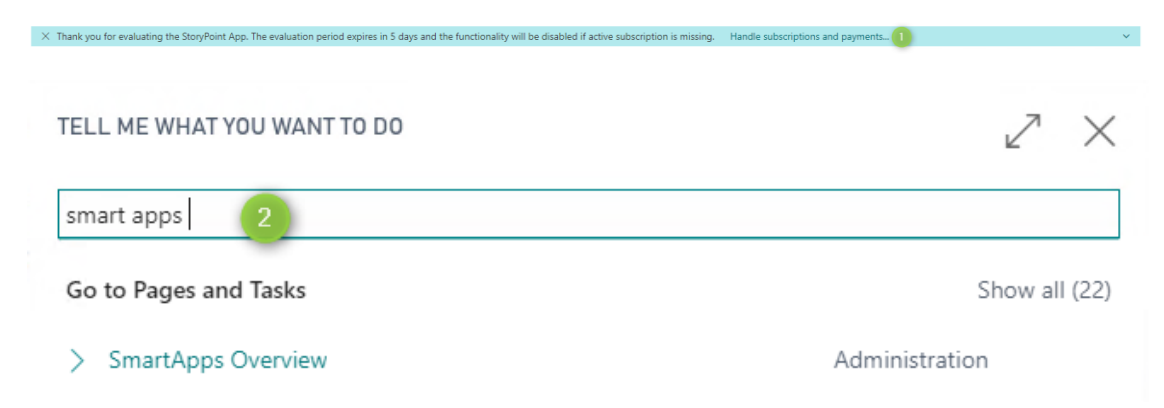

# Select App

An overview and status of all apps are displayed. By clicking on the amount (1), a specification is shown of the total amount (2).

| SMARTAPPS OVERVIEW                                                                                                    |                                                |                                                                     |                                                           | $_{\scriptscriptstyle P^{k'}}$ $\times$ |  |  |  |
|----------------------------------------------------------------------------------------------------|------------------------------------------------|---------------------------------------------------------------------|-----------------------------------------------------------|-----------------------------------------|--|--|--|
| This is an overview of all Apps from SmartApps with their products. On this page it is possi                                                                                                    | ble to cancel active products if there is no n | eed for them anymore or reactivate a product that is canceled. Ea   | ach active product will be charged according to App terms |                                         |  |  |  |
| DESCRIPTION                                                                                                    | STATUS                                         | AMOUNT EXCL. VAT CURRENT PERIOD END                                 | INFORMATION                                               |                                         |  |  |  |
| StoryPoint                                                                                                    | Installed                                      |                                                                     |                                                           |                                         |  |  |  |
| Base functionality - price/user/month                                                                                                    | Evaluation                                     | 0 685,00 2019-03-04                                                 | 4 days left of Evaluation Period                          |                                         |  |  |  |
|                                                                                                    |                                                |                                                                     |                                                           |                                         |  |  |  |
| You are currently running one or more apps in an Evaluation Period. To use the functionalit                                                                                                    | y after this Evaluation Period you must supp   | ply a Credit Card. The registered Credit Card will then be charged  | according to the current terms.                           |                                         |  |  |  |
| Credit Card information is missing or expired. A valid Credit Card must be supplied to be a                                                                                                    | ble to use the functionality after the Evaluat | tion Period. Click below to update or add the Credit Card that will | be charged for above products                             |                                         |  |  |  |
| SMARTAPPS OVERVIEW This is an overview of all Apps from SmartApps with their products. On this page it is                                                                                                    | s possible to cancel active products if the    | ere is no need for them anymore or reactivate a product that        | t is canceled. Each active product will be charged accor  | ding to App terms                       |  |  |  |
| DESCRIPTION                                                                                                    | STATUS                                         | AMOUNT EXCL. VAT CURRENT PER                                        | IOD END INFORMATION                                       |                                         |  |  |  |
| StoryPoint                                                                                                    | Installed                                      |                                                                     |                                                           |                                         |  |  |  |
| Base functionality - price/user/month                                                                                                    | Evaluation                                     | 685,00 2019-03-04                                                   | 4 days left of Evaluation Period                          |                                         |  |  |  |
|                                                                                                    |                                                |                                                                     |                                                           |                                         |  |  |  |
| You are currently running one or more apps in an Evaluation Period. To use the funct                                                                                                    | tionality after this Evaluation Period you     | must supply a Credit Card. The registered Credit Card will th       | en be charged according to the current terms.             |                                         |  |  |  |
| Credit Card information is missing or expired. A valid Credit Card must be supplied to be able to All prices are per user and month, excl. VAT Credit Card information is missing or expired. A valid Credit Card must be supplied to be able to All prices are per user and month, excl. VAT Credit all 95 SEK total 199 SEK Credit Card that will be charged for above products Credit Card information************************************ |                                                |                                                                     |                                                           |                                         |  |  |  |

# The following features are located at the bottom of the page

| SMARTAPPS OVERVIEW                                                                                                    |            |                  |                    |                                  |  | $\times$ |  |
|----------------------------------------------------------------------------------------------------|------------|------------------|--------------------|----------------------------------|--|----------|--|
| This is an overview of all Apps from SmartApps with their products. On this page it is possible to cancel active products if there is no need for them anymore or reactivate a product that is canceled. Each active product will be charged according to App terms                                                                                                    |            |                  |                    |                                  |  |          |  |
| DESCRIPTION                                                                                                    | STATUS     | AMOUNT EXCL. VAT | CURRENT PERIOD END | INFORMATION                      |  |          |  |
| StoryPoint                                                                                                    | Installed  | -                |                    |                                  |  |          |  |
| Base functionality - price/user/month                                                                                                    | Evaluation | 685.00           | 2019-03-04         | 4 days left of Evaluation Period |  |          |  |
|                                                                                                    |            |                  |                    |                                  |  |          |  |
|                                                                                                    |            |                  |                    |                                  |  |          |  |
| You are currently running one or more apps in an Evaluation Period. To use the functionality after this Evaluation Period you must supply a Credit Card. The registered Credit Card will then be charged according to the current terms.<br>Credit Card information is missing or expired. A valid Credit Card must be supplied to be able to use the functionality after the Evaluation Period. Click below to update or add the Credit Card that will be charged for above products |            |                  |                    |                                  |  |          |  |

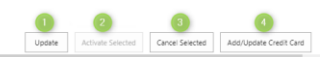

# Update

When selecting Update (1) all information for all lines is updated from our service provider Stripe. It can be used if there is a problem to Activate or Cancel a line.

# Activate selected

If a subscription has been canceled earlier, reactivation can be done by selecting Activate selected (2).

#### **Cancel selected**

When selecting Cancel Selected (3), the subscription is canceled, and the registered credit card will no longer be charged for the App selected. The app will be able to run until the end of the period.

# Add/Update Credit card

When selecting Add/Update Credit Card (4) a guide will be displayed where various tasks are to be registered when adding or updating a credit card

# **Registering Process**

# Step 1

When selecting Add/Update Credit Card the first page asks for the e-mail address to be used to receive the receipt for the billed amount.

| LICENSE PROVIDER                                                                                |                                       |                            |            | 2       | ×   |
|-------------------------------------------------------------------------------------------------|---------------------------------------|----------------------------|------------|---------|-----|
| £03                                                                                             |                                       |                            |            |         |     |
| STEP 1 OF 4<br>Enter the e-mail address to be used for<br>Suggested address is retrieved from t | or sending the re<br>the company info | eceipt of pur<br>ormation. | chased pro | oducts. |     |
| E-mail Address                                                                                  | John.Doe@em                           | ail.com                    |            |         |     |
| Confirm E-Mail Address                                                                          | John.Doe@em                           | ail.com                    |            |         |     |
|                                                                                                 |                                       |                            |            |         |     |
|                                                                                                 |                                       | Back                       | Next       | Fin     | ish |
| Confirm E-Mail Address                                                                          | John.Doe@em                           | ail.com                    | Next       | Fin     | ish |

#### Step 2

Register credit card number, validity date and CVC code. The CVC code is located on the back of the credit card.

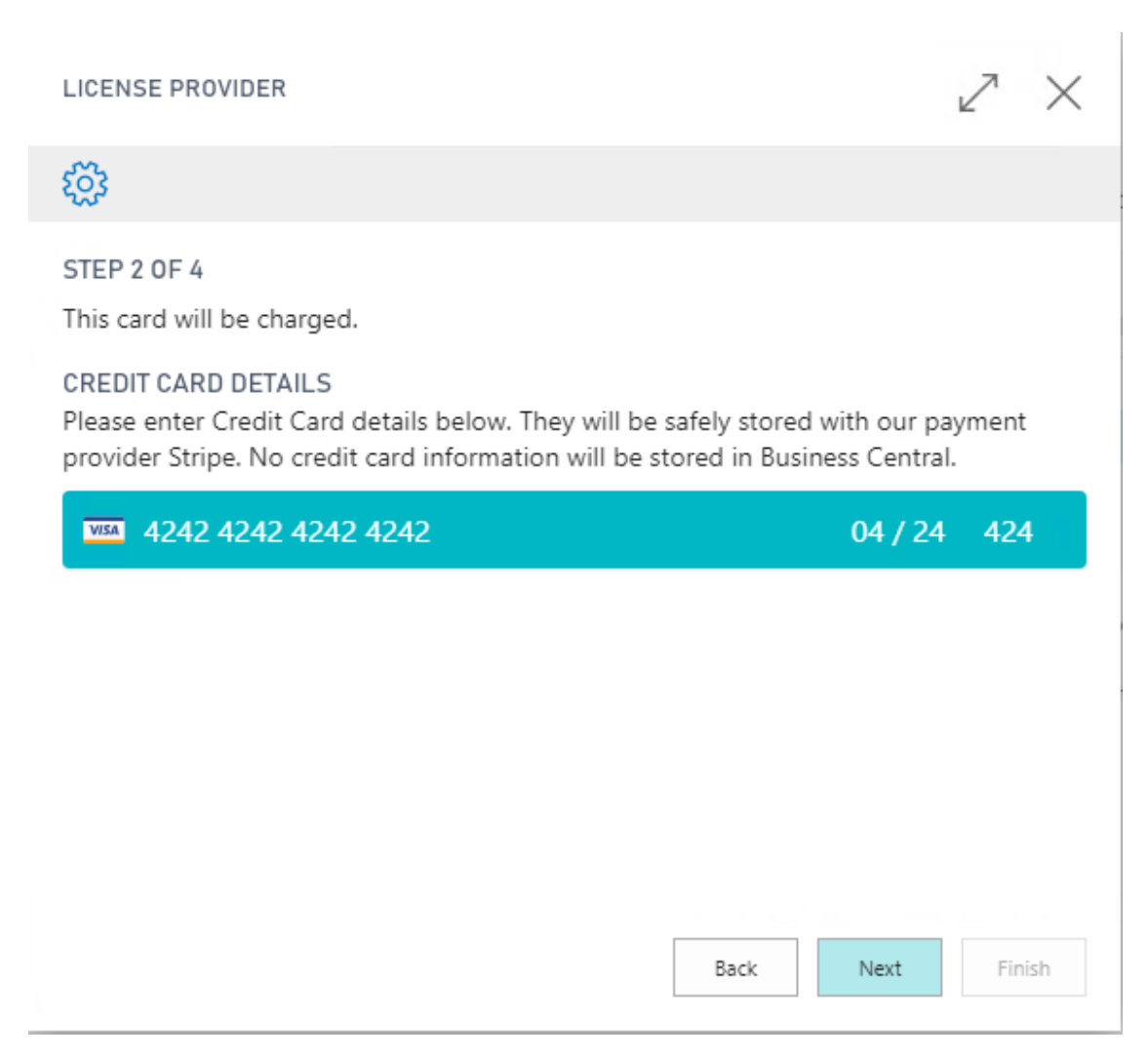

If a credit card has already been registered, the following image is displayed. Here is the opportunity to register another card or extend the period of validity.

| LICENSE PROVIDER                                                                                                    | $\nearrow$ $\times$                                                |
|----------------------------------------------------------------------------------------------------|--------------------------------------------------------------------|
| <u>र्ह</u> ें?                                                                                                    |                                                                    |
| STEP 2 OF 4<br>This card will be charged.<br>EXISTING CREDIT CARD<br>Visa **** **** 4242 Exp: 4/2024<br>CREDIT CARD DETAILS<br>Please enter Credit Card details below. They will b<br>provider Stripe. No credit card information will be | be safely stored with our payment<br>e stored in Business Central. |
| Card number                                                                                                    | MM / YY CVC                                                        |
|                                                                                                    |                                                                    |
|                                                                                                    |                                                                    |
|                                                                                                    | Pack Navt Sinish                                                   |

# Step 3

When this is done press "Next" and a new page will be displayed with address information. These will be written on the receipt. VAT registration number is mandatory. Possibly there are pre-filled data retrieved from the company information in the system, if they are incorrect, adjust them.

| LICENSE PROVIDER                                                                               |                                                                                       | 2      | $\times$ |
|------------------------------------------------------------------------------------------------|---------------------------------------------------------------------------------------|--------|----------|
| STEP 3 OF 4                                                                                    |                                                                                       |        | -        |
| Check the business information belo<br>company information, correct it if it i<br>the receipt. | w, the information is retrieved from the<br>is wrong. The information will be display | red on | ł        |
| VAT Registration No.                                                                           | SE777777777701                                                                        |        |          |
| Name ·····                                                                                     | CRONUS SE                                                                             |        |          |
| Address                                                                                        | Ringvägen 5                                                                           |        |          |
| Address 2                                                                                      |                                                                                       |        |          |
| Postal Code · · · · · · · · · · · · · · · · · · ·                                              | 415 06                                                                                |        |          |
| City · · · · · · · · · · · · · · · · · · ·                                                     | GÖTEBORG                                                                              |        |          |
| Country · · · · · · · · · · · · · · · · · · ·                                                  | SE                                                                                    | $\sim$ |          |
| Phone · · · · · · · · · · · · · · · · · · ·                                                    |                                                                                       |        | ]        |
|                                                                                                | Back Next                                                                             | Finis  | sh       |

#### Step 4

Clicking "Next" shows an overview of the Apps that are selected and a price summary of the current charge. If, for example, the price for the App is based on the total number of users, the amount charged will automatically be if a new user is added.

Clicking on the amount shows a specification of how the total amount is calculated. Press "Exit" to confirm the purchase.

#### LICENSE PROVIDER

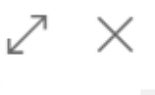

#### STEP 4 OF 4

Check and confirm the purchase. By pressing the menu button "Finish" below, a confirmation of purchase and acceptance of the license terms is done. If there is no need for the product anymore, remember to inactivate the product before you uninstall it. Search for the page SmartApps overview to do this.

| Check and Confirm                     |                  |
|---------------------------------------|------------------|
| Selected Products                     |                  |
|                                       |                  |
| DESCRIPTION                           | AMOUNT EXCL. VAT |
| StoryPoint                            | -                |
| Base functionality - price/user/month | 685,00           |
|                                       |                  |
|                                       |                  |
|                                       |                  |
| Total                                 | 685,00           |
|                                       |                  |
|                                       | Back Next Finish |
|                                       |                  |

#### Contact SmartApps

By searching (Alt + Q) after Contact SmartApps, our contact details are displayed.

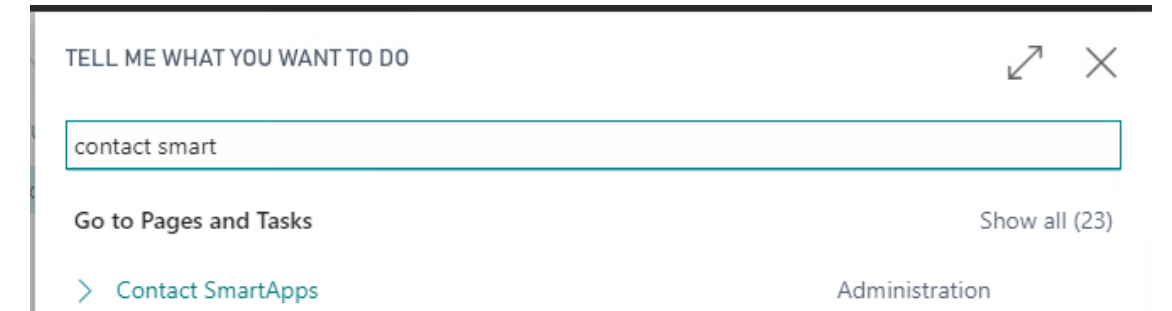

# Contact SmartApps

| Contact information                |                              |  |  |  |  |
|------------------------------------|------------------------------|--|--|--|--|
|                                    |                              |  |  |  |  |
| E-mail · · · · · · · · · · · · · · | support@smartappsford365.com |  |  |  |  |
|                                    |                              |  |  |  |  |
| Support Home Page                  | https://www.smartappsford365 |  |  |  |  |

# Important to consider when uninstalling SweBase

If it becomes relevant to uninstall SweBase, it is important to unsubscribe before uninstalling.

This is done on SweBase Setup, menu item "Unsubscribe". If you miss it, you can contact support at support@smartappsford365.com

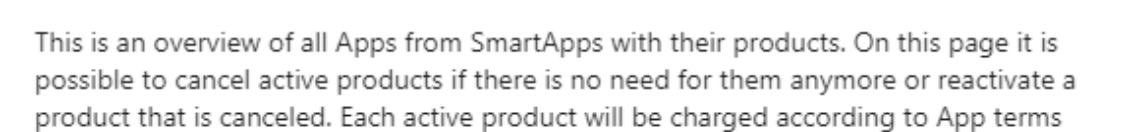

|   | DESCRIPTION                    | STATUS    | AMOUNT EXCL.<br>VAT | CURRENT<br>PERIOD<br>END |
|---|--------------------------------|-----------|---------------------|--------------------------|
|   | SweBase                        | Installed | _                   |                          |
|   | Base functionality - price/use | Active    | 59,00               | 2019-11-                 |
|   |                                |           |                     |                          |
| • |                                |           |                     | ۰.                       |
|   |                                |           |                     |                          |
|   |                                |           |                     |                          |
|   |                                |           |                     |                          |

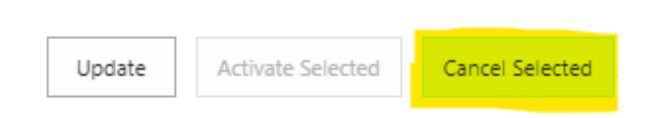

7 X

If this is not done in connection with the uninstallation, you will be charged in the future.

# Legals

EULA

Link to EULA

#### **Privacy Statement**

Link to Privacy Statement

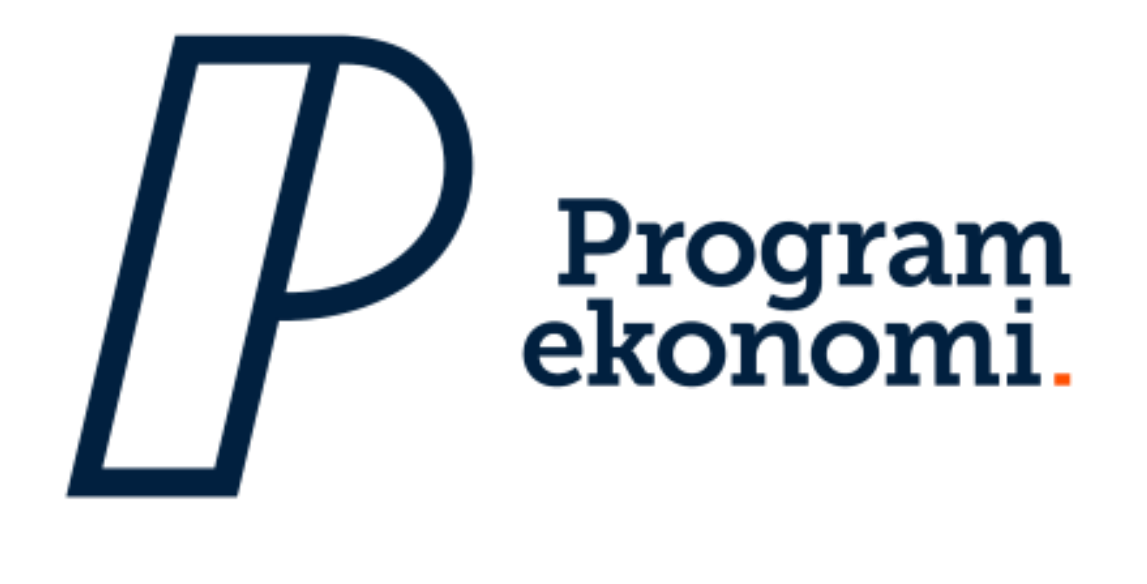

# About this app

Simplify your daily work and reduce the need for customizations! SweBase is an essential app if you operate in Sweden.

#### Handling new requirements

Have you been concerned about being able to create SEPA payment files in the new pain format? Have you had significant development costs adjusting outgoing documents like order confirmations and invoices? Do you manually work with incoming payments?

#### Simplicity

With SweBase, you can easily create both swedish and foreign vendor payments with the ISO 20022 pain file

Send payments directly to the bank via Pagero Online

You can import Camt053/054 payments files for easy balancing of customer ledger transactions

You can easily change headers and columns on your documents for invoices, credit memos, etc

You can create inward registrations of invoices and credit memos

Manage your tax deductions such as ROT/RUT and Green technology

And much more...

# See Also

Support and pricing

Read more about SweBase

Find the app on AppSource

\_\_\_\_\_

# **Prerequisites**

# Version of Microsoft Dynamics 365 Business Central

SweBase is supported from version 13 of Dynamics 365 Business Central.

#### **Supported Editions**

SweBase supports both Essential and Premium editions of Business Central.

#### Cloud

SweBase can be installed in Business Central Cloud, just navigate to the *AppSource page for SweBase* and install.

\_\_\_\_\_

#### **On-Premises**

SweBase can be installed On-Premises. *Contact us* for details.

\_\_\_\_\_\_

# Function List with Video Instructions in Swedish

Here you will find the function list *Function List* 

\_\_\_\_\_
# **Release Notes**

| <ul> <li>24.3 Requires Version 24.4 of Business Central</li> <li>24.3 Added Banking: Connection to Inyett Detect. Do you want to eas that you have control over your payments and vendors, ju away? See the manual</li> </ul> | sily ensure<br>ust a click<br>Search" in<br>ble to<br>ocess |
|----------------------------------------------------------------------------------------------------|-------------------------------------------------------------|
| 24.3 Added Banking: Connection to Inyett Detect. Do you want to eas<br>that you have control over your payments and vendors, ju<br>away? See the manual                                                                       | sily ensure<br>ust a click<br>Search" in<br>ble to<br>ocess |
|                                                                                                    | eSearch" in<br>ble to<br>ocess                              |
| 24.3 Added Banking: New event "OnBeforeProcessPaymentReference<br>codeunit 12047992 "PEB Camt054 Credit", makes it possi<br>interpret PaymentReference strings in the CAMT054C pro                                            |                                                             |
| 24.3 Added Documents: Possibility to attach original pdf invoices/created to emailed reminders                                                                                                    | dit memos                                                   |
| 24.3 Added Documents: Added the possibility to put net weight on lin<br>"PEB Proforma Inv. from Order" (12048010) using "DATA<br>page header setup                                                                            | ies in the<br>[2]" in the                                   |
| 24.3 Added General: Added the possibility to "Cancel Finance Charge"<br>"Finance Charge line"                                                                                                    | ' from a                                                    |
| 24.3 Changed General: When a "Sales Quote" is converted to an order,<br>"VAT reporting date" if posting date is blank                                                                                                    | erase the                                                   |
| 24.3 Changed General: "PEB Note of goods" is added to "Sales Quote" a Quotes", and editable in "Sales Quote"                                                                                                    | ind "Sales                                                  |
| 24.3 Changed Banking: When importing Direct Debit payments, connect<br>oldest Customer ledger entry is possible                                                                                                    | ting to                                                     |
| 24.3 Changed Banking: Changed the increment in general journal line nu<br>when using direct debit from 10000 to 100                                                                                                    | umbers                                                      |
| 24.3 Changed Banking: Improvements in Pain001 file                                                                                                    |                                                             |
| 24.3 Changed Banking: New tag for Citibank domestic payments in Sweet (CITI147)                                                                                                    | den                                                         |
| 24.3 Changed Banking: When using the SIE-import function, choose num<br>based on "Fiscal Year End (Current) date, instead of work                                                                                             | nber series<br>date                                         |
| 24.3 Changed Documents: In the report "PEB Customer Reminder" (120 summary is printed if the reminder line includes VAT                                                                                                    | 47978) VAT                                                  |
| 24.3 Changed Documents: Possibility to add Item-fields and Item Attribureport "PEB Inventory Picking List" (12047962)                                                                                                    | ute-fields to                                               |
| 24.3 Fixed Documents: "OnBeforeSetHeaderAndLineColumnCaption<br>Document Text Mgt." (12047969) now properly handles "                                                                                                    | " in "PEB<br>'IsHandled"                                    |
| 24.3 Fixed Banking: SIE-export, UB-1 on balance accounts fixed                                                                                                    |                                                             |
| 24.2 Requires Version 24.4 of Business Central                                                                                                    |                                                             |
| 24.2 Added Documents: New layout for reminder with a QR code on i available.                                                                                                    | s now                                                       |
| 24.2 Added Documents: Possibility to e-mail blanket orders, both pure sales, including predefined e-mail body texts.                                                                                                    | chases and                                                  |

| Version | Туре     | Description                                                                                                    |
|---------|----------|----------------------------------------------------------------------------------------------------|
| 24.2    | Added    | Documents: Possibility to send service invoices by e-mail, including predefined e-mail body texts.                                                                                                    |
| 24.2    | Added    | Documents: New event "OnAfterSetPageFooterFilter" which allows to<br>change the filter to select the right footer.                                                                                                    |
| 24.2    | Added    | SIE: Support for export balances summed per dimension. Tagged in the SIE file as OIB and OUB. Comes with type 3 and 4 of the file.                                                                                                    |
| 24.2    | Changed  | Banking: Option to choose whether to only read transactions with payment status 0 when importing withdrawals via direct debit.                                                                                                    |
| 24.2    | Changed  | Documents: New field on the order line "Qty. On Pro Forma Invoice", is used to set the quantity printed on the Pro Forma Invoice.                                                                                                    |
| 24.2    | Changed  | General: Permission sets do not have access internal anymore.                                                                                                    |
| 24.2    | Changed  | Documents: Filters set in the Accounts Payable and Accounts Receivable reports are saved.                                                                                                    |
| 24.2    | Fixed    | General Ledger: Adjustment to round e.g. a purchase invoice that has 3 decimal places.                                                                                                    |
| 24.1    | Requires | Version 24.4 of Business Central                                                                                                    |
| 24.1    | Added    | General: Compatible with Business Central 25.0                                                                                                    |
| 24.1    | Added    | Banking: Support for payment files via Bank of Valetta.                                                                                                    |
| 24.1    | Added    | Documents: New document "Pick Instruction" is available, integrated with the page header setup.                                                                                                    |
| 24.1    | Added    | Documents: The vendor template is added with the field "Document Code".                                                                                                    |
| 24.1    | Changed  | Banking: Manage multiple bank account reconciliations simultaneously with transfer from banking import files.                                                                                                    |
| 24.1    | Changed  | Banking: New events in report 12048860 "PEB VP Get Pack Ledger<br>Entry", OnBeforeInsertGenJnlLineFromVendor,<br>OnBeforeInsertGenJnlLineFromCustomer,<br>OnBeforeInsertGenJnlLineFromEmployee,<br>OnBeforeInsertGenJnlLineBalAccount |
| 24.1    | Changed  | Banking: Ability to format the pain filename using % formatting. New options are %5 = YYYY Year, %6 = MM Month, %7 = DD Day, %8 = HH Hour, %9 = mm Minute, %10 = ss Second, %11 = sss Mille second.                                   |
| 24.1    | Changed  | Documents: Hyperlinks can now be used in all reports and documents.                                                                                                    |
| 24.1    | Changed  | Documents: Work description is printed on the pro forma invoice.                                                                                                    |
| 24.1    | Changed  | Documents: If an invoice discount is specified on an order, it is printed on the proforma invoice.                                                                                                    |
| 24.1    | Changed  | Email: Ability to format subject and attachment filename when email<br>is sent. New options are %13 = Note of Goods, %14 = External<br>Document No./Vendor Order No.                                                                  |

| Version | Туре     | Description                                                                                                    |
|---------|----------|----------------------------------------------------------------------------------------------------|
| 24.1    | Fixed    | Banking: Changes in the Painfile to better support JyskeBank,<br>SydBank and CitiBank.                                                                                                    |
| 24.1    | Fixed    | Documents: If an order is handled via warehouse shipment and picking created, the quantity printed on the proforma invoice is retrieved from the Take line.                                                                                                    |
| 24.0    | Requires | Version 24.4 of Business Central                                                                                                    |
| 24.0    | Added    | Banking: Support for payment file SUS by Swedbank.                                                                                                    |
| 24.0    | Added    | Banking: A new way is introduced to configure the Banking module.<br>See the manual.                                                                                                    |
| 24.0    | Added    | Tax Reduction: It is now possible to preview tax reduction entries before posting.                                                                                                    |
| 24.0    | Added    | Email: It is now possible to translate the subject and attachment filename for the reminder and finance charge memo documents.                                                                                                    |
| 24.0    | Changed  | Banking: The file format of Total IN is changed from ASCII to UTF8.                                                                                                    |
| 24.0    | Changed  | Banking: When changing status, e.g. deletion, of a pack or pack entry, the user ID and time of the status change are now logged.                                                                                                    |
| 24.0    | Changed  | Banking: The date format in the tag CreDtTm in the pain file regarding Citibank has changed.                                                                                                    |
| 24.0    | Fixed    | Banking: When the "Check Giro Account" field in SweBase Setup is selected, the vendor's bank giro and plusgiro are now also checked.                                                                                                    |
| 24.0    | Fixed    | Tax Reduction: Detailed tax reduction entries were always displayed in the "Find entries" function.                                                                                                    |
| 23.14   | Requires | Version 23.1 of Business Central                                                                                                    |
| 23.14   | Changed  | Tax Reduction: The maximum amount for ROT deductions will be<br>increased on 1 July 2024. This means that you can receive SEK 75,000<br>in both ROT and RUT deductions. The increase applies for the rest of<br>the year. The due date controls your tax reduction: You get a<br>maximum of SEK 50,000 in deductions for work that you pay before<br>July 1 - later payments are based on the new amount. |
| 23.13   | Requires | Version 23.1 of Business Central                                                                                                    |
| 23.13   | Fixed    | Banking: The tag ChrgBr in the pain file was populated in a wrong way.                                                                                                    |
| 23.12   | Requires | Version 23.1 of Business Central                                                                                                    |
| 23.12   | Added    | Email: Predefined email body text when sending the Shipment<br>Document.                                                                                                    |
| 23.12   | Added    | API: New API pages are available with added SweBase fields. The<br>pages added in this version are: Sales Header and Lines, Sales<br>Shipment and Lines, Purchase Header and Lines and Purchase Receipt<br>Header and Lines. <i>See the manual</i>                                                                                                    |
| 23.12   | Added    | Banking: Improved support for CitiBank Denmark.                                                                                                    |

| Version | Туре     | Description                                                                                                    |
|---------|----------|----------------------------------------------------------------------------------------------------|
| 23.12   | Added    | Banking: Support for managing one where a currency account is located. <i>See the manual</i>                                                                                   |
| 23.12   | Added    | General: New function to find Dimension Set ID with a search function. <i>See the manual</i>                                                                                   |
| 23.12   | Changed  | Documents: When e.g. an invoice number contains a prefix with letters, the check digit is calculated on the numerical part of the number. Which is then returned for printing. |
| 23.12   | Fixed    | Tax Reduction: The calculation per person of already used tax reduction.                                                                                                    |
| 23.11   | Requires | Version 23.1 of Business Central                                                                                                    |
| 23.11   | Added    | General: Compatible with Business Central 24.0                                                                                                    |
| 23.10   | Requires | Version 23.1 of Business Central                                                                                                    |
| 23.10   | Added    | Banking: Support for payment files via Swedbank Latvia.                                                                                                    |
| 23.10   | Added    | Banking: Support for payment files via Sydbank.                                                                                                    |
| 23.10   | Fixed    | Documents: Sales Credit Memo was printed with a blank layout (rdlc).                                                                                                    |

\_\_\_\_\_

## Earlier release notes

\_\_\_\_\_\_

\_\_\_\_\_

# User Guide

## **General Ledger**

## Year End Journal

A commonly observed practice involves examining the impact of various transactions or transfers on results without actually posting them. This feature facilitates the simulation of balance sheets and income statements. However, the utilization of balance accounts in the journal is not supported.

## Find the function

Search (Alt + Q) for "General Journals".

## Use the function

Add a new general journal batch and name the journal batch for example YEAREND

Enter the lines to simulate:

| ÷             | General Journa | als |              |                 |             |                            |                           |               |                         |                      |                            |                             |            |              | √ Saved              | 0 0 ,               | ×                      |
|---------------|----------------|-----|--------------|-----------------|-------------|----------------------------|---------------------------|---------------|-------------------------|----------------------|----------------------------|-----------------------------|------------|--------------|----------------------|---------------------|------------------------|
|               | Batch Name ·   |     |              |                 | YEAREN      | D                          |                           | ]             |                         |                      |                            |                             |            |              |                      |                     |                        |
|               | Manage H       | ome | Request App  | proval Line     | Incoming Do | ocument Page More op       | tions                     |               |                         |                      |                            |                             |            |              |                      | 670                 |                        |
|               | 🖬 Post 🛛 🗸     |     | Get Standard | Journals        | Renumber Do | ocument Numbers 📰 Reconcil | e 🗿 Apply Entries         |               |                         |                      |                            |                             |            |              |                      | 5                   | 8                      |
|               | Posting Date   |     | Document No. | Account<br>Type | Account No. | Account Name               | Description               | Currency Code | EU 3+<br>Party<br>Trade | Gen. Posting<br>Type | Gen. Bus.<br>Posting Group | Gen. Prod.<br>Posting Group | Amount     | Amount (LCY) | Bal. Account<br>Type | Bal. Account<br>No. | Bal. Gen.<br>Posting T |
|               | 3/28/2023      |     | G00001       | G/L Account     | 5610        | Sales VAT 25 %             | Sales VAT 25 %            |               |                         |                      |                            |                             | -10.000.00 | -10.000.00   | G/L Account          |                     |                        |
| $\rightarrow$ | 3/28/2023      |     | G00001       | G/L Account     | 6190        | Job Sales Applied, Retail  | Job Sales Applied, Retail |               |                         |                      |                            |                             | -20,000.00 | -20.000.00   | G/L Account          |                     |                        |
|               |                |     |              |                 |             |                            |                           |               |                         |                      |                            |                             |            |              |                      |                     |                        |

Note! DO NOT post the entries

The added lines to the journal will be included in the following reports:

```
"Balance Report" (12048006 - SweBase)
```

"Income Statement" (12048007 - SweBase)

"Account Schedule" (25 - Standard)

To print a report based on the Account Schedule, get the transactions by entering the General Journal Name in the Journal Template Name and Journal Batch Name fields.

| Financial Reports |                                 |                                            |                            |
|-------------------|---------------------------------|--------------------------------------------|----------------------------|
| 🔎 Search 💽 An     | alyze 🕂 New 🐺 Edit List 🛽 [     | 🗊 Delete 🛛 🖉 Edit Financial Report 🖶 Print | …                          |
| Name †            | Description                     | Row Definition Row Analysis View Name      | Column<br>Definition Colum |
| → <u>ANALYS</u> : | Kapitalstruktur                 | ANALYS                                     | END. SALDO                 |
| I_CACYCLE         | Data för Kassacykel-diagram     | I_CACYCLE                                  | PERIODER                   |
| I_CASHFLOW        | Data för Kassaflöde-diagram     | I_CASHFLOW                                 | PERIODER                   |
| I_INCEXP          | Data för Inkomst och utgift-dia | I_INCEXP                                   | PERIODER                   |
| I_MINTRIAL        | Data för reducerad råbalans, in | I_MINTRIAL                                 | PERIODER                   |

#### Post with Closing Date

In standard Business Central it is not possible to close a year end if some dimensions are set to mandatory. To close the year the dimension requirement has to be removed temporary during the posting.

SweBase removes the dimension control for closing date.

#### **Translation of General Accounts**

Sales and purchase documents will support translations of the general account description with this function. When a General Ledger Account is used on a Sales or Purchase Line.

#### Find the function

Search (Alt + Q) for "Chart of Accounts".

Choose the account to insert a translation for and then either search (Alt + Q) for "Translations" or find it under Related -> Account -> Translations.

#### Use the function

For each G/L Account this view is presented and here translations are inserted. Enter "Language Code" and the text for the description. If "Company Name" is blank all companies will have the same translations.

| ranslations | ✓ Search + Net | w 👿 Edit List | 📋 Delete      |             |
|-------------|----------------|---------------|---------------|-------------|
| Company     | Name           | Lar           | nguage Code † | Description |
| 1 2         |                |               |               |             |

#### Allowed posting

On the user setup it is possible to limit the period for posting for a certain user to better secure posting in the right period.

#### Find the function

Search (ALT + Q) for "User Setup"

#### Use the function

By default the user can only post transactions with posting date same as workdate. This SweBase function is for users that need to post on other dates and are limited by standard functionality.

Enter the user and mark the field "Allow Posting <> Today"

| User Setup    |              |                              |                          |                     |                                      |                                 |              |                       |                            |  |  |  |
|---------------|--------------|------------------------------|--------------------------|---------------------|--------------------------------------|---------------------------------|--------------|-----------------------|----------------------------|--|--|--|
| 2             | Search + New | 🐯 Ed                         | it List 📋 D              | elete               |                                      |                                 |              |                       | \$ 7 ≣                     |  |  |  |
|               | User ID ↑    | Allow<br>Post<br><><br>Today | Allow<br>Posting<br>From | Allow<br>Posting To | Allow<br>Deferral<br>Posting<br>From | Allow<br>Deferral<br>Posting To | Regi<br>Time | Salespers./Pu<br>Code | Sales Resp. Ctr.<br>Filter |  |  |  |
|               | ESSENTIAL    | ~                            | 2021-01-01               | 2022-10-05          |                                      | 2022-10-31                      |              |                       |                            |  |  |  |
|               | SUPER        |                              |                          |                     |                                      |                                 |              |                       |                            |  |  |  |
| $\rightarrow$ |              |                              |                          |                     |                                      |                                 |              |                       |                            |  |  |  |
|               |              |                              |                          |                     |                                      |                                 |              |                       |                            |  |  |  |

#### Charge Type on G/L Account

"Charge Type" on the "G/L Account" is for tracking "Rounding Amount" for printed documents. In Sweden a common way to print rounding amount is to print it in a separate field used for that purpose.

Example is Sales Invoice and Credit Memo.

#### Find the function

Search (ALT + Q) for "Chart of Accounts".

## Use the function

Either edit the list and change the column "Charge Type" to Rounding, or open the preferred account and change "Charge Type" to Rounding.

If this field is blank it will look like this on the printed document. And because of No VAT on the Rounding line it will be a VAT specification.

| No.    | Description       | Shipment Date | Quantity Unit of<br>Measure | Unit Price | Discount | Amount   |
|--------|-------------------|---------------|-----------------------------|------------|----------|----------|
| 1896-S | ATEN Skrivbord    | 22-10-07      | 1 Piece                     | 6 562,00   | 10       | 5 905,80 |
|        | Fakturaavrundning | 22-10-07      | 1                           | 0,20       |          | 0,20     |

If this field is set to "Rounding" it will look like this and there is no VAT specification for of the "Rounding Amount".

| Net Amount | VAT Amount | VAT % | Invoice Rounding | Total Payment |
|------------|------------|-------|------------------|---------------|
| 5 905,80   | 1 476,45   | 25    | -0,25            | SEK 7 382,00  |

It is also a opportunity to use this field for other functions.

- Rounding
- Freight
- Service Fee
- Packing Fee

Reports included in SweBase handle rounding. Other options are for the future.

#### Deferral

To facilitate the work with deferrals SweBase have made two additions. One gives the opportunity to extend the date when accounting for deferrals and the other is a report showing deferral entries.

#### **Extended** Dates

The date check can be extended with a date formula where the field "Allow Deferral Posting To" is calculated with the SweBase Setup field "Extend Allow Posting To". The calculation is based on the field "Allow Posting To", both in the "General Ledger Setup" and the "User Setup".

The setting for this SweBase addition is found in the "SweBase Setup" field "Extend Allow Posting To". If this field is blank, the standard test for posting date is used. For example, enter 4Y to extend "Allow Accounting To" with four years.

|                      |                     | Ŕ     | +                     | Ē          |         | √ Saved    |   | ď      |  |
|----------------------|---------------------|-------|-----------------------|------------|---------|------------|---|--------|--|
| SweBase              | Setup               |       |                       |            |         |            |   |        |  |
| 📝 Create Demo Data ( | Cronus More options |       |                       |            |         |            |   |        |  |
| General              |                     |       |                       |            |         |            |   |        |  |
| Description from Pur |                     | Sal   | Salesperson Code from |            |         | stomer No. | ~ | $\sim$ |  |
| Vendor OCR No. Con   | Not Active          | ✓ Sa  | les Exchan            | ge Rate    | Current |            |   | $\sim$ |  |
| Maximum Rounding     | 0.0                 | 00 Pu | rchase Exc            | :hange R · | Current |            |   | $\sim$ |  |
| Extend Allow Posting | 4Y                  | Fas   | st Vendor             | Registrat  |         |            |   |        |  |
| -                    |                     |       |                       |            |         |            |   |        |  |

## **Report Deferral Entries**

Search (ALT + Q) for report "Deferral Entries"

This report is based on the deferral function of Dynamics 365 Business Central. If manual periodization has been done on this account, these transactions will be included in the report. There is a feature to select the accounting transactions that should be excluded in the report.

```
Search (ALT + Q) for "General Ledger Entries"
```

On the page search (Alt + Q) for "Exclude from Deferral Report". It is possible to select more than one line at a time.

#### Setup of accounting templates for journal

By default, the field "Copy VAT Setup to Jnl. Lines" will be set to true. This can cause unwanted VAT postings. SweBase sets this value by default to false, preventing the unwanted VAT postings.

#### Use the function

When a new company is set up, several journal templates are created. The field "Copy VAT Setup to Jnl. Lines" will be set to false.

When opening the journal window for the first time, a standard journal is also generated. The default journal inherits the settings found on the journal template. The field "Copy VAT Setup to Jnl. Lines" will be set to false.

| ← Ge | ieneral Journal Templates   Work Date: 2020-04-06 |   |                     |             |            |                            |                      |                     |            |                       |                      |                                   |                           |                                   | 3 x <sup>4</sup>    |
|------|---------------------------------------------------|---|---------------------|-------------|------------|----------------------------|----------------------|---------------------|------------|-----------------------|----------------------|-----------------------------------|---------------------------|-----------------------------------|---------------------|
| ,    |                                                   |   |                     | 📋 Delete    | Open in E  | Open in Excel More options |                      |                     |            |                       |                      |                                   |                           | 2                                 | 7 🔳                 |
|      | Name †                                            |   | Description         |             | Туре       | Rec                        | Bal. Account<br>Type | Bal. Account<br>No. | No. Series | Posting No.<br>Series | Source Code          | Reason Code                       | Force<br>Doc.<br>Bala     | Copy<br>VAT<br>Setup<br>to Jnl. ~ | Incr<br>Batch<br>Na |
| -    | BETALNING                                         | ÷ | Betalningar         |             | Payments   |                            | G/L Account          |                     | REJNL-UTBE |                       | BETALJNI             |                                   |                           |                                   |                     |
|      | INBETAL                                           |   | Inbetalning         |             | Cash Recei |                            | G/L Account          |                     | REJNL-INBE |                       | INBETALJ             | by VAT Setup to                   | Jnl. Lines                |                                   |                     |
|      | REDOV                                             |   | REDOV               |             | General    |                            | G/L Account          |                     | REJNL-RED  |                       | REDOVIN calo         | ulate VAT for acc                 | e program<br>ounts and    | το                                |                     |
|      | TILLGÅNGAR                                        |   | Anl.tillg. redovisn | ingsjournal | Assets     |                            | G/L Account          |                     | AN-J       |                       | ANLREDJ bala<br>line | ancing accounts of the selected j | on the jour<br>ournal tem | nal<br>plate.                     |                     |
|      |                                                   |   |                     |             |            |                            |                      |                     |            |                       | Lea                  | rn more                           |                           |                                   |                     |

All new journals that are initiated will be set up in the same way.

## Default Posting Groups

To make setting up the Chart of Accounts easier there is a Default setting in SweBase Setup. In standard it is mandatory to enter the "Gen. Bus. Posting Group" and "Gen. Prod. Posting Group" when entering a "G/L Account" on document sales/purchase lines. In standard Business Central, this has to be set up on each "G/L Account".

## Use the function

Setting up a "Def. Prod. Post. Group" and "Def VAT Prod. Post. Group" in the "SweBase Setup" will instead of showing an error when trying to post without these mandatory fields, fill up the lines with these default values. This means the only mapping that has to be done in the "Chart of Accounts" is the exceptions from default.

## Find the function

Search (ALT + Q) for "SweBase Setup"

### Under the "Default" tab

| SweBase Setup             |              |                       |        |        |  |  |
|---------------------------|--------------|-----------------------|--------|--------|--|--|
| 📝 Create Demo Data Cronus | More options |                       |        |        |  |  |
| General >                 |              |                       |        |        |  |  |
| Documents >               |              |                       |        |        |  |  |
| Default                   |              |                       |        |        |  |  |
| Default Customer No.      | ~            | Default Job No.       |        | $\sim$ |  |  |
| Default Vendor No.        | $\sim$       | Def. Prod. Post. Grou | DETALJ | $\sim$ |  |  |
| Default Item No.          | $\sim$       | Def. VAT Prod. Post   | MOMS25 | $\sim$ |  |  |
| Default Resource No.      | ~            | ·                     |        |        |  |  |
|                           |              |                       |        |        |  |  |

## G/L Register in Navigate

To make it easier to find the "G/L Register" from a Document No, G/L Register is now included in the search "Find entries".

| Search for    | documents        |                  |                             |   |   | $\sim$ |
|---------------|------------------|------------------|-----------------------------|---|---|--------|
| Document      | No               | 103205           | External Document No. · · · |   |   |        |
| Posting Da    | ite              | 04/10/23         |                             |   |   |        |
| 🗟 Show R      | elated Entries   | 🁫 Find 🛛 🖶 Print |                             |   | Ŕ | 7      |
|               | Related Entries  | 5                |                             |   |   | No     |
|               |                  |                  |                             | : |   |        |
| $\rightarrow$ | <u>G/L Entry</u> |                  |                             | • |   |        |

#### Print G/L Register

Print the G/L Register report direct from the G/L Registers page.

On the page search (Alt + Q) for "G/L Register"

**Accounting Voucher** CRONUS SE Document No 109001 2019-11-12 10:05:47 Page 1 dan.erngard Department Code Customergro Entry No Date Account No Account Name Description up Code Amount 3313 18-04-01 1460 Lager varor Direct Cost on 04/01/18 971.00 3314 18-04-01 4060 Förändring lager varor Direct Cost on 04/01/18 -971.00 3315 18-04-01 1460 Lager varor Direct Cost on 04/01/18 -971 00 3316 18-04-01 4060 Förändring lager varor Direct Cost on 04/01/18 971,00

#### Print G/L Account Description in English

Print out the G/L account descriptions in English.

These reports support descriptions in English: "Document No. Report", "Accounting Voucher", "General Ledger", "Daybook", "Balance Report" and "Income statement". Provided that all accounts are translated into English, see "Translation of General Accounts".

To activate this, the Language need to be set to English (United States) in "My Settings".

Balance Control of Document Type

#### **Standard Function**

When posting to the G/L Journal, there will be a check for balance per date, document number and document type. Given that in the General Journal Template the boolean "Force Doc. Balance" is checked.

 $\left|\right>$ 

Given that this boolean is set to false, the check of balance will only be by date. This opens up for errors which are imbalances per "Document No."

#### SweBase Function

SweBase have added a check for "Date" and "Document No". So there will be a balance check before posting to check for both date and document No." given that the field "Force Doc. Balance" is set to false.

### Source on the General Ledger Entries

To get a better overview and traceability from accounting transactions, Source Name is now included in the list. "Source Type" and "Source No" can be added to the list by personalization.

|   | Posting Date<br>↓ |   | Document<br>Type | Document No. | G/L Account<br>No.↓ <b>▼</b> | Description    | Source Name        |
|---|-------------------|---|------------------|--------------|------------------------------|----------------|--------------------|
| ÷ | 2022-10-07        | ÷ | Invoice          | 103216       | 1510                         | Invoice 102225 | Adatum Corporation |
|   | 2022-04-11        |   | Invoice          | 103215       | 1510                         | Faktura 102223 | Adatum Corporation |
|   | 2022-04-11        |   | Payment          | 103205       | 1510                         | 102212         | Trey Research      |
|   | 2022-03-31        |   | Invoice          | 103197       | 1510                         | Faktura 102197 | Relectoud          |
|   | 2022-03-29        |   | Invoice          | 103195       | 1510                         | Faktura 102195 | Trey Research      |
|   | 2022-03-26        |   | Payment          | 103192       | 1510                         | Faktura 102192 | Relectoud          |
|   | 2022-03-26        | ÷ | Invoice          | 103192       | 1510                         | Faktura 102192 | Relectoud          |
|   | 2022-03-24        |   | Payment          | 103191       | 1510                         | Faktura 102191 | Adatum Corporation |
|   | 2022-03-24        |   | Invoice          | 103191       | 1510                         | Faktura 102191 | Adatum Corporation |
|   | 2022-03-24        |   | Payment          | 103190       | 1510                         | Faktura 102190 | Trey Research      |
|   | 2022-03-24        |   | Invoice          | 103190       | 1510                         | Faktura 102190 | Trey Research      |
|   | 2022-03-22        |   | Payment          | 103188       | 1510                         | Faktura 102188 | Relectoud          |
|   | 2022-03-22        |   | Invoice          | 103188       | 1510                         | Faktura 102188 | Relectoud          |
|   | 2022-03-20        |   | Payment          | 103186       | 1510                         | Faktura 102186 | Adatum Corporation |
|   | 2022-03-20        |   | Invoice          | 103186       | 1510                         | Faktura 102186 | Adatum Corporation |

#### SIE

#### SIE Export

There are several times a SIE export might be needed in an ERP-software some examples are when moving to a competing ERP solution, or creating a new company. It is also used by accountants (auditors), on a monthly basis if the accounting is needed in another software.

### Find the function

Search (ALT + Q) for "SIE Export List"

| $\leftarrow$ | SIE Export List   Work Dat | e: 202 | 20-04-06               |              | ď        | 2 |
|--------------|----------------------------|--------|------------------------|--------------|----------|---|
|              | $\wp$ Search + New         | Ma     | nage 🛛 📲 Open in Excel | More options | $\nabla$ | = |
|              | Code 1                     |        | Description            | Name         |          |   |
|              | TO THE AUDITOR             | ÷      | To the auditor         | CRONUS SE    |          |   |
|              |                            |        |                        |              |          |   |

# Setup

# Create a New or open an existing SIE Export

| SIE Export Card                            |                | <i>≥</i> + ∎               | 🗸 Saved 🗖 🖉         |
|--------------------------------------------|----------------|----------------------------|---------------------|
| to the A                                   | UDITOR · 0     |                            |                     |
| Actions $\checkmark$ Automate $\searrow$   | /              |                            |                     |
| File Information                           |                |                            |                     |
| Code · · · · · · · · · · · · · · · · · · · | TO THE AUDITOR | Contact Person             |                     |
| Description                                | To the auditor | Phone No.                  | 0666-666-6666       |
| SIE Type                                   | Type 4 V       | Registration No.           | 565-44-448          |
| File Name                                  | Year2023.se    | VAT Registration No.       | SE77777777701       |
| Text Format                                | ASCII          | Fiscal Year                | 2023                |
| Name · · · · · · · · · · · · · · · · · · · | CRONUS SE      | Start Date                 | 2023-01-01          |
| Address                                    | Ringvägen 5    | End Date · · · · · · · · · | 2023-12-31          |
| Post Code                                  | 415 06         | G/L Entry Filter           | Set the Filter here |
| City                                       | GÖTEBORG       | Budget Name                | V                   |
| Country/Region Code                        | SE             | Comment                    |                     |

| Field                  | Function                                                                                                    |
|------------------------|----------------------------------------------------------------------------------------------------|
| Code                   | Code for this SIE Export.                                                                                       |
| Description            | Description for this SIE Export.                                                                                |
| SIE Type               | You can choose whether to export the SIE file in type 2, 3 or 4.                                                |
| File Name              | The name of the exported file.                                                                                  |
| Text Format            | The format of the exported file it should be ASCII (from the SIE Specification). However some systems use ANSI. |
| Name                   | From the Company Information.                                                                                   |
| Address                | From the Company Information.                                                                                   |
| Post Code              | From the Company Information.                                                                                   |
| City                   | From the Company Information.                                                                                   |
| Country/Region<br>Code | From the Company Information.                                                                                   |

| Field                   | Function                                                                                   |
|-------------------------|--------------------------------------------------------------------------------------------|
| Contact Person          | Contact Person for the Export.                                                             |
| Phone No.               | From the Company Information.                                                              |
| VAT Registration<br>No. | From the Company Information.                                                              |
| Fiscal Year             | Enter starting Year for Fiscal Year.                                                       |
| Start Date              | G/L Entries from this date will be exported.                                               |
| End Date                | G/L Entries to this date will be exported.                                                 |
| G/L Entry Filter        | Sets a filter on the G/L Entry. Use the Assist Edit. This will open a Filter Page.         |
| Budget Name             | When you export SIE type 2, you can get a budget. In this field you enter the budget name. |
| Comment                 | Any Comment to the receiver.                                                               |

#### Dimensions

Dimensions will be exported if the dimension is in this List.

**SIE Dimension No.** Declares a single dimension. The reserved dimension number should be used if the dimension intend to declare one of the universal dimensions. A dimension number within the unrestricted range should otherwise be specified.

#### Export Dimensions

| $\sim$        |                  |   |           |                   |                   |
|---------------|------------------|---|-----------|-------------------|-------------------|
|               | Dimension Code 1 |   | Name      | SIE Dimension No. | To Dimension Code |
| $\rightarrow$ | AVDELNING        | ÷ | Avdelning | 2                 | AVDELNING         |
|               | KUNDGRUPP        |   | Kundgrupp | 20                | KUNDGRUPP         |
|               |                  |   |           |                   |                   |

#### Use the function

#### Action, Export File.

The file will end up in the folder for Downloaded files (general settings on the users computer).

#### SIE Import

Importing a SIE file has several use cases, when moving from another ERP to Business Central, or when starting a new company to get the chart of accounts. Can also be used to import transactions from for example, payroll software and others.

#### Features

- File format selectable ASCII & ANSI.
- Mapping of accounts and dimensions.

- If an account or dimension is missing, it can be inserted automatically.
- Function for importing opening balances in journal.
- Load and post directly without entering the journal.
- Add several predefined settings for SIE to a list.
- Interface to automate the import of SIE.
- Import entries in another currency with conversion to local currency.
- Get posting groups from the G/L Account.

#### Find the function

## Search (ALT + Q) for "SIE Import List"

| - | SIE Import List | Work Date | e: 2020-04-06            |              |                  |
|---|-----------------|-----------|--------------------------|--------------|------------------|
|   | ✓ Search        | + New     | Manage 🛛 🛛 Open in Excel | More options | ∑ ≣              |
|   | Code †          |           | Description              | Name         | Imported Entries |
|   | START UP        | :         | Start up a new Company   |              | 0                |

#### Use the function

Create a New or open an existing SIE Import

| SIE Import Card                      | Ø           | Ŀ      | +          | ۱<br>Ш                                   | √ Saved   |  |
|--------------------------------------|-------------|--------|------------|------------------------------------------|-----------|--|
| START UP $\cdot$ 0                   |             |        |            |                                          |           |  |
| Actions $\vee$ Automate $\vee$       |             |        |            |                                          |           |  |
| File Information                     |             |        |            |                                          |           |  |
| Code START UP                        |             |        | Phone No   | o. · · · · · · · · · · · · · · · · · · · |           |  |
| Description · · · · · · · Start up a | new company |        | Registrat  | on No.                                   |           |  |
| Text Format · · · · · · ASCII        |             | $\sim$ | VAT Regi   | stration No.                             |           |  |
| Gen. Journal Template                |             | $\sim$ | Fiscal Yea | r (Current)                              |           |  |
| Gen. Journal Batch                   |             |        | Fiscal Yea | r (Previous)                             |           |  |
| Line No. Interval                    |             |        | Get Docu   | ment No. Fr File                         |           |  |
| Name · · · · · · · · · · · ·         |             |        | Currency   | Code                                     |           |  |
| Address                              |             |        | Create ne  | ew G/L Accou 🕔 💽                         | $\supset$ |  |
| Post Code                            |             |        | Create ne  | ew Dimensions 🐳 💽                        | $\supset$ |  |
| City                                 |             |        | Sort Jour  | nal · · · · · · · · •                    | $\supset$ |  |
| Country/Region Code                  |             |        | Post       | • • • • • • • • • • • • •                | $\supset$ |  |
| Contact Person                       |             |        | Ignore D   | ocument No                               | $\supset$ |  |
|                                      |             |        | Carry MA   | Cabus da Isl                             |           |  |

# Import file

- - - - -

The file will only be imported to this SIE Import entry, the G/L Entry is not updated. It will be done later, see "Process Entries".

| $\leftarrow$ | SIE Import Card                            |                    | Ø     | Ŀ      | +          | ١                              |             | √ Saved     | ď        | 2 |
|--------------|--------------------------------------------|--------------------|-------|--------|------------|--------------------------------|-------------|-------------|----------|---|
|              | START UP                                   | · ()               | Ŭ     |        |            |                                |             |             |          |   |
|              | Actions $\vee$ Automate                    | ~                  |       |        |            |                                |             |             |          |   |
|              | File Information                           |                    |       |        |            |                                |             |             |          |   |
|              | Code · · · · · · · · · · · · · · · · · · · | START UP           |       |        | Phone N    | D. · · · · · · · · · · · · · · |             |             |          |   |
|              | Description                                | Start up a new com | ipany |        | Registrat  | ion No.                        |             |             |          |   |
|              | Text Format                                | ASCII              |       | $\sim$ | VAT Regi   | stration No.                   |             |             |          |   |
|              | Gen. Journal Template                      | REDOV              |       | $\sim$ | Fiscal Yea | ar (Current)                   |             |             |          |   |
|              | Gen. Journal Batch                         | STANDARD           |       |        | Fiscal Yea | ar (Previous)                  |             |             |          |   |
|              | Line No. Interval                          |                    |       |        | Get Docu   | iment No. Fr                   | File        |             | ~        | / |
|              | Name ·····                                 |                    |       |        | Get Posti  | ng Date From                   | Transaction | Line/Docume | nt Lin N | / |
|              | Address                                    |                    |       |        | Create ne  | ew G/L Accou                   |             |             |          |   |
|              | Post Code                                  |                    |       |        | Create ne  | ew Dimensions                  |             |             |          |   |
|              | City                                       |                    |       |        | Sort Jour  | nal                            |             |             |          |   |
|              | Country/Region Code                        |                    |       |        | Post · · · |                                |             |             |          |   |
|              | Contact Person                             |                    |       |        | Ignore D   | ocument No                     |             |             |          |   |

| Field                    | Function                                                                                                    |
|--------------------------|----------------------------------------------------------------------------------------------------|
| Code                     | Code for this SIE Import                                                                                     |
| Description              | Description for this SIE Import                                                                              |
| Text Format              | The format for the imported file it should be ASCII (from the SIE Specification). But some systems use ANSI. |
| Gen. Journal<br>Template | Enter Template for the Journal used to import the G/L Entries                                                |
| Gen. Journal Batch       | Enter the Batch for the Journal used to import the G/L Entries                                               |
| Line No. Interval        | Specifies the line number interval used in the journal. If blank, the value 10000 is used.                   |
| Name                     | From the file                                                                                                |
| Address                  | From the file                                                                                                |
| Post Code                | From the file                                                                                                |
| City                     | From the file                                                                                                |
| Country/Region Code      | From the file                                                                                                |
| Contact Person           | From the file                                                                                                |
| Phone No.                | From the file                                                                                                |
| VAT Registration No.     | From the file                                                                                                |
| Fiscal Year (Current)    | From the file                                                                                                |
| Fiscal Year (Previous)   | From the file                                                                                                |

Ignore Automatic Acc... 🛛 💽

| Field                                                        | Function                                                                                                    |
|--------------------------------------------------------------|----------------------------------------------------------------------------------------------------|
| Get Document<br>No. From                                     | Choose from where the "Document No." is fetched, "File" means<br>that the number is retrieved from the file. "Journal - same all<br>lines" means that the number is taken from settings found in the<br>journal. All lines get the same number. "Journal - Per Document<br>No." means that for each document in the file a new number is<br>assigned from the journal number setup. |
| Get Posting Date<br>From                                     | Choose from where you want to get the posting date either from<br>the verification line (#VER) or the transaction line (#TRANS). If you<br>choose transaction line and there is no date on this level, the date<br>will be retrieved from the verification line.                                                                                                    |
| Currency Code                                                | To recalculate the entries using an exchange rate, a currency code<br>can be entered in this field. The rate is taken from the exchange<br>rate settings as of the posting date found in the file.                                                                                                    |
| Create New G/L<br>Accounts                                   | This will Create missing G/L Accounts                                                                                                    |
| Create New<br>Dimensions                                     | This will Create missing Dimensions                                                                                                    |
| Sort Journal                                                 | This Boolean will sort the journal by Document No. and Posting Date. Can only be used if the "Process Entries" is set not to post.                                                                                                    |
| Post                                                         | This will Post direct without inserting in the Journal.                                                                                                    |
| Ignore Document<br>No. series when<br>importing the SIE file | The SIE file supports different "Document No. Series", but<br>Business Central do not support this. The "Document No." will be<br>a combination of "No. Series" and the "Document No." from the<br>SIE File. If this is not suitable use this setting, Only the Document<br>No. In the file will be used.                                                                           |
| Copy VAT Setup to Jnl.<br>Lines                              | The posting groups from the G/L Account are validated on the journal line. The field Copy VAT Setup to Jnl. Lines in the journal must also be turned on.                                                                                                    |
| Ignore Automatic<br>Account Group                            | Through this setting, you can choose whether you want the<br>Automatic Account Group from the G/L account to be imported<br>into the journal.                                                                                                    |

## Remap G/L Accounts

If a G/L Account from the imported file is entered in this list it will be changed to either a G/L Account or a Bank account on the right side of the list. For all other G/L Accounts no Remapping will be done and if the G/L Account does not exist, there will be an Error. See also information about field "Create New G/L Accounts".

Remap G/L Accounts

| $\sim$        |                      |   |                   |                    |                |                  |                           |
|---------------|----------------------|---|-------------------|--------------------|----------------|------------------|---------------------------|
|               | From Account<br>No.↑ |   | From Account Name | To Account<br>Type | To Account No. | To Account Name  | Default Dimensions        |
| $\rightarrow$ | 1940                 | ÷ | Bank              | G/L Account        | 1941           | Bank valutakonto | Press here for dimensions |
|               |                      |   |                   |                    |                |                  |                           |

#### **Default Dimensions**

Click on "Press here for dimensions" and insert the dimensions to be added to the line during processing of the import. The top row that has blank "From Account No" and "To Account No", will insert the dimension on all imported G/L Accounts. Except if there is a G/L Account in the Remapping list, there will be no "Default Dimensions" from the top line with blank accounts.

| Ren           | hap G/L Accounts   |                   |                 |                |                          |                           |
|---------------|--------------------|-------------------|-----------------|----------------|--------------------------|---------------------------|
| $\sim$        |                    |                   |                 |                |                          |                           |
|               | From Account No. 1 | From Account Name | To Account Type | To Account No. | To Account Name          | Default Dimensions        |
|               |                    |                   | G/L Account     |                |                          | AVDELNING>ADM             |
|               | 1220               |                   | G/L Account     | 1210           | Maskiner och inventarier | OMRÅDE>10                 |
| $\rightarrow$ | 1940               |                   | G/L Account     | 1941           | Bank valutakonto         | Press here for dimensions |
|               |                    |                   |                 |                |                          |                           |

#### **Remap Dimensions**

If the "From Dimension Value Code" is left blank: All values will be inserted "To Dimension Code". See lines AVDELNING to AVDELNING and KUNDGRUPP to SALE.

If Dimension value is set on both sides that line will bee used instead of the line with Blank Dimension Value. If a Dimension Code is not in the Remap List that Dimension Code will be excluded. If the definition of the dimension (#DIM) is missing in the SIE file, the number of the dimension can be entered instead of code in "From Dimension Code".

| Remap Dimens                    | sion | S                                 |                           |                      |                            |                         |
|---------------------------------|------|-----------------------------------|---------------------------|----------------------|----------------------------|-------------------------|
| ✓<br>From<br>Dimension<br>Code↑ |      | From<br>Dimension<br>Value Code † | From Dimension Value Name | To Dimension<br>Code | To Dimension<br>Value Code | To Dimension Value Name |
| ightarrow avdelning             | ÷    |                                   |                           | AVDELNING            |                            |                         |
| KUNDGRUPP                       |      |                                   |                           | SALE                 |                            |                         |
| KUNDGRUPP                       |      | LITEN                             | Mindre företag            | SALE                 | SMALL                      | Small                   |
|                                 |      |                                   |                           |                      |                            |                         |

#### **Process Entries**

After all setup for the SIE Import is done, run "Process Entries" to Import to the Journal or Post (depending of the Setup).

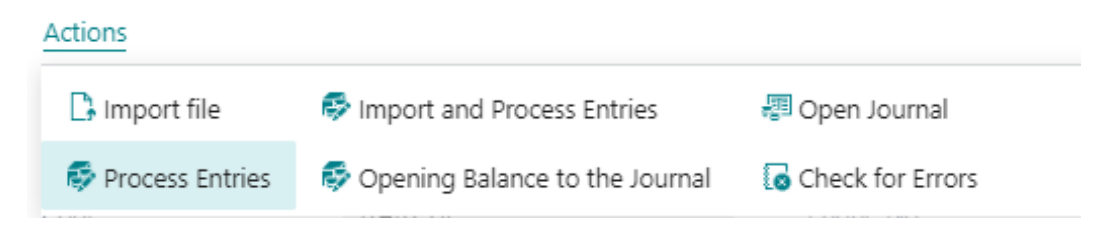

#### **Import and Process Entries**

This will run both steps, Import and Process Entries.

| Actions           |                                  |                  |    |
|-------------------|----------------------------------|------------------|----|
| 🗅 Import file     | Import and Process Entries       | 📳 Open Journal   |    |
| 🕏 Process Entries | 🕏 Opening Balance to the Journal | Check for Errors |    |
| COUL              | JIAN U                           | THOME ING.       | 0. |

## **Opening Balance to the Journal**

The opening balance for the year is imported to the Journal.

|   | Actions           |                                  |                  |
|---|-------------------|----------------------------------|------------------|
|   | 🗅 Import file     | 🕏 Import and Process Entries     | 📳 Open Journal   |
|   | 🐯 Process Entries | 🕏 Opening Balance to the Journal | Check for Errors |
| 0 | pen Journal       |                                  |                  |

This will open the Journal with the Imported Entries.

#### Actions

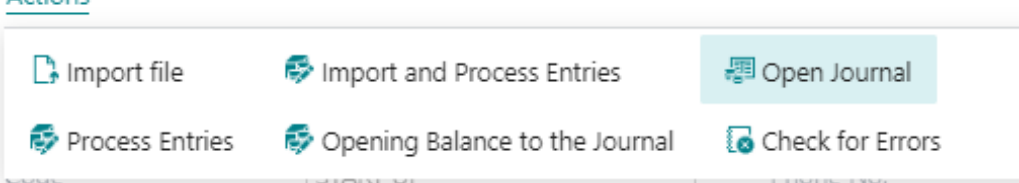

#### **Check for errors**

This will go through all lines and check for errors. If there are errors, a list with the errors will be produced.

Actions

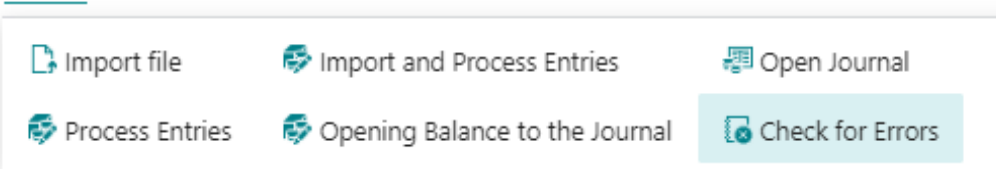

#### View - SIE Error Message

| 🔎 Search 🛛 🖉 Open in Excel                                  | 1                                                 |
|-------------------------------------------------------------|---------------------------------------------------|
| Error Message                                               | Text Line                                         |
| The field Account No. of table Gen. Journal Line contains a | #TRANS 1910 {} -12225 20200106 "Invoice 107170"   |
| The field Account No. of table Gen. Journal Line contains a | #TRANS 1910 {} -24855 20200106 "Invoice 107171"   |
| The field Account No. of table Gen. Journal Line contains a | #TRANS 1910 {} -5826 20200107 "Invoice 107172"    |
| The field Account No. of table Gen. Journal Line contains a | #TRANS 1910 {} -8496.25 20200108 "Invoice 107173" |
| The field Account No. of table Gen. Journal Line contains a | #TRANS 1910 {} -14705 20200109 "Invoice 107174"   |
| The field Account No. of table Gen. Journal Line contains a | #TRANS 1910 {} -8865 20200109 "Invoice 107175"    |
| The field Account No. of table Gen. Journal Line contains a | #TRANS 1910 {} -63987.5 20200110 "Invoice 107176" |
| The field Account No. of table Gen. Journal Line contains a | #TRANS 1910 {} -8618.75 20200111 "Invoice 107177" |
| The field Account No. of table Gen. Journal Line contains a | #TRANS 1910 {} -3091 20200112 "Invoice 107178"    |

2 X

#### Insert missing G/L Accounts into Mapping Table

This function is useful if you want to remap missing accounts that are in the SIE file to new accounts. The function will go through all the G/L accounts in the file and those that are not registered in the chart of accounts will be inserted in to the mapping table.

| $\leftarrow$ | SIE Import Card                                    | ß        |
|--------------|----------------------------------------------------|----------|
|              | START UP · 0                                       |          |
|              | Actions $\sim$ Automate $\sim$                     |          |
|              | 🕞 Import file                                      |          |
|              | Process Entries                                    |          |
|              | Import and Process Entries                         |          |
|              | 🕏 Opening Balance to the Journal                   |          |
|              | 🗐 Open Journal                                     | $\sim$   |
|              | G Check for Errors                                 | <u> </u> |
|              | lnsert missing G/L Accounts into the Mapping Table |          |
|              | Line No. Interval Insert missing G/L Ac            | coun     |

Copy VAT setup from G/L Account

"Always copy VAT setup" is a field on the G/L Account that overrides all other setups so the VAT setup on this G/L Account always is used, this is on the Journal lines and SIE Import. This feature is great to use on VAT accounts, so the VAT report will be updated for manual entries and SIE Import.

## Allocate Budget for 12 periods

Through this function, you can enter a total amount on G/L account level for the entire year and then distribute it via a key for 12 periods. If you want to distribute by dimension, you first set dimension filters in the budget when the total amount is registered.

## Use the function

Go to the G/L Budgets page. On the page search (Alt + Q) for "Allocate to 12 periods".

|                                                                                                    |                                                                                                    |                  |                                                                                                    | $\bigcirc$                                                                                       |                     |                                                      |                     |
|----------------------------------------------------------------------------------------------------|----------------------------------------------------------------------------------------------------|------------------|----------------------------------------------------------------------------------------------------|--------------------------------------------------------------------------------------------------|---------------------|------------------------------------------------------|---------------------|
| 2                                                                                                    | 023                                                                                                    |                  |                                                                                                    |                                                                                                  |                     |                                                      |                     |
| Budget<br>2023<br>Home Period Colum<br>Import from Excel<br>Export to Excel<br>General<br>Budget Name<br>Show as Columns<br>Show as Columns<br>Budget Matrix<br>Budget Matrix<br>Budget Matrix<br>Code<br>Code<br>3065<br>3066<br>3067<br>3069<br>3070 |                                                                                                    | Colum            | n Report                                                                                                    |                                                                                                  |                     |                                                      |                     |
| 盤                                                                                                    | Import from I                                                                                                    | Excel            | 陷 Copy Budget                                                                                                    | 🔊 Reve                                                                                           | erse Lines and Colu | mns                                                  |                     |
| ŧ                                                                                                    | KEXPORT to Exc                                                                                                    | el               | 间 Delete Budget                                                                                                    | 🔠 Alloc                                                                                          | cate to 12 periods  |                                                      |                     |
| Ge                                                                                                    | neral                                                                                                    |                  |                                                                                                    |                                                                                                  |                     | Use this function t                                  | o allocate the budg |
| Bud                                                                                                    | lget Name                                                                                                    |                  | 2023                                                                                                    |                                                                                                  | ··· View by         |                                                      | Month               |
| Sho                                                                                                    | w as Lines                                                                                                    |                  | G/L Account                                                                                                    |                                                                                                  | ··· Rounding        | g Factor                                             | None                |
|                                                                                                    |                                                                                                    |                  |                                                                                                    |                                                                                                  | Show Co             | umn Name                                             |                     |
| Sho<br>Buc                                                                                                    | w as Columns<br>dget Matrix                                                                                                    | Bala<br>Balance  | nce<br>/Budget                                                                                                    |                                                                                                  | 5100 Co             |                                                      |                     |
| Sho<br>Buc                                                                                                    | w as Columns<br>dget Matrix<br>G/L Account                                                                                                    | Bala<br>Balance, | nce<br>/Budget                                                                                                    |                                                                                                  | Show Co             |                                                      |                     |
| Buc                                                                                                    | dget Matrix<br>G/L Account                                                                                                    | Bala<br>Balance, | nce<br>/Budget                                                                                                    |                                                                                                  | Budgeted Amount     | Jan 2023                                             | Feb 2023            |
| Buc                                                                                                    | dget Matrix<br>G/L Account<br>Code<br>3065                                                                                                    | Balance,         | Period<br>nce<br>/Budget<br>Name<br>Försäljning råmater                                                                                                    | ial utom                                                                                         | Budgeted Amount     | Jan 2023                                             | Feb 2023            |
| Buc                                                                                                    | dget Matrix<br>G/L Account<br>Code<br>3065<br>3066                                                                                                    | Balance,         | rce<br>/Budget<br>Name<br>Försäljning råmater<br>Försäljning råmater                                                                                                    | ial utom                                                                                         | Budgeted Amount     | Jan 2023                                             | Feb 2023            |
| Buc                                                                                                    | dget Matrix<br>G/L Account<br>Code<br>3065<br>3066<br>3067                                                                                                    | Balance,         | Period<br>nce<br>/Budget<br>Name<br>Försäljning råmater<br>Försäljning råmater<br>Projektförs. kopplat                                                                                                    | ial utom<br>ial inom                                                                             | Budgeted Amount     | Jan 2023                                             | Feb 2023            |
| Buc                                                                                                    | dget Matrix<br>G/L Account<br>3065<br>3066<br>3067<br><b>3069</b>                                                                                                    | Balance,         | Period<br>nce<br>/Budget<br>Name<br>Försäljning råmater<br>Försäljning råmater<br>Projektförs. kopplat<br><b>Försäljning råmater</b>                                                                          | ial utom<br>ial inom<br>: råmat.<br>ial totalt                                                   | Budgeted Amount     | Jan 2023                                             | Feb 2023            |
| Buc                                                                                                    | dget Matrix<br>G/L Account<br>G/L Account<br>3065<br>3066<br>3067<br><b>3069</b><br><b>3070</b>                                                                                                    | Balance,         | Period<br>nce<br>/Budget<br>Försäljning råmater<br>Försäljning råmater<br>Projektförs. kopplat<br>Försäljning råmater<br>Försäljning råmater                                                                  | ial utom<br>ial inom<br>: råmat.<br>ial totalt                                                   | Budgeted Amount     | Jan 2023                                             | Feb 2023            |
| Buc                                                                                                    | dget Matrix<br>G/L Account<br>3065<br>3066<br>3067<br>3069<br>3070<br>3071                                                                                                    | Balance,         | Period<br>nce<br>/Budget<br>Name<br>Försäljning råmater<br>Projektförs. kopplat<br>Försäljning råmater<br>Försäljning resurser<br>Försäljning resurser                                                        | ial utom<br>ial inom<br>råmat.<br>ial totalt                                                     | Budgeted Amount<br> | Jan 2023                                             | Feb 2023            |
| Buc                                                                                                    | dget Matrix<br>G/L Account 1<br>Code<br>3065<br>3066<br>3067<br><b>3069</b><br><b>3070</b><br>3071<br>3075                                                                                                    | Balance,         | nce<br>/Budget<br>/Budget<br>Försäljning råmater<br>Försäljning råmater<br>Projektförs. kopplat<br>Försäljning resurser<br>Försäljning resurser<br>Försäljning resurser                                       | ial utom<br>ial inom<br>i råmat.<br>ial totalt<br>i inom SE<br>i utom EU                         | Budgeted Amount<br> | Jan 2023<br>-100 000,00<br>-20 000,00                | Feb 2023            |
| Sho<br>Buc<br>                                                                                                    | <ul> <li>as Columns</li> <li>dget Matrix</li> <li>G/L Account</li> <li>G/L Account</li> <li>3065</li> <li>3066</li> <li>3067</li> <li>3069</li> <li>3070</li> <li>3071</li> <li>3075</li> <li>3076</li> </ul> | Balance,         | Period<br>nce<br>/Budget<br>Name<br>Försäljning råmater<br>Försäljning råmater<br>Projektförs. kopplat<br><b>Försäljning resurser</b><br>Försäljning resurser<br>Försäljning resurser<br>Försäljning resurser | ial utom<br>ial inom<br>i råmat.<br><b>ial totalt</b><br>i inom SE<br>utom EU<br>r inom EU       | Budgeted Amount<br> | Jan 2023<br>-100 000,00<br>-20 000,00<br>-500 000,00 | Feb 2023            |
| Sho<br>Buc<br>                                                                                                    | w as Columns         dget Matrix         g G/L Account         3065         3066         3067         3069         3071         3075         3076         3077                                                | Balance          | Period nce /Budget /Budget Vame Försäljning råmater Försäljning råmater Försäljning råmater Försäljning resurser Försäljning resurser Försäljning resurser Försäljning resurser Försäljning resurse           | ial utom<br>ial inom<br>ial inotalt<br>ial totalt<br>inom SE<br>utom EU<br>r inom EU<br>de resur | Budgeted Amount<br> | Jan 2023<br>-100 000,00<br>-20 000,00<br>-500 000,00 | Feb 2023            |

Enter the allocation in the period fields, date filter and run the function.

| Allocate budget 12 period | ls Z                                 | × |
|---------------------------|--------------------------------------|---|
| Use default values from   | Last used options and filters $\sim$ |   |
| Allocations               |                                      | . |
| Period 1                  | 10,00                                |   |
| Period 2                  | 10,00                                |   |
| Period 3                  | 10,00                                |   |
| Period 4                  | 10,00                                |   |
| Period 5                  | 10,00                                |   |
| Period 6                  | 8,00                                 |   |
| Period 7                  | 3,00                                 |   |
| Period 8                  | 8,00                                 |   |
| Period 9                  | 5,00                                 |   |
| Period 10                 | 6,00                                 |   |
| Period 11                 | 10,00                                |   |
| Period 12                 | 10,00                                |   |
| Filter: G/L Budget Name   |                                      | _ |
| × Name                    | 2023 ~                               |   |
| + Filter                  |                                      |   |
| Filter: G/L Budget Entry  |                                      | _ |
| × Date                    | 23-01-0123-12-31                     | 1 |
| ⊠G/L Account No.          | ~                                    |   |
| × Department Code         | ~                                    |   |
| × Customergroup Code      | ~                                    |   |
| × Budget Dimension 1 Code |                                      | ] |

× Budget Dimension 2 Code

|               | Code | Name                           | Budgeted Amount | Jan 2023   | Feb 2023   | Mar 2023   | Apr 2023   | May 2023   | Jun    |
|---------------|------|--------------------------------|-----------------|------------|------------|------------|------------|------------|--------|
|               | 3071 | Försäljning resurser inom SE   | -100 000,00     | -10 000,00 | -10 000,00 | -10 000,00 | -10 000,00 | -10 000,00 | -8 00  |
|               | 3075 | Försäljning resurser utom EU   | -20 000,00      | -2 000,00  | -2 000,00  | -2 000,00  | -2 000,00  | -2 000,00  | -1 60  |
| $\rightarrow$ | 3076 | Försäljning resurser inom EU   | -500 000,00     | -50 000,00 | -50 000,00 | -50 000,00 | -50 000,00 | -50 000,00 | -40 00 |
|               | 3077 | Projektförs. kopplade resurser | -               |            |            |            |            |            |        |
|               | 3079 | Försäljning resurser totalt    | -620 000,00     | -62 000,00 | -62 000,00 | -62 000,00 | -62 000,00 | -62 000,00 | -49 60 |
|               | 3080 | Försäljning projekt            | _               |            |            |            |            |            |        |
|               | 3081 | Försäljning projekt övrigt     | -               |            |            |            |            |            |        |

#### **Balance after posting**

#### Find the function

The field "Balance After Posting" can be found in the General Journal, Cash Receipt Journal and Payment Journal.

| $\leftarrow$  | General Journa | als |                  |                |                 |                |        |                               |                                                    |                                           |                    |                          |                        |                          |                     |
|---------------|----------------|-----|------------------|----------------|-----------------|----------------|--------|-------------------------------|----------------------------------------------------|-------------------------------------------|--------------------|--------------------------|------------------------|--------------------------|---------------------|
|               | Batch Name     |     |                  |                |                 |                |        |                               |                                                    |                                           | STAN               | IDARD                    |                        |                          |                     |
|               | Analy          | /ze | Manage H         | tome Request / | Approval Line   | Incoming Do    | cument | Page A                        | Actions $\vee$ Related                             | $\sim$ Automate $\sim$                    | Fewer options      |                          |                        |                          |                     |
|               | 🛅 Post 🗸 🗸     |     | Get Standa       | rd Journals    | 🗐 Reconcile     | 翻 Apply Entrie | es     | 📕 Calculate B                 | alance After Posting                               |                                           |                    |                          |                        |                          |                     |
|               |                |     |                  |                |                 |                |        | Calculate Bal<br>the function | lance After Posting of G<br>needs to be run again. | L Account, Bank Account<br>Shift+Ctrl+F7) | , Customer, Vendor | and Employee Account Typ | es. If a change has ta | ken place on the line,   |                     |
|               | Posting Date   |     | Document<br>Type | Document No.   | Account<br>Type | Account No.    | Accour | t Name                        | Descrip                                            | ion                                       | Currency Co        | de Amount                | Amount (LCY)           | Balance After<br>Posting | Bal. Accour<br>Type |
| $\rightarrow$ | 2023-12-21     | ÷   |                  | 100            | G/L Account     | 1940           | Bank,  | BVA                           | Bank,                                              | VA                                        |                    | 100,00                   | 100,00                 | 117 040,55               | G/L Accor           |
|               | 2023-12-21     |     |                  | 101            | G/L Account     | 1940           | Bank,  | BVA                           | Bank,                                              | VA                                        |                    | 200,00                   | 200,00                 | 117 240,55               | G/L Accor           |
|               | 2023-12-21     |     |                  | 102            | G/L Account     | 1940           | Bank,  | BVA                           | Bank,                                              | VA                                        |                    | 300,00                   | 300,00                 | 117 540,55               | G/L Accor           |
|               | 2023-12-21     |     |                  | 103            | G/L Account     | 1940           | Bank,  | BVA                           | Bank,                                              | VA                                        |                    | 400,00                   | 400,00                 | 117 940,55               | G/L Accor           |
|               | 2023-12-21     |     |                  | 104            | G/L Account     | 1940           | Bank,  | BVA                           | Bank,                                              | VA                                        |                    | 500,00                   | 500,00                 | 118 440,55               | G/L Accor           |
|               |                |     |                  |                |                 |                |        |                               |                                                    |                                           |                    |                          |                        |                          |                     |

#### Use the function

When the registration of the journal is complete, press the menu action "Calculate Balance After Posting". Then the value in the field is calculated after the current row has been posted. This facilitates reconciliation of e.g. a bank account. By drilling down on the amount, you get the entries that are posted, only works on general ledger entries and bank account entries. The fields taken into account in the calculation are Posting Date, Account Type, Account No., Currency Code, Currency Factor, Amount and Amount (LCY). If calculation has taken place and you change any of these fields, the field Balance After Posting will be set to zero on all lines and calculation must be done again.

| $\leftarrow$  | General Journa            | IIS |                  |                |                 |             |         |                                        |                                                                          |                          |                          |                         |                          |                     |
|---------------|---------------------------|-----|------------------|----------------|-----------------|-------------|---------|----------------------------------------|--------------------------------------------------------------------------|--------------------------|--------------------------|-------------------------|--------------------------|---------------------|
|               | Batch Name                |     |                  |                |                 |             |         |                                        |                                                                          | STA                      | NDARD                    |                         |                          |                     |
|               | <ul> <li>Analy</li> </ul> | ze  | Manage H         | lome Request / | Approval Line   | Incoming Do | cument  | Page Action                            | ns $\lor$ Related $\lor$ Automate                                        | e ∨ Fewer options        |                          |                         |                          |                     |
|               | 🛅 Post 🗸 🗸                |     | Get Standar      | rd Journals    | 🗐 Reconcile     | Apply Entri | es      | Calculate Balan                        | e After Posting                                                          |                          |                          |                         |                          | _                   |
|               |                           |     |                  |                |                 |             |         | Calculate Balance<br>the function need | After Posting of G/L Account, Bank<br>s to be run again. (Shift+Ctrl+F7) | Account, Customer, Vendo | and Employee Account Typ | es. If a change has tak | en place on the line,    |                     |
|               | Posting Date              |     | Document<br>Type | Document No.   | Account<br>Type | Account No. | Account | Name                                   | Description                                                              | Currency Co              | de Amount                | Amount (LCY)            | Balance After<br>Posting | Bal. Accour<br>Type |
| $\rightarrow$ | 2023-12-21                | ÷   |                  | 100            | G/L Account     | 1940        | Bank, B | VA                                     | Bank, BVA                                                                |                          | 100,00                   | 100,00                  | 117 040,55               | G/L Accor           |
|               | 2023-12-21                |     |                  | 101            | G/L Account     | 1940        | Bank, B | VA                                     | Bank, BVA                                                                |                          | 200,00                   | 200,00                  | 117 240,55               | G/L Accor           |
|               | 2023-12-21                |     |                  | 102            | G/L Account     | 1940        | Bank, B | VA                                     | Bank, BVA                                                                |                          | 300,00                   | 300,00                  | 117 540,55               | G/L Accor           |
|               | 2023-12-21                |     |                  | 103            | G/L Account     | 1940        | Bank, B | VA                                     | Bank, BVA                                                                |                          | 400,00                   | 400,00                  | 117 940,55               | G/L Accor           |
|               | 2023-12-21                |     |                  | 104            | G/L Account     | 1940        | Bank, B | VA                                     | Bank, BVA                                                                |                          | 500,00                   | 500,00                  | 118 440,55               | G/L Accor           |

#### Limitations

- It is not allowed to use a Balance Account No. on the line
- Any kind of automatic accounting such as VAT postings, automatic accounting and deferrals are not included in the calculation of the balance after posting
- A maximum of 50 lines can be calculated

## Receivables

## Avoid Finance Charge

When utilizing the Create Finance Charge Invoices functionality, the outstanding payment transactions will be displayed on the Finance Charge Document. In certain cases, it may be necessary to exempt the customer from interest charges. However, simply removing the line from the Issued Charge Memos does not resolve the issue. Upon initiating a subsequent Create Finance Charge process, the line reappears. How to avoid this:

## Find the function

Search (ALT + Q) for "Customer Ledger Entries"

## Use the function

On the page search (Alt + Q) for "Cancel Finance Charge".

## No Rounding of reminders

In Dynamics 365 Business Central, a reminder is rounded to even amounts. SweBase have removed this, and will not round reminders.

## Original Document attachments to Reminders

When sending a reminder through email, it is now possible to generate the original invoices, finance charges and credit memos that are included in the reminder, as pdf.

## Find the function

In the "Swebase setup" you activate the function "Include Original Documents in Reminder Email".

#### Use the function

When activated, and you send a reminder as an email the attachments will automatically render in.

## **Payables**

## Initial Due Date on Vendor Ledger entries

The functionality enables the visibility of the Initial Due Date for a Vendor Ledger transaction. This refers to the Due Date assigned to the transaction at the time of posting. It is possible to manually modify the Standard Due Date if necessary.

#### Use the function

The Due Date of a Vendors Ledger can be changed after the invoice has been posted. It can be changed both manually and through banking.

To see the due date used at the time of booking, the Initial Due Date field has been added. The field shows the Due Date specified on the posted invoice.

| Ve            | ndor Ledger Entries | 🔎 Search 📑      | Edit List Hom | e Entry      | More options        |                         |            |                     |                          |                          |
|---------------|---------------------|-----------------|---------------|--------------|---------------------|-------------------------|------------|---------------------|--------------------------|--------------------------|
| [             | Show Document       | ✓ Apply Entries | s 🗸 🖸 🖸 Find  | entries 🛃 Cr | eate Payment        | 🖉 Reverse Transac       | tion       |                     |                          |                          |
|               | Posting Date<br>↓   | Original Amount | Amount        | Amount (LCY) | Remaining<br>Amount | Remaining Amt.<br>(LCY) | Due Date   | Initial Due<br>Date | Pmt.<br>Discount<br>Date | Pmt. E<br>Tolera<br>Date |
| $\rightarrow$ | 2022-10-07          | 985,00          | 985,00        | 985,00       | 985,00              | 985,00                  | 2022-10-07 | 2022-10-07          |                          |                          |
|               | 2022-10-07          | -4 607,10       | -4 607,10     | -4 607,10    | -4 607,10           | -4 607,10               | 2022-11-15 | 2022-11-15          | 2022-10-07               | 2022                     |
|               | 2022-10-07          | -5 119,00       | -5 119,00     | -5 119,00    | -5 119,00           | -5 119,00               | 2022-10-31 | 2022-10-31          | 2022-10-07               | 2022                     |
|               |                     |                 |               |              |                     |                         |            |                     |                          |                          |

## Banking

## General

This module enhances and simplifies the sending of a vendor payment file.Bankgiro for Sweden is supported. Pain001 (SEPA) is supported for a lot of countries, for example SE, NO, FI and DK.

There are a few prerequisites before using the Banking module, check the following setups below.

#### Merge Credit Memo with Invoice

The new file formats do not allow sending Credit Memos to banks (pain001). There is a limitation to use only positive amounts (some domestic formats support zero).

This module allows merging payments in the Journal.

To merge lines together, the amount has to be positive or zero. It is also possible to merge multiple Invoices together to reduce the number of physical payments with the bank. This will reduce the cost for foreign payments.

Before starting, make sure that the transactions support merge. If there is Credit Memo in the Payment Suggestion, you must use Merge funciton to connect credits with Invoices, if any other file type than "Bankgiro".

The File Type "Bankgiro", does not support merge.

Do the merge with these functions.

|            | nent Sugge     | stion      | Manage Merg   | e Fewer options       |
|------------|----------------|------------|---------------|-----------------------|
| Descriptio | n · · · · · ·  |            |               |                       |
| Giro Type  | Code · · · · · |            |               |                       |
| 🛃 Crea     | ite Payment S  | Suggestion | 🔓 Create File | 🔊 pain002 Feedback St |
| Home       | Report         | More opt   | ions          |                       |
| IINKIK     | (ES            |            |               |                       |
|            |                |            |               |                       |

Mark the lines to be Merged and use Action "Merge".

alternatively

1

Merge all lines with the Action "Merge All Lines".

Lines marked with the same Merge No. will be Merged together in one payment to the vendor. To manually merge, enter a Merge No. for the Lines to merge.

O Merge Credit Memo Settlement

Merge All Lines

| :  |        |
|----|--------|
| OK | Cancel |
| L  |        |

#### Merge Invoices

The following is concerning file type pain001.

Some banks do not support Merging of payments, so the purpose of this function is to reduce the cost per Invoice.

Merge as many Invoices or Credit Memos as needed like per vendor in the same Payment.

SEPA and foreign Payment support 140 characters maximum in the message to the Vendor. The resent is limitation in the pain001 format. Our solution is to put all references in the string with separated by Comma, if it doesn't fit in the string ends with three dots ... indicating there are more references.

There is a setup to reduce the number merged. This is found in the setup on VP Giro Type.

Every group of merged payments must have the same Due Date (Payment Date). If the dates is changed on one line, all will be changed automatically.

On the Banking Setup there is a field to get the same Due Date on each Merged group of invoices. "Merge Due Date" set to blank, "With Earliest" or "Per Date". Per date will not change the date, just merge all with the same due date.

## Domestic/Foreign and country code

If the country code is the same on the vendor's bank account and the giro type, it is handled as a domestic payment.

If the country code is blank then it will fetch the country code from the SweBase Setup, the field "Local Country Code".

## Multiple bank accounts on the Vendor (Currency Accounts)

It is possible to add multiple bank accounts to the Vendor with the same Giro Type Code, however all bank accounts must have different Currency Codes. There has to be a bank account with blank currency code, this will be used for all other currencies. When the file is created, the bank account use the same currency code as the payment. To manage a bank account in another country, you can specify the Country/Region for that account. Payments made with that country code will be handled as a domestic payment.

#### Enter the supplier's bank account manually

Add the field "Recipient Bank Account" to the Purchase Invoice by using Personalize (On the cogwheel).

Any bank account can be chosen for the Vendor during the registering of the Purchase Invoice into Recipient Bank Account. Keep in mind that there must be at least one bank account with the Giro Type Code for the current VP Giro Type. Purchase Invoice

| 107209 · Fabrikam, Inc.                                |                      |
|--------------------------------------------------------|----------------------|
| Home Prepare Request Approval Invoice More options     |                      |
| 🛗 Post 🛛 🗠 Release 🗠 🗈 🖻 Get latest coding from vendor | 🗎 Update VAT Product |
| General                                                |                      |
| Vendor Name · · · · · · · · · · · · Fabrikam, Inc.     |                      |
| Recipient Bank Account                                 | $\sim$               |
| Contact · · · · · · · · Krystal York                   |                      |
| Posting Date 2022-04-08                                |                      |

#### Non Banking Days

Applies only to Sweden. The following days are shown with a red due date.

- Saturday and Sunday
- New Years Day
- Good Friday
- Easter Monday
- Ascension Day
- Walpurgis Night / Valborg 30:th of April
- May 1:th
- National Day 6:th June
- Midsummer Eve
- Christmas Eve
- Christmas Day
- Boxing Day (UK)
- New Year's Eve

## The Pack disappears from the list

When all the invoices are closed that belong to the Pack, the Pack disappears from the list. To view the completed Packs, click Show Closed.

| VP Pack       | lanage    |                     |               |             |
|---------------|-----------|---------------------|---------------|-------------|
| 🔆 Delete Line | 🕞 Entries | 🕄 Recreate the File | 🞍 Show Closed | ↑ Show Open |

There is a status on the VP Pack and VP Pack Entries that shows the status of that line. If it's closed by a payment or it has been deleted by the user. To see the status field add the field by personalize (using the cogwheel).

#### Undo LB payment

After creating a file, and want to redo everything from the start all over again. Delete the pack, and the entire payment has now been reset and a new suggestion can be created.

**Important!** If deleting a Pack where the file is sent to the bank, the same payment will be added again, there will be a double payment, be careful when changing a payment. It is also possible to remove individual rows from the Pack. Same thing again as above, this line comes back the next time a Payment Suggestion is created.

#### Recreate the file

The VP Pack page allows exporting the file once more. On the line to recreate, select the "Recreate File" button.

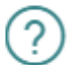

File for "SEB PAIN" with Pack No 3 is already created.

Do you want to create the file again with name 3-SEB\_PAIN-2021.11.29.xml?

| Yes | No |
|-----|----|
|     |    |

#### Manual Vendor Payment

Enter the vendor number in the payment suggestion line, drill down in the field "Ledger Entry No" and pick the line.

| Payment Suggestion                                              |                       | $(\mathcal{O})$  | <i>⊵</i> +  |
|-----------------------------------------------------------------|-----------------------|------------------|-------------|
| INRIKES                                                         |                       |                  |             |
| Home Report More options                                        |                       |                  |             |
| 🎇 Create Payment Suggestion 🛛 🗋 Create File 🛛 🔊 pain002 Feedbac | ck Status             |                  |             |
|                                                                 |                       |                  |             |
| Giro Type Code                                                  |                       | INRIKES          |             |
| Description                                                     |                       | Inrikes          |             |
| VP Payment Suggestion Manage Merge Fewer options                |                       |                  |             |
| Tura Davana Tura Ala                                            | Ladara Fata Na - Nava | Invoice/Credit   | Description |
| → Vandor i Invoice 10000                                        | 2362 Eabrikam Inc     | Memo No. OCK No. | Eaktura 10  |
|                                                                 | radikdii, iic         | 8                | Paktura IV  |
|                                                                 |                       |                  |             |

#### Partial Payment

To make a partial payment on the vendor invoice, change the "Remaining Amount" and enter the date for next payment in the field "Due Date Next Payment".

A message shows the Document number for the posting for the remaining amount (Next payment). The settled invoice will be closed and a new invoice with that "Document No." will be posted.

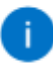

File Utrikes created with: Name=utrikes.Xml Amount=1 000 Remaining amount for partly payment is posted with Document No.: From ÅANL00001 To ÅANL00002.

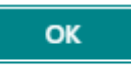

## Control of OCR no

Entering an "OCR No." on a Vendor Invoice will check if this setting is active.

Search (ALT + Q) for "SweBase Setup". Enter the "Vendor OCR-no Control" field.

First time for each new vendor and the field "Vendor Invoice No" is entered, a choice has to be made.

OCR no. control with message

This setup is done on each vendor.

Default Yes - Message:

The SweBase setup for this will be the default value.

| Show Attached    |                   |                       |                   |
|------------------|-------------------|-----------------------|-------------------|
| EDIT - UPDATE VE | NDOR OCR INFO 100 | 000 · POSTMASTER AB   | 2                 |
| Update Vendor O  | OCR Information   | OCR No. Co            | Yes - Message 🛛 🔻 |
| No               | 10000             | OCR No. For           | Swedish 🔻         |
| Name · · · · · · | Postmaster AB     | OCR No. sa            | Yes 🔻             |
|                  |                   |                       |                   |
|                  |                   |                       |                   |
|                  |                   |                       |                   |
|                  |                   |                       | Close             |
|                  |                   |                       |                   |
| The following    | options exists.   |                       |                   |
| Not Active:      | -                 | The function is not i | n use             |
| Default No:      | I                 | Have to select on ea  | ch vendor         |
| Default Yes - N  | landatory:        | OCR no. control with  | n errors          |

| - | Default Yes - Mandatory |
|---|-------------------------|
| , | Not Active              |
| , | Default No              |
|   | Default Yes - Mandatory |
|   | Default Yes - Message   |
|   |                         |

## On the vendor card:

| Invoicing                                                  |                          |
|------------------------------------------------------------|--------------------------|
| VAT Registration No. · · · · · · · · · · · · · · · · · · · | Prices Including VAT     |
| EORI Number                                                | OCR No. Control          |
| GLN                                                        | OCR No. Format           |
| Pay-to Vendor No. · · · · · · · · · · · · · · · · · · ·    | OCR No. same as Inv. No. |
|                                                            |                          |

| Field                       | Function                                                                                                    |
|-----------------------------|----------------------------------------------------------------------------------------------------|
| OCR<br>No. Control          | Type of OCR ControlBlank = no selected OCR control, if the function is<br>active, a selection has to be made. "Yes - mandatory" = Mandatory to<br>enter a valid OCR No. on a document for this vendor. "Yes - message" =<br>Will get a message if the OCR No. is invalid. "No" = there is no OCR control<br>on this vendor. |
| OCR<br>No. format           | The way to check the OCR no is different for different countries. Select<br>Swedish, Finnish or Norwegian format.                                                                                                    |
| OCR No. same<br>as Inv. No. | The vendors invoice no. is automatically copied to the OCR No. field.                                                                                                    |

## Reconciliation of the Vendor Payments

To make the reconciliation for the Vendors more simple, there are a few reports to handle that.

Search (ALT + Q) for "Payment Journals".

On the page search (Alt + Q) for "Transfer from VP Pack".

# Get Ledger Entries from Pack

| Use default values from                      | Last used options and filters | $\sim$ |
|----------------------------------------------|-------------------------------|--------|
| Options                                      |                               |        |
| VP Giro Type                                 |                               | $\sim$ |
| Due Date                                     |                               | Ħ      |
| Method · · · · · · · · · · · · · · · · · · · |                               | $\sim$ |
| Account Type                                 | G/L Account                   | $\sim$ |
| Account No                                   |                               |        |
| Currency Filter                              |                               | $\sim$ |
| Posting Date                                 |                               |        |
|                                              |                               |        |
|                                              | OK Canc                       | el     |

Fill in the fields as described below. Field Description:

| Field             | Function                                                                                                    |
|-------------------|----------------------------------------------------------------------------------------------------|
| Giro Type<br>Code | Enter which Giro type intended to pick payments from.                                                                                                    |
| Due Date          | Specify The due date (payment date) as specified in the payment specification from the Bank.                                                                                                    |
| Method            | Choose how the payment will be posted.By Due DateIf this option is chosen,<br>the program suggests that the invoices are recorded as paid on their Due Date.<br>The bank account will be offset by Due Date.All on the accounting date.With<br>this option, all invoices that have expired until specified will be canceled. Due<br>date to be entered with the payment date as specified in the Book Date field. |
| Account<br>Type   | Enter G/L Account if payments are booked directly to a G/L Account. If using the Bank Account module in Dynamics 365 Business Central this field is used to select Bank Account.                                                                                                    |
| Account<br>No.    | If "Account Type" G/L Account is selected above, enter the G/L account No. in this field. If Bank Account is selected above, enter the Bank Account No. here.                                                                                                    |

| Field   | Function                                                             |
|---------|----------------------------------------------------------------------|
| Posting | Enter the date the payment should be posted if the All method on the |
| Date    | Accounting date is selected.                                         |

The method By Due Date, the payment will be grouped by Due Date for the balance account.

The method All at the Posting Date, all invoices will balance by one account line.

## Payment of Sales Credit Memo

Payout from a Sales Credit Memo is supported. Setup the Customer in the same way as for a Vendor, Bank Account on the Customer.

Keep in mind that there is no requirement that External Document No. must be filled in on a Customer Document. However, it is important that there is a description of payment filled in, so that the Customer will have a reference to that payment.

# VP Create Payment Suggestions

# ZX

# Options

| Last Payment Date                |   |
|----------------------------------|---|
| Exclude Vendors with Balances th | ~ |
| Merge Selection                  | ~ |

## Include

| Vendor Payments   |   |  |  |  |  |  |  |
|-------------------|---|--|--|--|--|--|--|
| Customer Payments |   |  |  |  |  |  |  |
| Employee Payments | , |  |  |  |  |  |  |

# Set Payment Date

| Find Payment Discounts |  |
|------------------------|--|
| Payment Immediately    |  |
| Payment Date           |  |

| Filter: Vendor Ledger Entry >   |    | 0 filters set |
|---------------------------------|----|---------------|
| Filter: Cust. Ledger Entry >    |    | 0 filters set |
| Filter: Employee Ledger Entry > |    | 0 filters set |
|                                 | ОК | Cancel        |

There are three choices Including Vendor Payments, Include Customer payments and Include Employee Payment. Even if the Customer Payments is not in use, it is OK to always have all functions active.

## Payment to an Employee

There is support for making payments by VP to Employees. The setting on the Employee is done in the same way as for a Vendor, the setup i on the Employee Card.

Keep in mind that there is no requirement that External Document No. must be filled in for an Employee. However, it is important that there is a description of payment filled in, so that the Employee knows what the payment is about.

# VP Create Payment Suggestions

# ZX

## Options

| Last Payment Date                |   |
|----------------------------------|---|
| Exclude Vendors with Balances th | ~ |
| Merge Selection                  | ~ |

## Include

| Vendor Payments   | <br> |  |  |  |  |  |  |
|-------------------|------|--|--|--|--|--|--|
| Customer Payments |      |  |  |  |  |  |  |
| Employee Payments |      |  |  |  |  |  |  |

# Set Payment Date

| Find Payment Discounts |  |
|------------------------|--|
| Payment Immediately    |  |
| Payment Date           |  |

| Filter: Vendor Ledger Entry >   |    | 0 filters set  |
|---------------------------------|----|----------------|
| Filter: Cust. Ledger Entry >    |    | () filters set |
| ·                               |    | 0 111(13 30)   |
| Filter: Employee Ledger Entry > |    | 0 filters set  |
|                                 |    |                |
|                                 | ОК | Cancel         |

Even if the Employee Payments is not in use, it is OK to always have all functions active.
#### Incomplete Payment Information

Function "Create Payment Suggestion" checks if there is an incomplete or missing vendor bank account. If missing information is detected, a message will appear.

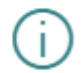

The following vendors are missing complete payment information.

To include these vendors in the Payment Suggestion, add a Bank Account with Giro Type Code INRIKES

| OK |
|----|
|    |

On the next page it is easy to update the vendor or the vendors bank account.

| $\leftarrow$ | INCOMPLETE PAYMENT INFORMATION   ARB |                      |               |         |                  |  |  |  |  |  |  |
|--------------|--------------------------------------|----------------------|---------------|---------|------------------|--|--|--|--|--|--|
|              | 🔎 Sök 🛔 Vendor Card 🛛 🛅 Bank Acc     | unts 🚦 Open in Excel |               |         |                  |  |  |  |  |  |  |
|              | No. †                                | Name                 | Location Code | Contact |                  |  |  |  |  |  |  |
|              | 10000                                | Fabrikam, Inc.       |               |         | Krystal York     |  |  |  |  |  |  |
|              | 20000                                | First Up Consultants |               |         | Julian Bergqvist |  |  |  |  |  |  |
|              | 50000                                | Nod Publishers       |               |         | Yusuf Mattsson   |  |  |  |  |  |  |
|              | L00010                               | : test               |               |         |                  |  |  |  |  |  |  |
|              |                                      |                      |               |         |                  |  |  |  |  |  |  |

#### Banking Configuration

Search (ALT + Q) for "Banking Setup" and then select menu item Configuration.

This is a more advanced way of configuring different parts of the Banking module.

Activate the function by checking Active. You can then, if the Value Type is e.g. Text change the default values that we have in the function.

| Config Bar    | Config Banking         |  |                                                                                           |          |            |           |  |  |  |  |
|---------------|------------------------|--|-------------------------------------------------------------------------------------------|----------|------------|-----------|--|--|--|--|
| Р 🖪           | 🔎 🛅 🛛 🗰 Redigera lista |  |                                                                                           |          |            |           |  |  |  |  |
|               |                        |  |                                                                                           |          |            |           |  |  |  |  |
|               | Code †                 |  | Description                                                                               | Active   | Value Type | Value     |  |  |  |  |
| $\rightarrow$ | PEC0001                |  | Camt Credit: Adjust "Family" with the values desired in a comma separated string          | <b>S</b> | Text       | RCDT,NTAV |  |  |  |  |
|               | PEC0002                |  | Camt Credit: Nordea reads the wrong amount, change the order for reading "InstdAmt" and " |          | No Value   |           |  |  |  |  |
|               |                        |  |                                                                                           |          |            |           |  |  |  |  |

#### Create payments

The central part of banking is the page "Payment Suggestion", generate a suggestion and create a file for the bank. The payment suggestion used for certifying of the payments can also be printed.

Search (ALT + Q) for "Payment Suggestion".

#### Generate Payment Suggestion

With "Last payment Date" allows limiting for a certain date.

| Payment Suggestion |               |      |                  |           |                              |                | ß | + 🗊                    |         |                               | √S.                      | aved    |       |
|--------------------|---------------|------|------------------|-----------|------------------------------|----------------|---|------------------------|---------|-------------------------------|--------------------------|---------|-------|
| INRIKES            |               |      |                  |           |                              |                |   |                        |         |                               |                          |         |       |
| Process            | s Repor       | t    |                  |           |                              |                |   |                        |         |                               |                          |         |       |
| Giro Ty            | /pe Code      |      |                  |           |                              | INRIKES        |   |                        |         |                               |                          |         |       |
| Descrip            | ption · · · · |      |                  |           |                              | Inrikes        |   |                        |         |                               |                          |         |       |
| VP Pay             | yment Su      | gges | tion             | Manage Me | rge Fewer opti               | ons            |   |                        |         |                               |                          |         | Ċ     |
| Туј                | pe            |      | Document<br>Type | No.       | Ledger Entry<br><u>No.</u> ~ | Name           |   | Invoice/Cr<br>Memo No. | OCR No. | Description                   | Due<br>Date/Paym<br>Date | Currenc | y Cod |
| $\rightarrow$ Ve   | ndor          | ÷    | Invoice          | 10000     | 3378                         | Fabrikam, Inc. |   | LRS3                   |         | Prepayment Invoice, Order 106 | 2021-12-09               | SEK     |       |
| Ver                | ndor          |      | Invoice          | 10000     | 3382                         | Fabrikam, Inc. |   | ASFSF324234            |         | Invoice 107217                | 2021-12-09               | SEK     |       |
| Ver                | ndor          |      | Invoice          | 10000     | 3386                         | Fabrikam, Inc. |   | AFAF4545               |         | Invoice 107218                | 2021-12-09               | SEK     |       |
|                    |               |      |                  |           |                              |                |   |                        |         |                               |                          |         |       |

Enter the date for which to receive payment suggestions in the Last Payment Date field.

#### VP Create Payment Suggestions

| 7 | $\sim$ |
|---|--------|
| ∠ | $\sim$ |

| Options                          |               |
|----------------------------------|---------------|
| Last Payment Date                |               |
| Use Due Date on Credit Memos     |               |
| Exclude Vendors with Balances th | ~             |
| Merge Selection                  | ~             |
| Include                          |               |
| Vendor Payments                  |               |
| Customer Payments                |               |
| Employee Payments                |               |
| Set Payment Date                 |               |
| Find Payment Discounts           |               |
| Payment Immediately              |               |
| Payment Date                     |               |
| Filter: Vendor Ledger Entry >    | 0 filters set |
| Filter: Cust. Ledger Entry >     | 0 filters set |
| Filter: Employee Ledger Entry >  | 0 filters set |
|                                  |               |
|                                  | OK Cancel     |

To restrict which vendors and account entries to be included in the Payment Suggestion, additional filters may be specified.

The field "Use Due Date on Credit Memos" means that in filtering which credit memos are to be included, the due date on the credit memo is taken into account. If the field is not marked, all credit memos are included.

Exclude Vendors with balances that are by following choices.

There are different ways to determine how the payment date should be set. The three settings Find Discount Date, Payment Immediately and Payment Date handle this.

- Find discount date means that the payment date is set to a possible payment discount date.
- Payment immediately means that the payment is made immediately, i.e. today's date.
- Payment date means that a fixed date is set for all lines in the proposal.
- If none of the above settings are made, payment will be made on the due date.

Note! If the payment date is before or the same as a payment discount date, the discount is deducted regardless of the setting made according to above.

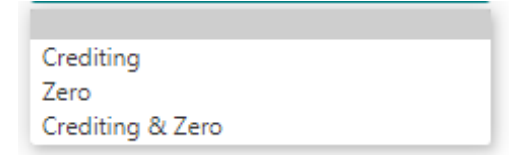

# Auto create payment suggestion

A payment suggestion can be created automatically each time you open the suggestion, the journal has to be empty.

Search (ALT + Q) for "VP Giro Type" on the card in then "Payment Suggestion" section set "Auto create payment suggestion" to true.

Enter filters in that section if needed.

In the field "Last Payment Date Calc. Formula" e.g. enter 30D and the suggestion will be run with filtering of working date + 30 days as the last payment date.

# Payment Suggestion

Due Date/Payment Date shown in red will occur on a "non banking day" (applies to Sweden), in the field you can change the date

| Pay           | ment Sugges   | estion 🖉 🖻 + 🗎 🗸 Saved |                        |               |                | √ Saved     | 미머                       |               |         |  |
|---------------|---------------|------------------------|------------------------|---------------|----------------|-------------|--------------------------|---------------|---------|--|
| U             | TRIK          | ES                     |                        |               |                |             |                          |               |         |  |
| P             | rocess Re     | eport                  |                        |               |                |             |                          |               |         |  |
| 4.23          | Create Pay    | ment S                 | Suggestion             | 🚺 Create File | e 🔊 pain002    | Feedback St | atus                     |               |         |  |
| Girc          | Type Code     |                        |                        |               | UTRIKES        |             |                          |               |         |  |
| Des           | cription ···· |                        |                        |               | Utrikes        |             |                          |               |         |  |
| VP            | Payment S     | ugge                   | stion                  | Manage M      | erge Fewer     | options     |                          |               | e e     |  |
|               | Туре          |                        | Invoice/Cr<br>Memo No. | OCR No.       | Description    |             | Due<br>Date/Paym<br>Date | Currency Code | Remai   |  |
| $\rightarrow$ | Vendor        | 1                      | 107197                 |               | Invoice 107197 |             | 10/7/2021                | SEK           | 24,85   |  |
|               | Vendor        |                        | 107205                 |               | Invoice 107205 |             | 10/7/2021                | SEK           | 107,190 |  |
|               | Vendor        |                        | 107206                 |               | Invoice 10720  | 6           | 10/30/2021               | SEK           | 8,61    |  |
|               |               |                        |                        |               |                |             |                          |               |         |  |
|               |               |                        |                        |               |                |             |                          |               |         |  |

# Create the file

On the page search (Alt + Q) for "Create File".

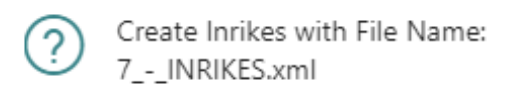

| Yes No |
|--------|
|--------|

The file will be downloaded to the folder "Downloaded Files". Upload the file to the Bank by using the appropriate Communication Software.

Created payment files is saved in the VP Pack list

| VP Pack Manage |            |   |            |          |        |                    |  |  |
|----------------|------------|---|------------|----------|--------|--------------------|--|--|
|                | Entry No.↑ |   | Date       | Time     | Status | Total Amount (LCY) |  |  |
| $\rightarrow$  | Z          | ÷ | 2021-12-09 | 18:13:29 |        | 18 598,86          |  |  |

In the list there are one or more Giro Journals. They are numbered with a serial number. It is also shown when the file was created and total amount.

To see what the file contains, use the menu item Entries on the VP Pack.

| VP            | VP Pack Entry         |   |        |       |                |                      |                               |                             |                           |                 |      |            |                        |            | aved | تر <sup>ال</sup> |    |  |
|---------------|-----------------------|---|--------|-------|----------------|----------------------|-------------------------------|-----------------------------|---------------------------|-----------------|------|------------|------------------------|------------|------|------------------|----|--|
| 5             | ,                     |   |        |       |                |                      |                               |                             |                           |                 |      |            |                        |            | È    | V                |    |  |
|               | Ledger Entry<br>No. ↑ |   | Type↑  | No.   | Name           | Bank Account<br>Code | Payment from<br>Currency Code | Payment to<br>Currency Code | Code<br>for<br>Bank<br>of | Document<br>No. | Open | Due Date   | Invoice/Cr<br>Memo No. | OCR<br>No. |      | Amount           |    |  |
| $\rightarrow$ | 3378                  | ÷ | Vendor | 10000 | Fabrikam, Inc. | LEVBET2              | SEK                           | SEK                         |                           | 108220          |      | 2021-12-09 | LRS3                   |            | -1   | 023,80           | 1  |  |
|               | 3382                  |   | Vendor | 10000 | Fabrikam, Inc. | LEVBET2              | SEK                           | SEK                         |                           | 108221          |      | 2021-12-09 | ASFSF324234            |            | -2   | 218,00           | 1  |  |
|               | 3386                  |   | Vendor | 10000 | Fabrikam, Inc. | LEVBET               | SEK                           | SEK                         |                           | 108222          |      | 2021-12-09 | AFAF4545               |            | -15  | 357,06           | ý. |  |

#### Print Payment Suggestion

Print out the Payment Suggestion. There is an option to group the report by due date/payment date. By default the report is grouped by Vendor No.

| Payment Suggestion $\checkmark$ X                      |                        |
|--------------------------------------------------------|------------------------|
| Printer · · · · · · · · (Handled by the browser) · · · | ]                      |
| Options                                                |                        |
| Group by due date                                      |                        |
| Advanced >Send to Print Preview Cancel                 | -                      |
| Payment Suggestion                                     | 2019-11-07<br>13:58:55 |
| CRONUS SE                                              | +00:00<br>1            |
| Gruppera per Due Date/Payment Date                     |                        |

| No.   | Name           | Inv. No./Cr.<br>Memo No. | Due<br>Date/Payment<br>Date | Curren<br>cy | Remaining<br>Amount | Remaining<br>Amount (LCY) |
|-------|----------------|--------------------------|-----------------------------|--------------|---------------------|---------------------------|
| 10000 | Fabrikam, Inc. | 107201                   | 19-11-07                    | SEK          | 12 805,00           | 12 805,00                 |
| 10000 | Fabrikam, Inc. | 54657                    | 19-11-07                    | SEK          | 5 119,00            | 5 119,00                  |
| 10000 |                |                          |                             |              | 17 924,00           | 17 924,00                 |
|       |                |                          |                             |              | 17 924,00           | 17 924,00                 |

# Reconciliation

Reconciliation file from Bankgiro Central

#### **BGC - Bank Giro Centralen**

Search (ALT + Q) for "Payment Journals". On the page search (Alt + Q) for "BG File Feedback". First time running this import a page for setup Accounts has to be entered. After the setup is complete, run the import again.

#### *Reconciliation pain001 with the File Camt053 or Camt054*

#### Setup

Search (ALT + Q) for "Payment Journals". On the page search (Alt + Q) for "CAMT053" or "CAMT054". First time running this import a page for setup Accounts has to be entered. After the setup is complete, run the import again.

#### Setup Payment file format

#### The File to Bankgiro

A description of the Setup follows.

**Important:** This file type will be obsolete in 2022, recommendation is to use pain001 file for all types of payments.

#### VP Giro Type

| Field            | Function                                                                                                    |
|------------------|----------------------------------------------------------------------------------------------------|
| Code             | Enter a code                                                                                                    |
| File Name        | Path to where the export file ends up.File names can be created with pack<br>number, giro type code or date, so that the file name becomes unique.Enter:<br>%1 for Pack no. %2 for Giro Type Code or %3 for Today's date, Example:<br>BankPayment%1-%2-%3. If you want a more specific Date and Time format<br>you can use the following formatting %5 = YYYY Year, %6 = MM Month, %7 =<br>DD Day, %8 = HH Hour, %9 = mm Minute, %10 = ss Second, %11 = sss Mille<br>second. |
| Bank Giro<br>No. | Enter the bank giro number from which the money is to be paid from.                                                                                                    |
| Codeunit<br>No.  | Number of the codeunit used for the file format.E.g. enter: 12048859 for VP<br>File BG Sweden                                                                                                    |

#### Vendor Bank Account

| Field               | Function                                                                                                    |
|---------------------|----------------------------------------------------------------------------------------------------|
| Code                | Enter the same code on all vendors.Tip! Place a bank account with the code VP on the template vendor and it will be created automatically when setting up a new vendor.                                                                                                    |
| Bank<br>Account No. | The vendors account number for payments. The field must contain 16 characters. Start with clearing number, then fill in with zero in front of the account number: CCCCNNNNNNNNNNNIf necessary, fill with zero in front of the account number. When paying to Swedbank, the last digit in the clearing number should not be stated. |
| Plus Giro<br>No.    | The vendors plus giro number for payments.                                                                                                    |
| Bank Giro<br>No.    | The vendors bank giro number for payments.                                                                                                    |

| Field    | Function                                                                   |
|----------|----------------------------------------------------------------------------|
| Account  | Check the box if the bank account deposit should be notified to the        |
| Payment  | recipient. This field is used in combination with the payment type Account |
| with     | and VP Giro Type which is linked to the file format BG Sweden.             |
| Advising |                                                                            |

# **Payment order**

The payment is done in this order: Bank Giro No, Plus Giro No., Bank Account No. and last Send a "printed notification". The payment is made depending on what is filled in the order mentioned.

# The File pain001 (SEPA)

There are some limitations in the file format pain001. Read more: Merge Credit Memo with Invoice Merge Invoices Aggregate on Debtor Level ISO 20022 is an interface for standardized financial payments the purpose is to simplify, facilitate and reduce the time for payments between countries that support ISO 20022. *URL to a document that shows the countries.* Banks provide an interface to business systems based on ISO 20022. Unfortunately, it seems that the interface will be different depending on the bank. There are different ways to interpret how to use the format for non-SEPA payments, such as Bankgiro and Plusgiro payments in Sweden.

There is support for most payment services through this file.

Here are the settings that will be made for this file type.

The file supports both domestic, SEPA and foreign payments. They could be sent in the same file.

Important: When installing or upgrading, the first time the file format is used, always perform testing together with bank (send test files).

The file does not support all possible scenarios that the Bank supports. For example, to make payments to another country that has not previously been tested. Check with the Bank and the supplier of Dynamics 365 Business Central, then do tests together. There may be a need for adjustment and possible upgrade of the payment function. Consult your partner concerning that issue.

#### Domestic

There will be a Domestic payment when "from country code" and "to currency code" have the same value for payers and payees. The currency code must also be the same for both countries.

Currently there is support for domestic payment to the following countries: SE, NO, DK, FI and GB.

# Paying

The country of the payer is determined by the country located on the VP Giro Type. Unless specified there, it is used on SweBase Setup under Documents, Local Country Code.

The payer's currency code is determined by the currency code field located on the VP Giro Type. If the field is blank, the setup for LCY Code on General Ledger Setup will be used.

# Receiver

The payee's country is determined by the country on Vendor Bank Account. If the field is blank, the setup for LCY Code on General Ledger Setup will be used.

The payee's currency code is determined by the Currency Code on the Vendor Bank Account. If the field is blank, the setup for LCY Code on General Ledger Setup will be used.

#### SEPA

To perform a SEPA payment, the following is required: Pay from and pay to must have IBAN and SWIFT and the currency has to be EUR. The country has to support SEPA.

# Foreign

To be a foreign payment from country code and to country code (on the vendor bank account) has to be different. IBAN and Bank account No. is supported.

#### Name on the Vendor

Some Vendors have very long names and the bank sometimes requires the name to be correct. Use Name and Name2 together on the vendor they are 200 and 100 characters each. Keep in mind that a space in the last position in Name comes with Name2. Is is also possible add a space first in Name2.

To make sure the name is correct with Name and Name2 together. In the Payment Suggestion one click on the field "Name" shows the full name in a message.

# **Currency Account**

In VP Giro Type there is an action called "Currency Account", to enter currency code and bank account information in the list.

| Field            | Function                                                                                                    |
|------------------|----------------------------------------------------------------------------------------------------|
| Currency<br>Code | Enter currency code.                                                                                                    |
| Inactive         | Inactivate the currency account setup by marking this field. This field is copied to the payment suggestion and can be changed there. |
| IBAN             | Enter IBAN.                                                                                                    |
| SWIFT Code       | Enter Swift Code.                                                                                                    |

#### VP Giro Type

| Field | Function   |
|-------|------------|
| Code  | Enter Code |

| Field                      | Function                                                                                                    |
|----------------------------|----------------------------------------------------------------------------------------------------|
| Description                | Enter Description.                                                                                                    |
| Enter bank                 | Enter the correct bank.If the bank is not included, then select "Other<br>Banks".Now only the fields that are relevant for that bank are<br>displayed. To see all fields click on "Show all fields".                      |
| Filename                   | Default name for the file.Enter:%1 for pack no.%2 for giro type<br>code%3 for today%4 for timeExample: %1 - %2 - %3                                                                                                    |
| Pain001 No. Serie          | Enter number serie for the file pain001 message. The number is used later for reference to a single payment. This will be used for the reconciliation from the bank to find the invoice in BC.                            |
| Codeunit Name              | The name of the codeunit used for this bank.                                                                                                    |
| Codeunit No.               | Number of the codeunit used for the file format. This could be used<br>to enter the number of a customized codeunit not delivered together<br>with SweBase. To use this field you have to add it by using<br>personalize. |
| Country/Region<br>Code     | Specify "from country" for the payment. If blank, the local country code will be set (SweBase Setting).Use ISO standard for country SE, DK etc.                                                                           |
| Bank Branch No.            | Enter Clearing No for the Bank Account No.Some banks include clearing in the Account No.                                                                                                    |
| Bank Account No.           | Enter Bank Account No.                                                                                                    |
| IBAN                       | Enter IBAN number for which the money will be paid from.                                                                                                    |
| SWIFT Code                 | Must be specified for the bank for which the money is paid from. It is mandatory when IBAN is used.                                                                                                    |
| Code for Bank of<br>Sweden | Enter a default code that is relevant to most purchases. If entering the code on vendor's bank account, that will be used.                                                                                                |
| Currency Code              | Paying currency.This is the default currency used for the payment.If it is blank, the LCY code in the General Ledger Setup will be used.                                                                                  |
| SEB Sub Customer<br>No.    | Used only for the Bank SEB. Should be set to four digits, 0004 or<br>0005. Verify with the bank what code should be used. In the file<br>there will be a 14digits organization number with that sub-number at<br>the end. |
| Bank Agreement<br>No.      | The paying (Debtor) is usually identified with an IBAN number in combination with SWIFT / BIC. There are exceptions with some banks that instead use a Agreement No., verify with the bank what should be used.           |
| Plus Giro<br>Customer No   | This field is for the bank SwedBank and is no longer relevant.                                                                                                    |
| Registration No.           | If the Registration No. is entered in this field, this will be used instead of "Registration No." on the "Company Information".                                                                                           |
| Org ID BANK                | This field refers to the XML tag, which is used differently depending on the bank. Verify with the bank what's applicable.                                                                                                |

| Field                              | Function                                                                                                    |
|------------------------------------|----------------------------------------------------------------------------------------------------|
| Org ID CUST                        | This field refers to the XML tag that is used for different purpose<br>depending on the bank. Check with the bank what appliesIf nothing<br>is entered in this field, the organization number found on "Company<br>Information" will be used for this tag.                                                                                                    |
| SEB Sub Customer<br>No.            | Used only to Bank SEB. Should be four digits, 0004 or 0005. Check<br>with the bank what to use. In the file there will be a 14 digits<br>organization number with that sub-number at the end.                                                                                                    |
| Bank Agreement<br>No.              | Used only to Bank SEB. Should be four digits, 0004 or 0005. Check<br>with the bank what to use. In the file there will be a 14 digits<br>organization number with that sub-number at the end.                                                                                                    |
| Registration No.                   | Used only to Bank SEB. Should be four digits, 0004 or 0005. Check<br>with the bank what to use. In the file there will be a 14 digits<br>organization number with that sub-number at the end.                                                                                                    |
| Bank Giro No.                      | This field is only used for Swedbank domestic payment. For SEPA and foreign enter IBAN instead.                                                                                                    |
| Country/Region<br>Code             | Enter the Country Code for the payer (Debtor). If this field is blank will it will be set to "Local Country Code" on "SweBase Setup".                                                                                                    |
| Batch Booking                      | Combined amount that charges the account per account currency,<br>etc. The support for this setting varies by bank. Check with the bank<br>what is applicable. The tag in the XML file is BtchBookg. It is just an<br>information in the file to the bank.                                                                                                    |
| Aggregate on<br>Debtor Level       | There are separate ways to structure the payments in the XML file. If<br>this field is true, the Debtor part will be aggregated to the extent<br>possible.This means there will be fewer Debtors element in the file.<br>Depending on the bank, it may be necessary to set this.What we<br>know right now has no other effect than the interface with the bank.<br>Check with the bank what is applicable. NOTE! It is strongly<br>recommended to turn this feature on for the bank Nordea. Nordea<br>interface requires the approval per Debtor (polling). |
| Structured Remit.<br>Information   | Try to always use this function for all types of payments in Pain001.<br>Check with the bank and do some tests.                                                                                                    |
| Faster Payment<br>UK               | Faster payments in UK are Credit Transfers with Creditor bank<br>account in BBAN or IBAN formatting. In case of BBAN is used the local<br>UK creditor bank clearing system member id (Sort Code) is also given.<br>A Faster Payment have a maximum amount of £250 000 per<br>payment. If amount limit is exceeded the transfer will automatically<br>be converted to a CHAPS Payment based on best effort basis.                                                                                                    |
| Max No. of Merge<br>Lines Domestic | Merge lines place all the merged payments in one payment to the<br>Vendor, the reference to the payment is placed different in different<br>type of payments. This can truncate the number of references. Enter<br>the maximum of payment to merged of this type of payment.                                                                                                    |

| Field                           | Function                                                                                                    |
|---------------------------------|----------------------------------------------------------------------------------------------------|
| Max No. of Merge<br>Lines SEPA  | Merge lines place all the merged payments in one payment to the<br>Vendor, the reference to the payment is placed different in different<br>type of payments. This can truncate the number of references. Enter<br>the maximum of payment to merged of this type of payment |
| Max No. of Merge<br>Lines Other | Merge lines place all the merged payments in one payment to the<br>Vendor, the reference to the payment is placed different in different<br>type of payments. This can truncate the number of references. Enter<br>the maximum of payment to merged of this type of payment |

# Vendor/Customer Bank Account or Employee

| Field                  | Function                                                                                                    |
|------------------------|----------------------------------------------------------------------------------------------------|
| Code                   | It is possible to enter the same value to all suppliers.For example. LB or LEVBET. Add a Bank Account with the LB code on the default Vendor, then it will be automatically created, when entering a new vendor.                                                                                                    |
| Bank Branch No.        | Enter the Clearing Code for the bank. For payment to US such as BZ or<br>Fedwire No., it is called Sort-code, it is supposed to be entered with<br>two initial slashes "//".Verify with the bank how it should be used. It is<br>not used together with IBAN.                                                                                                    |
| Bank Account<br>No.    | Enter the Vendor's account number unless IBAN is used.Swedish<br>payments:Nordea with bank account number: Always start with a 4-<br>digit clearing number. Minimum length is 11 digits and maximum<br>length is 14 digits (including clearing number).Nordea Private<br>("personal account") the clearing code is always "3300".Nordea<br>PlusGiro Accounts, the clearing code is always "9960". <b>Note:</b> Exception<br>for payment to a Swedbank account. When the clearing code begins<br>with an 8, the clearing code must be 5 digits and thus the maximum<br>length will be 15 digits including clearing code.                                                                                                    |
| Transit No.            | For the bank SEB and on payment via a Corresponding bank, SWIFT /<br>BIC is specified for that bank in the Transit No. Use the field at the<br>Vendors Bank Account. It is uncertain how other banks handle it. Verify<br>with the bank. Example below from a supplier in India that uses<br>Corresponding bank: Here is entered CHASUS33 in Transit<br>No. Beneficlary Name: INDO ASIA LEISURE SERVICES LTDBeneficlary<br>Address: 56, Institutional Area,Sector 44Gurgaon -122002, Haryana,<br>IndiaUSD Account No: 502000019670 "SWIFT code: HDFCINBBDELBank<br>Name: HDFC BANK LTDBank Address: E-13/29, 2nd Floor<br>HarshaBhavan, Connaught Place New Delhi110001, IndiaCorresponding<br>bank for effecting USD Payment:Bank: JP MORGAN CHASE BANK, NEW<br>YORK, CHIPS ABA UDI ## 3S4459: A |
| Country/Region<br>Code | Must be specified for the country in which the bank is located. Use ISO standard for country SE, DK etc If left blank, it will use "Local Country Code" on "SweBase Setup".                                                                                                    |

| Field               | Function                                                                                                    |
|---------------------|----------------------------------------------------------------------------------------------------|
| SWIFT Code          | Enter SWIFT code for the receiving bank. Must be specified for together with IBAN.                                                                                                    |
| IBAN                | Enter the vendor's IBAN No.                                                                                                    |
| Charge Paid by      | Enter who will take the cost for a foreign payment.The Debtor is the payer and the creditor is the receiver. This field has three option value.SHAR = Shared equallyCRED = ReceiverDEBT = Sender |
| Category<br>Purpose | Supplier Payments, Intra Company Payment, Salary Payment                                                                                                    |

# Differences for countries pain001

# Denmark (DK)

Local payments can be made in many ways in Denmark. To control which type is used per provider, a prefix on the Bank Account Number is added to three characters. +01, +04, +15, +71, +73 and +75. The code is well known to the person who make the payments in Denmark. Example how an account number 6543433 is specified: +046543433 Bank transfer does not specify a prefix. Some formats require OCR, and there may also be different lengths of OCR. The control of OCR is made when the file is created.

In order to provide an opportunity to correct errors, it is possible to edit OCR in the "Vender Ledges Entries".

# Sweden (SE)

There are several options available for payment support, including Bankgiro numbers, Plusgiro numbers, and bank accounts with bank account numbers (clearing).

When using Bankgiro, it is important to ensure the correct usage of the OCR number. Suppliers who require a valid OCR number must enter it in the designated OCR field. Failing to do so will result in payment rejection. Additionally, the OCR number must be accurately filled out. It is the responsibility of the customer to determine which providers require an OCR number and ensure that the information is placed correctly.

For Bankgiro and Plusgiro payments, netting is supported. To confirm if your bank supports this feature, it is advisable to check with them directly. Furthermore, if you need to handle structured remittance information, you can activate it on the girotype using the "Structured Remit. Information" field.

#### Norway (NO)

The KID code is commonly used, and it is recommended to utilize the OCR field on the purchase invoice for entering the KID code. If the KID code is not specified, an external verification code will be used instead.

In the case of cross-border payments to Norway, specific rules apply for the "Code for Bank of Sweden." Norway requires both the code itself and a corresponding description for this code. You can find the table for entering the description at a designated location. To access it, perform a search (ALT + Q) for "VP Cross-Border Payment Code." Enter the code and its description accordingly.

If there is no corresponding line in the table for the provided code, only the code itself will be included in the file or documentation.

# Finland (FI)

There is support for OCR or External Document No. as a reference. On the VP Giro Type, the Org ID BANK must be set. Check with the bank what information should be entered.

# Differences in banks pain001

# General

Search (ALT + Q) for "VP Giro Type" to do the setup. In the field Bank enter the correct bank. The correct code unit will be set and for all mandatory fields will be marked vid a star. On the giro type always enter IBAN and SWIFT for the consignation account.

# DNB

Enter Subscription No. for DNB in the field "Org ID CUST". Some agreements with DNB, use Division (Divisjon) as required, enter the Division in to "Org ID BANK".

# Nordea

Enter "Signer ID" in the "Org ID CUST". Enter "Contract number" (Avtalsnummer) in the "Bank Agreement No.

# SEB

Enter "Subscription Number" (Underkundnummer) in the field "SEB Subscription No.". For foreign payments, always enter SWIFT (BIC).

# Swedbank

Swebank is unable to utilize IBAN and SWIFT for all types of transactions. However, there is an exception for domestic payments within Sweden, where the "Bank Giro No." must be used instead. In such cases, two separate files need to be sent to Swedbank—one for domestic payments and another for other types of payments. The format for the "Org ID BANK" should be 06 + RegistrationNo + B001 (e.g., 06RegistrationNoB001 / 06organisationsnrB001).

# *Feedback of status pain002*

The pain002 file comprises details regarding potential errors in individual payments, specifically rejected payments. This file is in XML format and can be read directly. To simplify the troubleshooting process, you have the option to import the file into Dynamics 365 Business Central. The status of the pain002 file will be reflected in the "VP Pack Entry," where you can find relevant information concerning the incorrect payments.

Bank Status

#### • Bank Status Code

| • Ba         | nk                            |                                           |         |            |
|--------------|-------------------------------|-------------------------------------------|---------|------------|
| $\leftarrow$ | VP PAYMENT SUGGESTION         |                                           | √ SAVED | <b>□</b> 2 |
|              | DOMESTIC                      |                                           |         |            |
|              | Process Report <u>Actions</u> | Report Fewer options                      |         |            |
|              | 🗱 Create Payment Suggestion   | 🗋 Create File 👘 🔊 pain002 Feedback Status |         | Ŕ          |

# Workflow for vendor bank account

When utilizing a workflow for a vendor account, any modifications to the vendor bank account require approval through the designated approval process. Only vendor bank accounts that have been officially released are eligible for use within the vendor payment module.

#### Setup

#### Find the function Search (Alt-Q) after workflow

| Tell me what you want to do | 2 ×           |
|-----------------------------|---------------|
| Workflows                   |               |
| Go to Pages and Tasks       | Show less (3) |
| > Workflows                 | Lists         |

# Use the function

Select menu item New and "New Workflow from Template".

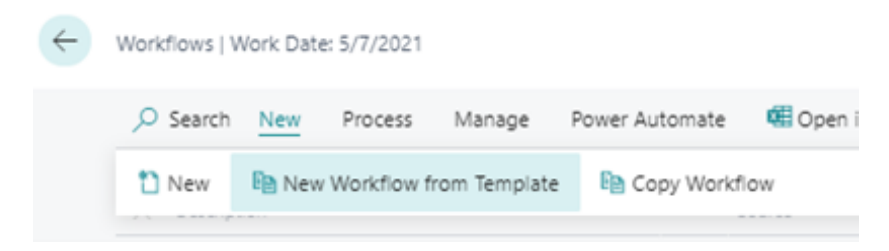

Select "Vendor bank account approval workflow".

| ^             | Description                             |
|---------------|-----------------------------------------|
| ~             | Administration                          |
|               | Overdue Approval Requests Workflow      |
| ~             | Finance                                 |
|               | General Journal Batch Approval Workflow |
|               | General Journal Line Approval Workflow  |
|               | Payment suggestion approval workflow    |
| $\rightarrow$ | Vendor bank account approval workflow   |
| ~             | <ul> <li>Integration</li> </ul>         |

There is now a newly implemented workflow that follows the same parameter setup as the standard functionality. Once all the preparations are complete, the workflow can be set to an active state.

| Countries by Country's Electronics Incidents                                                                                                    | market instrument i Autors Australi Australian                                                                                                    |                                                                                                    |  |
|----------------------------------------------------------------------------------------------------|----------------------------------------------------------------------------------------------------|----------------------------------------------------------------------------------------------------|--|
|                                                                                                    |                                                                                                    |                                                                                                    |  |
|                                                                                                    |                                                                                                    | 2008                                                                                                    |  |
| bacque .                                                                                                    |                                                                                                    | WHEN HET ADDITIONAL ANTING                                                                                                    |  |
| (Mart)                                                                                                    |                                                                                                    |                                                                                                    |  |
| Later .                                                                                                    |                                                                                                    |                                                                                                    |  |
| Water State State State                                                                                                    |                                                                                                    |                                                                                                    |  |
| and and                                                                                                    | 1.1.1.1.1                                                                                                    | la dese                                                                                                    |  |
| 1 Index agrees in an end of a second second seco | 100 100 0000                                                                                                    | In bothe damp with tell would starting earlier                                                                                                    |  |
| belies approx for sense tark approxi-                                                                                                    | Name of Address of Address of Add | Tradition for generative factor account data to except                                                                                                    |  |
| insides spread for protectory security spread.                                                                                                    | New York Statements and                                                                                                    | The experiment of the second second sec |  |
| therefore approve the second second is specified                                                                                                    | - Annal - Annal - Annal - Annal - Annal - Annal - Annal - Annal - Annal - Annal - Annal - Annal - Annal - Annal                                                                                                    | In the exercise requires the and the two exercises and exercises and                                                                                                    |  |
| belies approx for some test apport a promet                                                                                                    | - Anna                                                                                                    | to form the species separate to the second and contract of second and                                                                                                    |  |
|                                                                                                    |                                                                                                    |                                                                                                    |  |

Change or enter a new vendor bank account

After activating the workflow, the payment suggestion will display the Status field, which can have one of three values: Open, Released, or "Pending Approval." To make changes to a vendor bank account, the status must be Open initially. Subsequently, the status needs to be changed to Released. Only when the status is Released can the vendor bank account be used in the payment suggestion.

| ÷ | nk Account Card   Work Date: 5/7/202 | n 🖉           | + 8                       | 🗸 Saved 🛛 🗹 🏑 |
|---|--------------------------------------|---------------|---------------------------|---------------|
|   | 50000 · BANK                         | _             |                           |               |
|   | Approve Request Approval Rele        | ase Related I | Fewer options             |               |
|   | General                              |               |                           |               |
|   | Code · · · · · · · · · · · · · BANK  |               | Phone No.                 |               |
|   | Name ·····                           |               | Contact.                  |               |
|   | Address · · · · · · ·                |               | Currency Code · · · · · · | · · ·         |
|   | Address 2 ·····                      |               | Bank Branch No.           |               |
|   | Post Code                            |               | Bank Account No.          |               |
|   | City                                 |               | Transit No.               |               |
|   | Country/Region Code                  | ~             | Status                    | Open          |

To transition the status to Released, choose the option "Request Approval." Following that, you must wait for the approval process to complete. However, if you possess the necessary authority to approve, this particular step will be inactive.

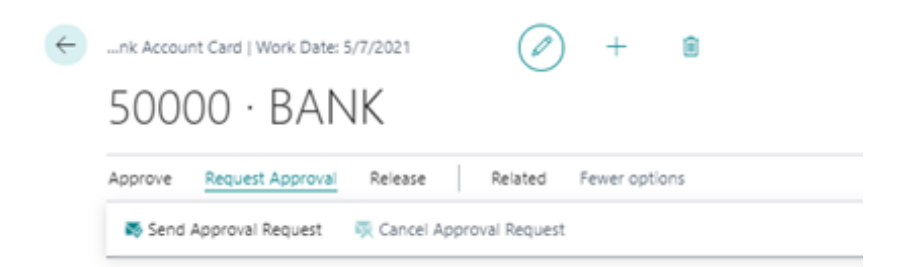

An authorized person can now Approve the change and the bank account is set to Status Released.

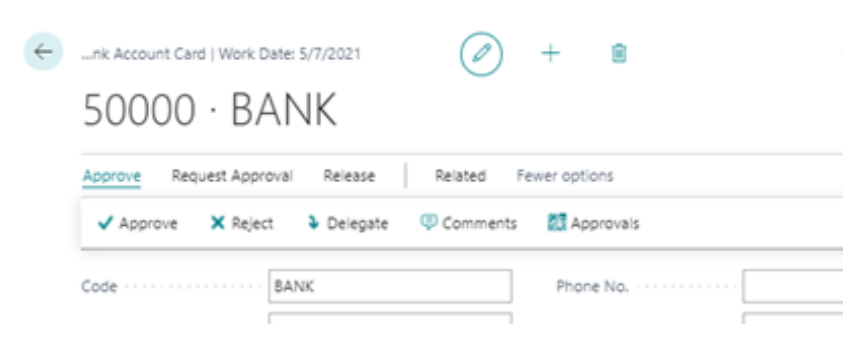

# Create a file to the bank

All vendor bank accounts to be used must have the status released.

Status must be equal to 'Released' in Vendor Bank Account: Vendor No.=20000, Code=SEB. Current value is 'Open'.

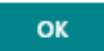

#### Workflow for payment suggestion

When utilizing a workflow for payment suggestions, it is essential to note that generating a payment file for the bank is not possible without approval through the designated approval process. Only payment suggestions that have been released are eligible for file creation.

#### Setup

#### Find the function

#### Search (Alt-Q) for workflow

| Tell me what you want to do |       | $\scriptstyle \scriptstyle \sim \scriptstyle \times$ |
|-----------------------------|-------|------------------------------------------------------|
| Workflows                   |       |                                                      |
| Go to Pages and Tasks       |       | Show all (8)                                         |
| > Workflows                 | Lists |                                                      |

#### Use the function

Select menu item New and "New Workflow from Template".

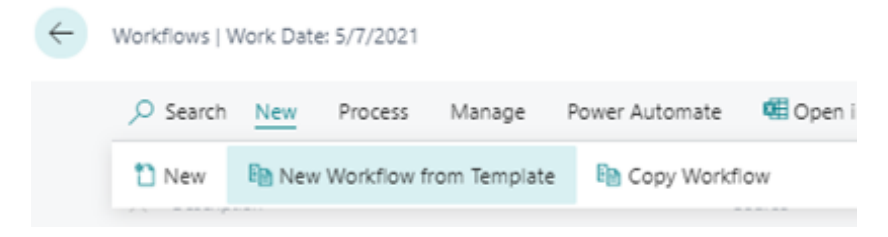

Select "Payment suggestion approval workflow".

| Workflow Templates $\ \ \ \ \ \ \ \ \ \ \ \ \ \ \ \ \ \ \$ |
|------------------------------------------------------------|
|                                                            |
| <ul> <li>Administration</li> </ul>                         |
| Overdue Approval Requests Workflow                         |
| V Finance                                                  |
| General Journal Batch Approval Workflow                    |
| General Journal Line Approval Workflow                     |
| → Payment suggestion approval workflow                     |
| Vendor bank account approval workflow                      |

Now there is a new workflow, parameter set in the same way as for the standard functionality. When everything is ready, set the workflow to Active.

| Warden men lan unter                                              |                           | 0 • •                                                                                                    |  |
|-------------------------------------------------------------------|---------------------------|----------------------------------------------------------------------------------------------------|--|
| PEBPS-01 - Payment suggestion approval world                      | New                       |                                                                                                    |  |
| Bearing Station Concession Concession                             | termina i ann mae tearann |                                                                                                    |  |
|                                                                   |                           | 200                                                                                                    |  |
| Security                                                          |                           | Sport agents arena ortho                                                                                                    |  |
| Company Sector Company                                            |                           | A                                                                                                    |  |
| T-draft (                                                         |                           |                                                                                                    |  |
| Building Sage - Longe                                             |                           |                                                                                                    |  |
| 100 Tax                                                           | 10.0000                   | No feasing                                                                                                    |  |
| <ul> <li>Andrea samme for automic sugarity is maximi</li> </ul>   | The law second            | <ul> <li>Testing trapping and suggestion data is prevented.</li> </ul>                                                                                                    |  |
| NUMBER AND IN CONTRACTORS AND AND AND AND AND AND AND AND AND AND | North Advances of         | A series of the second second s                                                                                                    |  |
| further sector is sector to perform to perfor                     |                           | - North States and To be sensed and units of the                                                                                                    |  |
| balles aprice in particul appelles a provide                      |                           | <ul> <li>See the prior reput is the research strength of the second strength of the second strength of the sec</li></ul> |  |
| leaders approvide capital suggestion is required.                 | - Anger                   | Service services request for the record part code or relification.                                                                                                    |  |
|                                                                   |                           |                                                                                                    |  |

Payment suggestion

Once the workflow has been activated, the Status field will be visible on the payment suggestion. Status can be Open, Released or "Pending Approval" To be able to change a payment suggestion the status must be Open, and to create a file the status must be Released.

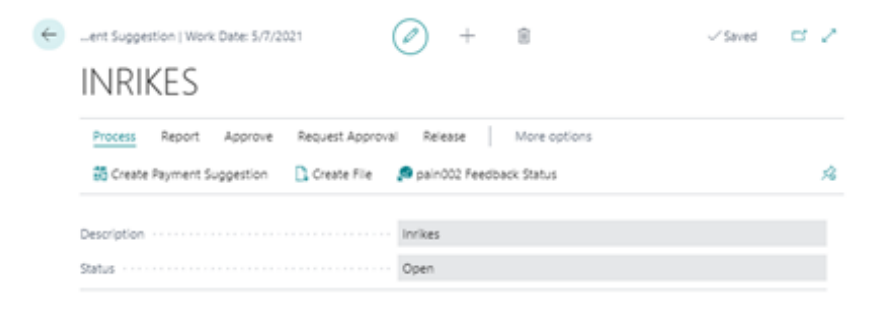

To change the status to Released, select "Request Approval". Wait for approval. If the user have the authority to approve, that step is not active.

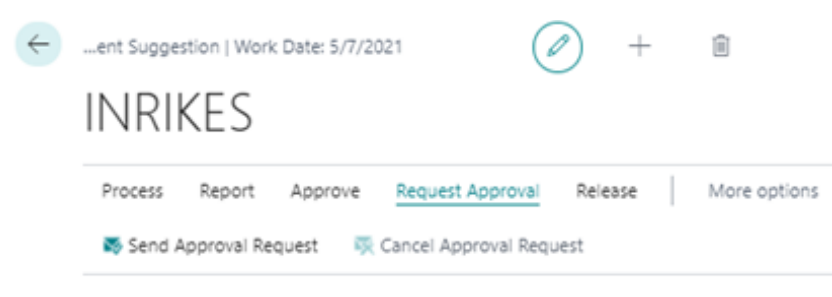

An authorized person can now Approve the change and the bank account is set to Status Released.

| ÷ | ent Suggestion | n   Work Date: 5/  | /7/2021    | Ø        | ) -     | F    | Î            |
|---|----------------|--------------------|------------|----------|---------|------|--------------|
|   | INRIKE         | ES                 |            |          |         |      |              |
|   | Process Re     | eport <u>Appro</u> | ve Request | Approval | Release |      | More options |
|   | ✓ Approve      | × Reject           | Delegate   | Commo    | ents    | Appr | rovals       |

#### Create a file to the bank

Status must be Released to be able to create a file to the bank.

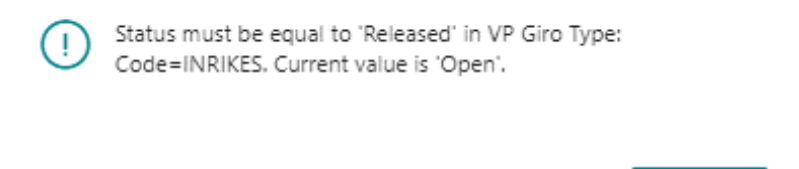

#### **Direct Debit**

SweBase has functionality for managing Direct Debit for individuals and companies.

In short, the account holder, company or private person, gives his consent to withdraw money from their account. The receiving company then sends a payment assignment to the bank which on the due date withdraws the money, the reporting of payments made is then by BG Max or Direct Debit Payment Specification.

ок

#### Setup

Within the SweBase Setup, navigate to the Direct Debit tab. In this section, various settings can be accessed such as the designated file name, payer number types for different categories (company and private person), and the ability to manage the document types processed within the Direct Debit system.

| Direct Debit                                        |                     |   |                                        |                                |
|-----------------------------------------------------|---------------------|---|----------------------------------------|--------------------------------|
| Filename au                                         | utogiro %1 - %2.txt |   | Document Type Payment Allowed          | Document Type Reminder Allowed |
| Type of Payment No. (Company)                       | ank Giro No.        | • | Document Type Invoice Allowed          | Document Type Refund Allowed   |
| Type of Payment No. (Private)                       | ersonal No.         | • | Document Type Cr. Memo Allowed         |                                |
| Document Type Blank Allowed · · · · · · · · · · · · |                     |   | Document Type Fin. Charge Memo Allowed |                                |

| Field                                        | Function                                                                                                    |
|----------------------------------------------|----------------------------------------------------------------------------------------------------|
| File Name                                    | Enter the name of the file to export.To make the file easy to trace in<br>the file system, you can enter %1 and %2 in the file name.% 1 = pack<br>number% 2 = date and time when the file is createdAn<br>example:"C: Direct Debit - %1 - %2.txt" gives the file name"C: Direct<br>Debit - 11 – 191001 14_11.txt" |
| Type of Payment<br>No. (Private)             | If the customer's payment number refers to a private person. Here are<br>the options:• Bank Giro No.• Registration No.• Personal No.• Bank<br>Account No.• OtherCheck digit control of the number is made for the<br>choices where possible.                                                                      |
| Type of payment<br>number<br>(company)       | If the customer's payment number refers to a private person. Here are<br>the options:• Bank Giro No.• Registration No.• Personal No.• Bank<br>Account No.• OtherCheck digit control of the number is made for the<br>choices where possible.                                                                      |
| Document Type<br>Blank Allowed               | Check the box for this type of document to be included in the file.                                                                                                    |
| Document Type<br>Payment Allowed             | Check the box for this type of document to be included in the file.                                                                                                    |
| Document Type<br>Invoice Allowed             | Check the box for this type of document to be included in the file.                                                                                                    |
| Document Type<br>Credit Memo<br>Allowed      | Check the box for this type of document to be included in the file.                                                                                                    |
| Document Type<br>Fin. Charge Memo<br>Allowed | Check the box for this type of document to be included in the file.                                                                                                    |
| Document Type<br>Reminder<br>Allowed         | Check the box for this type of document to be included in the file.                                                                                                    |
| Document Type<br>Refund Allowed              | Check the box for this type of document to be included in the file.                                                                                                    |

On the customer card under the direct debit tab indicates whether the customer has given his approval. One condition for the customer to be included in the payment assignment file is that the customer has an approved permission. Only "Approval Status" Approved will be included in the file, other options are used only to manually manage the approval process.

| Direct Debit                                                           |                                                                   |
|------------------------------------------------------------------------|-------------------------------------------------------------------|
| Direct Debit Type Direct Debit Payment No Direct Debit Approval Status |                                                                   |
| Shipping >                                                             | Apply for approval<br>Apply for cancellation<br>Sent for approval |
|                                                                        | Accepted                                                          |
| Intrastat >                                                            | Not accepted<br>Canceled                                          |

| Field                | Function                                                                                                    |
|----------------------|----------------------------------------------------------------------------------------------------|
| Direct<br>Debit Type | Enter if the customer is a company or a private person.                                                                                                    |
| Payment<br>No.       | Enter the number that identifies the customer.See SweBase Setup "Type of<br>Payment No. (Company)" and (Private) to see what Payment No. means.It is<br>checked that the number is filled in correctly, it is done depending on what<br>the field means. |
| Approval<br>Status   | Only "Approval Status" Approved will be included in the file, other options are used only to manually manage the approval process.                                                                                                    |

# **Approval File**

To make it easier, is it possible to import approved and canceled permissions. The file is downloaded from your bank.

#### Find the function

Search for Direct Debit Import Approvals

#### Use the function

Click OK and select the file that has been received from the bank. Now the customer is updated with the approval status Approved or Canceled. The Payment No. field on the customer card is used to find the right customer. If there is no match, the permission must be handled manually.

2

DIRECT DEBIT IMPORT APPROVALS

| Schedule | ОК | Cancel |
|----------|----|--------|
|          |    |        |

#### **Create Payment File**

To provide the bank with details regarding the debits to be deducted from each customer, a payment file is generated and subsequently delivered to the bank. Find the function Search for Direct Debet Pack

#### Use the function

When charging a customer, a new Direct Debit pack is created automatically during the posting process. If the "Total amount (BVA)" field in the most recent autogiro bundle is empty, it indicates an open bundle where multiple debits can be added. Once the file is exported, the pack is closed, and the amount is updated to reflect the total payment for all entries in the file, denominated in the local currency (LCY).

The "Number of open entries" field displays the count of unpaid invoices within the pack. When this field becomes blank or zero, it signifies that all charges have been successfully paid. If there are customers of both types, private individuals and companies, two separate packs are created. It is important to handle the open packs separately, which means generating two separate files for processing.

| $\leftarrow$ | DIRECT DEBIT | PACK   WORK | ( DATE: 2021-01-28 |                     |                       |                            |                          |                       |
|--------------|--------------|-------------|--------------------|---------------------|-----------------------|----------------------------|--------------------------|-----------------------|
|              | ✓ Search     | 📝 Entries   | 📑 Create File      | 🗟 Show Open 🛛 🗟 Sho | w Closed 🛛 🗟 Show All | Open in Excel Actions      | Fewer options            | \ ≡                   |
|              |              | No.↓        | Pack Type          | Pack Created Date   | Last File Created     | Date Total Amount (LCY) ir | file No. of open entries | No. of closed entries |
|              |              | 1 :         | Private persor     | 2019-11-07 14:56    | 2019-11-07 15         | :16 41 45                  | 5,25 1                   | 0                     |

The payment file is created using the menu item "Create File". Deliver the file to the bank.

To view the entries included in the file, click on "Entries." From there, navigate to the customer ledger entries and access the customer card for the corresponding line. Under the Actions tab, select the desired menu items for further actions.

| DIRECT DEBIT PAY | MENTE | ENTRY   WORK DA  | TE: 2021-01-28   |               |              |                 |              |                           | √ SAVEI   | ) [    | , |
|------------------|-------|------------------|------------------|---------------|--------------|-----------------|--------------|---------------------------|-----------|--------|---|
|                  | nage  | Open in Exc      | el <u>Actio</u>  | ns Fewer opti | ons          |                 |              |                           |           | Y      |   |
| 🚨 Customer       | 🖳 Cu  | stomer Ledger Er | ntries           |               |              |                 |              |                           |           |        |   |
| Posting Date     |       | Pack Type        | Document<br>Type | Document No.  | Customer No. | Customer Name   | Pack No. † 🝸 | Cust. Ledger<br>Entry No. | Entry No. | Status |   |
| → 2021-01-20     | 1     | Private person   | Invoice          | 103028        | 10000        | Fotograferna AB | 1            | 2793                      | 1         | Active |   |

To delete one or more entries that should not go with the file, select the menu item Manage and Delete.

| $\leftarrow$ | DIRECT DEBIT PAYMENT | ENTRY   WORK DA | ATE: 2021-01-28  |                |              |        |
|--------------|----------------------|-----------------|------------------|----------------|--------------|--------|
|              |                      | Open in Ex      | cel Action       | ns Fewer optio | ons          |        |
|              | 💼 Delete             |                 |                  |                |              |        |
|              | Posting Date         | Pack Type       | Document<br>Type | Document No.   | Customer No. | Custor |
|              | → 2021-01-20 :       | Private person  | Invoice          | 103028         | 10000        | Fotog  |

The file can be created once more using the "Create File" menu item again in the Direct Debit Pack. A warning will then appear that it has already been exported.

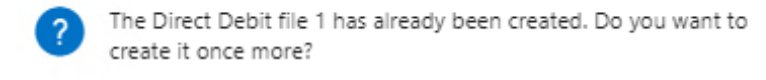

| Yes | No |
|-----|----|
|-----|----|

#### **Reporting of made payments**

Once the customer has paid the invoices, the reconciliation can be done via BG Max or Direct Debit Payment Specification.

#### Find the function

Search for Cash Receipt Journals

#### Use the function

See Payments and BG Max and Direct Debit.

| $\leftarrow$  | Cash Receipt J | ournals  |                |              |                     |                |                |                 |                     |  |
|---------------|----------------|----------|----------------|--------------|---------------------|----------------|----------------|-----------------|---------------------|--|
|               | Batch Name     |          |                |              |                     |                |                |                 |                     |  |
|               | Analy          | yze M    | anage Ho       | me Request A | pproval <u>Line</u> | Actions $\lor$ | Related $\lor$ | Automate $\lor$ | Fewer options       |  |
|               | 🔑 Dimensio     | ons 💈    | 🐯 Approval     | s 🛅 Incomir  | ng Document         |                | Account        | >               |                     |  |
|               |                |          |                |              |                     |                | Payment        | s >             | 🕞 BG Max            |  |
|               | Posting Date   | Do<br>Ty | ocument<br>/pe | Document No. | Account<br>Type     | Account No.    | Other          | >               | 📑 Total IN          |  |
| $\rightarrow$ | 4/8/2024       |          |                | G02001       | G/L Account         |                |                |                 | 🗅 Direct Debit      |  |
|               |                |          |                |              |                     |                |                |                 | Camt053             |  |
|               |                |          |                |              |                     |                |                |                 | Camt054             |  |
|               |                |          |                |              |                     |                |                |                 | 🔂 Show Line Entries |  |

#### Add/remove Direct Debit Entry manually

If at a later time it is decided that a Direct Debit needs to be included in the next file, it can be added manually.

#### Find the function

Search for Customer Ledger Entries

#### Use the function

On the Customer Ledger Entry, there is an option to either remove or add it to the upcoming Direct Debit pack. By selecting the menu item "Actions," followed by "Functions" and "Set Direct Debit Pack No.," a confirmation prompt will appear before proceeding. It's important to note that this action is restricted to document types that are valid within the SweBase Setup configuration.

|     | ~             | omer Ledger En    | rie |                  |                          |                         |                  |                                                |          |
|-----|---------------|-------------------|-----|------------------|--------------------------|-------------------------|------------------|------------------------------------------------|----------|
|     |               | Search HX Ed      | τL  | ist <u>Home</u>  | Entry                    | Actions V Autor         | nate 🗸           | Fewer options                                  | _        |
|     | B             | Show Documer      | t   | 🗸  🔠 Ap          | ply Entries              | Functions               | >                | 🚰 Update Payment Predictions                   | eate Rer |
|     |               |                   |     |                  |                          | Other                   | >                | Incoming Document >                            |          |
|     |               | Posting Date<br>↓ |     | Document<br>Type | Documen                  | Customer No.<br>t No. ↓ | Custo            | 🔆 Cancel Finance Charge                        | iption   |
|     | $\rightarrow$ | 2023-04-17        | :   | Invoice          | 400003                   | K10102                  | Atra             | 麺 Set Direct Debit Pack No.                    | ıra FF10 |
|     |               | 2023-04-01        |     | Invoice          | 700019                   | 20348                   | Netç             | Other >                                        | ıra FF10 |
|     |               |                   |     | · · ·            | 700040                   | 222.02                  |                  | 1.40                                           |          |
| (   | ?             | Do you            | W   | ant to p         | ut this li               | nvoice in to a          | Direct           | t Debit Pack No.                               |          |
| Rei | ?             | Do you            | w   | ant to pi        | ut this li               | nvoice in to a          | Direct           | t Debit Pack No.<br>/es No                     | ]        |
| Rei | ?<br>mc<br>?  | Do you            | w   | ant to po        | ut this li<br>et this lr | nvoice in to a          | Direct<br>Direct | t Debit Pack No.<br>/es No<br>Debit Pack No. 1 | ]        |

#### Receivables

*Receivable with the filetype Camt053 or Camt054* 

#### Use the function

Start by downloading the file from the Bank and save it to the desired location. Then go into the payment journal in Dynamics 365 Business Central an upload the file.

Search (ALT + Q) for "Cash Receipt Journals".

On the page search (Alt + Q) for "Camt053" or "Camt054"

The first time, the following information will appear.

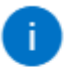

"Cash Receipt Account Mapping CAMT054" should be supplemented with accounts, then run the report again after Account No. is filled in

|              |               |                    |        |                      |        |                       |              |             | ОК    |        |        |      |     |
|--------------|---------------|--------------------|--------|----------------------|--------|-----------------------|--------------|-------------|-------|--------|--------|------|-----|
| $\leftarrow$ | Cash          | Receipt Account Ma | apping | CAMT054              | 1      |                       |              |             | √ Sav | ed     |        | ď    | 2   |
|              | Q             | Search + New       | B≱ B   | Edit List            | 前 Dele | te                    |              |             |       |        | Ŕ      | Y    | ≣   |
|              |               | Currency Code ↑    |        | Bank refer<br>Type ↑ | ence   | Bank Account No.<br>↑ | Account Type | Account No. |       | Bank C | Charge | Acco | unt |
|              | $\rightarrow$ | EUR                | :      | Bank Ac              | count  | 123456                | Bank Account | SAVINGS     |       | 30400  | D      |      |     |
|              |               |                    |        |                      |        |                       |              |             |       |        |        |      |     |

# Cash Receipt Account Mapping Camt053/Camt054

| Cash          | Receipt Account Ma | apping                                                                     | CAMT05                                                                                 | 4                                   |                                                        |                                      |                                      | √ Saved                              |                                                  | ď                                                | 2                                                                                                    |
|---------------|--------------------|----------------------------------------------------------------------------|----------------------------------------------------------------------------------------|-------------------------------------|--------------------------------------------------------|--------------------------------------|--------------------------------------|--------------------------------------|--------------------------------------------------|--------------------------------------------------|----------------------------------------------------------------------------------------------------|
| Q             | Search + New       | B⊋ B                                                                       | dit List                                                                               | 🗎 Dele                              | te                                                     |                                      |                                      |                                      | Ŕ                                                | Y                                                |                                                                                                    |
|               | Currency Code ↑    |                                                                            | Bank refe<br>Type ↑                                                                    | rence                               | Bank Account No.<br>↑                                  | Account Type                         | Account No.                          | В                                    | ank Charg                                        | ge Acco                                          | ount                                                                                                    |
| $\rightarrow$ | EUR                | :                                                                          | Bank Ac                                                                                | count                               | 123456                                                 | Bank Account                         | SAVINGS                              | 3                                    | 0400                                             |                                                  |                                                                                                    |
|               |                    |                                                                            |                                                                                        |                                     |                                                        |                                      |                                      |                                      |                                                  |                                                  |                                                                                                    |
|               | Cash<br><br>→      | Cash Receipt Account Ma<br>→ Search + New<br>Currency Code ↑<br>→ EUR<br>□ | Cash Receipt Account Mapping<br>→ Search + New<br>Currency Code ↑<br>→ EUR<br>EUR<br>↓ | Cash Receipt Account Mapping CAMT05 | Cash Receipt Account Mapping CAMT054<br>→ Search + New | Cash Receipt Account Mapping CAMT054 | Cash Receipt Account Mapping CAMT054 | Cash Receipt Account Mapping CAMT054 | Cash Receipt Account Mapping CAMT054     ✓ Saved | Cash Receipt Account Mapping CAMT054     ✓ Saved | Cash Receipt Account Mapping CAMT054       ✓ Saved       □       □       □       □       □       □       □       □       □       □       □       □       □       □       □       □       □       □       □       □       □       □       □       □       □       □       □       □       □       □       □       □       □       □       □       □       □       □       □       □       □       □       □       □       □       □       □       □       □       □       □       □       □       □       □       □       □       □       □       □       □       □       □       □       □       □       □       □       □       □       □       □       □       □       □       □       □       □       □       □       □       □       □       □       □       □       □       □       □       □       □       □       □       □       □       □       □       □       □       □       □       □       □       □       □       □       □       □       □       □       □       □       □       □       □ |

| Field                  | Function                                                                                                    |
|------------------------|----------------------------------------------------------------------------------------------------|
| Currency Code          | Currency code for which the mapping shall apply.                                                                                   |
| Bank reference<br>Type | Here is the type of account contained in the IBAN or bank account file. It is set automatically the first time the file is loaded. |
| Bank Account<br>No.    | The Number of the bank account contained in the file. It is set automatically the first time you load the file.                    |
| Account Type           | Specified whether account no. should be G/L account number or bank account number.                                                 |
| Account No.            | Enter account number or bank account number.                                                                                       |
| Bank Charge<br>Account | If the file contains fees, this G/L account number will be used to post the fee.                                                   |

# Account mapping is set as below.

# Cash Receipt Invoice No Serie

This function is used for a manual setup of the method to search an invoice no. If there are no lines in this setup, search will by a generic method. To use only this method, you must turn of the generic method.

Go to SweBase functions and turn of PEB0124 "Simplified search when processing cash receipts". After that enter the setup as follows.

The list is used to look for information on the lines that are in the file from the bank. Dynamics 365 Business Central begins by searching according to the settings in the first row, if there is an Invoice or Credit memo that fits, it is used to make a payment. If Dynamics 365 Business Central does not find anything for the first line, it goes on to the next, etc.

| $\leftarrow$ | Casł          | n Receipt Inv. No | -serie | s           |          |        |                   | $\checkmark$   | Saved                 |   | ď             | 2  |
|--------------|---------------|-------------------|--------|-------------|----------|--------|-------------------|----------------|-----------------------|---|---------------|----|
|              | م             | Search + N        | ew     | 🐯 Edit List | 📋 Delete |        |                   |                |                       | Ŀ | Y             | ≣  |
|              |               | Prefix            |        | From No.    | To No.   | Suffix | OCR No.<br>Format | No. Serie Type | Application<br>Method |   | lgno<br>Prefi | ix |
|              |               | F                 |        | 10000       | 99999    |        |                   | Document No.   | Manual                |   | (             |    |
|              | $\rightarrow$ | F                 | ÷      | 10000       | 99999    |        |                   | Document No.   | Manual                |   | l l           | /  |
|              |               |                   |        |             |          |        |                   |                |                       |   |               |    |

| Field                 | Function                                                                                                    |
|-----------------------|----------------------------------------------------------------------------------------------------|
| Prefix                | If the beginning of the number contains characters other than numbers, is<br>set here. An invoice number that Dynamics 365 Business Central finds with<br>the example above may be KA20210                                                                                                    |
| From No.              | The starting value of the range at which Dynamics 365 Business Central is search for an Invoice or Credit memo.                                                                                                    |
| To No.                | The final value of the range at Dynamics 365 Business Central is search for an Invoice or Credit memo.                                                                                                    |
| Suffix                | If the end of the number contains characters other than numbers, is set here.                                                                                                    |
| OCR<br>No. Format     | If the Invoice No. is formatted as OCR it will be a better interpretation, if<br>this is set. It is OCR type per Country. Swedish, Finnish, Norwegian and<br>Danish                                                                                                    |
| No. Serie<br>Type     | In this field, individuals can select their preferred method for matching<br>payments. Typically, the common approach is to match based on the<br>document number, such as the invoice number or credit memo number.<br>Alternatively, there is the option to choose matching based on the external<br>document number or customer number. |
| Application<br>Method | If the preference is to match payments on a document-by-document basis,<br>the manual option should be selected. On the other hand, if the intention<br>is to prioritize the settlement of the oldest customer ledger entry, the<br>apply to oldest option should be chosen.                                                               |
| Ignore Prefix         | If using prefixes, payers can sometimes enter payment information with prefixes and sometimes without. By adding two rows where one row has                                                                                                    |

# FieldFunctionthis field marked and one does not have, the system will match entries<br/>both with and without prefixes.

# Cash Receipt with exception

It is possible to make exceptions for certain payments when imports the Camt file.

If Cash Receipt handles by other media, for example Swish. In this case the applying of the invoices will be double.

Settings for this are made on the pages "Cash Receipt Account Mapping CAMT053" or "Cash Receipt Account Mapping CAMT054".

Set the Exceptions with action "Camt Exceptions" on the page.

Exceptions can be made for certain names or payment methods. It is enough to enter part of the customer's name, to be an exception. With the Method field, you can choose whether you want the exception to include or exclude the search description.

| ٩             | Search 💽 Analyze + New 🛙               | 💀 Edit List | 🔟 Delete           | ¢ 7     |
|---------------|----------------------------------------|-------------|--------------------|---------|
|               | Exception Type                         |             | Search Description | Method  |
| $\rightarrow$ |                                        | <b>~</b> :  |                    | Exclude |
|               | RltdPties/Nm<br>DbtrAcct/SchmeNm/Prtry |             |                    |         |

#### Receivable Error Handling

If any payment in the file can not be matched to open Invoices, you will receive an error message.

In the journal the field "Account No." and "Applies to Doc. No." will be blank and, in the Description, (with Red text) field the error message will be displayed. To see what is in the file and use that information to adjust the line manually, use action "Show Line Entries".

| $\leftarrow$  | Cash Receipt Journ | Cash Receipt Journals |           |                       |     |     |  |  |  |  |  |  |  |  |
|---------------|--------------------|-----------------------|-----------|-----------------------|-----|-----|--|--|--|--|--|--|--|--|
|               | Batch Name         |                       |           |                       |     |     |  |  |  |  |  |  |  |  |
|               | Manage Proces      | Fewer options         |           |                       |     |     |  |  |  |  |  |  |  |  |
|               | 🛄 Line 🗸 🔳         | Account 🗸 🔯           | Approvals | Payments $\checkmark$ |     |     |  |  |  |  |  |  |  |  |
|               | Posting Date       | Document Type         | e Documer | 🔓 BG Max              | No. | Acc |  |  |  |  |  |  |  |  |
| $\rightarrow$ | 2022-04-11         |                       | G02003    | Total IN              |     |     |  |  |  |  |  |  |  |  |
|               |                    |                       |           |                       | _   |     |  |  |  |  |  |  |  |  |
|               |                    |                       |           | Camt053               |     |     |  |  |  |  |  |  |  |  |
|               |                    |                       |           | Camt054               |     |     |  |  |  |  |  |  |  |  |
|               |                    |                       |           | 🛃 Show Line Entr      | ies |     |  |  |  |  |  |  |  |  |
|               |                    |                       |           |                       |     |     |  |  |  |  |  |  |  |  |

From this view it is possible to go directly to the ledger with filtering on "Customer No.", "Document No." and "Amount".

| Description                                  |
|----------------------------------------------|
| DEBTOR AB                                    |
| BOX 1                                        |
| 200 00 MALMO                                 |
|                                              |
| CINV +42500 SEK>7077982                      |
| The customer has paid 42 500 SEK             |
| Amount has been posted to Account 42 500 SEK |
|                                              |
| 7077982                                      |
|                                              |

There is also a factbox available with this information.

|                                    | Ŀ | Y | 0   |  |
|------------------------------------|---|---|-----|--|
| Text Line Entries $\smallsetminus$ |   |   |     |  |
|                                    |   |   |     |  |
| Description                        |   |   |     |  |
| DEBTOR AB                          |   |   | ÷   |  |
| BOX 1                              |   |   |     |  |
| 200 00 MALMO                       |   |   |     |  |
|                                    |   |   | - : |  |
| CINV +42500 SEK>7077982            |   |   |     |  |
| The customer has paid 42 500 SEK   |   |   |     |  |

#### **Pagero Integration**

This feature allows sending payment files directly to the bank via Pagero Online, and also transfer files from the bank for reconciliation of completed vendor and customer payments. To be able to use the function, a customer account is needed at Pagero.

#### Signup with Pagero

Search (ALT + Q) for "SweBase Pagero Setup". Follow the instructions in the wizard.

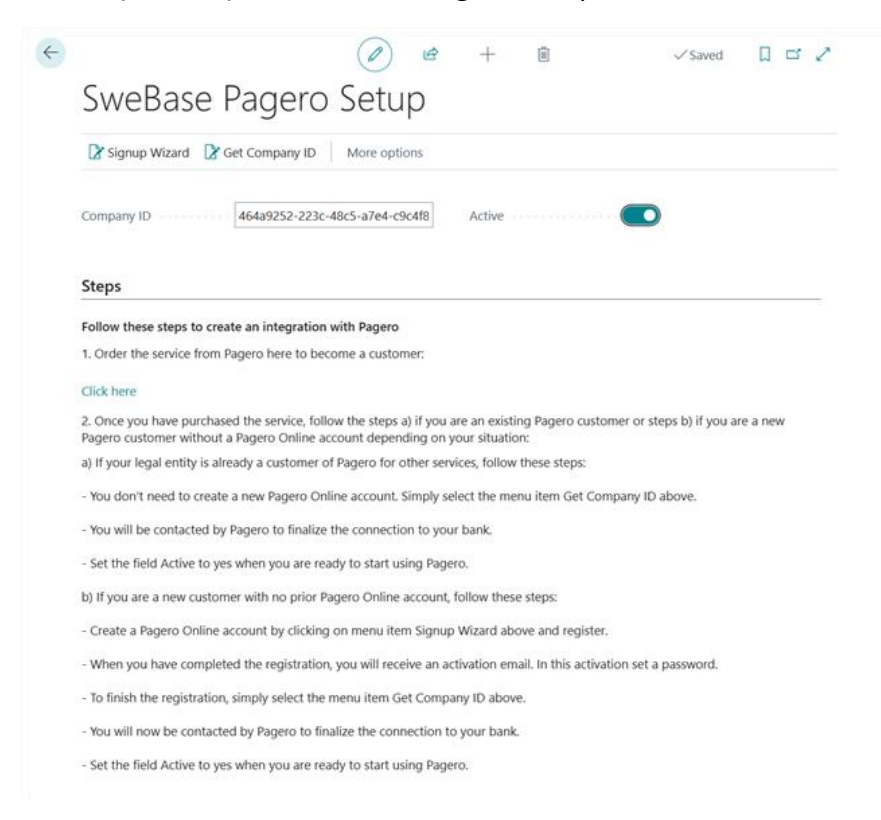

# Send file

Once the payment suggestion has been created and the intention is to send the payments to the bank, navigate to the menu and select "Create File." Subsequently, the file will be transferred to Pagero.

| ~ | Payment Suggestion        |                    | Ŀ   | +          | Î          |     | √ Saved | Ω | ď | 2  |
|---|---------------------------|--------------------|-----|------------|------------|-----|---------|---|---|----|
|   | Home Report More options  | 5                  |     |            |            |     |         |   |   | ~  |
|   | Create Payment Suggestion | Send File to Pager | 0 8 | pain002 Fe | edback Sta | tus |         |   |   | 56 |

If a "Banks website (URL)" has been registered under the giro type, the corresponding page will be displayed. When Pagero Online is activated, the Pagero website is registered in this field.

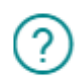

Do you want to open the banks website?

| Yes | No |
|-----|----|
|-----|----|

# PAGERO

| eВа | anking                                                               |              |                        | -            | <b>⊥</b> Outbound                              |  |  |
|-----|----------------------------------------------------------------------|--------------|------------------------|--------------|------------------------------------------------|--|--|
|     | Sent                                                                 | w            | Pagero reference, bank | Q Filter     | C Outbound<br>Filter<br>Document Type<br>All ▼ |  |  |
|     | From date                                                            |              | To date                | Document Typ | )e                                             |  |  |
|     | 2022-02-06                                                           |              | 2022-02-06             | All          | C     Filter     Document Type     All         |  |  |
|     | Select all for sign<br>151,INRIKES-202<br>Supplier                   | ning<br>2.02 |                        |              |                                                |  |  |
|     | Date<br>2022-02-06 18:4<br>Amount<br>14,656 SEK<br>Transactions<br>1 | 2            |                        |              |                                                |  |  |
|     | File is sent                                                         |              |                        |              |                                                |  |  |

# Reconciliation

Search (ALT + Q) for "Banking import files". Select menu item "Get files to handle". The list now shows the files that are new and need to be processed.

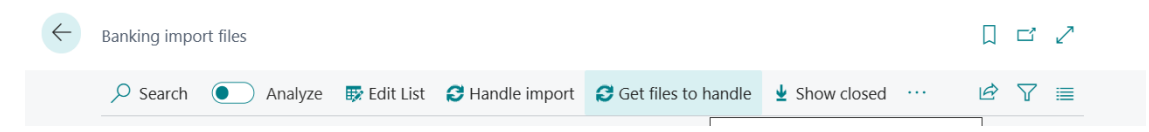

When generating a file, it can result in two separate files. One file contains lines for reconciling vendor payments (debit), while the other file includes lines for customer payments (credit).

| $\leftarrow$ | Bankir        | ng import files         |      |          |                 |                       |           |       | 32    |
|--------------|---------------|-------------------------|------|----------|-----------------|-----------------------|-----------|-------|-------|
|              | ۶ مر          | Search <b>O</b> Analyze | 🐯 Ed | dit List | 😂 Handle import | 😂 Get files to handle |           | <br>Ŕ | 7 ≡   |
|              |               | Bank file type ↑        |      | Name     |                 |                       | Date      | Comp  | leted |
|              | $\rightarrow$ | Camt053 Debit           | ÷    | GEUT.    | CAMTUTOK_202312 | 208_062140.XML        | 3/25/2024 |       |       |
|              |               |                         |      |          |                 |                       |           |       |       |
|              |               | Camt053 Credit          |      | GEUT     | CAMTUTOK_202312 | 208_062140.XML        | 3/25/2024 |       |       |

To process the lines, stand on the first line and select menu item "Handle import". Matching takes place and the journal is opened. Make any adjustments and then post the journal.

| Dagara import filog | AU    |     | O Search   | The Endit Lint | A Handla import |
|---------------------|-------|-----|------------|----------------|-----------------|
| ragero import mes.  | All V |     | > Search   |                | Nancie import   |
|                     |       |     |            |                |                 |
| Bank file type ↑    |       | Nan | ne         |                |                 |
| Camt053 Debit       | ÷     | GEU | UT_CAMTUTO | K_20220208_062 | 2659.XML        |
| Camt053 Credit      |       | GEU | UT_CAMTUTO | K_20220208_062 | 2659.XML        |

Go to the next line and handle it.

| Pagero import files: | es: All ->   -> Search | 🞲 Edit List  | 🕄 Handle import |         |
|----------------------|------------------------|--------------|-----------------|---------|
| Bank file type 1     |                        | Name         |                 |         |
| Camt053 Credit       | ÷                      | GEUT_CAMTUTO | <_20220208_062  | 659.XML |

Upon running the function for the first time, a new page will be presented, requiring the specification of file types. Additionally, users must indicate the payment and cash receipt journals where reconciliation and posting are to be performed.

| $\leftarrow$ | Bank file t   | ype setup       |             |          |                       |                    |
|--------------|---------------|-----------------|-------------|----------|-----------------------|--------------------|
|              | ,             | ch + New        | 🐺 Edit List | 📋 Delete |                       |                    |
|              |               | Bank file type↑ |             |          | Journal Template Name | Journal Batch Name |
|              | $\rightarrow$ | Bank Giro Rec   | onciliation | :        | INBETALNIN            | STANDARD           |
|              |               | Camt053 Debi    | t           |          | BETALNING             | STANDARD           |
|              |               | Camt053 Cred    | it          |          | INBETALNIN            | STANDARD           |

It is possible to import a Camt053 file into the Bank Account Reconciliation. To activate the function go to the Banking Setup and mark the field "Reconciliation is Active".

| Reconciliation           |  |
|--------------------------|--|
| Reconciliation is Active |  |

When you select the menu option Handle import on a line with Bank file type "Camt053 Reconciliation", the file will be read in the bank account reconciliation module. If there is no account reconciliation registered, a new one will be created, otherwise the existing one will be filled.

| Bank                                                                                                    | Acc. Rec | conciliation       |                        |                  |                        | $\bigcirc$ | Ċ       | +             | +        | ١       |                |                  |                 |                        |             |
|----------------------------------------------------------------------------------------------------|----------|--------------------|------------------------|------------------|------------------------|------------|---------|---------------|----------|---------|----------------|------------------|-----------------|------------------------|-------------|
| CH                                                                                                    | HECK     | KER·26             |                        |                  |                        |            |         |               |          |         |                |                  |                 |                        |             |
| Home Bank Matching Show     More options          • Transfer to General Journal.         • Suggest Lines.           Bank Account No.         • General           Bank Account No.         • General    Statement Date |          |                    |                        |                  |                        |            |         |               |          |         |                |                  |                 |                        |             |
| 73                                                                                                    | Transfer | to General Journal | Suggest Lines 🛗 Post 🗸 |                  |                        |            |         |               |          |         |                |                  |                 |                        |             |
| Gen                                                                                                    | eral     |                    |                        |                  |                        |            |         |               |          |         |                |                  |                 |                        |             |
| Bank                                                                                                    | Account  | t No               | CHECKER                |                  | Statement Date         |            | 12/8/20 | 123           |          |         |                |                  | titi St         | atement Ending Balance |             |
| State                                                                                                    | ment No  |                    | 26                     |                  | Balance Last Statement |            |         |               |          |         |                |                  | 0.00            |                        |             |
| Bank                                                                                                    | Stateme  | ent Lines 🗸        |                        |                  |                        |            | :       | Ban           | nk Accou | int Lei | dger Entries 🗸 |                  |                 |                        |             |
|                                                                                                    |          | Transaction Date   | Description            | Statement Amount | Applied Amount         | Differen   | ce      |               | App      |         | Posting Date   | Document<br>Type | Document<br>No. | Description            | Amount      |
|                                                                                                    |          | 12/7/2023          | 13128                  | 8,750.00         | 8,750.00               |            |         | $\rightarrow$ | 13       | 1       | 12/7/2023      |                  | 100             | 13128                  | 8,750.00    |
|                                                                                                    |          | 12/7/2023          |                        | -937,500.00      | -937,500.00            |            |         |               | 53       |         | 12/7/2023      |                  | 101             |                        | -937,500.00 |
|                                                                                                    |          | IL/I/LOLD          |                        |                  |                        |            |         |               |          |         |                |                  |                 |                        |             |

# Inyett Detect Integration

Inyett Detect integrates with Microsoft Dynamics 365 Business Central to provide comprehensive control over vendor transactions and payment management. This solution enables real-time tracking, reconciliation, and compliance, ensuring accuracy and efficiency in your financial operations. This function provides guidance on setting up and using Inyett Detect within Business Central to streamline vendor and payment processes.

# Signup with Inyett

Visit the *Inyett* homepage to get in contact with Inyett. When you become a customer at Inyett, you will receive an API key that you enter in the Banking Setup page.

#### Setup

Search (ALT + Q) for "Banking Setup".

| Inyett Detect Connection |                |
|--------------------------|----------------|
| API Key                  | •••••          |
| Select language for w    | Swedish $\vee$ |
| Mandatory Registrati     |                |
| Mandatory to get war     |                |
| Send to Inyett when C    |                |

| Field                                                                        | Function                                                                                                    |
|------------------------------------------------------------------------------|----------------------------------------------------------------------------------------------------|
| API Key                                                                      | This API key enables you to connect to Inyett. You will find the key in the Inyett portal under Settings, Account Settings and Inyett Automation (API). |
| Select language for warnings                                                 | Select the language to receive your warnings in.                                                                                                    |
| Mandatory Registration No.                                                   | If you want to make the registration number mandatory, select this check box.                                                                           |
| Mandatory to get warnings<br>from Inyett before creating<br>the payment file | If you want to make it mandatory to get warnings from<br>Inyett Detect before creating/sending the payment file,<br>select this check box.              |

| Field                      | Function                                               |
|----------------------------|--------------------------------------------------------|
| Send to Inyett when Create | If you want to send the payment suggestion directly to |
| Payment Suggestion         | Inyett Detect, select this check box.                  |

#### Find the function

Search (ALT + Q) for "Payment Suggestion".

The connection to Inyett Detect is based on first creating a payment suggestion and then sending the suggestion to Inyett. The entries are then analyzed at Inyett and when this has happened, any warnings can be retrieved. Depending on the volume of entries, this analysis can take different lengths of time.

#### Use the function

First, you create a payment suggestion. If "Send to Inyett when Create Payment Suggestion" in Banking Setup is set, the payment suggestion has now been sent to Inyett. If it is not set, you can continue working on the suggestion and when it is finished, you send the suggestion to Inyett via the menu item "Send to Inyett".

| Payment Suggestion |                   |        |           |                  |              |                     | Ø                    | ß                  | + 🗊          |         |                |                          |                                  |              |
|--------------------|-------------------|--------|-----------|------------------|--------------|---------------------|----------------------|--------------------|--------------|---------|----------------|--------------------------|----------------------------------|--------------|
| ١N                 | INRIKES           |        |           |                  |              |                     |                      |                    |              |         |                |                          |                                  |              |
| Н                  | ome Report        |        | More opti | ons              |              |                     |                      |                    |              |         |                |                          |                                  |              |
| 1                  | 🗟 Create Paym     | ent Su | uggestion | 🗅 Create File    | 🔊 pain002 F  | eedback Status      | 🕏 Send to Inyett 🖂   |                    |              |         |                |                          |                                  |              |
| Gin                |                   |        |           |                  |              |                     |                      |                    |              |         |                |                          |                                  |              |
|                    |                   |        |           |                  |              |                     |                      |                    |              |         |                |                          |                                  |              |
| Des                | cription          |        |           |                  |              |                     |                      | Inrikes            |              |         |                |                          |                                  |              |
| Iny                | ett Detect is act | ive    |           |                  |              |                     |                      |                    |              |         |                |                          |                                  |              |
| VP                 | Payment Sug       | ggest  | tion      | Manage Merge     |              |                     |                      |                    |              |         |                |                          |                                  |              |
|                    | Vendor/Cust       | omer/  | /Employee | 🖪 Bank Accou     | nt 🛛 🔂 Get w | arnings 🛛 🎄 Show    | warnings 📑 New Line  | 🖮 Delete Line      |              |         |                |                          |                                  |              |
|                    | Warning<br>status |        | Туре      | Document<br>Type | No.          | Ledger Entry<br>No. | Name                 | Invoice/<br>Memo M | Cre<br>No. ( | DCR No. | Description    | Due<br>Date/Paym<br>Date | Do<br>not<br>use<br>Curr<br>Acco | Currency Coo |
| $\rightarrow$      | +                 | ÷      | Vendor    | Invoice          | 10000        | 3202                | Fabrikam, Inc.       | 10720              | 1            |         | Faktura 107201 | 3/31/2025                |                                  | SEK          |
|                    | +                 |        | Vendor    | Invoice          | 20000        | 3175                | First Up Consultants | 107196             | 5            |         | Faktura 107196 | 3/31/2025                |                                  | SEK          |
|                    | +                 |        | Vendor    | Invoice          | 20000        | 3191                | First Up Consultants | 10719              | 9            |         | Faktura 107199 | 3/31/2025                |                                  | SEK          |
|                    | +                 |        | Vendor    | Invoice          | 20000        | 3212                | First Up Consultants | 107203             | 3            |         | Faktura 107203 | 3/31/2025                |                                  | SEK          |
|                    | +                 |        | Vendor    | Invoice          | 40000        | 3180                | Wide World Importers | 10719              | 7            |         | Faktura 107197 | 3/31/2025                |                                  | SEK          |
|                    | +                 |        | Vendor    | Invoice          | 40000        | 3223                | Wide World Importers | 107205             | 5            |         | Faktura 107205 | 3/31/2025                | 0                                | SEK          |
|                    | +                 |        | Vendor    | Invoice          | 40000        | 3228                | Wide World Importers | 107206             | 5            |         | Faktura 107206 | 3/31/2025                |                                  | SEK          |
|                    | +                 |        | Vendor    | Invoice          | 50000        | 3198                | Nod Publishers       | 107200             | )            |         | Faktura 107200 | 3/31/2025                |                                  | SEK          |
|                    | +                 |        | Vendor    | Invoice          | 50000        | 3207                | Nod Publishers       | 107202             | 2            |         | Faktura 107202 | 3/31/2025                |                                  | SEK          |
|                    | +                 |        |           |                  |              |                     |                      |                    |              |         |                |                          |                                  |              |

The payment suggestion is now being analyzed at Inyett. After a minute or so it is time to get warnings. Select the menu item "Get warnings". The lines that have a warning are marked with a red cross and those that do not have warnings are marked with a green okay symbol.

| VP                       | Payment Sug            | gest | ion            | Manage     | Merge        |          | _        |                       |                                                                                                    |
|--------------------------|------------------------|------|----------------|------------|--------------|----------|----------|-----------------------|----------------------------------------------------------------------------------------------------|
| Vendor/Customer/Employee |                        |      | 🔄 Bank Account |            | 🗄 Get warn   | ings 🏼 🎝 | Show     | warnings 🗦 🦉 New Line |                                                                                                    |
|                          | Warning<br>status Type |      |                | Doo<br>Typ | cument<br>le | No.      | Ledger E | intry<br>No.          | Name                                                                                                    |
|                          | $\checkmark$           |      | Vendor         | Inv        | voice        | 10000    | 3        | 202                   | Fabrikam, Inc.                                                                                                    |
| $\rightarrow$            | 8                      | ÷    | Vendor         | Inv        | oice         | 20000    | 3        | 175                   | First Up Consultants                                                                                                    |
|                          | ⊗                      |      | Vendor         | Inv        | oice         | 20000    | 3        | 191                   | First Up Consultants                                                                                                    |
|                          | $\checkmark$           |      | Vendor         | Inv        | oice         | 20000    | 3        | 212                   | First Up Consultants                                                                                                    |
|                          | ~                      |      |                |            |              |          | -        |                       | and the second second s |

To see the warning, go to the line and select the menu item "Show warnings". A new page will now appear with the warning. There may be multiple warnings on a payment line.

| Inyett Detect wa | arnings |       |                      |                            |         |                             |               |                  |                                      | ದ್ ಸ್              |
|------------------|---------|-------|----------------------|----------------------------|---------|-----------------------------|---------------|------------------|--------------------------------------|--------------------|
| <i>,</i> ₽ 🖪     |         |       |                      |                            |         |                             |               |                  |                                      | ┢ 7 ■              |
| Туре             |         | No.   | Name                 | Invoice/Credit<br>Memo No. | OCR No. | Due<br>Date/Payment<br>Date | Currency Code | Remaining Amount | Warning Description                  | Show warning       |
| Vendor           | :       | 20000 | First Up Consultants | 107196                     |         | 3/31/2025                   | SEK           | 1,000,050.00     | Limit Amount - The Payment exceeds/f | Click here to view |
|                  |         |       |                      |                            |         |                             |               |                  |                                      |                    |

By clicking on "Click here to view details about the warning in Inyett Detect" you will be redirected to Inyett's portal where you can see more information about the warning.

If you want to see all warnings for the payment suggestion, select the menu item "Show warnings" under the "Send to Inyett" button.

If you want to revoke a payment suggestion that has already been sent to Inyett, you can select the menu item "Revoke sent task" under the "Send to Inyett" button.

# Sales

# **Posting Date**

In the standard application, you can choose whether the Posting Date of a sales document should be empty or set to "Work Date". This feature has been enhanced with SweBase.

Find the function

| Sales Blanket Order |
|---------------------|
| Sales Order         |
| Sales Invoice       |
| Sales Return Order  |
| Sales Credit note   |
|                     |

#### Use the function

If the Default Posting Date is set to "No Date" on the Sales & Receivables Setup, Orders, Invoices, etc. the Posting Date will be blank for a new Document. When the Document is Posted the Blank Posting Date will be set to "Work Date"

# Note of Goods

It is common to mark the Sales Documents with Note of Goods. This field has therefore been added to orders, Shipment, Invoices and Credit notes.

Find the function

| 1. | Sales Order        |
|----|--------------------|
| 2. | Sales Invoice      |
| 3. | Sales Credit Memo  |
| 4. | Sales Return Order |

# Use the function

Enter the Note of Goods that the customer wishes for their documents. The Note of Goods is printed on the SweBase Documents Picking list, Shipping, Invoice etc.

# Control of Quantity on G/L Account Lines

When employing the G/L Account as the Account Type, particularly on a Purchase Invoice, it is crucial to remember to input a Quantity (Qty). The Quantity is typically set to one for G/L Account Lines. Failing to enter a Quantity will result in the amount not being invoiced, effectively generating a Zero Invoice.

Find the function

| 1. | Sales Quote        |
|----|--------------------|
| 2. | Sales Order        |
| 3. | Sales Return Order |
| 4. | Sales Invoice      |
| 5. | Sales Credit note  |

#### Use the function

The Qty is automatically updated with 1 when using the G/L Account on the line. If the number differs from 1, you can change this manually.

#### Manage price calculation

In Dynamics 365 Business Central, the selection of the customer who controls the price calculation is typically not configurable. In situations where the Customer and Bill-to Customer differ on orders or invoices, the price list of the Bill-to customer always takes precedence. However, with this functionality, there is the possibility to determine whether to use the price list of the Customer or the Bill-to Customer for price calculations.

#### Manage Salesperson

In Dynamics 365 Business Central, the option to select which customer should govern the Salesperson for orders and invoices, particularly when dealing with a Customer and a separate Bill-to Customer, is not typically available. However, through this functionality, this gives the ability to control which Salesperson Code that is to be used.
# Find the function

#### SweBase setup Salesperson from

| Price Calculating from | Bill-to Customer No.                         | ~ |
|------------------------|----------------------------------------------|---|
| Salesperson Code from  | Bill-to Customer No.                         | ~ |
|                        | Bill-to Customer No.<br>Sell-to Customer No. |   |

No Question when changing Bill-to Customer Number

This feature means that the default confirm page when changing "Bill-to Customer No." is not active. This has caused paying the wrong Customer.

# Text Lines and Extended Text Lines

The comment text lines added to an order are usually not linked to any Item Line. This has, for example, caused problems with printing from orders where partial deliveries have been made. If subtracting the lines that are missing Qty, the text lines associated with the Item Lines are still printed. This has been solved as follows: Function connects comment text lines and extended text lines with Item lines. The connection is automatic, but you can manually remove that link.

If you do not want a connection of an extended text by default, you can mark the field "No Connection to Item Line" on the extended text header.

On the SweBase Document Shipment, Picking list and Invoice. The documents are printing only text line connected to an Item line which has Qty.

#### Find the function

Sales Order

#### Use the function

When entering an order, all comment text lines that you enter will be automatically connected to the next Item above. The text rows above first Item will not be linked to any Item row.

There are two text lines in the picture.

At the top there is a row that is not connected and below is a line that is connected. If the row is connected or not, you can see in the link linked to the Item row. If the field is marked with an  $\vee$  the line is linked to the above Item.

| ТҮРЕ    |     | CO<br>TO<br>ITEM<br>LINE | NO.    | DESCRIPTION     | QUANTITY |
|---------|-----|--------------------------|--------|-----------------|----------|
| Comment | ••• |                          |        | Ref: 1254325    |          |
| Item    |     |                          | 1896-S | ATEN Skrivbord  | 5        |
| Comment |     | ✓                        |        | Direct Delivery |          |
|         |     |                          |        |                 |          |
|         |     |                          |        |                 |          |
|         |     |                          |        |                 |          |

Several lines can be connected to an Item. If you do not want the line to be connected, simply uncheck Connected to Item Line.

#### Default Value for Post & Print

Using Action Post or Post & Print on a Sales Order will always have the default Ship and Invoice. This is changes so that "Combine Shipments" will have Ship as Default.

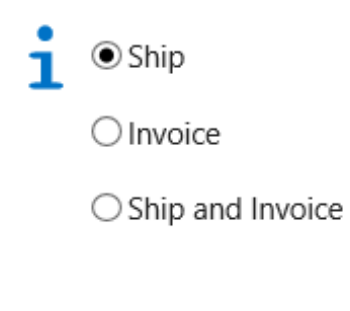

| OK Cancel |  |
|-----------|--|
|-----------|--|

This feature is used to avoid accidentally Ship and Invoice.

#### Text line on a Combined Shipment Invoice

When creating a Combine Shipment Invoice, the shipment number is added as a text line in the top of the Shipment Document.

This text has previously been unable to be translated into other languages or modified by the user. The text is now integrated with the Document Texts feature and can be controlled by the user. The following three lines are available to print the description in different languages.

| SVE | <br>COMBINED SHIP LINE 1 | Följesedel nr: \$[3] |
|-----|--------------------------|----------------------|
| SVE | <br>COMBINED SHIP LINE 2 | -                    |
| SVE | <br>COMBINED SHIP LINE 3 | -                    |

Rows that have a minus sign will not be printed. If all lines have a minus sign, the default text will be printed.

The example above prints the Shipment No on the first row. Shipment No. is field number three in the Shipment Header. You can choose freely from all fields located on the Shipment Header. The syntax is \$[FieldNo] to print a field in the text. You can also format the field \$[FieldNo, FormatStr]. Examples of FormatStr ' - ' print '2020 - January', see more information about the formatting on MSDN

In addition to this, the following information can be inserted:

| \$[C12]                | CompanyInformation, field no. 12 |
|------------------------|----------------------------------|
| \$[COMPANYNAME]        | Company Name                     |
| \$[SESSIONID]          | Active Session                   |
| \$[SERVICE INSTANCEID] | Server instance name             |
| \$[TODAY]              | Today                            |
| \$[TIME]               | Time now                         |
| \$[BLANK]              | Blank line                       |

More information about how the document texts work, can be found under the Document Texts.

# Source on the General Ledger Entries

To get a better overview and traceability from accounting transactions, Source Name is now included in the list. "Source Type" and "Source No." can also be added to the list.

|               | Posting Date<br>↓ |   | Document<br>Type | Document No. | G/L Account<br>No.↓ <b>▼</b> | Description    | Source Name        |
|---------------|-------------------|---|------------------|--------------|------------------------------|----------------|--------------------|
| $\rightarrow$ | 2022-10-07        | ÷ | Invoice          | 103216       | 1510                         | Invoice 102225 | Adatum Corporation |
|               | 2022-04-11        |   | Invoice          | 103215       | 1510                         | Faktura 102223 | Adatum Corporation |
|               | 2022-04-11        |   | Payment          | 103205       | 1510                         | 102212         | Trey Research      |
|               | 2022-03-31        |   | Invoice          | 103197       | 1510                         | Faktura 102197 | Relectoud          |
|               | 2022-03-29        |   | Invoice          | 103195       | 1510                         | Faktura 102195 | Trey Research      |
|               | 2022-03-26        |   | Payment          | 103192       | 1510                         | Faktura 102192 | Relectoud          |
|               | 2022-03-26        | ÷ | Invoice          | 103192       | 1510                         | Faktura 102192 | Relectoud          |
|               | 2022-03-24        |   | Payment          | 103191       | 1510                         | Faktura 102191 | Adatum Corporation |
|               | 2022-03-24        |   | Invoice          | 103191       | 1510                         | Faktura 102191 | Adatum Corporation |
|               | 2022-03-24        |   | Payment          | 103190       | 1510                         | Faktura 102190 | Trey Research      |
|               | 2022-03-24        |   | Invoice          | 103190       | 1510                         | Faktura 102190 | Trey Research      |
|               | 2022-03-22        |   | Payment          | 103188       | 1510                         | Faktura 102188 | Relectoud          |
|               | 2022-03-22        |   | Invoice          | 103188       | 1510                         | Faktura 102188 | Relectoud          |
|               | 2022-03-20        |   | Payment          | 103186       | 1510                         | Faktura 102186 | Adatum Corporation |
|               | 2022-03-20        |   | Invoice          | 103186       | 1510                         | Faktura 102186 | Adatum Corporation |

#### Print OCR No on Sales Document

To print the Invoice and Credit memos numbers in OCR format with additional digits, including a length digit and a modulus 10 digit, navigate to the SweBase Setup settings. Use

the "Search" function (ALT + Q) to find the specific setting labeled "Settings: SweBase Setup".

| Invoice                   |   |
|---------------------------|---|
| Format Invoice No. as OCI | R |

#### Description 2 on item to documents

This function is obsolete and replaced by item description 2 on documents by extended texts. See chapter "Item Description 2 on documents"

#### Exchange rate Message on documents

If Exchange Rate has been changed this message will come up when Entering Posting Date on a document.

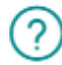

Do you want to update the exchange rate?

| Yes | No |
|-----|----|
|-----|----|

To simplify the process for users posting an order, the option to make a choice has been removed. Consequently, the SweBase Setup's "Sales Exchange Rate Update" setting will always default to either "Current" or "Keep". If users wish to view this message, they can refer to the "Inactivate SweBase functions" section.

#### Reverse tax liability on certain goods and services

The upcoming bill, effective from 1st April 2021, includes a proposed introduction of the Reverse tax in national trade transactions involving taxable individuals. This applies specifically to the sale of mobile phones, integrated circuits, telecommunications services, game consoles, tablets, and laptops. The primary objective behind this proposal is to mitigate the occurrence of widespread VAT fraud.

#### Setup

Reverse VAT Certain Goods

On the SweBase setup, there are fields that control the handling of VAT.

| Active VAT Bus. Postin | DOMESTIC |        | New VAT Prod. Post  | IT PROD OMV | ~         |
|------------------------|----------|--------|---------------------|-------------|-----------|
| Origin VAT Prod. Post  | IT PROD  | $\sim$ | Amount Limit VAT Ch |             | 10,000.00 |

| Field                                | Function                                                                                                    |
|--------------------------------------|----------------------------------------------------------------------------------------------------|
| Active VAT<br>Bus. Posting<br>Groups | Within this field, specify the VAT business posting group that should be managed in the function. If no group is selected, all groups will be handled by default.                                                                                                    |
| Origin VAT<br>Prod. Post.<br>Group   | For certain items like cell phones, tablets, and laptops, reverse charge<br>should be applied when the sale exceeds a specific amount. In this field,<br>input the "VAT Prod. Posting Group" that will trigger the transition to a<br>VAT-free or reverse "VAT Prod. Posting Group". |
| New VAT<br>Prod. Post.<br>Group      | Enter the new VAT code to be registered on a sales line that meets the requirements for invoicing with VAT-free / reverse "VAT Prod. Posting Group"                                                                                                    |
| Amount Limit<br>VAT Change           | Enter the net amount limit that applies to a sale that is to be classified as VAT-free / reverse VAT                                                                                                    |

#### Use the function

#### Sales Order and Sales Invoice

The function is only used when posting an order or an invoice. Enter the sales line. If an item / resource or similar is covered by the legislation, it must be marked with the "VAT Prod. Posting Group" that is in the field origin "Origin VAT Prod. Posting Group" in the SweBase settings. If the sum of the lines that have this template exceeds SEK 100,000, the VAT product accounting template will be replaced with the one in the field new VAT product accounting template in the SweBase settings. This is done in the invoicing accounting.

#### Before posting:

|               | Type |   | No.    | Description             | Quantity | VAT Prod. Posting<br>Group | Unit of<br>Measure Code | Unit Price Excl.<br>VAT | Line Amount<br>Excl. VAT | Qty: to |
|---------------|------|---|--------|-------------------------|----------|----------------------------|-------------------------|-------------------------|--------------------------|---------|
| $\rightarrow$ | ltem | 1 | 80001  | Dator III 533 Mhz       | 10       | IT MOMS 25                 | STYCK                   | 8 500.00                | 85 000.00                |         |
|               | Item |   | 80002  | Dator III 600 Mhz       | 10       | IT MOMS 25                 | STYCK                   | 7 500.00                | 75 000,00                |         |
|               | ltem |   | 1996-S | ATLANTA Whiteboard, bas | 5        | MOMS25                     | STYCK                   | 9 162.00                | 45 810.00                |         |
|               |      |   |        |                         |          |                            |                         |                         |                          |         |

#### After posting:

|   | Type |   | No.    | Description             | Quantity | VAT Prod. Posting<br>Group | Unit of<br>Measure Code | Unit Price Excl.<br>VAT | Line Amount<br>Excl. VAT |  |
|---|------|---|--------|-------------------------|----------|----------------------------|-------------------------|-------------------------|--------------------------|--|
| ÷ | ltem | 1 | 80001  | Dator III 533 Mhz       | 10       | IT OMVÄND MOMS             | STYCK                   | 8 500.00                | 85 000,00                |  |
|   | ltem |   | 80002  | Dator III 600 Mhz       | 10       | IT OMVÄND MOMS             | STYCK                   | 7 500.00                | 75 000.00                |  |
|   | ltem |   | 1996-S | ATLANTA Whiteboard, bas | 5        | MOMS25                     | STYCK                   | 9 162,00                | 45 810,00                |  |
|   |      |   |        |                         |          |                            |                         |                         |                          |  |

The invoice now has zero VAT on the lines covered by the regulations. By setting a VAT clause, the text "Reverse tax liability" is printed

| Nr      | Beskr      | rivning             | Leveransdat   | tum Antal    | Enhet | A-pris   | Belopp    |
|---------|------------|---------------------|---------------|--------------|-------|----------|-----------|
| 80001   | Dator      | 11 533 Mhz          | 21-04-12      | 10           | Styck | 8 500,00 | 85 000,00 |
| 80002   | Dator      | 11 600 Mhz          | 21-04-12      | 10           | Styck | 7 500,00 | 75 000,00 |
| 1996-5  | ATLAN      | (TA Whiteboard, bas | 21-04-12      | 5            | Styck | 9 162,00 | 45 810,00 |
| Momsspe | ecifikatio | 90                  |               |              |       |          |           |
| Momssat | ts %       | Momsbelopp          | Nettobelopp 8 | Bruttobelopp |       |          |           |
| 25 %    |            | 11 452,50           | 45 810,00     | 57 262,50    |       |          |           |
| 0 %     |            |                     | 160 000,00    | 160 000 00   |       |          |           |
|         |            | 11 452,50           | 205 810.00    | 217 262.50   |       |          |           |

# Purchase documents

The functionality for updating the "VAT Prod. Posting Group" on the lines is available for purchase orders, purchase invoices, purchase returns, and purchase credit memos. This feature operates similarly to what occurs on sales documents during posting. It proves particularly helpful when receiving an invoice from a supplier. By utilizing this function, you can conveniently assign the appropriate "VAT Prod. Posting Group" to the lines based on the amounts, items/resources, and accounting accounts involved.

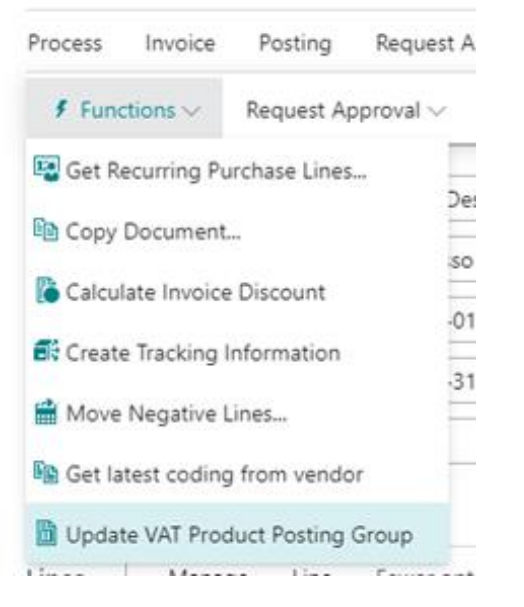

#### Tax reduction ROT, RUT and Green technology

This module supports tax reduction for ROT, RUT and Green technology. After registering the information needed to meet the tax authority's requirements, the system will keep track of the deductions made. It is supported to send the deduction by a file to the authority.

#### Enter tax reduction

On the sales order or sales invoice. Search (ALT + Q) for "Enter Tax Reduction"

#### Use the function

When using the function the first time a message is shown: "The tax reduction functionality is not activated, do you want to do that?" answer yes.

Next massage: "Prices must be including VAT, do you want to continue?" answer yes.

Customers who are to receive a tax reduction must be marked with prices including VAT.

The registration page below indicates the information required by the tax authority.

| Tax Re        | eduction Registration |          | Ø             | Ŀ | +         | Î             |         | √ Saved         | C'   |
|---------------|-----------------------|----------|---------------|---|-----------|---------------|---------|-----------------|------|
| 0             | rder · 10             | 100      | )1            |   |           |               |         |                 |      |
| Gen           | eral                  |          |               |   |           |               |         |                 |      |
| Туре          |                       | ROT      |               | ~ | Tenant As | soc. Registra |         |                 |      |
| Prope         | erty Designation      | Fastigł  | neten 1:12    |   | Apartmer  | nt No.        |         |                 |      |
|               |                       |          |               |   |           |               |         |                 |      |
| Tax F         | Reduction Registrat   | tion Lii | nes Manage    |   |           |               |         | Ŕ               | 61   |
|               | Personal Id           |          | Name          |   |           |               | Share % | Max Amount to A | pply |
|               |                       | _        |               |   |           |               |         |                 |      |
| $\rightarrow$ | 191234567897          | 1        | Sven Svensson |   |           |               | 50      |                 | 0,00 |

<

| Field                            | Function                                                                                                    |
|----------------------------------|----------------------------------------------------------------------------------------------------|
| Туре                             | Enter ROT, RUT or Green technology.                                                                                                    |
| Property<br>Designation          | Enter the property designation                                                                                                    |
| Tenant Assoc.<br>Registrated No. | If the deduction refers to an apartment in a tenant-owner association, enter the association's organization number in this field.                      |
| Apartment No.                    | If the application concerns a condominium, the apartment number must be entered in this field.                                                         |
| Person Id                        | The social security number of the individual or individuals applying for a deduction should be entered as a 12-digit number without hyphens or spaces. |
| Name                             | Name of the person or persons applying for a deduction.                                                                                                |
| Share %                          | If the deduction is to be allocated among the applicant persons, the percentage must be indicated in this field. The sum of all lines must be 100%     |
| Max Amount to<br>Apply           | If there is a limit to how much the person can request, that amount is entered here.                                                                   |

If a new document is registered with the same customer number, the information above will be copied from the previous document.

On the document lines, three new fields become visible. The fields are only displayed for documents with tax reduction. "Tax Reduction Type", "Hours" and "Material Cost"

| Field     | Function                                                                   |
|-----------|----------------------------------------------------------------------------|
| Тах       | Depending on whether ROT, RUT or Green technology is selected, the list    |
| Reduction | for the tax reduction type will show different options, choose one that is |
| Туре      | relevant.                                                                  |

| Field         | Function                                                                                                    |
|---------------|----------------------------------------------------------------------------------------------------|
| Hours         | If the line registered refers to labor, the number of hours spent must be registered in this field. The hours are not shown to the customer but are only used in the application to the tax authority. |
| Material Cost | If the line registered refers to material cost, the cost amount must be registered in this field. This cost is not shown to the customer but is only used in the application to the tax authority.     |

Within the list of orders or invoices, a new field called "Tax reduction" has been introduced. This field allows filtering the list, displaying only the entries associated with tax reductions. By creating a custom filter, you can obtain a comprehensive overview tailored to your needs. Additionally, there is a fact box available that presents information specifically related to tax reductions.

# Search for information

Once the documents have been posted, there will be tax reduction entries available. These entries provide information about the current status of the case.

Search (ALT + Q) for "Tax Reduction Entries".

| Tax Reduction                      | Entri | es                                      |                                      |              |                  |                                              |                             |               |                     |
|------------------------------------|-------|-----------------------------------------|--------------------------------------|--------------|------------------|----------------------------------------------|-----------------------------|---------------|---------------------|
| ,  ○ Search                        | Acti  | ons Relat                               | ed                                   |              |                  |                                              |                             |               | r<br>B              |
| Posting Date<br>↓                  |       | Source<br>Document<br>Type              | Source<br>Document No.               | Invoice No.↓ | Invoiced Amount  | Paid Amount                                  | Remaining<br>Amount         | Net Amount    | Property Designatio |
| 2022-02-03                         | ÷     | Order                                   | 101001                               | 103215       | 19 625,00        | 0,00                                         | 19 625,00                   | 16 063,00     | Fastigheten 1:12    |
|                                    |       |                                         |                                      |              |                  |                                              |                             |               |                     |
|                                    |       |                                         |                                      |              |                  |                                              |                             |               |                     |
| 4                                  |       |                                         |                                      |              |                  |                                              |                             |               |                     |
| ۹<br>Tax Reduc                     | tion  | Person Line                             | es Manac                             | je           |                  |                                              |                             |               |                     |
| Tax Reduce                         | tion  | Personal Id                             | es   Manag<br>Name                   | je           | Share %          | Possible Tax<br>Reduction Amount             | Possible Amount<br>to Apply | Applied Amoun | Not Gran<br>t Amo   |
| Tax Reduce Posting Date 2022-02-03 | tion  | Person Line<br>Personal Id<br>191234567 | es   Manaç<br>Name<br>8 Sven Svensso | je<br>jn     | Share %<br>50,00 | Possible Tax<br>Reduction Amount<br>1 781,00 | Possible Amount<br>to Apply | Applied Amoun | Not Gran<br>t Amo   |

The status of the tax reduction is displayed. In the lower part it is visible to which persons the application applies.

#### Print invoice

The invoice will include information about the tax reduction, resulting in a reduced amount that the customer needs to pay. However, in the customer ledger, the full amount is recorded as the tax authority is responsible for paying the second part, provided that the application is approved. If the application is not approved, the customer retains full payment responsibility.

# cronus

2022-04-11

2022-04-30

Aktuell månad

Marc Göransson

Invoice Date

Payment Terms

Shipment Method

Salesperson

Due Date

| Invoice                                   |              |    |
|-------------------------------------------|--------------|----|
| Invoice No.                               | Customer No. | Pi |
| 103217                                    | 30000        |    |
| Storagatan 10<br>Miami, FL US-FL 3<br>USA | 17125        |    |
| Your Order No.<br>Note of Goods           |              |    |
| Sell-to Contect                           | Meagan Bond  |    |

| No.    | Description                            | Shipment Date                    | Quantity Unit of     | Unit Price | Amount    |  |  |  |  |
|--------|----------------------------------------|----------------------------------|----------------------|------------|-----------|--|--|--|--|
|        | -                                      |                                  | Measure              |            |           |  |  |  |  |
| 1896-S | Labor cost                             | 22-04-11                         | 10 HOUR              | 687,50     | 6 875,00  |  |  |  |  |
| 1896-S | Labor cost and material cost           | 22-04-11                         | 1 Piece              | 10 000,00  | 10 000,00 |  |  |  |  |
| 1896-S | Material cost                          | 22-04-11                         | 1 Piece              | 2 500,00   | 2 500,00  |  |  |  |  |
| 1896-S | Travel expenses                        | 22-04-11                         | 40 Kilometer         | 6,25       | 250,00    |  |  |  |  |
|        | Total Amount on Invoice                |                                  |                      |            | 19 625,00 |  |  |  |  |
|        | Deduction Tax Reduction                |                                  |                      |            | -4 762,00 |  |  |  |  |
|        | This tax reduction refers to ROT-work  |                                  |                      |            |           |  |  |  |  |
|        | Property Designation Stora bygget 1:12 |                                  |                      |            |           |  |  |  |  |
|        | Personal Id of the buyer: 195001202    | 331                              |                      |            |           |  |  |  |  |
|        | According to you as a buyer, the set   | finds the possibility of a preli | minary tax reduction |            |           |  |  |  |  |
|        | Tax reduction amount 4 762             |                                  |                      |            |           |  |  |  |  |

| Amount Excl. VAT         | VAT Amount               |               |                        | Total Payment                         |
|--------------------------|--------------------------|---------------|------------------------|---------------------------------------|
| 19 625,00                | 0,00                     |               |                        | SEK 14 863,00                         |
| bááres:                  | Victors öddress          | Phane No.     | Registered for F-Tax   | Bank Namo World Wide Bankon           |
| CRONUS SE                | CRONUS SE                | 0666-666-6666 | Corporate Identity No. | (BdN)                                 |
| Ringvägen 5              | Ringvägen 5              | Ray No.       |                        | SEGE (2010 SCIET SEGE (2010 TIST) SEE |
| Box 105                  | Box 105                  | 0666-666-6660 | VAT Registration No.   | SWIFT                                 |
| 415 06 GÖTEBORG, Sverige | 415 06 GÖTEBORG, Sverige |               | SE77777777701          |                                       |
|                          |                          |               | Registered Office      |                                       |

# Cash receipt

The cash receipt for the invoice is done in the usual way, first the customer's part and second the tax reduction part from the tax authorities. To the right of the payment journal is a fact box with information about the tax reduction.

|   | Posting Date Y |   | Document<br>Type | Document No. | Account<br>Type | Applies-to<br>Doc. No. | Account No. | Account Name       | Description | Amount     |
|---|----------------|---|------------------|--------------|-----------------|------------------------|-------------|--------------------|-------------|------------|
| > | 2022-04-11     | ÷ | Payment          | G02001       | Customer        | 103215                 | 10000       | Adatum Corporation | 103215 Inv  | -16 063,00 |
|   |                |   |                  |              |                 |                        |             |                    |             |            |
|   |                |   |                  |              |                 |                        |             |                    |             |            |

# Tax Reduction Information $\smallsetminus$

| Property Designation          | Fastigheten 1:12 |
|-------------------------------|------------------|
| Tenant Assoc. Registrated No. |                  |
| Apartment No.                 |                  |
| Source Document Type          | Order            |
| Source Document No.           | 101001           |
| Invoiced Amount               | 19 625,00        |
| Paid Amount                   | 0,00             |
| Remaining Amount              | 19 625,00        |
| Possible Tax Reduction Amou   | 3 562,00         |
| Possible Amount to Apply      | 0,00             |
| Applied Amount                | 0,00             |
| Not Granted Amount            | 0,00             |
| Hours                         | 16,00            |
| Work                          | 11 876,00        |
| Material Cost                 | 7 000,00         |
| Other Cost                    | 749,00           |
| Туре                          | ROT              |

# Create file

Search (ALT + Q) for "Tax Reduction Entries to Apply"

Select the lines to apply for. If the customer hasn't paid his part of the invoice, the invoice will not be shown in this page and it will not be possible to apply for tax reduction.

NOTE! it is not possible to mix ROT, RUT and Green technology in the same file.

Press menu item Create file. An xml file that looks like the one below is created. Find the file with a name like this **Request for tax reduction\_220205\_1532\_1.xml** in the download folder. This file is then uploaded to the Swedish Tax Authority page.

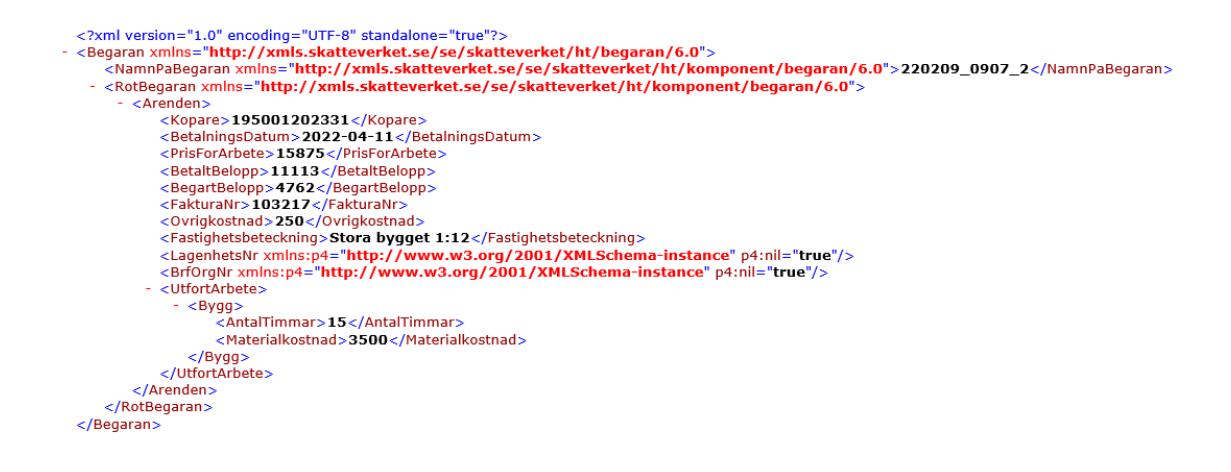

#### No deduction granted

If the tax authority does not grant the applied deduction for tax reduction, this must be registered to get the right amount that the customer is obliged to pay in case of e.g. reminder printout.

In the page for tax reduction entries, there is a function at the personal level where the "Not Granted Amount" is adjustable.

#### Reminders

Search (ALT + Q) for "Tax Reduction Reminders"

On this page, find lines associated with customers that require reminders. Simply navigate to the desired line and proceed with printing.

| cronus            |                |                                  |                          | Reminder               |                      |            |                                            |  |  |
|-------------------|----------------|----------------------------------|--------------------------|------------------------|----------------------|------------|--------------------------------------------|--|--|
|                   |                | nus                              |                          | nvoice No.             | Customer             | No.        | Page                                       |  |  |
|                   |                |                                  |                          | 103217                 | 30000                |            | 1                                          |  |  |
|                   |                |                                  |                          | Address                |                      |            |                                            |  |  |
|                   |                |                                  |                          | School of Fine A       | rt                   |            |                                            |  |  |
|                   |                |                                  |                          | Meagan Bond            |                      |            |                                            |  |  |
|                   |                |                                  |                          | Storagatan 10          |                      |            |                                            |  |  |
|                   |                |                                  |                          | Miami, FL US-FL<br>USA | 37125                |            |                                            |  |  |
|                   |                |                                  |                          |                        |                      |            |                                            |  |  |
| Invoice D         | Date           | 2022-04-11                       |                          | Your Order No.         |                      |            |                                            |  |  |
| Due Date          | 2              | 2022-04-30                       | 1                        | Note of Goods          |                      |            |                                            |  |  |
| Payment           | t Terms        | Aktuell månad                    |                          | Sell-to Contact        | Meagan               | Bond       |                                            |  |  |
| Shipmen           | nt Method      |                                  |                          | AT Registration No.    | 7334957              | 89         |                                            |  |  |
| Salesper          | son            | Marc Göransson                   |                          |                        |                      |            |                                            |  |  |
| lo.               | Descripti      | on                               | Shipment Date            | Quantity               | Unit of<br>Measure   | Unit Price | Amount                                     |  |  |
| 896-S             | Labor cost     |                                  | 22-04-11                 | 10                     | HOUR                 | 687,50     | 6 875,00                                   |  |  |
| 96-S              | Labor cost     | and material cost                | 22-04-11                 | 1                      | Piece                | 10 000,00  | 10 000,00                                  |  |  |
| 96-S              | Material co    | st                               | 22-04-11                 | 1                      | Piece                | 2 500,00   | 2 500,00                                   |  |  |
| 96-S              | Travel expe    | inses                            | 22-04-11                 | 40                     | Kilometer            | 6,25       | 250,00                                     |  |  |
|                   | Total Amo      | unt on Invoice                   |                          |                        |                      |            | 19 625,00                                  |  |  |
|                   | Earlier Paid   | Amount                           |                          |                        |                      |            | -14 863,00                                 |  |  |
|                   | Deduction      | Tax Reduction                    |                          |                        |                      |            | -4 762,00                                  |  |  |
|                   | Not Grante     | d Tax Reduction                  |                          |                        |                      |            | 500,00                                     |  |  |
|                   | This tax rec   | duction refers to ROT-work       |                          |                        |                      |            |                                            |  |  |
|                   | Property D     | esignation Stora bygget 1:12     |                          |                        |                      |            |                                            |  |  |
|                   | Personal Id    | of the buyer: 195001202331       |                          |                        |                      |            |                                            |  |  |
|                   | According      | to you as a buyer, the set finds | s the possibility of a p | reliminary tax red     | uction               |            |                                            |  |  |
|                   | Tax reduct     | ion amount 4 262                 |                          |                        |                      |            |                                            |  |  |
|                   |                |                                  |                          |                        |                      |            |                                            |  |  |
|                   |                |                                  |                          |                        |                      |            |                                            |  |  |
|                   |                |                                  |                          |                        |                      |            |                                            |  |  |
|                   |                |                                  |                          |                        |                      |            |                                            |  |  |
|                   |                |                                  |                          |                        |                      |            |                                            |  |  |
|                   |                |                                  |                          |                        |                      |            |                                            |  |  |
|                   |                |                                  |                          |                        |                      |            |                                            |  |  |
|                   |                |                                  |                          |                        |                      |            |                                            |  |  |
|                   |                |                                  |                          |                        |                      |            |                                            |  |  |
|                   |                |                                  |                          |                        |                      |            |                                            |  |  |
|                   |                |                                  |                          |                        |                      |            |                                            |  |  |
| mount             | t Excl. VAT    | VAT Am                           | ount                     |                        |                      |            | Total Paymen                               |  |  |
| 9 625,0           | 0              |                                  | 0,00                     |                        |                      |            | SEK 500,00                                 |  |  |
| (recc             |                | Vicitors öddress                 | Phar                     | e No.                  | Registered for       | F-Tax      | bank Namo World Wido bankon                |  |  |
| ONUS S            | E              | CRONUS SE                        | 066                      | 6-665-6665             | Corporato leaverhy f | ia         | BLN                                        |  |  |
| ngvagen<br>x: 105 | -              | Box 105                          | Ren N                    | -<br>6-666-6660        | VAT Registration No  |            | anda cave scar 5365 c298 7657 555<br>SWIFT |  |  |
| 15 06 GÖ          | TEBORG, Sverig | 415.06 GÖTEBORG.                 | Sverige                  |                        | SE7777777777         | 101        | -                                          |  |  |

# Purchase

# **Posting Date**

Within the standard application, users have the option to determine whether the accounting date of a purchase document should remain empty or be set to the work date. This functionality has undergone enhancements for improved performance.

Registered Office

Find the function

- 1. Purchase Order
- 2. Purchase Return Order

## Use the function

In the "Purchases & Payables Setup" the field "Default Posting Date" have been set to "No Date", then Orders, Invoices, etc. will have blank date when creating a new Document. During the Posting the Posting Date will be set to Working Date instead of an error.

If posting an Order with Back order Qty the Posting Date will still be Blank.

## Inward registration

Functionality for Inward Registration of Vendor Invoices and Credit memo is developed for SweBase. This function is for an invoice or credit note which arrives at the company, it will be Inward registered. This means that G/L entries, VAT entries and Inward entries are created. When the Invoice / Credit memo is posted or deleted, the posting will be reversed. The function can only be used from Document Type Invoice and Credit memo, it does not work on Purchase Orders and Purchase Return Orders.

#### Setup

Under the inward registration tab in SweBase Setup, users can access various settings related to source code, posting description, and product posting group when inward and return accounts are posted. Additionally, there is an option to have the inward registration automatically posted when an incoming document is transferred to a purchase invoice or credit note. Users also have the choice to retain or blank out the Posting Date after inward posting.

| U - · · -                                                                               |                                                      |
|-----------------------------------------------------------------------------------------|------------------------------------------------------|
| SweBase Setup                                                                           |                                                      |
| Greate Demo Data Cronus More options                                                    |                                                      |
| General >                                                                               |                                                      |
|                                                                                         |                                                      |
| Documents                                                                               |                                                      |
| Default>                                                                                |                                                      |
| Invoice                                                                                 |                                                      |
| Format Invoice No. as OCR                                                               |                                                      |
|                                                                                         |                                                      |
| Inward Registration                                                                     |                                                      |
| Inward Reg. Source Code · · · · · · · · ANKCREG · · · · · · · · Atterföring ankomstreg. | Post Inward after transfer from Incoming D           |
| Inward Posting Description Description Diverse                                          | Keep Posting Date after Inward Registration \cdots 💽 |
|                                                                                         | Accumulated Inward Registration Lines                |

To ensure accurate VAT posting, it is necessary to configure the system accordingly. During the Inward registration process, the VAT Posting setup associated with the Vendor is utilized, and the calculated VAT rate is used to determine the appropriate "VAT Bus. Posting Group" on the counter transaction. To access and adjust this setting, search for "Inward VAT Posting Setup." Below are examples demonstrating how to configure the setup effectively.

| INWARD VAT    | POSTING SETU | √ SAV       | ED 🗌 🗗 🖉                    |                         |                                 |                      |
|---------------|--------------|-------------|-----------------------------|-------------------------|---------------------------------|----------------------|
| 🔎 Search      | + New        | 😥 Edit List | 📋 Delete 🛛 🚺 Op             | oen in Excel            |                                 | 7 🔳                  |
|               | VAT %        | †           | VAT Bus. Posting Group<br>↑ | VAT Prod. Posting Group | Full VAT Prod. Posting<br>Group | VAT Calculation Type |
| $\rightarrow$ |              | 0 :         | EU                          | MOMS25                  |                                 | Reverse Charge VAT   |
|               |              | 0           | EXPORT                      | INGEN MOMS              |                                 | No VAT               |
|               |              | 0           | INRIKES                     | INGEN MOMS              | ENDAST                          | Normal VAT           |
|               |              | 6           | INRIKES                     | MOMS6                   |                                 | Normal VAT           |
|               |              | 12          | INRIKES                     | MOMS12                  |                                 | Normal VAT           |
|               | 2            | 25          | INRIKES                     | MOMS25                  |                                 | Normal VAT           |
|               |              |             |                             |                         |                                 |                      |

If the system finds a template that matches the percentage eg 25% then the template is used. Should it be that the VAT rate registered is not found then the system will create two "VAT entries", one with VAT only and one with no VAT.

To enable smooth processing of the Inward Registration Bridging, it is essential to configure a Balance account on the Vendor Posting Groups. This can be accomplished by making the necessary adjustments within the Vendor Posting Groups settings.

| VEN           | IDOR POSTING  | GRO  | UPS   WORK DATE: 2019-11-06      |                          |                     |                        |                             |                              | √ SAVED [                    | ] []                  |
|---------------|---------------|------|----------------------------------|--------------------------|---------------------|------------------------|-----------------------------|------------------------------|------------------------------|-----------------------|
| ۶             | Search +      | New  | 😨 Edit List 📋 Delete             | 🖍 Edit                   | 🛕 View              | Open in Excel          |                             |                              |                              | 7                     |
| S             | how All Accou | ints |                                  |                          |                     |                        |                             |                              |                              |                       |
|               | Code 1        |      | Description                      | View<br>All<br>Acc<br>on | Payables<br>Account | Service Charge<br>Acc. | Payment Disc.<br>Debit Acc. | Payment Disc.<br>Credit Acc. | Inward Reg.<br>Bridging Debt | Invoi<br>Rour<br>Accc |
| $\rightarrow$ | EU            | 1    | Leverantörer i EU                |                          | 2441                | 7990                   | 4732                        | 3731                         | 2441 ~                       | 374                   |
|               | INRIKES       |      | Inrikes leverantörer             |                          | 2441                | 7990                   | 4732                        | 3731                         | 2441                         | 3740                  |
|               | UTRIKES       |      | Utrikesleverantörer (utanför EU) |                          | 2442                | 7990                   | 4732                        | 3731                         | 2441                         | 3740                  |
|               |               |      |                                  |                          |                     |                        |                             |                              |                              |                       |

In conjunction with the aforementioned account, it is important to specify the balance account designated to receive the inward registration. This can be achieved by entering the appropriate G/L account in the "Inward Reg. Bridging Account" field within the general posting setup.

|                 | KES · INRIKES K | UND   | ER OCH LEVERA      | NTORER   WOR      | RK DATE: 2019-11-               | 06                 |                    |                     | √ SAVI                     | ED 🗌                |    |
|-----------------|-----------------|-------|--------------------|-------------------|---------------------------------|--------------------|--------------------|---------------------|----------------------------|---------------------|----|
| G               | eneral          | F     |                    |                   |                                 |                    |                    |                     |                            |                     |    |
| Q               | Search + Ne     | ew    | 🐯 Edit List        | 📋 Delete          | 🖌 Edit 🛛 🖻 V                    | ïew 🛛 Sugg         | gest Accounts      | Copy                | Open in Excel              |                     | Y  |
| Sł              | how All Account | s · · |                    |                   |                                 | $\supset$          |                    |                     |                            |                     |    |
|                 |                 |       |                    |                   |                                 |                    |                    |                     |                            |                     |    |
|                 | Gen Bus         |       | Gen Prod           | Inventory         |                                 | Direct Cost        | Overhead           | Purchase            |                            | Inward Rec          |    |
|                 | Posting Group   |       | Posting Group<br>↑ | Adjmt.<br>Account | Invt. Accrual<br>Acc. (Interim) | Applied<br>Account | Applied<br>Account | Variance<br>Account | Purch. FA Disc.<br>Account | Bridging<br>Account | -  |
| $\rightarrow$ [ | INRIKES         | ÷     | DETALJ             | 4060              | 2993                            | 4060               |                    |                     |                            | 7990                | `` |
| ſ               | INRIKES         |       | DIV                |                   |                                 |                    |                    |                     |                            | 7990                |    |
| 1               | INRIKES         |       | INGEN MOMS         | 4060              | 2993                            | 4060               |                    |                     |                            | 7990                |    |
| 1.1.1           |                 |       |                    |                   |                                 |                    |                    |                     |                            |                     |    |
|                 | INRIKES         |       | RÂMAT              |                   |                                 |                    |                    |                     |                            | 7990                |    |
|                 | INRIKES         |       | RÅMAT<br>TILLVERK  |                   |                                 |                    |                    |                     |                            | 7990<br>7990        |    |

Find the function 1. Purchase Invoice 2. Purchase Credit Memo 3. Inward Registration

# Use the function

The functionality can be utilized in two distinct ways. The first approach involves registering arrival details on a Purchase Invoice or Credit Memo and subsequently posting the document directly from there. Alternatively, employing a journal to batch post multiple Invoices or Credit Memos simultaneously.

To initiate an arrival registration, generate a new Purchase Invoice or Credit Memo and proceed to select the respective vendor. Additionally, ensure to populate the required fields listed below to finalize the registration process:

| Field                  | Function                                                                                       |
|------------------------|------------------------------------------------------------------------------------------------|
| Vendor Invoice<br>No.  | Enter the Invoice number found on the Invoice from the Vendor.                                 |
| Document date          | Enter the Document Date, normally the day for registration.                                    |
| Due date               | Calculated automatically based on Document Date and the specified Payment Terms on the Vendor. |
| Amount to Pay          | Enter the amount to pay to the supplier.                                                       |
| Of Which VAT<br>Inward | Enter the amount of VAT shown on the invoice.                                                  |
| VAT %                  | The VAT rate is calculated by the system.                                                      |

← PURCHASE INVOICE | ARBETSDATUM: 2020-04-06

| PURCHA             | SE INVOICE   AR    | BETS   | DATUM: 2020-04 | 4-06                   |                  |        |                                                |                         |                               |                 | + 🖻                      |
|--------------------|--------------------|--------|----------------|------------------------|------------------|--------|------------------------------------------------|-------------------------|-------------------------------|-----------------|--------------------------|
| 107                | 217 · F            | ak     | orikam         | , Inc.                 |                  |        |                                                |                         |                               |                 |                          |
| Process            | Invoice P          | osting | g Request Ap   | proval In              | coming Document  | Releas | e Navigate Action                              | ns Navigate             | e Färre alternat              | iv              |                          |
| 🗲 Fur              | nctions $\lor$ Ref | quest  | Approval 🗸     | ⊳/ <sup>∎</sup> Flow ∨ | ➡ Posting ∨      |        |                                                |                         |                               |                 | 7                        |
| Vendor N           | lame · · · · · ·   |        | Fabrikam,      | Inc.                   | Treview Posting  |        | )ue Date · · · · · · · · · · · · · · · · · · · | 2020-03                 | 3-31                          | Ē               | Of which                 |
| Contact            |                    |        | Krystal Yor    | k                      | Test Report      |        | 'endor Invoice No. · · · · · ·                 | 324324                  | 32423                         |                 | VAT % (Ir                |
| Posting [          | Date               |        |                |                        | Post and Print   |        | ross Invoice Amount                            |                         |                               | 1 250,00        | Inward R                 |
| Lines              | Manage             | Fler   | alternativ     |                        | 🎦 Post Batch     |        |                                                |                         |                               |                 |                          |
| Туре               |                    |        | No.            | Description/C          | 🔒 Inward Posting | >      | 🛅 Post                                         | Init of<br>Aeasure Code | Direct Unit Cost<br>Excl. VAT | Line Discount % | Line Amount<br>Excl. VAT |
| $\rightarrow$ Item |                    |        | *              | *                      |                  |        | C Preview Posting                              |                         |                               |                 |                          |
|                    |                    |        |                |                        |                  |        | 🕞 Inward Reg. Lines                            |                         |                               |                 |                          |
|                    |                    |        |                |                        |                  |        | 🔒 Inward Reg. Entries                          |                         |                               |                 |                          |
|                    |                    |        |                |                        |                  |        |                                                |                         |                               |                 |                          |

Once the necessary steps have been completed, users can preview the posting by utilizing the "Preview Posting" action. This action will display the generated G/L Entries transactions and VAT Entries that will be established upon posting. To execute the posting of the inward registration, users should utilize the "Post" action (Shift+Ctrl+F9). For a comprehensive overview of the posted inward entries, users can access the "Inward Reg. Entries" action (Ctrl+F7).

Posting is automatically performed using the default settings. However, if desired, users can review and modify the settings before posting by selecting the menu item "Inward Posting" followed by "Inward Reg. Lines".

| 🔎 Sök 🕂 New 🗔                       | Edit List 📋 De     | lete 🛛 🚺 Op | en in Excel | Actions Färre           | alternativ   |                 | Y          |
|-------------------------------------|--------------------|-------------|-------------|-------------------------|--------------|-----------------|------------|
| Home $\vee$                         |                    |             |             |                         |              |                 |            |
| Vendor                              |                    |             |             |                         |              |                 |            |
| Document No.                        | 108209             |             | Gross I     | nvoice Amount · · ·     |              |                 | 76         |
| Buy-from Vendor No.                 | 20000              |             | Of whi      | ch VAT Amount 🧰         |              |                 | 15         |
| Buy-from Vendor Name                | First Up Consultar | nts         |             |                         |              |                 |            |
| VAT Prod.<br>Posting Group          | Net Amout          | VAT %       | VAT Amount  | Amount<br>Including VAT | Amount (LCY) | VAT Amou<br>(LC | int<br>TY) |
| $\rightarrow$ MOM525 $\checkmark$ : | 6 090 00           | 25.00       | 1 522.50    | 7 612.50                | 6 090.00     | 1 522           | 50         |

Reverse a posted inward registration. Use the function Reverse in this window.

INWARD REGISTRATION LINES | ARBETSDATUM: 2021-11-01

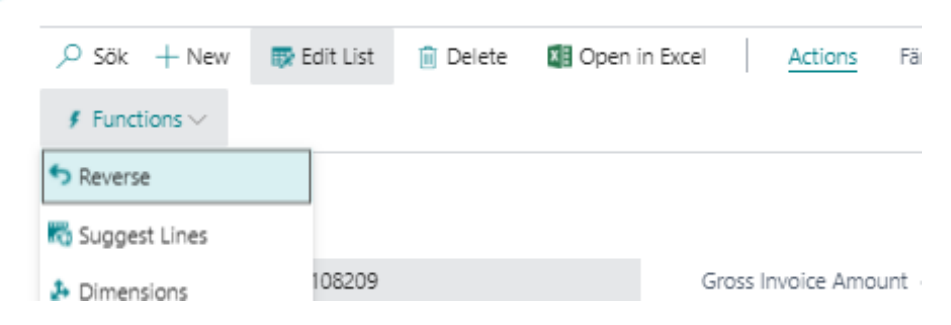

To suggest lines from the registered invoice and credit memo lines, use the function Suggest Lines.

| ,⊅ Sök +New         | 醇 Edit List | 📋 Delete | 🚺 Open in Excel | Actions Fi           |
|---------------------|-------------|----------|-----------------|----------------------|
| ∮ Functions ∨       |             |          |                 |                      |
| <b>5</b> Reverse    |             |          |                 |                      |
| 🌄 Suggest Lines     |             |          |                 |                      |
| 🕹 Dimensions        | 108209      |          | G               | iross Invoice Amount |
| Buy-from Vendor No. | 20000       |          | C               | f which VAT Amount   |

Change dimension values for the inward registration. It is done either in the fields on the lines or menu item Dimensions in the Function area.

| Y) | Depa         | rtment Code | ł          |                | Customerg    | roup Code |            |   |
|----|--------------|-------------|------------|----------------|--------------|-----------|------------|---|
| 50 | ADM          | I           |            |                | MEDIUM       |           |            |   |
|    |              |             |            |                |              |           |            |   |
| *  | $\leftarrow$ | INWARD R    | EGISTRATIO | IN LINES   ARB | ETSDATUM: 20 | 21-11-01  | el Artions | F |
|    |              | Funct       | tions ~    |                | in Delete    |           |            |   |
|    |              | Revers      | e          |                |              |           |            |   |
|    |              | K Sugge     | st Lines   |                |              |           |            |   |
|    |              | 🛃 Dimen     | sions      |                |              |           | 108209     |   |
|    |              | Buy-from \  | Vendor No. |                |              |           | 20000      |   |

# **Multiple Inward Registrations**

To enter multiple inward registrations simultaneously, utilize the Inward Journal feature, specifically designed to streamline this workflow. Within the journal, input the same information as you would for a single invoice or credit memo. The distinction lies in the ability to input multiple documents on a single line, which are subsequently posted in a batch.

| $\leftarrow$  | INWARD REGIST    | RAT  | ION   WORK DATE: 2 | 1019-11-06               |             |                  |            |                       | √S            | AVED 🗍 🗆     | 5 x <sup>4</sup> |       |
|---------------|------------------|------|--------------------|--------------------------|-------------|------------------|------------|-----------------------|---------------|--------------|------------------|-------|
|               | Journal Batch Na | ame  |                    | [                        |             |                  |            |                       |               |              | $\sim$           |       |
|               | Manage 🎽         | Post | Batch Mo           | re options               |             |                  |            |                       |               |              | 7                |       |
|               | Document<br>Type |      | Vendor No.         | Vendor Name              | Responsible | Document<br>Date | Due Date   | Vendor<br>Invoice No. | Amount to Pay | Of which VAT |                  | VAT % |
|               | Invoice          |      | 10000              | Fabrikam, Inc.           |             | 2019-11-13       | 2019-12-05 | 654654                | 1 000,00      | 0,00         |                  | 0,00  |
|               | Invoice          |      | 20000              | First Up Consultants     |             | 2019-11-13       | 2019-12-06 | 654654                | 2 000,00      | 400,00       |                  | 25,00 |
| $\rightarrow$ | Invoice          | ÷    | 30000              | Graphic Design Institute |             | 2019-11-13       | 2019-12-07 | 56546546              | 1 500,00      | 0,00         |                  | 0,00  |
|               |                  |      |                    |                          |             |                  |            |                       |               |              |                  |       |

When the due date is displayed in red, it means that a non-banking date has been registered, i.e. the invoice will not be paid on this day. When you are done with all Invoices and Credit Memos, use the Action Post Batch. After that, Invoice Documents have been Created and the Inward Registration has been Posted.

| $\leftarrow$ | PURCHASE IN | 10010 | ES I WORK DATE         | 2019-11-06               |         |                       |               |                    |              |                         | Д                                  | ď                | <i></i> , <sup>⊭</sup> |
|--------------|-------------|-------|------------------------|--------------------------|---------|-----------------------|---------------|--------------------|--------------|-------------------------|------------------------------------|------------------|------------------------|
|              | 🔎 Search    | +     | New Manage             | Invoice Posting          | Release | Navigate              | 🚺 Open in Exc | el Mo              | ore options  |                         | $\nabla$                           | ≣                | 0                      |
|              | No. †       |       | Buy-from<br>Vendor No. | Buy-from Vendor Name     |         | Vendor<br>Invoice No. | Location Code | Assigned Use<br>ID | er<br>Amount | Gross Invoice<br>Amount | Of which VAT<br>Amount<br>(Inward) | Inward<br>Regist | d<br>(                 |
|              | 107209      | - 1   | 10000                  | Fabrikam, Inc.           |         | 107209                |               |                    | 1 405,00     | 1 000,00                | 200,00                             | No               |                        |
|              | 107210      |       | 20000                  | First Up Consultants     |         | 107210                |               |                    | 11 820,00    | 0,00                    | 0,00                               | No               |                        |
|              | 107211      |       | 30000                  | Graphic Design Institute |         | 107211                |               |                    | 27 886,00    | 0,00                    | 0,00                               | No               |                        |
|              | 107214      |       | 10000                  | Fabrikam, Inc.           |         | 654654                |               |                    | 0,00         | 1 000,00                | 0,00                               | Yes              |                        |
|              | 107215      |       | 20000                  | First Up Consultants     |         | 654654                |               |                    | 0,00         | 2 000,00                | 400,00                             | Yes              |                        |
|              | 107216      |       | 30000                  | Graphic Design Institute |         | 56546546              |               |                    | 0,00         | 1 500,00                | 0,00                               | Yes              |                        |
|              |             |       |                        |                          |         |                       |               |                    |              |                         |                                    |                  |                        |

To view the status of the inward registration and access information about the posted G/L accounts and other data, the Inward Entries can be accessed. These entries are located within the invoice and credit note purchase sections directly on the Vendor Card, accessible through the History menu.

VENDOR CARD | WORK DATE: 2019-11-06

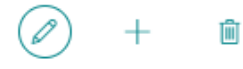

# 10000 · Fabrikam, Inc.

| Process Request App | oroval New Documen  | t Navig                | gate Vendor                           | Actions    | Navigate |
|---------------------|---------------------|------------------------|---------------------------------------|------------|----------|
| 🛓 Vendor 🗸 🛛 🏭 P    | urchases 🗸 🛛 🖳 Docu | ments $\smallsetminus$ | ${f \Theta}$ History $\smallsetminus$ |            |          |
| No                  | 10000               |                        | 🖳 Ledger Entrie                       | s          |          |
| Name                | Esbrikam Inc        |                        | Statistics                            | -          |          |
|                     |                     |                        | 😫 Purchases                           | _          | _        |
| Blocked             |                     | •                      | Entry Statistic                       | s –        |          |
| Balance (LCY)       | 13                  | 705,00                 | Statistics by C                       | Currencies |          |
| Balance Due (LCY)   |                     | 0,00                   | 📑 Item Tracking                       | Entries    |          |
| Address & Contact   |                     |                        | 🗎 Inward Reg. E                       | ntries     |          |

When viewing an Inward Reg. Entries, selecting the amount of the inward will allow you to access the detailed entries. These entries share the same entry number as the G/L accounting entries. This facilitates potential reconciliation between the ledger and the inward entry.

To view the Inward postings in their entirety, access the Accounts Payable Inwards report. Apply a date filter to display the balance as of the desired date.

|           |                | Acco                   | unts Payabl | e Inward  |              |             |
|-----------|----------------|------------------------|-------------|-----------|--------------|-------------|
| CRONUS SE |                |                        |             |           | 2019-11-     | 13 08:58:35 |
| Balance o | n 20-12-31     |                        |             |           |              | Page 1      |
|           |                |                        |             |           |              | SUPER       |
| Date      | Source         | Document No            | Due Date    | Amount    | Amount (LCY) | Entry No    |
|           | 10000          | ) Fabrikam, Inc.       |             |           |              |             |
| 19-11-13  | Invoice 107214 | 108211                 | 19-11-30    | -1 000,00 | -1 000,00    | 3           |
|           |                | Fabrikam, Inc.         |             |           | -1 000,00    |             |
|           | 20000          | ) First Up Consultants | 5           |           |              |             |
| 19-11-13  | Invoice 107215 | 108212                 | 19-11-30    | -2 000,00 | -2 000,00    | 4           |
|           |                | First Up Consultants   | 5           |           | -2 000,00    |             |
|           | 30000          | ) Graphic Design Insti | itute       |           |              |             |
| 19-11-13  | Invoice 107216 | 108213                 | 19-11-30    | -1 500,00 | -1 500,00    | 5           |
|           |                | Graphic Design Inst    | itute       |           | -1 500,00    |             |
|           |                |                        |             |           | -4 500 00    |             |
|           |                |                        |             |           | -4 500,00    |             |

#### Webservice-API

By publishing codeunit 12048930 "PEB Inward Posting API" and Table 38 "Purchase Header" with the same name, it is possible to post arrival registration and reverse an already

registered arrival transaction. There are three methods available PostInward, PostReverseInward and PostExactReverseInward.

By publishing codeunit 12048929 "PEB Purchase Posting API" and Table 38 "Purchase Header" with the same name, you can post the purchase together with the arrival registration. There is one method available PostPurchase.

#### **Incoming Document**

To enable the integration between incoming documents and SweBase, a setting is required which specifies which codeunit to use after the field mapping. By making this setting, automatic updating of the fields "Gross Invoice Amount" and "Of which VAT Amount (Inward)" on the purchasing header is activated. The rounding found in SweBase for purchasing will also be activated.

#### Setup

| Code †<br>ECB-EXC |      | Name                          | _                | Data Handling | Validation |                             |                 |
|-------------------|------|-------------------------------|------------------|---------------|------------|-----------------------------|-----------------|
| ECB-EXC           |      |                               | lype             | Codeunit      | Codeunit   | Reading/Writing<br>Codeunit | Reading/\<br>XI |
|                   | HA I | European Central Bank Currenc | . Generic Import | 0             | 0          | 1203                        |                 |
| OCRCRE            | DIT  | OCR - Credit Memo             | Generic Import   | 1214          | 0          | 1203                        |                 |
| → OCRINV          |      | OCR - Invoice                 | Generic Import   | 1214          | 0          | 1203                        |                 |
| PEPPOLO           | RE 1 | PEPPOL - Credit Memo          | Generic Import   | 1214          | 0          | 1203                        |                 |
| PEPPOLI           | NV   | PEPPOL - Invoice              | Generic Import   | 1214          | 0          | 1203                        |                 |
| SEDA CA           | ИТ   | SEPA CAMT                     | Bank Statem      | 0             | 0          | 1200                        |                 |

Search for" Data Exchange Definitions"

Select the line for the integration. Press menu item Edit.

| 🕻 Import Data Ex                                                                                          | (cang | e Definition                                       | efinition 📑 Export Data Excange Definition More options |               |                        |              |             |  |
|----------------------------------------------------------------------------------------------------|-------|----------------------------------------------------|---------------------------------------------------------|---------------|------------------------|--------------|-------------|--|
| General                                                                                                   |       |                                                    |                                                         |               |                        |              | Show mor    |  |
| Code · · · · · · ·                                                                                        |       | OCRINVO                                            | ICE                                                     | TYPE: IMPORT  |                        |              |             |  |
| Name · · · · · ·                                                                                          |       | OCR - Inv                                          | oice                                                    | Header Lines  |                        |              | (           |  |
| File Type                                                                                                 |       | Xml                                                | •                                                       | Header Tag 🕠  |                        |              |             |  |
| Туре                                                                                                    |       | Generic Ir                                         | nport 🔻                                                 | Footer Tag    |                        |              |             |  |
| FILE TYPE: VARIA                                                                                          |       | KED                                                |                                                         |               |                        |              |             |  |
|                                                                                                    |       |                                                    |                                                         |               |                        |              |             |  |
| File Encoding                                                                                             |       | WINDOW                                             | s 🔻                                                     |               |                        |              |             |  |
| File Encoding                                                                                             |       | WINDOW<br>Comma                                    | is V                                                    |               |                        |              |             |  |
| File Encoding · · ·<br>Column Separator<br>Custom Column S                                                | epa   | WINDOW<br>Comma                                    | 'S ▼                                                    |               |                        |              |             |  |
| File Encoding · · ·<br>Column Separator<br>Custom Column S                                                | epa   | WINDOW<br>Comma                                    | 'S ¥                                                    |               |                        |              |             |  |
| File Encoding · · · Column Separator<br>Custom Column S<br>Line Definitions                               | epa   | WINDOW<br>Comma                                    | ۲ <u>۲</u>                                              |               |                        |              | E           |  |
| File Encoding · · · Column Separator<br>Custom Column S<br>Line Definitions                               | epa   | WINDOW     Comma                                   | IS                                                      |               |                        |              | ت<br>م<br>م |  |
| File Encoding · · · Column Separator<br>Custom Column S<br>Line Definitions<br>Hime New Line<br>Line Type | epa   | WINDOW     Comma                                   | BB Field Mapping                                        | Colum<br>Cour | 1<br>t Data Lin        | = Tag        | Namesp      |  |
| File Encoding ····<br>Column Separator<br>Custom Column S<br>Line Definitions                             | epa   | WINDOW     Comma Manage elete Line Code 1 CCRINVHE | IS                                                      | Colum<br>Cour | t Data Lin<br>7 /Docum | e Tag<br>ent | Namesp      |  |

Select the line "OCR - Invoice Header" and press menu item Field Mapping.

| _LD MAPPING   WORK DATE: 2021-01-28        | + 🛍                        | √ SAVE      |                 |                        |                |
|--------------------------------------------|----------------------------|-------------|-----------------|------------------------|----------------|
| OCRINVOICE · OCRINV                        | HEADER · 1                 | 214         |                 |                        |                |
| General                                    |                            |             |                 |                        |                |
| Table ID · · · · · · · 1214 V              | Pre-Mapping Codeunit       |             | 1217 ∨          |                        |                |
| Use as Intermediate T · 🗾                  | Mapping Codeunit           |             | 1218 🗸          |                        |                |
| Name ····· OCR invoice to Purchase Invoice | Post-Mapping Codeu         | 120         | 48934 🗸         |                        |                |
|                                            |                            | Object ID † | Object Type 1 🔻 | Object Caption         |                |
| Field Mapping Manage                       |                            | → 12048934  | Codeunit        | PEB Post Data Exchange |                |
|                                            |                            |             |                 | Selec                  | t from full li |
| Column No. † Column Caption Tar            | get Table ID Table Caption | Target F    | ield ID Fiel    |                        |                |
| → 1 : ID                                   | 38 Purchase Header         |             | 68 V            |                        |                |

Enter 12048934 "PEB Post Data Exchange" in the field Post-Mapping codeunit.

Do the same for "OCR - Credit Memo".

#### Note of Goods

It is common to mark the Purchase Documents with Note of Goods. Therefore this field has been added to orders, Shipment, Invoices and Credit memos.

#### Find the function

| 1. | Purchase Order        |
|----|-----------------------|
| 2. | Purchase Invoice      |
| 3. | Purchase Credit Memo  |
| 3. | Purchase Return Order |
|    |                       |

# **Rounding of Purchase**

This feature facilitates rounding of purchase invoices. The user can specify the allowable rounding amount, commonly set to a maximum of 1 SEK.

#### Setup

The allowable rounding amount can be entered in the SweBase settings field "Maximum Rounding Purchase." Specify the amount that can be automatically rounded up in this field.

| SweBase Setup                                                                                           |        | $\odot$                 | ,                      |
|----------------------------------------------------------------------------------------------------|--------|-------------------------|------------------------|
| $\fbox$ Create Demo Data Cronus $\qquad$ Actions $\lor$ $\qquad$ Automate $\lor$ $\qquad$ Fewer options |        |                         |                        |
| General                                                                                                 |        |                         |                        |
| Description from Purchase Line                                                                          |        | Extend Allow Posting To | 4Y                     |
| Vendor OCR No. Control Not Active                                                                       | $\sim$ | Price Calculating from  | Bill-to Customer No. 🗸 |
| Maximum Rounding Purchase                                                                               | 1,00   | Salesperson Code from   | Bill-to Customer No.   |

#### Find the function

| 1. | Purchase Order        |
|----|-----------------------|
| 2. | Purchase Invoice      |
| 3. | Purchase Credit Memo  |
| 3. | Purchase Return Order |

# Use the function

When entering a purchase invoice, the vendor invoice amount, including VAT, must be entered in the "Gross Invoice Amount" field. This function is activated by the setup, and the Gross Invoice Amount field should not be left blank.

| < | - | PURCHASE INVOICE   WORK DATE: 2019-11-06 |
|---|---|------------------------------------------|
|   |   |                                          |

107217 · Fabrikam, Inc. 0 Process Invoice Posting Request Approval Incoming Document Release Navigate Actions Navigate Fewer options General Vendor Name Fabrikam, Inc Gross Invoice Amount 3,00 Krystal York Contact Of which VAT Amount (Inward) 0.00 Posting Date 0,00 VAT % (Inward) .... Due Date Inward Registrated Vendor Invoice No. 216570 Lines Manage More options 63 Direct Unit Cost Excl. VAT Unit of Measure Code Line Amount Excl. VAT Туре No. Description/Comment Location Code Quantity Line Discount % Item 1896-S ATEN Skrivbord 1 STYCK 5 119,00 5 119,00 : 1906-S ATEN Mobil piedestal 5 STYCK  $\rightarrow$  Item 2 218,00 11 090,00 LONDON Kontorsstol, blå Item 1908-S 4 STYCK 971,00 3 884,00 Subtotal Excl. VAT (SEK) 20 093,00 Total Excl. VAT (SEK) 20 093,00 0,00 Inv. Discount Amount (SEK) 0,00 Total VAT (SEK) 0 Total Incl. VAT (SEK) 20 093,00 Invoice Discount %

(2) +

Ŵ

√ SAVED

C' ,\*

The lines entered on the Invoice are checked at the time of posting against the amount in the Gross Invoice Amount.

If the difference between the Gross Amount and the Total Incl. VAT is less than 1 SEK (setup), the difference will be booked as a rounding line.

If the deviation is greater than the amount in the settings, an error message in connection with the posting will appear:

| $\leftarrow$ | VENDOR CARD   WORK D                       | )ATE: 2019-11-06         | <ul> <li>+</li> </ul>      | Ŵ                |
|--------------|--------------------------------------------|--------------------------|----------------------------|------------------|
|              | 10000 · Fa                                 | abrikam, Inc.            |                            |                  |
|              | Process Request App                        | proval New Document Navi | igate Vendor Actions Navig | gate Report Fewe |
|              | General                                    |                          |                            | Show more        |
|              | No                                         | 10000                    | Registration No.           |                  |
|              | Name · · · · · · · · · · · · · · · · · · · | Fabrikam, Inc.           | Document Code              | $\sim$           |
|              | Blocked                                    | ~                        | No control of Ext 🔹 🦲      |                  |
|              | Balance (LCY)                              | 13 705,00                | External Document 123456   |                  |
|              | Balance Due (LCY)                          | 0,00                     |                            |                  |

If this message appears, it is necessary to adjust the invoice so that the amount on the lines matches the amount stated in the invoice header.

## Use the same External Document No. more than once

In Dynamics 365 Business Central, a check can be enabled to detect the reuse of the same invoice number on a supplier. If the same invoice number is detected, posting with that number will not be allowed. This feature provides the flexibility to exclude specific vendors where it is acceptable to reuse the invoice number multiple times.

Examples of suppliers where the feature can be used are the tax authorities that use the registration No as invoice numbers. Setup On the Vendor

| VENDOR CARD   WORK D         | ATE: 2019-11-06         | <ul> <li>+</li> </ul>    |                     |
|------------------------------|-------------------------|--------------------------|---------------------|
| 10000 · Fa                   | abrikam, Inc.           |                          |                     |
| Process Request Appr         | roval New Document Navi | gate Vendor Actions Nav  | vigate Report Fewer |
| General                      |                         |                          | Show more           |
| No [                         | 10000                   | Registration No.         |                     |
| Name · · · · · · · · · · · [ | Fabrikam, Inc.          | Document Code            | ~                   |
| Blocked · · · · · · · · [    | ~                       | No control of Ext 🔹 💶 💽  |                     |
| Balance (LCY)                | 13 705,00               | External Document 123456 |                     |
| Balance Due (LCY)            | 0,00                    |                          |                     |
|                              |                         |                          |                     |

In the field No control of Ext. Doc. No. you put an  $\vee$ . In the field External Document No., you can enter the Invoice No to be used on the Documents.

#### Find the function

- 1. Purchase Order
- 2. Purchase Invoice

#### Use the function

When registering an invoice for this vendor, the suggested invoice number will populate the Supplier's invoice number field on the invoice.

Posting with the same invoice number can be made for this vendor.

#### No question when changing Bill-to Vendor No.

This feature disables the default confirmation page that appears when changing the Bill-to Vendor No., preventing the risk of paying the wrong Vendor.

#### Show the Document No. after posting

If there are separate number series for the Document and Posting Document, a message will be displayed after posting, showing the Document No for the Posted Invoice.

Find the function

- 1. Purchase Order
- 2. Purchase Invoice
- 3. Purchase Credit memo

# Settings

Purchases & Payables Setup

Invoice Nos.

INK-FAKT

Posted Invoice Nos.

INK-FAKT-B

OK

In case of different number series, a message will be received after the Posting indicating the "Invoice No".

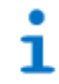

Document No. 108210

## Extended search feature for Vendors

In the Vendor Name field of the Purchase invoice, the Bankgironr or Plusgironr can be entered.

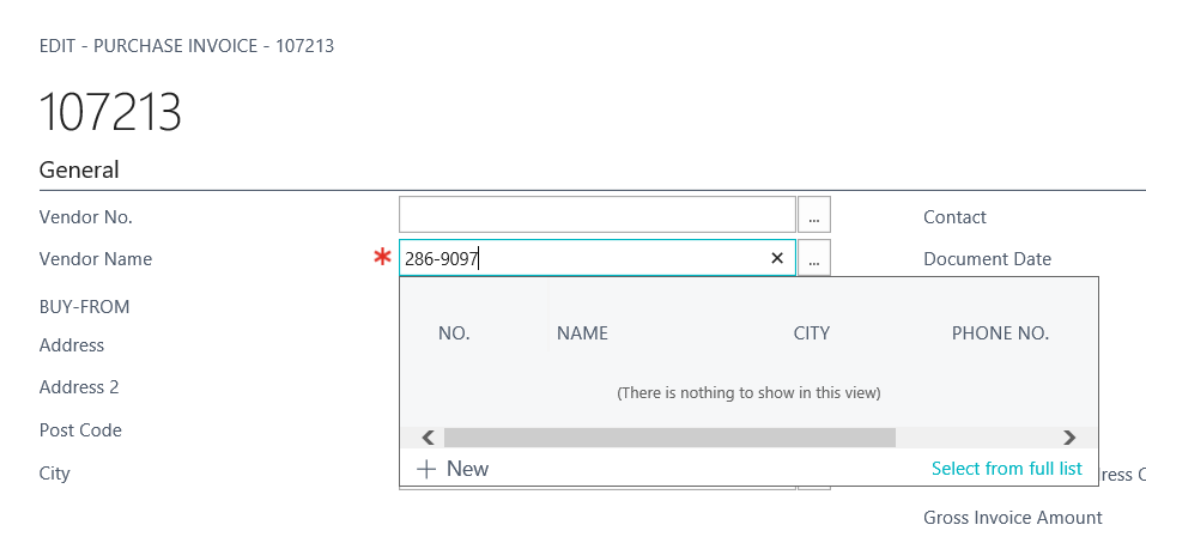

If the number is entered correctly with dashes as a bank or plus giro, a search will be performed in the bank or plus giro column of the vendor bank account. This allows for finding the correct supplier and bank account, even if there are multiple bank accounts for the supplier.

## Control of quantity on G/L account lines

When using the account type "G/L Account," such as on a Purchase Invoice, it is important to remember to enter a quantity. The quantity is typically always equal to one on a G/L account line. Failure to enter a quantity will result in the amount not being invoiced (Zero Invoice).

#### Find the function

- 1. Purchase Quote
- 2. Purchase Blanket Order
- 3. Purchase Order
- 4. Purchase Invoice
- 5. Purchase Return Order
- 6. Purchase Credit Memo

#### Use the function

The quantity is automatically updated with 1 when using the G/L account on the line. If the number differs from 1, it can be changed manually.

# Source on the General Ledger Entries

To get a better overview and traceability from accounting transactions, Source Name is now included in the list. "Source Type" and "Source No." can also be added to the list.

| CRONUS SE         | Financ             | e∨ Cash M    | anagement $\!\!\!\!\!\!\!\!\!\!\!\!\!\!\!\!\!\!\!\!\!\!\!\!\!\!\!\!\!\!\!\!\!\!\!\!$ | Sales $\lor$ Purchasing $\lor$ Shopify $\lor$ $\equiv$ |                       |                    |                    |
|-------------------|--------------------|--------------|--------------------------------------------------------------------------------------|--------------------------------------------------------|-----------------------|--------------------|--------------------|
| General Ledger Er | ntries: All $\sim$ |              | 👿 Edit List                                                                          | Home 🗸 📓 Review Entries 📔 More options                 |                       |                    |                    |
| Posting Date      | Document<br>Type   | Document No. | G/L Account<br>No. †                                                                 | Description                                            | Source Name           | IC Partner<br>Code | Department<br>Code |
| 2/17/2022         | Payment            | 103015       | 1510                                                                                 | Faktura 102015                                         | Trey Research         |                    |                    |
| 2/17/2022         | Invoice            | 103016       | 1510                                                                                 | Faktura 102016                                         | Adatum Corporation Ab |                    |                    |
| 2/17/2022         | Payment            | 103016       | 1510                                                                                 | Faktura 102016                                         | Adatum Corporation Ab |                    |                    |
| 2/21/2022         | Invoice            | 103019       | 1510                                                                                 | Faktura 102019                                         | Trey Research         |                    |                    |
| 2/21/2022         | Payment            | 103019       | 1510                                                                                 | Faktura 102019                                         | Trey Research         |                    |                    |
| 2/21/2022         | Invoice            | 103020       | 1510                                                                                 | Faktura 102020                                         | Adatum Corporation Ab |                    |                    |
| 2/21/2022         | Payment            | 103020       | 1510                                                                                 | Faktura 102020                                         | Adatum Corporation Ab |                    |                    |
| 2/22/2022         | Invoice            | 103021       | 1510                                                                                 | Faktura 102021                                         | Relectoud             |                    |                    |
| 2/22/2022         | Payment            | 103021       | 1510                                                                                 | Faktura 102021                                         | Relectoud             |                    |                    |
| 2/25/2022         | Invoice            | 103023       | 1510                                                                                 | Faktura 102023                                         | Trey Research         |                    |                    |
| 2/25/2022         | Payment            | 103023       | 1510                                                                                 | Faktura 102023                                         | Trey Research         |                    |                    |
| 2/28/2022         | Invoice            | 103026       | 1510                                                                                 | Faktura 102026                                         | Relectoud             |                    |                    |
| 2/28/2022         | Payment            | 103026       | 1510                                                                                 | Faktura 102026                                         | Relectoud             |                    |                    |
| 3/18/2022         | Invoice            | 103027       | 1510                                                                                 | Faktura 102027                                         | Trey Research         |                    |                    |
| 3/18/2022         | Payment            | 103027       | 1510                                                                                 | Faktura 102027                                         | Trey Research         |                    |                    |

#### Exchange rate Message on documents

If Exchange Rate has been changed this message will come up when Entering a Posting Date on a document.

?

Do you want to update the exchange rate?

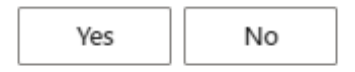

To eliminate confusion for users when posting an order, we have made changes to ensure that the SweBase Setup "Purchase Exchange Rate Update" is always set to either Current or Keep. As a result, the message related to this choice has been removed. If you prefer to disable SweBase functions, please refer to the option "Inactivate SweBase functions."

#### **Fast Vendor Registration**

The function is to facilitate the registration of new suppliers in connection with the registration of purchase invoices. All necessary/important fields are easily accessible on one page.

#### Setup

Enter SweBase Setup.

#### Use the function

Select the fast Vendor Registration field. This field can only be marked if there is a standard vendor with an associated bank account.

| Process Workflow           |                       |        |                         |                      |
|----------------------------|-----------------------|--------|-------------------------|----------------------|
| General                    |                       |        |                         |                      |
| Description from Purc      |                       |        | Salesperson Code from   | Bill-to Customer No. |
| Vendor OCR No. Cont        | Default Yes - Message | *      | Sales Exchange Rate     | Current              |
| Maximum Rounding P         |                       | 1.00   | Purchase Exchange R     | Current              |
| Extend Allow Posting       | - 4Y                  |        | Fast Vendor Registrati  |                      |
| Price Calculating from     | Bil-to Customer No.   | ~      |                         |                      |
| Documents >                |                       |        |                         |                      |
| ault Customer No. · · ·    |                       | $\sim$ | Default Job No. · · · · |                      |
| uit Vendor No. · · · · · M | ALL                   | $\sim$ | Def. Prod. Post. Group  | DETALJ               |
| ault Item No.              |                       | $\sim$ | Def. VAT Prod. Post. G  | MOMS25               |
|                            |                       |        |                         |                      |

#### Enter a vendor on a document

To find or create a new vendor, utilize the vendor's field name. Input the supplier's name, number, Bankgiro number, or Plusgiro number to search for an existing supplier using the extended search function. If the Bank or Plusgiro number is not associated with any vendor, you will be prompted with the following question: "The vendor cannot be found. Do you want to create a new vendor?"

| ? | The vendor ca<br>vendor? |
|---|--------------------------|
|   | VEHOUL                   |

| The vendor | can r | not be | found, | do you | want to | create a | new |
|------------|-------|--------|--------|--------|---------|----------|-----|
| vendor?    |       |        |        |        |         |          |     |

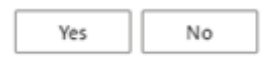

In the next step, the selection of a template will follow (Business Central standard functionality). After that, a simplified vendor card with the central fields. Bankgiro or Plusgiro is filled in from the previous search. The registration can be done very easily as in most cases the name of the vendor is good enough. When this is done, leave the page and return to the document, the supplier has now been entered.

| Manane & Verving Related Rever options  |                             |   |
|-----------------------------------------|-----------------------------|---|
| manage - render   Neater Ferrer options |                             |   |
| General                                 |                             |   |
| Name · · · · · AB Företaget             | Currency Code · · · · · · · | V |
| Accounts                                |                             |   |
| SWIFT Code                              | Plus Giro No.               |   |
| IBAN                                    | Bank Branch No.             |   |
| Transit No.                             | Bank Account No.            |   |
| Bank Giro No                            |                             |   |

If something is missing on this page. Select menu item Vendor to enter the standard Vendor card.

# Inventory

#### Default values on the Item Journal

To facilitate the registration of entries in an Item Journal, The "Item Journal Batch" is expanded with the "Location Code" and "Gen. Bus. Posting Group".

#### Find the function

- 1. Item Journal
- 2. Phys. Inventory Journals

## Setup

In the Item Journal Batch, the fields for Location Code and General Posting Group can be entered.

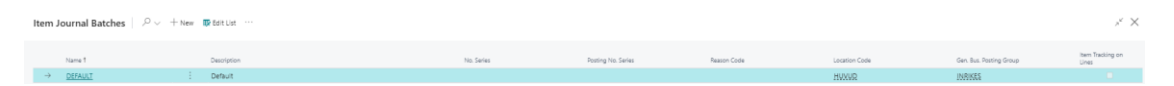

In this example the the values is set to HUVUD and INRIKES.

#### Use the function

When using a Journal with these settings, all lines will be set with those values.

Item Description 2 on documents

Item description 2 can be created as extended text and therefore be registered on the documents that the extended text function supports in the base app.

#### Find the function

Add the field "Description 2" on the item card with the help of personalization.

| Item Card             |                    |                        |
|-----------------------|--------------------|------------------------|
| 1896-S · A            | THENS Des          | k                      |
| Process Item          | Prices & Discounts | Request A <sub>l</sub> |
| Item                  |                    |                        |
| No                    | 1896-S             |                        |
| Description           | ATHENS Desk        |                        |
| Description 2         | Some extra text    |                        |
| Blocked · · · · · · · |                    |                        |

#### Setup

In SweBase Setup, the activation of this function is determined by the field "Item Description 2 as Extended Text". When this option is enabled, a prompt will appear asking if you want to include additional texts from the item description 2.

|                         |                                                | + 1                              | ✓ Saved 🗍 🗖          |
|-------------------------|------------------------------------------------|----------------------------------|----------------------|
| SweBase S               | Setup                                          |                                  |                      |
| 📝 Create Demo Data Cror | nus                                            |                                  |                      |
| General                 |                                                |                                  |                      |
| Description from Purc   |                                                | Salesperson Code from            | Bill-to Customer No. |
| Vendor OCR No. Cont     | Not Active 🗸                                   | Sales Exchange Rate              | Current              |
| Maximum Rounding P      | 0.00                                           | Purchase Exchange R              | Current              |
| Extend Allow Posting    |                                                | Fast Vendor Registrati           |                      |
| Price Calculating from  | Bill-to Customer No. 🗸                         | Item Description 2 as            |                      |
| Documents               |                                                |                                  |                      |
| Local Language for D    | ENU ~                                          | Show prices on purch             | -                    |
| ENU Language for Do     | Do you want to setup an e                      | extended text for every item wit | th a                 |
| Local Country Code      | <ul> <li>Description 2? This update</li> </ul> | e will probably take som time.   |                      |
| No Contact in Addres    |                                                | Yes                              | No                   |
|                         |                                                |                                  |                      |

# Use the function

Item description 2 has now been added as an extended text and will be used in accordance with the base app.

| Extended Text                 | Ŀ      | +           | Ē                     | √ Save | ed 🗖 |
|-------------------------------|--------|-------------|-----------------------|--------|------|
| untitled                      |        |             |                       |        |      |
| General                       |        |             |                       |        |      |
| Language Code                 | $\sim$ | Starting Da | ate · · · · · · · · · |        |      |
| All Language Codes · · · · ·  |        | Ending Dat  | te · · · · · · · ·    |        |      |
| Description 2                 |        | Is Item Des | scription 2           |        |      |
|                               |        |             |                       |        |      |
| Lines Manage                  |        |             |                       |        | é C  |
|                               |        |             |                       |        |      |
| Text                          |        |             |                       |        |      |
| $\rightarrow$ Some extra text |        |             |                       |        | - E  |
|                               |        |             |                       |        |      |

# Resources

#### **Translate resources**

If resources are used in the Sales and Purchasing modules and documents need to be printed in different languages, this feature enables the translation of resources similar to how Items are translated into other languages.

# **Reports & Documents**

A number of documents with a layout that corresponds reasonably to the Swedish standard have been added. The documents can be configured in Page Header and Footer Setup. There is also a set of reports that more clearly show relevant information in relation to those in the Base App. Below follows a list how report/document has been replaced in the Base App. You can read about how they are replaced in the General Report Selection section.

#### Reports

|                                  |           |                           | Replaced Base App |
|----------------------------------|-----------|---------------------------|-------------------|
| Description                      | Report ID | RDLC layout file          | Report ID         |
| General Ledger                   | 12047999  | GeneralLedger.rdl         | 4                 |
| Accounting Voucher               | 12047998  | AccountingVoucher.rdl     | 3                 |
| Accounts Receivable              | 12048001  | AccountsReceivable.rdl    | 121               |
| Accounts Payable                 | 12048003  | AccountsPayable.rdl       | 321               |
| Accounts Payable Inward          | 12048005  | AccountsPayableInward.rdl |                   |
| Balance Report                   | 12048006  | BalanceReport.rdl         | 11200             |
| Income Statement                 | 12048007  | IncomeStatement.rdl       | 11201             |
| Daybook                          | 12048008  | Daybook.rdl               |                   |
| Deferral Entries                 | 12047964  | DeferralEntries.rdl       |                   |
| Document No. Report              | 12047984  | DocumentNoReport.rdl      |                   |
| Shipped/Received not<br>Invoiced | 12048009  | ShippedRcdNotInvoiced.rdl |                   |
| Payment Suggestion               | 12048859  | PaymentSuggestion.rdl     |                   |
|                                  |           |                           |                   |

Documents

|                   |              |                          |                                | Repla |
|-------------------|--------------|--------------------------|--------------------------------|-------|
|                   |              |                          |                                | ceu   |
|                   |              |                          |                                | Base  |
|                   |              |                          |                                | Арр   |
|                   | Report       |                          |                                | Repor |
| Description       | ID           | RDLC layout file         | Word layout file               | t ID  |
| Finance Charge Me | 12047<br>070 | CustFinanceCharge        | CustFinanceChargeEmailBo       | 118   |
| IIIO              | 979          | Memo.rui                 | uy.uocx                        |       |
| Reminder          | 12047<br>978 | CustomerReminder.r<br>dl | CustReminderEmailBody.d<br>ocx | 117   |

| Description                  | Report<br>ID | RDLC layout file               | Word layout file                       | Repla<br>ced<br>Base<br>App<br>Repor<br>t ID |
|------------------------------|--------------|--------------------------------|----------------------------------------|----------------------------------------------|
| Reminder                     | 12047<br>978 | CustomerReminder<br>QR.rdl     | CustReminderEmailBody.d<br>ocx         | 117                                          |
| Purchase Quote               | 12048<br>000 | PurchaseQuote.rdl              |                                        | 404                                          |
| Purchase Blanket<br>Order    | 12047<br>994 | PurchaseBlanketOrd<br>er.rdl   |                                        | 410                                          |
| Purchase Order               | 12047<br>977 | PurchaseOrder.rdl              | PurchaseOrderEmailBody.d<br>ocx        | 1322                                         |
| Proforma Invoice             | 12048<br>010 | ProformaInvfromOr<br>der.rdl   |                                        | 1302                                         |
| Purchase Invoice             | 12047<br>959 | PurchaseInvoice.rdl            |                                        | 406                                          |
| Purchase Return O<br>rder    | 12047<br>996 | PurchaseReturnOrde<br>r.rdl    |                                        | 6641                                         |
| Purchase Return S<br>hipment | 12047<br>997 | PurchaseReturnShip<br>ment.rdl |                                        | 6636                                         |
| Purchase Blanket<br>Order    | 12047<br>994 | PurchaseBlanketOrd<br>er.rdl   | PurchaseBlanketOrderEmai<br>lBody.docx |                                              |
| Sales Quote                  | 12047<br>980 | SalesQuote.rdl                 | SalesQuoteEmailBody.docx               | 1304                                         |
| Sales Blanket Orde<br>r      | 12047<br>993 | SalesBlanketOrder.r<br>dl      |                                        | 210                                          |
| Sales Order                  | 12047<br>975 | SalesOrder.rdl                 | SalesOrderEmailBody.docx               | 1305                                         |
| Sales Shipment               | 12048<br>013 | SalesShipment.rdl              | SalesShipmentEmailBody.d<br>ocx        | 208                                          |
| Sales Invoice                | 12047<br>973 | SalesInvoice.rdl               | SalesInvoiceEmailBody.doc<br>x         | 1306                                         |
| Sales Invoice                | 12047<br>973 | SalesInvoiceQR.rdl             | SalesInvoiceEmailBody.doc<br>x         | 1306                                         |
| Sales Return Order           | 12047<br>995 | Sales Return Order.rd<br>I     |                                        | 6631                                         |
| Sales Credit Memo            | 12047<br>976 | SalesCreditMemo.rd<br>I        | SalesCrMemoEmailBody.do<br>cx          | 1307                                         |
| Sales Blanket<br>Order       | 12047<br>993 | SalesBlanketOrder.r<br>dl      | SalesBlanketOrderEmailBo<br>dy.docx    |                                              |

| Description               | Report<br>ID | RDLC layout file               | Word layout file                      | Repla<br>ced<br>Base<br>App<br>Repor<br>t ID |
|---------------------------|--------------|--------------------------------|---------------------------------------|----------------------------------------------|
| Service Quote             | 12048<br>014 | SalesServiceQuote.r<br>dl      |                                       | 5902                                         |
| Service Order             | 12048<br>015 | SalesServiceOrder.rd           |                                       | 5900                                         |
| Service Invoice           | 12048<br>016 | SalesServiceInvoice.r<br>dl    | SalesServiceInvoiceEmailBo<br>dy.docx | 5911                                         |
| Service Credit Me<br>mo   | 12047<br>974 | SalesServiceCreditM<br>emo.rdl |                                       | 5912                                         |
| Inventory Picking<br>List | 12047<br>962 | InventoryPickingList.<br>rdl   |                                       |                                              |

# Page Footer

The footer printed on different documents quotation, order confirmation, invoice, credit note, etc. can be adjusted. The footer can be controlled based on information on the customer or supplier. What can be used is: Currency, Country, Language and Supplier Customer No. If not, the page footer is written in two versions, one for Swedish customers and one for foreign customers. To handle default values that are blank or are specified with a value. For example, language code can be entered as blank or SVE, both are for Swedish. The same applies to countries and currencies. The BVA Code, Local Language, and Local Country settings are available at: SweBase Settings and Documents.

#### Find the function

Search for "Page Footer List"

#### Setup

| $\leftarrow$ | PAGE FOOTER | LIST | I WORK DATE: 20 | 019-11-06     |               |                        |                    | 0          | 2  |
|--------------|-------------|------|-----------------|---------------|---------------|------------------------|--------------------|------------|----|
|              | 🔎 Search    | +    | New Manage      | Open in Excel |               |                        |                    | V          | =  |
|              | Type †      |      | No. †           | Name.         | Currency Code | Country/Regi<br>Code † | Language<br>Code ↑ | Report Nar | ne |
|              |             | ÷    |                 | Blank         |               |                        |                    |            |    |

| 📝 Get Default Se | tup 🛯 🖺 Copy Page Fo | oter 🛛 💽 Copy Page | Footer All Companie | s More c    | options  |
|------------------|----------------------|--------------------|---------------------|-------------|----------|
| General          |                      |                    |                     |             |          |
| Туре             |                      | ~                  | Language Code       |             |          |
| No               |                      | $\sim$             | Report ID           |             | 0        |
| Currency Code    |                      | $\sim$             | Report Name         |             |          |
| Country/Region C | ode                  | ~                  | Responsibility Cen  | ter · · · · |          |
|                  |                      |                    |                     |             |          |
| Information      | COLUMN 1             | COLUMN 2           | COLUMN 3            | COLUMN 4    | COLUMN 5 |
| Information      | COLUMN 1             | COLUMN 2           | COLUMN 3            | COLUMN 4    | COLUMN 5 |
| Information      | COLUMN 1             | COLUMN 2           | COLUMN 3            | COLUMN 4    | COLUMN 5 |
| Information      | COLUMN 1             | COLUMN 2           | COLUMN 3            | COLUMN 4    | COLUMN 5 |
| Information      | COLUMN 1             | COLUMN 2           | COLUMN 3            | COLUMN 4    | COLUMN 5 |

Enter the filter fields to be used for the footer. In the Type field, enter, for example, Customer and in the No. field, enter the customer number. If all other fields are left empty, the footer applies only to the registered customer. If you choose to further specify e.g. Currency code will also include it in the filter. This also applies to country/region, language, Document Code, Responsibility Center, and Report ID. Selecting Report ID will be a definite footer for that print. Responsibility Center comes from Customer/Supplier. Document code is a free term that can be placed on a customer / supplier.

If no filter bar is registered, the page footer will apply to all documents.

In SweBase, default settings are available for the footer if none are created. These default settings allows copying to the new footer by pressing "Get Default Setup".

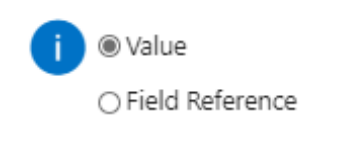

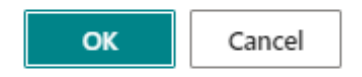

Select Value or "Field Reference"

#### Then adjust the fields that are bound to change.

#### If chosing value, it looks like this

| <u> </u>            | 0                                                                                                    |                                                                                    |        |                                                                                                    |             |                                                                                                |            |                                            |  |
|---------------------|----------------------------------------------------------------------------------------------------|------------------------------------------------------------------------------------|--------|----------------------------------------------------------------------------------------------------|-------------|------------------------------------------------------------------------------------------------|------------|--------------------------------------------|--|
| Custome             | er·O                                                                                                    |                                                                                    |        |                                                                                                    |             |                                                                                                |            |                                            |  |
| 📝 Get Default Setup | 🐚 Copy Page Footer 🛛 💽 Copy                                                                                     | y Page Footer All Compa                                                            | nies   | More options                                                                                                    |             |                                                                                                |            |                                            |  |
| General             |                                                                                                    |                                                                                    |        |                                                                                                    |             |                                                                                                |            |                                            |  |
| Туре                | Customer                                                                                                    |                                                                                    | ~      | Language Code                                                                                                    |             |                                                                                                |            |                                            |  |
| No                  |                                                                                                    |                                                                                    | $\sim$ | Report ID                                                                                                    |             |                                                                                                |            |                                            |  |
| Currency Code       |                                                                                                    |                                                                                    | $\sim$ | Report Name                                                                                                    |             |                                                                                                |            |                                            |  |
|                     |                                                                                                    |                                                                                    |        |                                                                                                    |             |                                                                                                |            |                                            |  |
| Country/Region Code |                                                                                                    |                                                                                    | $\sim$ | Responsibility Cen                                                                                                    | ter · · · · |                                                                                                |            |                                            |  |
| Country/Region Code | COLUMN 1                                                                                                    | COLUMN 2                                                                           | ~      | Responsibility Cen                                                                                                    | ter         | COLUMN 4                                                                                       |            | COLUMN 5                                   |  |
| Country/Region Code | COLUMN 1<br>Adress ····                                                                                         | COLUMN 2 Besöksadress                                                              | ···    | Responsibility Cen<br>COLUMN 3<br>Telefon                                                                                | ter         | COLUMN 4<br>Godkänd för F-skat                                                                 | tt         | COLUMN 5<br>Plusgiro                       |  |
| Country/Region Code | COLUMN 1<br>Adress ····<br>CRONUS SE ····                                                                       | COLUMN 2<br>Besöksadress<br>CRONUS SE                                              | ×<br>  | Responsibility Cen           COLUMN 3           Telefon           0666-666-6666                                          | ter         | COLUMN 4<br>Godkänd för F-skat<br>Organisationsnr                                              | tt ···     | COLUMN 5<br>Plusgiro<br>Bankgiro 99 1-2346 |  |
| Country/Region Code | COLUMN 1 Adress ···· CRONUS SE ···· Ringvägen 5 ····                                                            | COLUMN 2<br>Besöksadress<br>CRONUS SE<br>Ringvägen 5                               | ×<br>  | Responsibility Cen<br>COLUMN 3<br>Telefon<br>0666-666-6666<br>Faxnr                                                      |             | COLUMN 4<br>Godkänd för F-skat<br>Organisationsnr<br>6805252779                                | tt         | COLUMN 5<br>Plusgiro<br>Bankgiro 991-2346  |  |
| Country/Region Code | COLUMN 1<br>Adress ····<br>CRONUS SE ····<br>Ringvägen 5 ····<br>Box 105 ····                                   | COLUMN 2<br>Besöksadress<br>CRONUS SE<br>Ringvägen 5<br>Box 105                    | ×<br>  | COLUMN 3           Telefon           0666-666-6666           Faxnr           0666-666-6660                               |             | COLUMN 4<br>Godkänd för F-skat<br>Organisationsnr<br>6805252779<br>Momsreg.nr                  | tt         | COLUMN 5<br>Plusgiro<br>Bankgiro 991-2346  |  |
| Country/Region Code | COLUMN 1           Adress           CRONUS SE           Ringvägen 5           Box 105           415 06 GÖTEBORG | COLUMN 2<br>Besöksadress<br>CRONUS SE<br>Ringvägen 5<br>Box 105<br>415 06 GÖTEBORG | ×<br>  | Responsibility Cert           COLUMN 3           Telefon           0666-666-6666           Faxnr           0666-666-6660 |             | COLUMN 4<br>Godkänd för F-skat<br>Organisationsnr<br>6805252779<br>Momsreg.nr<br>SE77777777701 | tt<br><br> | COLUMN 5<br>Plusgiro<br>Bankgiro 991-2346  |  |

# If chosing "Field Reference", it looks like this

| COLUMN 1     |                                                               | COLUMN 2                                                                                         |                                                                                                    | COLUMN 3                                                                                                    |                                                                                                    | COLUMN 4                                                                                                    |                                                                                                    | COLUMN 5                                                                                                    |                                                                                                    |
|--------------|---------------------------------------------------------------|--------------------------------------------------------------------------------------------------|----------------------------------------------------------------------------------------------------|----------------------------------------------------------------------------------------------------|----------------------------------------------------------------------------------------------------|----------------------------------------------------------------------------------------------------|----------------------------------------------------------------------------------------------------|----------------------------------------------------------------------------------------------------|----------------------------------------------------------------------------------------------------|
| Adress       |                                                               | Besöksadress                                                                                     |                                                                                                    | Telefon                                                                                                    |                                                                                                    | Godkänd för F-skatt 💀                                                                                                    |                                                                                                    | Plusgiro \$[12047959]                                                                                                    |                                                                                                    |
| \$[2]        |                                                               | \$[22]                                                                                           |                                                                                                    | \$[7]                                                                                                    |                                                                                                    | Organisationsnr · ·                                                                                                    |                                                                                                    | Bankgiro \$[11]                                                                                                    |                                                                                                    |
| \$[4]        |                                                               | \$[24]                                                                                           |                                                                                                    | Faxnr                                                                                                    |                                                                                                    | \$[20]                                                                                                    |                                                                                                    |                                                                                                    |                                                                                                    |
| \$[5]        |                                                               | \$[25]                                                                                           |                                                                                                    | \$[10]                                                                                                    |                                                                                                    | Momsreg.nr · ·                                                                                                    |                                                                                                    |                                                                                                    |                                                                                                    |
| \$[30] \$[6] |                                                               | \$[32] \$[26]                                                                                    |                                                                                                    |                                                                                                    |                                                                                                    | \$[19]                                                                                                    | •                                                                                                    |                                                                                                    |                                                                                                    |
|              |                                                               |                                                                                                  |                                                                                                    |                                                                                                    |                                                                                                    | Styrelsesäte \$[1204] · · ·                                                                                                    | •                                                                                                    |                                                                                                    |                                                                                                    |
|              | COLUMN 1<br>Adress<br>\$[2]<br>\$[4]<br>\$[5]<br>\$[30] \$[6] | COLUMN 1           Adress           \$[2]           \$[4]           \$[5]           \$[30] \$[6] | COLUMN 1         COLUMN 2           Adress         Besöksadress           \$[2]         ···           \$[4]         ···           \$[5]         ···           \$[23]         \$[24]           \$[5]         ···           \$[25]         \$[25]           \$[30] \$[6]         ···            \$[32] \$[26] | COLUMN 1         COLUMN 2           Adress         Besöksadress            \$[2]          \$[22]            \$[4]          \$[24]            \$[5]          \$[25]            \$[30] \$[6]          \$[32] \$[26] | COLUMN 1         COLUMN 2         COLUMN 3           Adress          Besöksadress            \$[2]          \$[22]         \$[7]           \$[4]          \$[24]         Faxnr           \$[5]          \$[25]         \$[10]           \$[30] \$[6]          \$[32] \$[26] | COLUMN 1         COLUMN 2         COLUMN 3           Adress          Besöksadress            \$[2]          \$[22]            \$[4]          \$[24]            \$[5]          \$[25]            \$[5]          \$[25]            \$[30] \$[6]          \$[32] \$[26] | COLUMN 1         COLUMN 2         COLUMN 3         COLUMN 4           Adress          Besöksadress          Telefon          Godkänd för F-skatt            \$[2]          \$[22]          \$[7]          Organisationsnr            \$[4]          \$[24]          Faxnr          \$[20]            \$[5]          \$[25]          \$[10]          Momsreg.nr            \$[30] \$[6]          \$[32] \$[26]          \$[19]                Styrelsesäte \$[1204] | COLUMN 1         COLUMN 2         COLUMN 3         COLUMN 4           Adress          Besöksadress          Godkänd för F-skatt            \$[2]          \$[22]          \$[7]          Organisationsnr            \$[4]          \$[24]          Faxnr          \$[20]            \$[5]          \$[25]          \$[10]          Momsreg.nr            \$[30] \$[6]          \$[32] \$[26]          \$[19]          Styrelsesäte \$[1204] | COLUMN 1         COLUMN 2         COLUMN 3         COLUMN 4         COLUMN 5           Adress         Besöksadress         Telefon         Godkänd för F-skatt         Plusgiro \$[12047959]           \$[2]         \$[22]         \$[7]         Organisationsnr         Bankgiro \$[11]           \$[4]         \$[24]         Faxnr         \$[20]         Image: Column 1           \$[5]         \$[25]         \$[10]         Momsreg.nr         Image: Column 2           \$[30] \$[6]         \$[32] \$[26]         \$[10]         \$[19]         Image: Column 3           Image: Column 3         Image: Column 4         Image: Column 5         Image: Column 5 |

Field reference means that the value is taken from the table when the report is printed. The field reference syntax is \$[FieldNo], FieldNo is the field number in table 79 corporate information. Country / region code and Country / region code is not printed without the description in the related country / region table. To print the code for the country instead, the syntax is \$ [FieldNo, Code]

The fields displayed in red italic style indicate that there have been changes in the field's properties. By clicking the button with three points (AssistEdit), you can access a new page where you can specify the properties that will be applied to the field.

Manage

| EDIT - PAGE F      | OOTER PROPERTIN                                           | ES - CUSTOMER · 0                                         | 27                    |             |   |              |
|--------------------|-----------------------------------------------------------|-----------------------------------------------------------|-----------------------|-------------|---|--------------|
| Font Size          |                                                           | 5                                                         | ~                     |             |   |              |
| Font Weight        |                                                           | Default                                                   | ~                     |             |   |              |
| Font Style         |                                                           | Default                                                   | ~                     |             |   |              |
| Align · · · · ·    |                                                           | Default                                                   | ~                     |             |   |              |
| Background C       | Color                                                     | Automatic                                                 | ~                     |             |   |              |
|                    |                                                           |                                                           |                       |             |   |              |
|                    |                                                           |                                                           | Close                 |             |   |              |
| There are two      | o functions to co                                         | py the footer.                                            |                       |             |   |              |
| 1. Copy<br>2. Copy | the footer from<br>the footer to all<br>PAGE FOOTER SETUP | the same company<br>companies.<br>I WORK DATE: 2019-11-06 |                       |             | + | Ŵ            |
|                    | Custome                                                   | er·0                                                      |                       | $\bigcirc$  |   |              |
|                    | 📝 Get Default Setup                                       | 🐚 Copy Page Footer                                        | 💽 Copy Page Footer Al | l Companies |   | More options |

# **Page Header and Lines**

What is printed in the header and the lines on the documents can be changed. The addresses can be written in various ways, the location and if it is printed. The choices are "None, General, Billing, Delivered" and where they should be printed right or left in the header.

The address is retrieved from the tab on the page with the corresponding name. Additionally, there is the freedom to customize the content that will be printed from the document header.

There are 13 places to print see the selected places below. Field 1 to Field 3 is at the top. The rest of the fields are divided into 5 rows with two columns. The rows can be changed accordingly.
| cronus                    |                             |                          |                       |                        | Faktura    |                                  |                      |          |                        |        |                    |                |        |
|---------------------------|-----------------------------|--------------------------|-----------------------|------------------------|------------|----------------------------------|----------------------|----------|------------------------|--------|--------------------|----------------|--------|
|                           |                             | IU                       | <b>3</b> <sup>2</sup> |                        | ĺ          | Fält 1                           |                      | Fält 2   | 2                      |        | Fält 3             |                | Sida   |
|                           |                             |                          |                       |                        |            | 10302                            | 2289                 | 100      | 00                     |        | 10000              |                | 1      |
| Levera<br>Vän:            | an sadress<br>ster adress   |                          |                       |                        |            | Faktura<br>Höge                  | adress<br>r adress   |          |                        |        |                    |                |        |
| Rad 1,<br>Rad 2,<br>Rad 3 | , Kolumn 1<br>, Kolumn 1    | 2014-08-2<br>2014-09-2   | 27<br>27              |                        |            | Rad 1, I<br>Rad 2, I<br>Rad 3, I | Kolumn 2<br>Kolumn 2 |          |                        |        |                    |                |        |
| Rad 4                     | . Kolumn 1                  | Fritt från               | säliarens fa          | yai −270<br>brik/lager |            | Rad 4.1                          | Kolumn 2             | 7894     | 56278001               |        |                    |                |        |
| Rad 5,                    | , Kolumn 1                  | Andreas                  | Berglund              | bind, rager            |            | Rad 5, I                         | Kolumn 2             | 14-0     | 8-27                   |        |                    |                |        |
| Nr                        | Beskriv                     | ning                     |                       | I                      | Leveransda | itum                             | Anta                 | al Enhet |                        | A-pris |                    |                | Belopp |
| <b>Find</b><br>Sear       | <b>the fun</b><br>ch for "F | <b>ction</b><br>Page Hea | ader Se               | tup"                   |            |                                  |                      |          |                        |        |                    |                |        |
| $\leftarrow$              | PAGE HEAD                   | ER SETUP   W             | ORK DATE: 2           | 019-11-06              |            |                                  |                      |          |                        |        | [                  |                | 2      |
|                           | 🔎 Search                    | + New                    | Manage                | 🚺 Open i               | n Excel    |                                  |                      |          |                        |        |                    | V              | =      |
|                           | Repo                        | ort ID †                 | Report Nam            | ne                     |            |                                  | Document (           | Code †   | Responsibi<br>Center † | lity   | Custom<br>Layout ( | Report<br>Code |        |
|                           | 120                         | 047973 :                 | PEB Sales             | Invoice                |            |                                  |                      |          |                        |        |                    |                |        |
|                           |                             |                          |                       |                        |            |                                  |                      |          |                        |        |                    |                |        |

Enter the report to the list and choose what should be printed. If the report is not included in the list, the addresses will be printed in a standard manner as we know before.

| Home Reports More options                                                                                                    |                                                                                 |                                              |                                       |
|----------------------------------------------------------------------------------------------------|---------------------------------------------------------------------------------|----------------------------------------------|---------------------------------------|
| 📴 Get Default Setup 🛛 陷 Copy from Page Header 🛛 🔁 Copy Page Heade                                                                                                    | to All Companies                                                                |                                              | \$                                    |
| General                                                                                                    |                                                                                 |                                              | Î                                     |
| Report ID                                                                                                    | 12047973 ··· Comma Charac                                                       | ter ·····                                    |                                       |
| Report Name PEB Sales Invoice                                                                                                    | 1000 Character                                                                  |                                              |                                       |
| Document Code                                                                                                    | → Date Format                                                                   |                                              |                                       |
| Responsibility Center                                                                                                    | Show Work Des                                                                   | scription on Sales Documents · · · ·         |                                       |
| Custom Report Layout Code                                                                                                    | → Information Lin                                                               | ie 1 · · · · · · · · · · · ·                 |                                       |
| QR Code                                                                                                    | V Information Lin                                                               | ie 2 · · · · · · · · · · · · · · · · · ·     |                                       |
| Compress                                                                                                    | Document Capt                                                                   | tion                                         |                                       |
| Print Always Address at Left                                                                                                    | Logotype ····                                                                   | +                                            |                                       |
|                                                                                                    |                                                                                 |                                              |                                       |
|                                                                                                    |                                                                                 |                                              |                                       |
| Email                                                                                                    |                                                                                 |                                              |                                       |
| Email Email Body Text Code                                                                                                    | Attachment File                                                                 | 2 Name                                       |                                       |
| Email Email Body Text Code Subject                                                                                                    | Attachment File                                                                 | 2 Name · · · · · · · · · · · · · · · · · · · |                                       |
| Email Email Body Text Code Subject                                                                                                    | Attachment File                                                                 | e Name                                       |                                       |
| Email Email Body Text Code Subject Document References                                                                                                    | Attachment File                                                                 | z Name                                       | ···] ···                              |
| Email Email Body Text Code Subject Document References Cartics Fold 1 Dest Fold 1 Dest Fol | Attachment File                                                                 | z Name                                       |                                       |
| Email Email Body Text Code Email Body Text Code Document References Caption Field 1 Castron Field 2 Castron Field 2 Castron Fi | Attachment File                                                                 | e Name                                       | ··· · · · · · · · · · · · · · · · · · |
| Email Email Body Text Code Email Body Text Code Document References Caption Field 1 CustoMER NO. CustoMER NO. | Attachment File      Attachment File      Suppress Field 1     Suppress Field 2 | e Name                                       |                                       |

| Field                           | Function                                                                                                    |
|---------------------------------|----------------------------------------------------------------------------------------------------|
| Document Code                   | Is designed to create free headers for print headers. Enter a code in the related table, the code can be placed on the Customer / Supplier                                                                                                    |
| Responsibility<br>Center        | Can create a headline for a Customer / Vendor Responsibility Center                                                                                                    |
| Custom Report<br>Layout Code    | Import and use different Report Layouts RDL.                                                                                                    |
| QR Code                         | Define a QR code that is shown on the invoice.                                                                                                    |
| Compress                        | If suppress field is marked, it can be a blank area. Check for<br>Compress, then all fields are replaced and the blank area is gone.                                                                                                    |
| Print Always<br>Address at Left | If the address on the left is identical to the address on the right, the address to the left is not printed. Check the box to disable the function.                                                                                                    |
| Indentation<br>Address Left     | Move the address to the left number of characters to the right.                                                                                                    |
| Indentation<br>Address Right    | Move the address to the right number of characters to the right.                                                                                                    |
| Comma Character                 | Enter decimal digits for all decimal fields in the document. If you<br>specify the format of the field, it applies to all decimal fields on the<br>report. To set the Comma Character for all documents in this<br>company you will find a Comma Character field on the SweBase<br>setup. |
| 1000 Character                  | Specify a thousand separator for all decimal fields within the document. When you define the field format, it will be applied to all decimal fields present in the report. To set the thousand separator                                                                                  |

| Field                                          | Function                                                                                                    |
|------------------------------------------------|----------------------------------------------------------------------------------------------------|
|                                                | for all documents within the company, locate the "Thousand<br>Separator" field in the SweBase setup.                                                                                                    |
| Date Format                                    | Enter date format for all date fields in the document. On MSDN, you can read more about the formatting. To set the Date format for all documents in this company you will find a Date Format field on the SweBase setup.            |
| Show Work<br>Description on<br>Sales Documents | By select this field, an eventual work description will be printed on the document                                                                                                    |
| Information Line 1                             | A fixed text will be printed at the bottom of the document                                                                                                    |
| Information Line 2                             | A fixed text will be printed at the bottom of the document                                                                                                    |
| Document Caption                               | A document heading other than the default is specified in this field.<br>For example Receipt on a sales invoice                                                                                                    |
| Logotype                                       | A logotype other than the one in the company information can be<br>entered in this field. Click on the plus sign and select the picture file                                                                                        |
| Email Body Text<br>Code                        | To create a custom setting of e-mail body texts, this is defined via a standard text code                                                                                                    |
| Subject                                        | The subject line of an email message. It is possible to insert the following fields in the subject line. %1 = Document no., %2 = Company name, %3 = Bill-to/Pay-to name, %4 = Sell-to/Buy-from name, %5 = Today's date              |
| Attachment File<br>Name                        | The name of the attached file in an email message. It is possible to insert the following fields in the subject line. %1 = Document no., %2 = Company name, %3 = Bill-to/Pay-to name, %4 = Sell-to/Buy-from name, %5 = Today's date |
| Addresses                                      | Enter whether and where the addresses should be placed on the document.                                                                                                    |
| Lines                                          | Specify what should be in the respective column, link text, data, format and location.                                                                                                    |

The caption can be chosen from the available list, or you can enter a new caption. However, if you enter a new caption, it must be translated into document texts. Please note that the translated captions will not be displayed until the first printout. They will be marked as untranslated in the document texts. To translate the caption from the header, click on "Assist Edit" for the header.

The fields "Data" specify what to print from the document header or columns on the rows.

#### Syntax to retrieve data

There are several ways to retrieve data.

#### **Document Header**

If only a number is entered, data is retrieved from that field on the document header. There is a lookup on the field that shows all the fields available for the table.

If there is a need for a customization with calculated value, DATA [11] to DATA [50] is used, the same variable for header and rows.

#### Pick data from different tables in Page Header

| Expression       | Description                                             |
|------------------|---------------------------------------------------------|
| SellTo-3         | Sales header field no. three from "Sell to Customer"    |
| BillTo-3         | Sales header field no. three from "Bill to Customer"    |
| SellToContact-3  | Sales header field no. three from "Sell to Contact"     |
| BillToContact-3  | Sales header field no. three from "Bill to Contact"     |
| Salesperson-5053 | Sales header field no. 5053 from "Salesperson"          |
| BuyFrom-3        | Purchase header field no. three from "Buy from Vendor"  |
| РауТо-З          | Purchase header field no. three from "Pay to Vendor"    |
| BuyFromContact-3 | Purchase header field no. three from "Buy from Contact" |
| PayToContact-3   | Purchase header field no. three from "Pay to Contact"   |
| Purchaser-5053   | Purchase header field no. 5053 from "Purchaser"         |

|C-3|Company information field no. three| |COMPANYNAME|Return the company name| |TODAY|Return the date for today| |TIME|Return the time|

#### QR Codes

An report layout that prints QR codes on an invoice or a reminder is available. Either choose to replace the standard report layout in the Report Layout Selection, then this layout applies to all invoice or reminder printouts or create e.g. a copy of the "QR Invoice Layout" and enter the layout in the "Custom Report Layout Code" field on the page header setup.

#### Find the function

Search (ALT + Q) for "QR Code List".

#### Setup

| Field                 | Function                                                                                                    |
|-----------------------|----------------------------------------------------------------------------------------------------|
| Code                  | A optional code used in Page Header Setup.                                                                                                    |
| Description           | Enter a description of the QR Code.                                                                                                    |
| Туре                  | It is possible to print either Swish or Banking App QR Code. The Swish<br>type is useful for quickly registering a Swish payment and the Banking<br>App is useful in several Banking Apps to register a payment safe and<br>quickly. |
| Receiver Phone<br>No. | The phone number that the Swish payment should go to.                                                                                                    |

| Field                           | Function                                                                                                    |
|---------------------------------|----------------------------------------------------------------------------------------------------|
| Payment Type                    | Bank Giro or Plus Giro are available payment types. Used in Banking<br>Apps.                                            |
| Receiver<br>Account No.         | If the payment type is Bank Giro, enter the Bank Giro No. and if the Payment Type is Plus Giro, enter the Plus Giro No. |
| Receiver<br>Company Name        | The name of the company that is the receiver of the payment. Used in Banking Apps.                                      |
| Receiver<br>Registration<br>No. | The registration no. of the company that is the receiver of the payment.<br>Used in Banking Apps.                       |

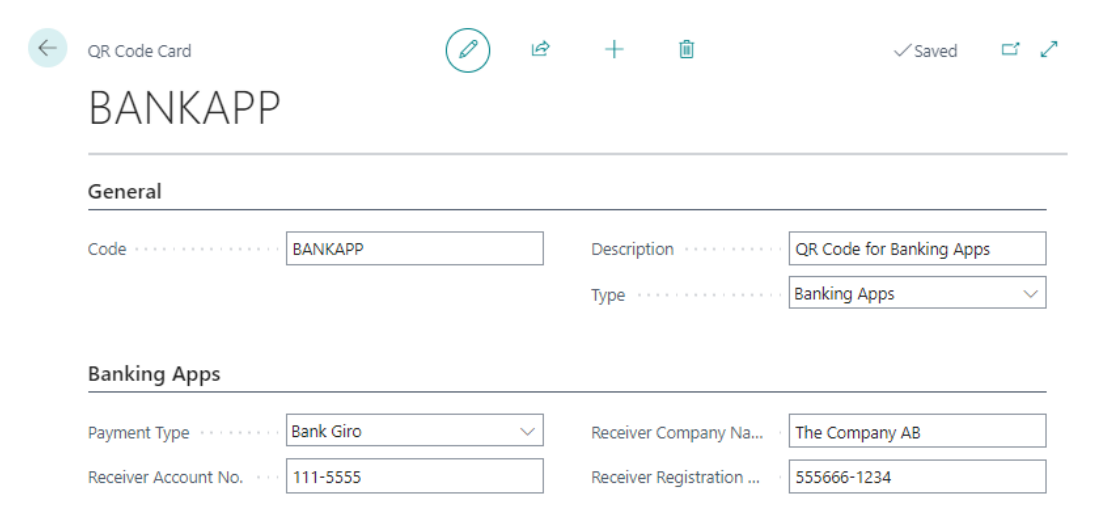

#### Email

Setup your own body text when sending an email. Body text management is available for the following documents: - Shipment - Invoice - Credit Memo - Reminder - Finance Charge Memo - Sales Order - Sales Quote - Purchase Order

When you start up a new company, the report options for the above documents are prepopulated with an Email Body Layout. If you want to run the corresponding function in a company that is already set up, you can run the function Init Documents with Email Body. It replaces the report selections that may have been made with the SweBase standard documents and associated email body layout.

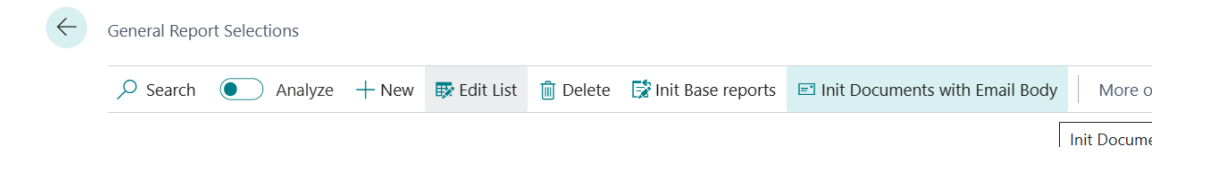

| $\leftarrow$  | Report Selection - Sales |     |           |                |   |  |                          |                           | ✓ Saved         |               |  |
|---------------|--------------------------|-----|-----------|----------------|---|--|--------------------------|---------------------------|-----------------|---------------|--|
|               | Usage Invoice            |     |           |                |   |  |                          |                           | $\checkmark$    |               |  |
|               | Analyze                  | Mar | age       |                |   |  |                          |                           |                 | ¢ 7           |  |
|               | Sequence †               |     | Report ID | Report Caption | n |  | Use for<br>Email<br>Body | Use for<br>Email<br>Attac | Email Body Layo | ut Name       |  |
| $\rightarrow$ | 1                        | ÷   | 12047973  | Sales Invoice  | 5 |  |                          | <b>V</b>                  | SalesInvoiceEr  | mailBody.docx |  |
|               |                          |     |           |                |   |  |                          |                           |                 |               |  |

#### Find the function

Search (ALT + Q) for "Standard Text Codes".

#### Setup

Enter a code e.g. INVOICE. Select menu item Extended Texts.

| $\leftarrow$ | Standard      | Text Codes          |                 | √Saved 🗍 🖬 🤇 |              |                     |                                 |         |          |             |
|--------------|---------------|---------------------|-----------------|--------------|--------------|---------------------|---------------------------------|---------|----------|-------------|
|              | ,  P Sea      | rch 💽 Ana           | alyze + New     | 🐯 Edit List  | 📋 Delete     | Extended Texts      | More options                    | Ŀ       | $\nabla$ |             |
|              |               |                     |                 |              |              |                     | Select or set up additional tex | t. Exte | nded     | text can be |
|              |               | Code †              |                 |              | Description  |                     |                                 |         |          |             |
|              | $\rightarrow$ | INVOICE             |                 | :            | Invoice Body | Text                |                                 |         |          |             |
|              |               |                     |                 |              |              |                     |                                 |         |          |             |
| Add          | a new         | Extend Te           | ext.            |              |              |                     |                                 |         |          |             |
|              |               |                     |                 |              |              |                     |                                 |         |          |             |
| $\leftarrow$ | Extended      | Text                |                 | $\bigcirc$   | Ŕ            | + 🛍                 | √ Saved                         | C       | 3 2      | 7           |
|              |               |                     |                 |              | -            |                     |                                 |         |          |             |
|              | INV           | OICE I              | nvoice          | Bod          | y lex        | t SVE 1             |                                 |         |          |             |
|              | -             |                     | 1               |              | -            |                     |                                 |         |          |             |
|              | Inser         | rt Default Email Bo | ody More op     | otions       |              |                     |                                 |         |          |             |
|              | Genera        | 1                   |                 |              |              |                     |                                 |         |          |             |
|              |               |                     |                 |              |              |                     |                                 |         |          |             |
|              | Language      | e Code              | SVE             |              | ~ s          | tarting Date        |                                 |         |          |             |
|              | All Langu     | age Codes           |                 |              | E            | nding Date          |                                 |         |          |             |
|              | Descriptio    | on                  | Swedish Email B | ody Text     | N            | o Connection to Ite |                                 |         |          |             |

It is possible to insert a default email body text to start with. Select menu item Insert Default Email Body.

| Extended Text    |                                                                                                    |
|------------------|----------------------------------------------------------------------------------------------------|
| INVOI            | E Invoice Body Text SVE 1                                                                                                    |
| 📳 Insert Defaul  | mail Body More options                                                                                                    |
| General          | Insert Default Email Body is used together with page header setup to define a body used in the email body section. You can insert these fields with the specified percentage and number. No. = %1, Total Amount Including VAT = %2, Total Amount Excluding VAT = %3, Total Amount Excluding VAT = %3, Tot |
| Language Code    | Customer Name/Buy-to Vendor Name = %12                                                                                                    |
| All Language Cod | Ending Date                                                                                                    |

Select which document the body text is to be created for.

) 🔿 Sales Shipment

- Sales Invoice
- Sales Credit Memo
- O Sales Quote
- O Sales Order
- O Finance Charge Memo
- Reminder
- O Purchase Order

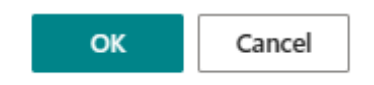

| ines          | 📲 New Line 📑 Delete Line                                                 | Ŀ | 62 |
|---------------|--------------------------------------------------------------------------|---|----|
|               | Text                                                                     |   |    |
| $\rightarrow$ | Bästa kund,                                                              | : |    |
|               | Rifogat datta a-postmaddalanda hittar ni att RDE-dokumant med ar faktura |   |    |
|               | Fakturan: %1                                                             |   |    |
|               | Belopp: %2 %4                                                            |   |    |
|               | Förfallodatum: %5                                                        |   |    |
|               | Om ni har några frågor angående denna faktura, vänligen kontakta oss.    |   |    |
|               | Vänliga hälsningar                                                       |   |    |
|               | 967                                                                      |   |    |
|               |                                                                          |   |    |

The following fields can be inserted into the body text: - Invoice No. = %1 - Total Amount Including VAT = %2 - Total Amount Excluding VAT = %3 - Currency Code = %4 - Due Date/Order Date/Quote Date = %5 - Question email address = %6 - Company Name = %7 -Salesperson/purchaser name = %8 - Bill-to Customer No./Pay-to Vendor No. = %9 - Sell-to Customer No./Buy-from Vendor No. = %10 - Bill-to Name/Pay-to Name = %11 - Sell-to Customer Name/Buy-to Vendor Name = %12 - Note of Goods = %13 - External Document No./Vendor Order No. = %14

A maximum of 15 lines can be inserted as body text.

#### Document Line

When entering only a number, the data is retrieved from the corresponding field on the document line. The field has a lookup feature that displays all the available fields for the table.

There may be calculated values from the document row, which are specified as DATA [1] to DATA [10] If there are and which ones are shown when downloading the default setting. The description of how it is calculated can be found in the report object.

If there is a need for a customization with calculated value, DATA [11] to DATA [50] is used, the same variable for head and rows.

#### Item on the line

Enter I-3 for field no three on the item, if it is not an item on the line, it will be blank.

#### Item Variant on the line

Enter V-3 for field no three on the item variant, if it is not an item on the line, it will be blank.

#### **Resource on the line**

Enter R-3 for field no three on the resource, if it is not a resource on the line, it will be blank.

#### G/L Account on the line

Enter G-3 for field no three in the accounting account, if it is not an account on the line, it will be blank.

#### Service Item on the line

Enter SI3 for field no three on the service item, if it is not a service item on the line it will be blank.

#### Attributes from the Item that are on the line

Enter IA(1) to retrieve the item's attributes. Number one is the attribute ID, it can be zoomed in on the page for the attributes.

| > Page Inspection                                                                                      |          |  |  |  |  |  |  |  |
|----------------------------------------------------------------------------------------------------|----------|--|--|--|--|--|--|--|
| See information about the page, its different elements,<br>and the source behind the data it displays. |          |  |  |  |  |  |  |  |
| Page                                                                                                   |          |  |  |  |  |  |  |  |
| Item Attributes (7500, List)                                                                           |          |  |  |  |  |  |  |  |
| Explore page in Visual Studio Code                                                                     |          |  |  |  |  |  |  |  |
| Table                                                                                                  |          |  |  |  |  |  |  |  |
| Item Attribute (7500)                                                                                  |          |  |  |  |  |  |  |  |
| View table                                                                                             |          |  |  |  |  |  |  |  |
| Table Fields         Extensions         Page Filter                                                    | ers<br>O |  |  |  |  |  |  |  |
| ID (1, Integer, PK)<br>1<br>Base Application                                                           | :        |  |  |  |  |  |  |  |
| Name (2, Text[250])<br>Färg<br>Base Application                                                        | :        |  |  |  |  |  |  |  |
| Blocked (6, Boolean)<br>No<br>Base Application                                                         | :        |  |  |  |  |  |  |  |

#### Line Number

Enter DATA[99] to print line numbers. It is a calculator that starts with one for the first line of the document and counts one. Be sure to change the row numbers if inserting a row into the document.

The "Suppress Blank" fields are selected if the intention is to not print the prompt when there is no data to be printed.

The Format field is used to format certain fields. The choice is between Short 14-08-28, Long 2014-08-28 or free format according to developer help. <Year,2>-<Day,2>-<Month,2> 2014-08-28 <Year,2>-<Week,2> 14-45 *At MSDN you can read more about the formatting.* 

Fields that have a related table, for example, box 43 merchant code retrieves the name of the seller. To print the seller code instead, enter Code in the Format field

When the "Compress" field is selected, all fields in the matrix will be organized without any empty rows. Rows 1 to 5 will be shifted upwards and will fill any gaps that may arise when using the "Suppress Blank" fields.

There are two functions for copying the header. Copy from a header in the same company. Copy the header to all companies.

| $\leftarrow$ | Page Footer Setup                                                                           | $\oslash$ | ß | + | ۱. |
|--------------|---------------------------------------------------------------------------------------------|-----------|---|---|----|
|              | · 0                                                                                         |           |   |   |    |
|              | 😭 Get Default Setup 🛛 🙀 Copy Page Footer 🔹 Copy Page Footer to All Companies 🛛 More options |           |   |   |    |
|              | General                                                                                     |           |   |   |    |

#### **Report Selection from menus**

In Dynamics 365 Business Central, the printing of documents can be controlled through Report Selection.

SweBase redirect reports in the Page "General Report Selections" instead, so the SweBase report and document will be used instead.

#### Standard reports replaced by new ones

There are several standard reports that have been improved. The reports are completely redesigned, which means that there may be differences from the standard reports that the customer does not want. We have therefore made it easy to exchange reports without changing the menus. There is now a function to change reports.

The new function allows for individual control of reports based on company and user settings.

#### Find the function

Search (ALT + Q) for "General Report Selections".

#### Use the function

| GENERAL REPORT SELECTIONS   WORK DATE: 2019-11-06 |                  |   |            |                |                         |                    |             | √ SAVED                                     |    | ď            | 2 |
|---------------------------------------------------|------------------|---|------------|----------------|-------------------------|--------------------|-------------|---------------------------------------------|----|--------------|---|
| Q                                                 | Search + New     | ₩ | Edit List  | 📋 Delete       | 📝 Init Base rep         | orts 🚺 Open        | in Excel    | More optior                                 | ıs | $\mathbb{Y}$ | = |
|                                                   | From Report ID ↑ |   | From Rep   | ort Name       |                         | To Report II       | D To Report | t Name                                      |    |              |   |
| $\rightarrow$                                     | 3 🗸              | ÷ | G/L Regi   | ster           |                         | 1204799            | 8 Account   | ing Voucher                                 |    |              |   |
|                                                   | 4                |   | Detail Tri | al Balance     |                         | 1204799            | 9 General   | Ledger                                      |    |              |   |
|                                                   | 117              |   | Reminde    | r              |                         | 1204797            | 8 Reminde   | er                                          |    |              |   |
|                                                   | 118              |   | Finance (  | Charge Memo    | harge Memo 12047979 Fin |                    |             | Finance Charge Memo                         |    |              |   |
|                                                   | 121              |   | Custome    | r Balance to D | ate                     | 1204800            | 1 Account   | s Receivable                                |    |              |   |
|                                                   | 208              |   | Sales - S  | hipment        |                         | 1204797            | 4 Shipmer   | Shipment                                    |    |              |   |
|                                                   | 210              |   | Blanket S  | Sales Order    |                         | 1204799            | 3 Sales Bla | 3 Sales Blanket Order<br>3 Accounts Payable |    |              |   |
|                                                   | 321              |   | Vendor -   | Balance to Da  | ite                     | 1204800            | 3 Account   |                                             |    |              |   |
|                                                   | 404 Purchase     |   | e - Quote  |                | 1204800                 | 000 Purchase Quote |             |                                             |    |              |   |
|                                                   | 410              |   | Blanket F  | Purchase Orde  | r                       | 1204799            | 4 Purchase  | e Blanket Order                             |    |              |   |
|                                                   | 1302             |   | Pro Form   | na Invoice     |                         | 1204801            | 0 Proform   | a Invoice                                   |    |              |   |

| Field             | Function                                                                                                    |
|-------------------|----------------------------------------------------------------------------------------------------|
| Company           | If the report is to be managed per company, enter the company name here.<br>If the company is not listed then the blank line is used.                     |
| User ID           | If the report is to be managed per user, the user is specified here. If the user is not present, the blank line is used.                                  |
| From<br>Report ID | Enter the standard report no. Only reports supported by the feature can be specified. To implement it for more reports see the chapter For the developers |
| To Report<br>ID   | This specifies the report to be printed instead of the standard report.                                                                                   |

To revert the list back to its original state, delete all rows and select the "Init Base Reports" menu item. The listed reports are the ones currently supported.

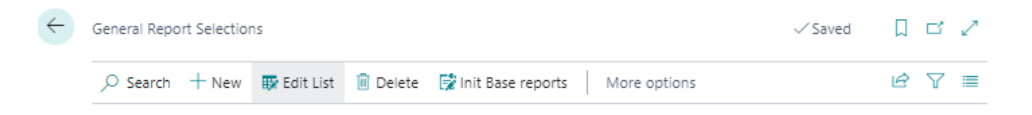

Init Base reports is also used if the developer has supported multiple reports. Those reports will then be included in the list.

### General

#### Filter totals with all dimensions

On the chart of accounts, it is possible to filter totals with all dimensions using the Dimension Set ID Filter Field. Enter an integer for the desired combination of all dimensions, including the global ones. The problem is that you must know which Dimension Set ID it is for the desired combination of Dimensions Values. Use the page Find Dimension ID to find the Dimension Set ID for a combination of Dimensions Value.

## Find Dimension ID

|                  | Dimension Code † |   | Dimension Value Code |  |  |
|------------------|------------------|---|----------------------|--|--|
|                  | AFFÄRSGRUPP      |   |                      |  |  |
|                  | AVDELNING        |   |                      |  |  |
|                  | FÖRSKAMPANJ      |   |                      |  |  |
|                  | INKÖPARE         |   |                      |  |  |
|                  | KUNDGRUPP        |   | STOR                 |  |  |
| $\rightarrow$    | OMRÅDE           | : | 30                   |  |  |
|                  | SÄLJARE          |   |                      |  |  |
|                  |                  |   |                      |  |  |
| Dimension Set ID |                  |   |                      |  |  |

2 X

Enter the Dimension Value to get the Dimension Set ID or enter the Dimension Set ID to get the Dimension Value.

Use the found Dimension Set ID to filter the totals in the Chart of Accounts, Balance Report or Income Statement.

#### Default Customer, Vendor, Item, Resource, Job

To eliminate the need to enter repetitive basic information for newly registered customers, items, and other entities, establish predefined standards for them.

The example addresses the customer, but the function is the same for the other tables.

#### Setup

Customer

Configure a template customer that can be used as a reference when registering new customers. Within the template customer, you can input the consistent information that applies to all customers. This may include fields such as payment terms, customer posting, and payment reminder code.

Block the customer.

SweBase Setup

| SweBase Setup                         |                          |                             |       |                                        |
|---------------------------------------|--------------------------|-----------------------------|-------|----------------------------------------|
| 😨 Create Demo Data Cronus 🛛 Actions 🗸 | Automate 🗸 Fewer options |                             |       |                                        |
| General >                             |                          |                             |       |                                        |
| Documents >                           |                          |                             |       |                                        |
| Default                               |                          |                             |       |                                        |
| Default Customer No.                  | TEMPLATE                 | Default Resource No.        | ~     | Def. VAT Prod. Post. Gr. Acc. V MOMS25 |
| Default Vendor No.                    | TEMPLATE                 | Default Job No.             | ~     |                                        |
| Default Item No.                      | ~ ~                      | Def. Prod. Post. Group Acc. | DIV ~ |                                        |

#### Find the function

- 1. Vendor
- 2. Customer
- 3. Item
- 4. Job
- 5. Resource

#### Use the function

Once the settings are configured, the feature becomes active whenever a new customer is added to the customer register. The information specified in the template is automatically copied to the new customer, streamlining the registration process.

#### External Document No. on customer

The field "External Document No." is added to the customer and transferred to the sales documents when created.

#### Contact in Address

It is not common to have the Contact in the Address. On SweBase setup it is possible to remove the contact from all addresses.

In the SweBase Setup mark the field "No Contact in Address Format"

| P                                                                  | ··· -                                                               |                 |
|--------------------------------------------------------------------|---------------------------------------------------------------------|-----------------|
| SweBase Setup                                                      |                                                                     |                 |
| 😨 Create Demo Data Cronus 🛛 Actions 🗸 — Automate 🗸 — Fewer options |                                                                     |                 |
| General >                                                          |                                                                     |                 |
|                                                                    |                                                                     |                 |
| Documents                                                          |                                                                     |                 |
| Local Language for Documents · · · · · · · SVE · ·                 | No Contact in Address Format                                        | Comma Character |
| ENU Language for Documents · · · · · · · ENU V                     | Show prices on purchase order · · · · · · · · · · · · · · · · · · · | 1000 Character  |
| Local Country Code                                                 | Date Format                                                         |                 |

#### Document text

This function is used to set the translations for caption texts on documents.

Supports all documents included in SweBase. Document texts are easy to adapt in other reports and document.

Setup

Local Language

SweBase Settings for Local Language for Documents is used to encode blank Language Code on Customers and Vendors. SVE is recommended for Swedish. ENU Language for Documents is recommended with ENU as Code.

For both customers and vendors, leaving the Language Code blank will result in the default language being assigned.

#### Language

Translation can be made for any language and for any number of languages.

Search (ALT + Q) for "Document Translation".

#### Use the function

#### Translate

In order to translate your documents, it is necessary to have printed or previewed the document at least once. This action will populate the table with all the new captions.

**NOTE!** If the text is missing or if you have a new language, there will be no text on the document. The text must first be translated.

Minus indicate not translated (-) and it will be blank on printing.

The translated text is by default available in all companies.

The Company-specific column is ticked for the text to be used only in the logged-in company. It is possible to add different texts in all the companies.

To make the translation

#### Find the function

**Document Translation** 

← D0

| OCUMENT TR  | ANSLATION   \ | WORK DATE: 2 | 019-11-06       |                     | √ SAVED       | ď    | 2 |
|-------------|---------------|--------------|-----------------|---------------------|---------------|------|---|
| 🔎 Search    | 📪 Edit List   | 前 Delete     | 🚺 Open in Excel |                     |               | Y    | ≣ |
| General     |               |              |                 |                     |               | <br> |   |
| Language (  | Code Filter   |              | $\sim$          | Sort Order          | Language Code | <br> | ~ |
| Code Filter |               |              |                 | Create New Language |               |      | ~ |
| Not Transla | ted Lines     |              |                 |                     |               |      |   |

|               | Languagecode † |   | Code †           | specific | Text                       | Translated |
|---------------|----------------|---|------------------|----------|----------------------------|------------|
| $\rightarrow$ | ENU            | 1 | ACC. INTEREST A  |          | Acc. Interest Amount       |            |
|               | ENU            |   | ADDITIONAL FEE   |          | Additional Fee Fin. Charge |            |
|               | ENU            |   | ADDITIONAL FEE   |          | Additional Fee Reminder    |            |
|               | ENU            |   | ADDRESS          |          | Address                    |            |
|               | ENU            |   | AMOUNT           |          | Amount                     |            |
|               | ENU            |   | AMOUNT EXCL. VAT |          | Amount Excl. VAT           |            |
|               | ENU            |   | AMOUNT INCL, VAT |          | Amount Incl. VAT           |            |
|               | ENU            |   | AMOUNT PAID      |          | Amount Paid                |            |
|               | ENU            |   | APPLIED TO       |          | Applied to                 |            |
|               | ENU            |   | BANK GIRO        |          | Bank Giro                  |            |
|               | ENU            |   | BANK NAME        |          | Bank Name                  |            |
|               | ENU            |   | BILL-TO ADDRESS  |          | Bill-to Address            |            |
|               | ENU            |   | BLANKET ORDER    |          | Blanket Order              |            |
|               | ENU            |   | BLANKET PURCHA   |          | Blanket Purchase Order     |            |
|               | ENU            |   | BUY-FROM ADDR    |          | Buy-from Address           |            |
|               | ENU            |   | BUY-FROM CONT    |          | Buy-from Contact           |            |
|               | ENU            |   | CN NO.:          |          | CN No.:                    |            |
|               | ENU            |   | COMBINED SHIP L  |          | -                          |            |
|               | ENU            |   | COMBINED SHIP L  |          | -                          |            |
|               | ENU            |   | COMBINED SHIP L  |          | -                          |            |
|               | ENU            |   | CONTINUATION     |          | Continuation               |            |
|               | ENU            |   | COPY             |          | сору                       |            |
|               |                |   |                  | -        |                            | _          |

Here are all the different languages and texts.

In the header, filters can be applied to languages by selecting the desired language in the Language Code Filter field. This allows viewing only one language at a time. Additionally, it is possible to filter the code to be translated using the Code Filter field.

There is also the option to select the Not translated lines field. If the field is marked, only the fields that are missing value in the Name field are displayed.

Sort order can be set to Language Code or Code.

In the lower part of the window there are lines where translation takes place. In the first column, the language code is entered. In the second field is the field code. In the third field, enter the text to print on the documents.

Some texts are also corrected in Swedish. There are text lines that appear on the documents (e.g. the invoice). Total %1 ... on invoice where %1 is currency code and %2 is expiration date. There are also comment rows on the documents, such as Invoice Line1 ... etc.

If a new language code is posted afterwards, new lines appear for that language when the document is printed or previewed. Remember to translate the new language code.

To avoid writing a text, such as comments, enter a minus sign (-) in the Text field. In the example below, the text for Quote Line1 and Quote Line2 will not be printed, no comments will be written for Quotations.

#### Add a new Language

To add a new language code and generate lines for this language, enter the language code in the Create new language field.

#### OCR on Document for printout

When printing an Invoice, Credit Note, Interest Invoice, Service Invoice, and Service Credit Note, OCRcan now be entered for SE, FI, NO and DK.

This is done with the codes:

DATA[70] = Swedish, calculated with modulus 10 with length digit.

DATA[71] = Danish FIK71.

DATA[75] = Danish FIK75.

DATA[76] = Swedish, calculated with modulus 10 and without length digit.

DATA[77] = Norwegian KID, calculated with modulus 10.

DATA[78] = Norwegian KID, calculated with modulus 11.

DATA[79] = Finnish.

DATA[80] = Finnish, non-numeric characters are removed from the number and check digit is calculated.

The code can be placed on the fields in the document header. Furthermore, it is also possible to include the code in document texts.

The example below prints a Swedish OCR code at the bottom of the invoice.

| DO            | CUMENT         | TRANSLATION         | NIARB | ETSDA     | TUM: 4/6/2020 |        |                   |                               | √ SPARAD | Д |
|---------------|----------------|---------------------|-------|-----------|---------------|--------|-------------------|-------------------------------|----------|---|
| ۶             | ) Sök          | 📪 Edit List         | 📋 D   | elete     | Open in Excel |        |                   |                               |          |   |
|               | Genera         | al                  |       |           |               |        |                   |                               |          |   |
|               | Languag        | e Code Filter       |       |           |               | $\sim$ | Sort O            | Irder · · · · · · · · · · · · | Kod      |   |
|               | Code Filt      | ter · · · · · · · · |       |           |               |        | Create            | New Language                  |          |   |
|               | Not Tran       | slated Lines        |       | $\supset$ |               |        |                   |                               |          |   |
|               |                |                     |       |           |               |        |                   |                               |          |   |
|               | Langu          | agecode 1           |       | Code 1    |               |        | Compa<br>specific | Text                          |          | T |
| $\rightarrow$ | SVE            |                     | ÷     | INVOI     | CE LINE 1     |        |                   |                               |          |   |
|               | DAN            |                     |       | INVOI     | CE LINE 2     |        |                   | DATA[70]                      |          |   |
|               | DEU            |                     |       | INVOI     | CE LINE 2     |        |                   | DATA[70]                      |          |   |
|               | <b>EN 11 1</b> |                     |       | IN IN COL |               |        |                   | D 474 (70)                    |          |   |

| D  | AN  | INVOICE LINE 2 |        | DATA[70]    |
|----|-----|----------------|--------|-------------|
| D  | EU  | INVOICE LINE 2 |        | DATA[70]    |
| E١ | NU  | INVOICE LINE 2 |        | DATA[70]    |
| FI | IN  | INVOICE LINE 2 |        | DATA[70]    |
| N  | ION | INVOICE LINE 2 |        | DATA[70]    |
| S١ | VE  | INVOICE LINE 2 |        | DATA[70]    |
| D  | AN  | INVOICE NO.    |        | Faktura nr. |
| D  | EU  | INVOICE NO.    |        | Invoice No. |
| FI | NU  | INVOICE NO     | $\Box$ | Invoice No  |

#### Preview the Invoice

On the sales invoice there is a menu item Print Draft Billing that prints a preview of the invoice and is called Draft invoice. It has its own design that does not match the correct invoice.

There is a function for printing an invoice document that is a proper preview of the invoice. The function creates a temporary invoice with invoice ##### which is then printed with the invoice document you have chosen. To enable the feature: select report 12047981 Preview invoice in Report Selection, Sales and Draft Invoice.

Important to note is that for a short while there is a Posted invoice with No: ###### with the name Preview. It is deleted at the same time as it is printed.

There is a small risk that the invoice with No: ###### and referred to as Preview can be printed by a print job. To avoid it, Printout is set to 1. If you have a print management customization, it should be handled with an Event contained in Report 12047981 Previewing the invoice. Check with your software vendor that it is OK.

#### Permissions

When SweBase is installed, three permission groups are Created

BASICSweBase for all usersDIRECTDEBITDirect Debit

BANKING Banking INWARD Inward registration

#### Demo data

On the SweBase Setup it is possible to create Demo data in a Cronus Company

Use the Action Create Demo Data Cronus

| $\leftarrow$ |                           |    |         | $\oslash$     | + | ۱<br>۱ |  |
|--------------|---------------------------|----|---------|---------------|---|--------|--|
|              | SweBase Se                | tu | р       |               |   |        |  |
|              | 📝 Create Demo Data Cronus |    | Actions | Fewer options | ; |        |  |
|              | General >                 |    |         |               |   |        |  |

#### Inactivate SweBase functions

> SweBase Function

The function is used for disabling one or more functions in SweBase.

| Tell me what you want to do | 2 | $\times$ |
|-----------------------------|---|----------|
| SweBase Functon             |   |          |
| Go to Pages and Tasks       |   |          |

The Column Active indicate if the function is active or not. Just change the Active column to deactivate the function.

Administration

| Sw | veBase Function   Work Date: 2020-04-06 🗸 Saved |         |           |    |                                              |                                           | Д   | ď        | 2 |
|----|-------------------------------------------------|---------|-----------|----|----------------------------------------------|-------------------------------------------|-----|----------|---|
| \$ | 0                                               | Search  | 📪 Edit Li | st | 💶 Open in Excel                              |                                           |     | 7        | ≣ |
|    |                                                 | Code †  |           |    | Description SWE                              | Description ENU                           | Act | ive      |   |
| -  | >                                               | PEB0002 |           | ÷  | Språkmodul för dokument med möjlighet        | Language module for documents with the    |     | ~        |   |
|    |                                                 | PEB0003 |           |    | Översättning konto och resurs vid inköp o    | Make translations of G/L Accounts and Re  |     | <b>~</b> |   |
|    |                                                 | PEB0004 |           |    | Bokslutsverifikationer som inte behöver b    | Closing Entries in General Journals       |     | <b>~</b> |   |
|    |                                                 | PEB0007 |           |    | Mallhantering kund, leverantör, artikel, res | Template Management Customer, Vendor,     |     | ✓        |   |
|    |                                                 | PEB0008 |           |    | Ange samma leverantörsfakturanr flera gå     | Enter the same Vendor invoice number mu   |     | ✓        |   |
|    |                                                 | PEB0009 |           |    | Söknamn på leverantör från namn, bankgi      | "Search Name" on the Vendor using Name    |     | ✓        |   |
|    |                                                 | PEB0010 |           |    | Ankomstregistrering                          | Inward Registration                       |     | ~        |   |
|    |                                                 | PEB0013 |           |    | Kundkontaktraden vid utskrift går att välja  | "Contact Name" for documents is posible   |     | ✓        |   |
|    |                                                 | PEB0014 |           |    | Blankt bokförings- och dokumentdatum p       | Posting Date and Document Date is cleare  |     | <b>~</b> |   |
|    |                                                 | PEB0017 |           |    | Prisberäkning kan väljas att göras från förs | Price Calculation from Sell-to Customer N |     | <b>~</b> |   |
|    |                                                 |         |           |    |                                              |                                           |     |          |   |

#### **API Pages**

With SweBase, we ship a number of API pages. They contain the fields that are added. Can be useful when integrating with external systems such as Power Automate.

- Sales Header
- Sales Line
- Sales Shipment Header
- Sales Shipment Line
- Purchase Header
- Purchase Line
- Purchase Receipt Header
- Purchase Receipt Line

## Charge of the SweBase App

The billing of all apps from SmartApps4D365 is managed by LicenseProvider. The "SmartApps overview" page allows you to find and manage all SmartApps, whether they are installed or uninstalled.

#### **Register payment information**

There are two ways to find the registration view for the billing information. Either click on "Manage subscriptions and payments" link in the notification text (1) which is displayed when you install an App from SmartApps or search (Alt + Q) for "SweBase PaymentProvider overview" or "SmartApps overview" (2)

#### Note:

If you get the message that "there are no SmartApps installed", use PaymentProvider instead.

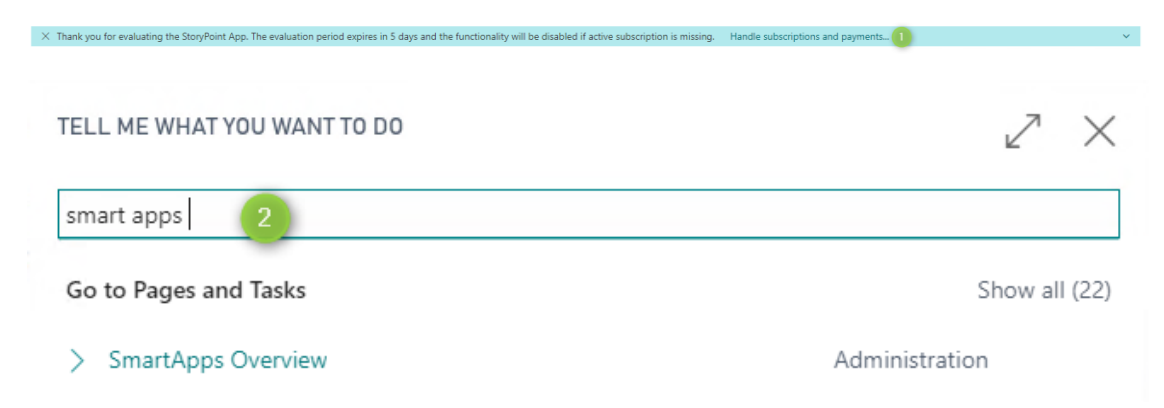

#### Select App

An overview and status of all apps are displayed. By clicking on the amount (1), a specification is shown of the total amount (2).

| SMARTAPPS OVERVIEW                                                                                                    |                                                |                                                                     |                                                          | $_{\scriptscriptstyle P^{k'}}$ $\times$ |  |  |  |
|----------------------------------------------------------------------------------------------------|------------------------------------------------|---------------------------------------------------------------------|----------------------------------------------------------|-----------------------------------------|--|--|--|
| This is an overview of all Apps from SmartApps with their products. On this page it is possible to cancel active products if there is no need for them anymore or reactivate a product that is canceled. Each active product will be charged according to App terms                                                                                                    |                                                |                                                                     |                                                          |                                         |  |  |  |
| DESCRIPTION                                                                                                    | STATUS                                         | AMOUNT EXCL. VAT CURRENT PERIOD END                                 | INFORMATION                                              |                                         |  |  |  |
| StoryPoint                                                                                                    | Installed                                      |                                                                     |                                                          |                                         |  |  |  |
| Base functionality - price/user/month                                                                                                    | Evaluation                                     | 0 685,00 2019-03-04                                                 | 4 days left of Evaluation Period                         |                                         |  |  |  |
|                                                                                                    |                                                |                                                                     |                                                          |                                         |  |  |  |
| You are currently running one or more apps in an Evaluation Period. To use the functionalit                                                                                                    | y after this Evaluation Period you must supp   | ply a Credit Card. The registered Credit Card will then be charged  | according to the current terms.                          |                                         |  |  |  |
| Credit Card information is missing or expired. A valid Credit Card must be supplied to be a                                                                                                    | ble to use the functionality after the Evaluat | tion Period. Click below to update or add the Credit Card that will | be charged for above products                            |                                         |  |  |  |
| SMARTAPPS OVERVIEW This is an overview of all Apps from SmartApps with their products. On this page it is                                                                                                    | s possible to cancel active products if the    | ere is no need for them anymore or reactivate a product that        | t is canceled. Each active product will be charged accor | ding to App terms                       |  |  |  |
| DESCRIPTION                                                                                                    | STATUS                                         | AMOUNT EXCL. VAT CURRENT PER                                        | IOD END INFORMATION                                      |                                         |  |  |  |
| StoryPoint                                                                                                    | Installed                                      |                                                                     |                                                          |                                         |  |  |  |
| Base functionality - price/user/month                                                                                                    | Evaluation                                     | 685,00 2019-03-04                                                   | 4 days left of Evaluation Period                         |                                         |  |  |  |
|                                                                                                    |                                                |                                                                     |                                                          |                                         |  |  |  |
| You are currently running one or more apps in an Evaluation Period. To use the funct                                                                                                    | tionality after this Evaluation Period you     | must supply a Credit Card. The registered Credit Card will th       | en be charged according to the current terms.            |                                         |  |  |  |
| Credit Card information is missing or expired. A valid Credit Card must be supplied to be able to<br>Second Second S |                                                |                                                                     |                                                          |                                         |  |  |  |

#### The following features are located at the bottom of the page

| SMARTAPPS OVERVIEW                                                                                                    |            |                  |                    |                                  |  |  |  |
|----------------------------------------------------------------------------------------------------|------------|------------------|--------------------|----------------------------------|--|--|--|
| This is an overview of all Apps from SmartApps with their products. On this page it is possible to cancel active products if there is no need for them anymore or reactivate a product that is canceled. Each active product will be charged according to App terms                                                                                                    |            |                  |                    |                                  |  |  |  |
| DESCRIPTION                                                                                                    | STATUS     | AMOUNT EXCL. VAT | CURRENT PERIOD END | INFORMATION                      |  |  |  |
| StoryPoint                                                                                                    | Installed  | -                |                    |                                  |  |  |  |
| Base functionality - price/user/month                                                                                                    | Evaluation | 685.00           | 2019-03-04         | 4 days left of Evaluation Period |  |  |  |
|                                                                                                    |            |                  |                    |                                  |  |  |  |
|                                                                                                    |            |                  |                    |                                  |  |  |  |
| You are currently running one or more apps in an Evaluation Period. To use the functionality after this Evaluation Period you must supply a Credit Card. The registered Credit Card will then be charged according to the current terms.<br>Credit Card information is missing or expired. A valid Credit Card must be supplied to be able to use the functionality after the Evaluation Period. Click below to update or add the Credit Card that will be charged for above products |            |                  |                    |                                  |  |  |  |

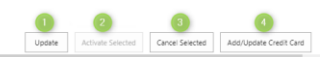

## Update

When selecting Update (1) all information for all lines is updated from our service provider Stripe. It can be used if there is a problem to Activate or Cancel a line.

#### Activate selected

If a subscription has been canceled earlier, reactivation can be done by selecting Activate selected (2).

#### **Cancel selected**

When selecting Cancel Selected (3), the subscription is canceled, and the registered credit card will no longer be charged for the App selected. The app will be able to run until the end of the period.

#### Add/Update Credit card

When selecting Add/Update Credit Card (4) a guide will be displayed where various tasks are to be registered when adding or updating a credit card

#### **Registering Process**

#### Step 1

When selecting Add/Update Credit Card the first page asks for the e-mail address to be used to receive the receipt for the billed amount.

| LICENSE PROVIDER                                                                                |                                                           | Z×              |
|-------------------------------------------------------------------------------------------------|-----------------------------------------------------------|-----------------|
| <u>دې</u>                                                                                       |                                                           |                 |
| STEP 1 OF 4<br>Enter the e-mail address to be used for<br>Suggested address is retrieved from t | or sending the receipt of purc<br>he company information. | hased products. |
| E-mail Address                                                                                  | John.Doe@email.com                                        |                 |
| Confirm E-Mail Address                                                                          | John.Doe@email.com                                        |                 |
|                                                                                                 | Back                                                      | Next Finish     |
|                                                                                                 | Dack                                                      | INCAL THISH     |

#### Step 2

Register credit card number, validity date and CVC code. The CVC code is located on the back of the credit card.

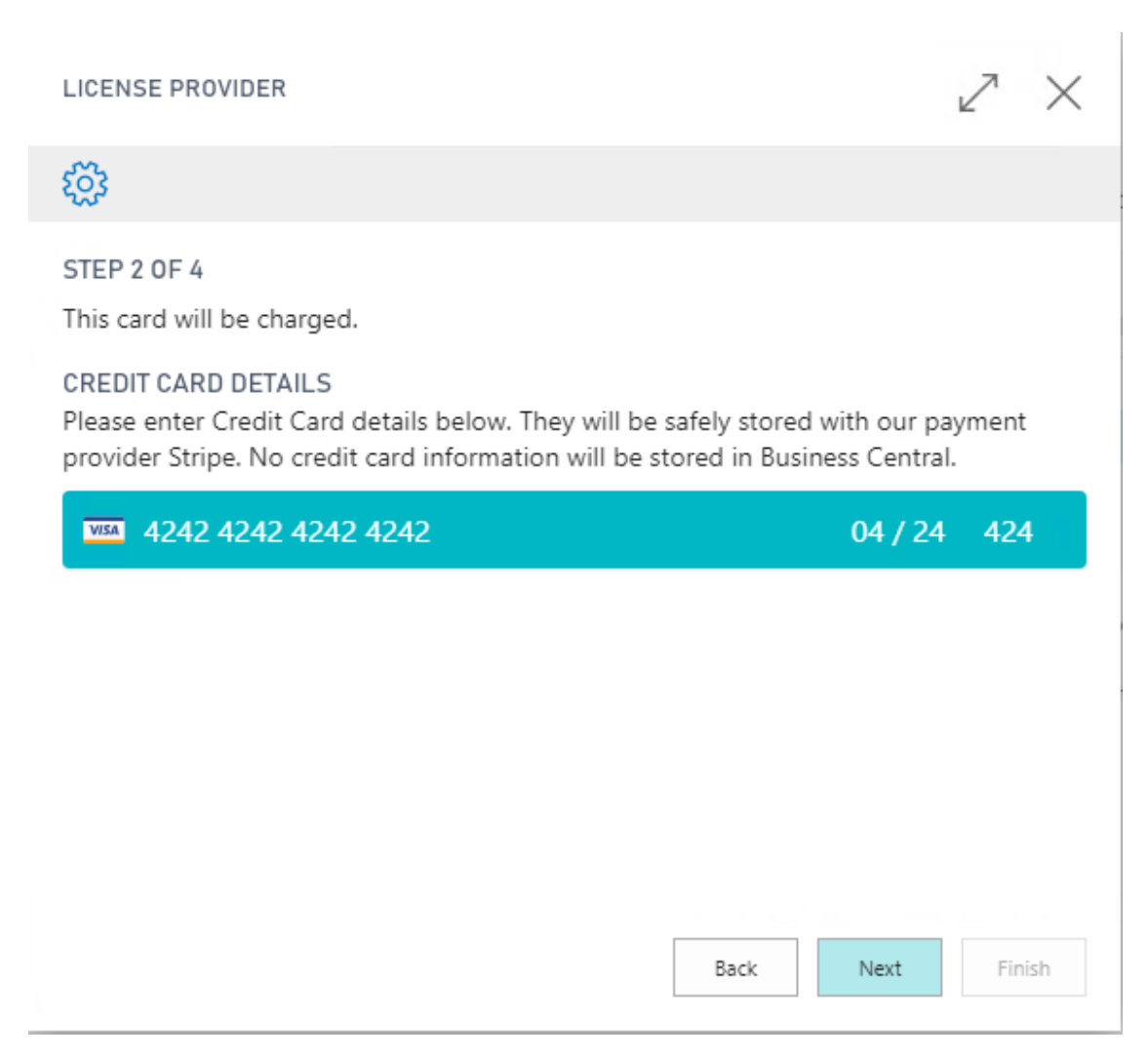

If a credit card has already been registered, the following image is displayed. Here is the opportunity to register another card or extend the period of validity.

| LICENSE PROVIDER                                                                                                    | $\nearrow$ $\times$                                                |
|----------------------------------------------------------------------------------------------------|--------------------------------------------------------------------|
| <u>र्ह</u> ें?                                                                                                    |                                                                    |
| STEP 2 OF 4<br>This card will be charged.<br>EXISTING CREDIT CARD<br>Visa **** **** 4242 Exp: 4/2024<br>CREDIT CARD DETAILS<br>Please enter Credit Card details below. They will b<br>provider Stripe. No credit card information will be | be safely stored with our payment<br>e stored in Business Central. |
| Card number                                                                                                    | MM / YY CVC                                                        |
|                                                                                                    |                                                                    |
|                                                                                                    |                                                                    |
|                                                                                                    | Pack Navt Sinish                                                   |

#### Step 3

When this is done press "Next" and a new page will be displayed with address information. These will be written on the receipt. VAT registration number is mandatory. Possibly there are pre-filled data retrieved from the company information in the system, if they are incorrect, adjust them.

| LICENSE PROVIDER                                                                               |                                                                                       | 2      | $\times$ |
|------------------------------------------------------------------------------------------------|---------------------------------------------------------------------------------------|--------|----------|
| STEP 3 OF 4                                                                                    |                                                                                       |        | -        |
| Check the business information belo<br>company information, correct it if it i<br>the receipt. | w, the information is retrieved from the<br>is wrong. The information will be display | red on | ł        |
| VAT Registration No.                                                                           | SE777777777701                                                                        |        |          |
| Name ·····                                                                                     | CRONUS SE                                                                             |        |          |
| Address                                                                                        | Ringvägen 5                                                                           |        |          |
| Address 2                                                                                      |                                                                                       |        |          |
| Postal Code · · · · · · · · · · · · · · · · · · ·                                              | 415 06                                                                                |        |          |
| City · · · · · · · · · · · · · · · · · · ·                                                     | GÖTEBORG                                                                              |        |          |
| Country · · · · · · · · · · · · · · · · · · ·                                                  | SE                                                                                    | $\sim$ |          |
| Phone · · · · · · · · · · · · · · · · · · ·                                                    |                                                                                       |        | ]        |
|                                                                                                | Back Next                                                                             | Finis  | sh       |

#### Step 4

Clicking "Next" shows an overview of the Apps that are selected and a price summary of the current charge. If, for example, the price for the App is based on the total number of users, the amount charged will automatically be if a new user is added.

Clicking on the amount shows a specification of how the total amount is calculated. Press "Exit" to confirm the purchase.

#### LICENSE PROVIDER

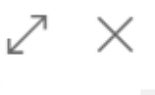

#### STEP 4 OF 4

Check and confirm the purchase. By pressing the menu button "Finish" below, a confirmation of purchase and acceptance of the license terms is done. If there is no need for the product anymore, remember to inactivate the product before you uninstall it. Search for the page SmartApps overview to do this.

| Check and Confirm                     |                  |
|---------------------------------------|------------------|
| Selected Products                     |                  |
|                                       |                  |
| DESCRIPTION                           | AMOUNT EXCL. VAT |
| StoryPoint                            | -                |
| Base functionality - price/user/month | 685,00           |
|                                       |                  |
|                                       |                  |
|                                       |                  |
| Total                                 | 685,00           |
|                                       |                  |
|                                       | Back Next Finish |
|                                       |                  |

#### Contact SmartApps

By searching (Alt + Q) after Contact SmartApps, our contact details are displayed.

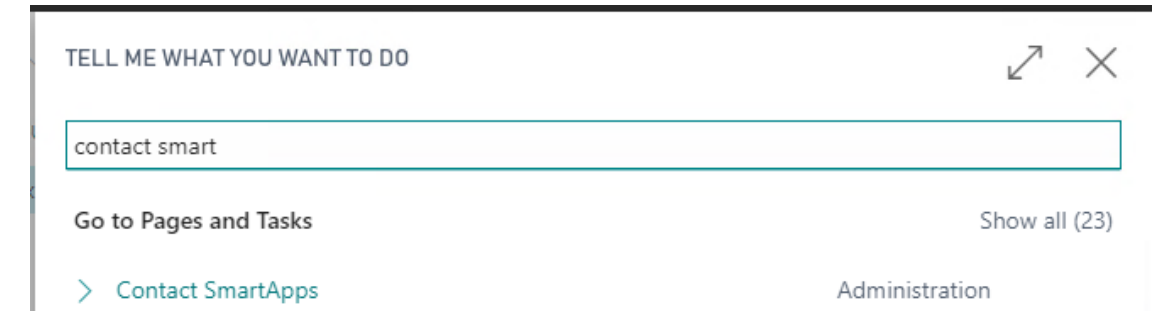

# Contact SmartApps

| Contact information                |                              |  |  |  |  |
|------------------------------------|------------------------------|--|--|--|--|
|                                    |                              |  |  |  |  |
| E-mail · · · · · · · · · · · · · · | support@smartappsford365.com |  |  |  |  |
|                                    |                              |  |  |  |  |
| Support Home Page                  | https://www.smartappsford365 |  |  |  |  |

#### Important to consider when uninstalling SweBase

If it becomes relevant to uninstall SweBase, it is important to unsubscribe before uninstalling.

This is done on SweBase Setup, menu item "Unsubscribe". If you miss it, you can contact support at support@smartappsford365.com

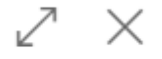

This is an overview of all Apps from SmartApps with their products. On this page it is possible to cancel active products if there is no need for them anymore or reactivate a product that is canceled. Each active product will be charged according to App terms

|   | DESCRIPTION                    | STATUS    | AMOUNT EXCL.<br>VAT | CURRENT<br>PERIOD<br>END |
|---|--------------------------------|-----------|---------------------|--------------------------|
|   | SweBase                        | Installed | _                   |                          |
|   | Base functionality - price/use | Active    | 59,00               | 2019-11-                 |
|   |                                |           |                     |                          |
| • |                                |           |                     | F                        |
|   |                                |           |                     |                          |
|   |                                |           |                     |                          |
|   |                                |           |                     |                          |

Update Activate Selected Cancel Selected

If this is not done in connection with the uninstallation, you will be charged in the future.

## Legals

EULA

Link to EULA

## Privacy Statement

Link to Privacy Statement